# SIGNATURE 2.0 PROCESSOR/TUNER

# SERVICE MANUAL

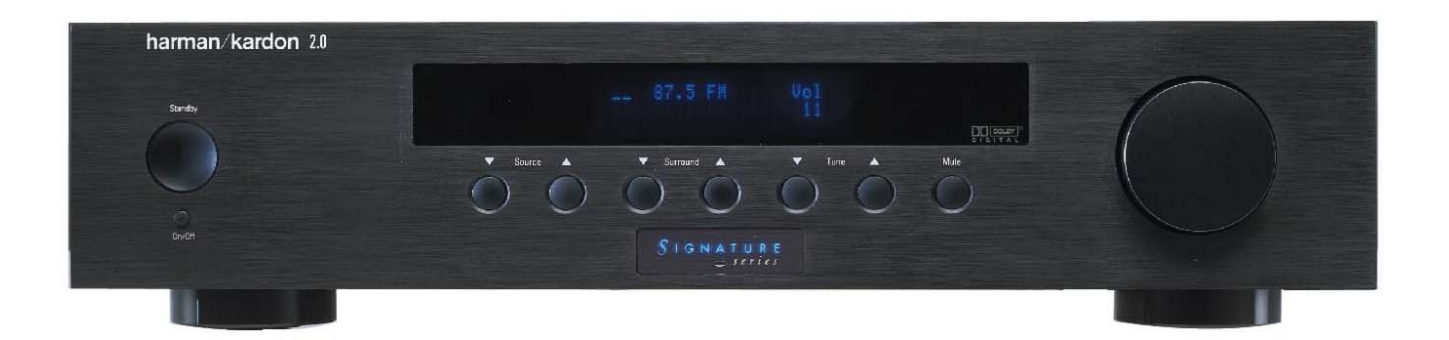

## CONTENTS

| ESD, LEAKAGE, SAFETY     | 2  |
|--------------------------|----|
| BASIC SPECIFICATIONS     | 5  |
| FEATURES                 | 7  |
| QUICK START GUIDE        | 9  |
| FRONT PANEL CONTROLS     | 13 |
| REAR PANEL CONNECTIONS   | 15 |
| REMOTE CONTROL FUNCTIONS | 17 |
| TROUBLESHOOTING GUIDE    | 21 |
| PROCESSOR RESET          | 21 |
| TROUBLESHOOTING CHART    | 23 |
| BASS/TREBLE CHARTS       | 24 |
| MECHANICAL ASSEMBLY      | 25 |

| BULLETIN HK9708                  | 30 |
|----------------------------------|----|
| BULLETIN HK9709                  | 31 |
| BULLETIN HK9904                  | 32 |
| BULLETIN HK2000-07               | 33 |
| IC U305 Replacement Instructions | 34 |
| Signature 2.0 Upgrade Procedure  | 35 |
| VERSION CHANGES                  | 36 |
| Auto Detect Mode ON              | 40 |
| SCHEMATICS                       | 41 |
| PCB DRAWINGS                     | 70 |
| ELECTRICAL PARTS LIST            | 76 |

harman/kardon, Inc. 250 Crossways Park Dr. Woodbury, New York 11797

## **ELECTROSTATICALLY SENSITIVE (ES) DEVICES**

Some semiconductor (solid state) devices can be damaged easily by static electricity. Such components commonly are called Electrostatically Sensitive (ES) Devices. Examples of typical ES devices are integrated circuits and some field effect transistors and semiconductor "chip" components.

The following techniques should be used to help reduce the incidence of component damage caused by static electricity.

- Immediately before handling any semiconductor component or semiconductor-equipped assembly, drain off any electrostatic charge on your body by touching a known earth ground. Alternatively, obtain and wear a commercially available discharging wrist strap device, which should be removed for potential shock reasons prior to applying power to the unit under test.
- 2. After removing an electrical assembly equipped with ES devices, place the assembly on a conductive surface such as aluminum foil, to prevent electrostatic charge build-up or exposure of the assembly.
- 3. Use only a grounded-tip soldering iron to solder or unsolder ES devices.
- 4. Use only an anti-static solder removal device. Some solder removal devices not classified as "anti-static" can generate electrical charges sufficient to damage ES devices.
- 5. Do not use freon-propelled chemicals. These can generate electrical change sufficient to damage ES devices.
- 6. Do not remove a replacement ES device from its protective package until immediately before you are ready to install it. (Most replacement ES devices are packaged with leads electrically shorted together by conductive foam, aluminum foil or comparable conductive material.)
- 7. Immediately before removing the protective material from the leads of a replacement ES device, touch the protective material to the chassis or circuit assembly into which the device will be installed.

CAUTION : Be sure no power is applied to the chassis or circuit, and observe all other safety precautions.

8. Minimize bodily motions when handling unpackaged replacement ES devices. (Otherwise harmless motion such as the brushing together or your clothes fabric or the lifting of your foot from a carpeted floor can generate static electricity sufficient to damage an ES devices.

### **PRODUCT SAFETY NOTICE**

Each precaution in this manual should be followed during servicing.

Components identified with the IEC symbol A in the parts list are special significance to safety. When replacing a component identified with A, use only the replacement parts designated, or parts with the same ratings or resistance, wattage, or voltage that are designated in the parts list in this manual. Leakage-current or resistance measurements must be made to determine that exposed parts are acceptably insulated from the supply circuit before returning the product to the customer.

## LEAKAGE TEST(FOR SERVICE ENGINEERS IN THE U.S.A)

Before returning the unit to the user, perform the following safety checks :

- Inspect all lead dress to make certain that leads are not pinched or that hardware is not lodged between the chassis and other metal parts in the unit.
- 2. Be sure that any protective devices such as nonmetallic control knobs, insulating fishpapers, cabinet backs, adjustment and compartment covers or shields, isolation resistor-capacity networks, mechanical insulators, etc. Which were removed for the servicing are properly re-installed.
- 3. Be sure that no shock hazard exists ; check for leakage current using Simpson Model 229 Leakage Tester, standard equipment item No. 21641, RCA Model WT540A or use alternate method as follows : Plug the power cord directly Into a 120 volt AC receptacle (do not use an Isolation Transformer for this test). Using two clip leads, connect a

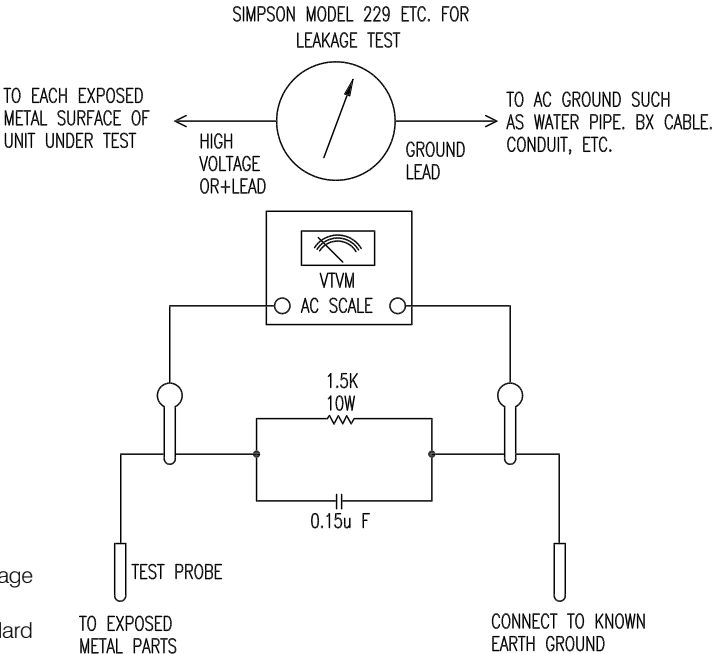

1500 ohms, 10watt Resistor paralleled by a 0.15uF capacitor, in series with all exposed metal cabinet parts and a known earth ground, such as a water pipe or conduit. Use a VTVM or VOM with 1000 ohms per volt, or higher sensitivity to measure the AC voltage drop across the resistor. (See diagram) Move the resistor connection to each exposed metal part having a return path to the chassis (antenna, metal, cabinet, screw heads, knobs and control shafts, escutcheon, etc.) and measure the AC voltage drop across the resistor. (This test should be performed with the 0.35 volt RMS or more is excessive and indicates a potential shock hazard which must be corrected before returning the unit to the owner.

## **Important Safety Information**

#### Verify Line Voltage Before Use

This Signature 2.0 has been designed for use with 120-volt AC current. Connection to a line voltage other than that for which it is intended can create a safety and fire hazard, and may damage the unit.

If you have any questions about the voltage requirements for your specific model, or about the line voltage in your area, contact your selling dealer before plugging the unit into a wall outlet.

#### Do Not Use Extension Cords

To avoid safety hazards, use only the power cord attached to your unit. We do not recommend that extension cords be used with this product. As with all electrical devices, do not run power cords under rugs or carpets or place heavy objects on them. Damaged power cords should be replaced immediately with cords meeting factory specifications.

#### Handle the AC Power Cord Gently

When disconnecting the power cord from an AC outlet, always pull the plug, never pull the cord. If you do not intend to use the unit for any considerable length of time, disconnect the plug from the AC outlet.

#### Do Not Open The Cabinet

There are no user-serviceable components inside this product. Opening the cabinet may present a shock hazard, and any modification to the product will void your guarantee. If water or any metal object such as a paper clip, wire or a staple accidentally falls inside the unit, disconnect it from the AC power source immediately, and consult an authorized service station.

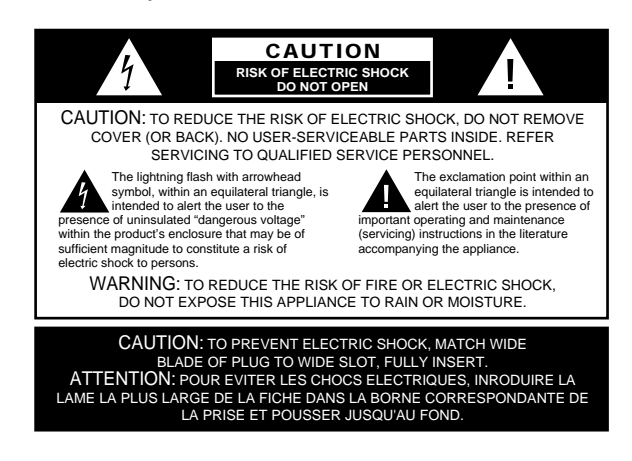

#### CATV or Antenna Grounding

If an outside antenna or cable system is connected to this product, be certain that it is grounded so as to provide some protection against voltage surges and static charges. Section 810 of the National Electrical Code, ANSI/NFPA No. 70-1984, provides information with respect to proper grounding of the mast and supporting structure, grounding of the lead-in wire to an antenna discharge unit, size of grounding conductors, location of antenna discharge unit, connection to grounding electrodes and requirements of the grounding electrode.

#### NOTE TO CATV SYSTEM INSTALLER:

This reminder is provided to call the CATV (Cable TV) system installer's attention to article 820-40 of the NEC that provides guidelines for proper grounding and, in particular, specifies that the cable ground shall be connected to the grounding system of the building, as close to the point of cable entry as possible.

#### Installation Location

- To assure proper operation, and to avoid the potential for safety hazards, place the unit on a firm and level surface. When placing the unit on a shelf, be certain that the shelf and any mounting hardware can support the weight of the product.
- Make certain that proper space is provided both above and below the unit for ventilation. If this product will be installed in a cabinet or other enclosed area, make certain that there is sufficient air movement within the cabinet. Under some circumstances a fan may be required.
- Do not place the unit directly on a carpeted surface.
- Avoid installation in extremely hot or cold locations, or an area that is exposed to direct sunlight or heating equipment.
- Avoid moist or humid locations.
- Do not obstruct the ventilation slots on the top of the unit, or place objects directly over them.

**Technical Specifications** 

### Signature 2.0

## Signature 2.0 Processor/Tuner Specifications

## Inputs:

| Analog Audio:       | Six Stereo pairs via RCA jacks                                                                                                    |
|---------------------|----------------------------------------------------------------------------------------------------|
| Digital Audio:      | Four Coaxial S/P-DIF, Two Optical TosLink                                                                                                    |
| External Adapter:   | Six Direct Analog channels via RCA jacks                                                                                                    |
| Composite Video:    | Six RCA jacks                                                                                                    |
| S-Video:            | Two 4-pin mini DIN                                                                                                    |
| IR Sensor Input:    | 3.5mm mono mini-plug                                                                                                    |
| Outputs:            |                                                                                                    |
| Main Audio:         | Six Analog Outputs via RCA jacks (left, center, right, right surround, left surround, subwoofer)                                                                   |
| Main Video:         | One Composite RCA jack output paralleled with one S-Video 4-pin mini DIN                                                                                           |
| Record Audio:       | Two pair (paralleled) analog via RCA jacks                                                                                                    |
| Record Video:       | One Composite via RCA jack paired with one S-Video via 4-pin mini DIN                                                                                              |
| IR Sensor:          | Loop-through output via 3.5mm mono mini plug                                                                                                    |
| Accessory Trigger:  | 6 – 12 volt DC via 3.5mm mono mini plug, tip positive, 150mA maximum.                                                                                              |
| Surround Modes:     |                                                                                                    |
| Analog:             | Dolby Pro Logic, Four Movie Modes, Four Music Modes, Stereo,<br>Mono, Mono +                                                                                       |
| Digital:            | Dolby Digital, Dolby Digital Late Night, Dolby Digital<br>Pro Logic, Dolby Digital Mono, DTS 5.1, DTS 4-Channel,<br>DTS 2-Channel, Stereo, Mono +                  |
| Preamplifier:       |                                                                                                    |
| Frequency Response: | Front Channels (Analog Stereo): 20Hz to 50kz, $\pm$ 0.5dB<br>Center and Surround Channels: 20Hz to 30kHz, $\pm$ 1dB<br>Subwoofer Channel: 10Hz to 100Hz, $\pm$ 1dB |
| THD + N:            | 0.03%, 20Hz to 20kHz                                                                                                    |
| S/N Ratio:          | >-87dBr, 20Hz to 20kHz                                                                                                    |
| Crosstalk:          | <60dB                                                                                                    |
| Input Impedance:    | Audio: >10KΩ<br>Video: 75Ω                                                                                                    |
| Output Impedance:   | Audio: 300Ω<br>Video: 75Ω                                                                                                    |
| Crossovers:         | Low Pass: 3 Pole (18dB/Octave) @ 100Hz<br>High Pass: 3 Pole (18dB/Octave) @ 100Hz                                                                                  |
| Tone Controls:      | Treble Cut: -0dB to -8dB in 2dB steps @ 10kHz shelving<br>Bass Boost: +0dB to +8dB in 2 steps @ 50Hz                                                               |
| Video Standards:    | NTSC, PAL                                                                                                    |

**Technical Specifications** 

### Signature 2.0

## Signature 2.0 Processor/Tuner Specifications (continued)

### **Tuner Section FM:**

| Frequency Range:<br>Usable Sensitivity: | 87.5 to 108.0MHz in 200kHz steps <1.0 μV/11.2dBf               |
|-----------------------------------------|----------------------------------------------------------------|
| Signal-To-Noise:                        | 70dB (Stereo, A-weighted)                                      |
| S/N 50dB Sensitivity:                   | <45dBf                                                         |
| THD + N:                                | <0.5%                                                          |
| Capture Ratio:                          | <2.5dB                                                         |
| AM Suppression:                         | >50dB                                                          |
| Image Rejection:                        | >70dB (@ 106MHz)                                               |
| IF Rejection:                           | >85dB                                                          |
| Effective Selectivity:                  | >50dB (±400kHz)                                                |
| Stereo Separation:                      | >40dB (1kHz)                                                   |
| RDS Modes:                              | Station ID, Program Type, Radio Text Data, Program Type Search |

## **Tuner Section AM:**

| Frequency Range:       | 520 – 1710 kHz in 10kHz steps |
|------------------------|-------------------------------|
| Signal-To-Noise Ratio: | >40dB                         |
| Usable Sensitivity:    | ≤500µV/M                      |
| Selectivity:           | $\geq$ 30dB (±10kHz)          |

## General:

| Power Requirement:      | AC 115V/60Hz                                                                                                    |
|-------------------------|----------------------------------------------------------------------------------------------------|
| Power Consumption:      | 5.5W Idle, 75W Maximum                                                                                                |
| Dimensions: (Max, inclu | ding knobs, jacks, buttons)<br>Width: 17 ¾ inches (441mm)<br>Height: 4 ¼ inches (105mm)<br>Depth: 15 ¾ inches (395mm) |
| Weight:                 | 22 lbs. (10.5 kg)                                                                                                    |

All features and specifications are subject to change without notice.

\* Trademarks of Dolby Laboratories.

<sup>†</sup>DTS and DTS Surround are trademarks of Digital Theater Systems.

Introduction

#### Signature 2.0

Congratulations! With the purchase of a Harman Kardon Signature Series product you are about to begin many years of listening enjoyment. The Model 2.0 Processor/Tuner has been designed to provide all the excitement and detail of motion picture soundtracks and reproduce every subtle nuance of your favorite musical selection. On-board Dolby\* Digital and DTS<sup>†</sup> decoding enables the 2.0 to deliver six channels of fully discrete sound from the exciting new digital audio formats that are a part of DVD and HDTV broadcasts. A wide selection of matrix decoding modes delivers full compatibility with conventional Dolby Surround stereo and mono programs. The 2.0 is also ready to accept future surround systems through the use of six-channel direct inputs that accommodate optional outboard decoders for future surround systems.

the meaning of the on-screen and front panel display messages will enable you to take advantage of all the power the Signature 2.0 is able to deliver.

Harman Kardon has been a part of the audio world since it invented the first high-fidelity receiver over fortyfive years ago. With the combination of state-of-the-art circuitry and time honored design philosophies, the Signature 2.0 is one of the most innovative products ever offered by Harman Kardon. Should you have any questions about this product, its operation or installation that are not answered in this manual please contact your retailer or custom installer. They are your best source for product information. You may also contact Harman Kardon via the World Wide Web at www.harmankardon.com

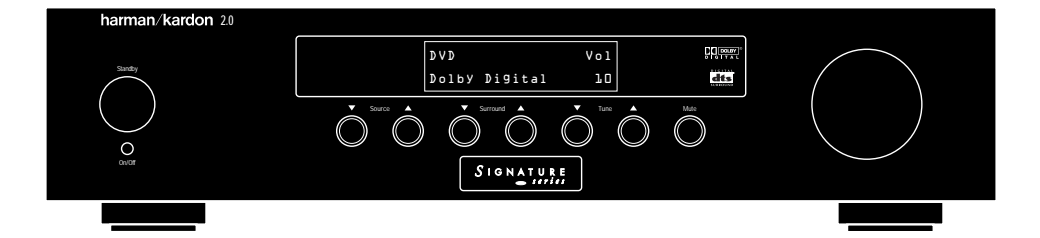

While complex digital circuits are hard at work within the 2.0, a simple F menu system and learning remote control make the unit easy to install and operate.

In addition to selecting from a variety of audio/video sources, the Signature 2.0 is equipped with the latest in tuner technology, including the RDS data system that automatically identifies FM stations transmitting special data and provides information they transmit about the station's programming. The RDS system even lets you automatically search for a station with a specific program type from the participating stations in your reception area.

To obtain maximum benefit from the Signature 2.0's many features we urge you to take a few minutes to read through this manual. That will ensure that connections to playback sources, power amplifiers and other external devices are made properly. In addition, a few minutes spent learning the functions for the various controls and The following are among the 2.0's many features:

- On-Board Dolby Digital and DTS Decoding
- Multiple Coax and Optical Digital Inputs
- Composite and S-Video Switching
- Easy-To-Use On-Screen Menu Control System
- FM Stereo/AM Tuner With RDS Data System and 30 Presets
- Learning Remote Control Pre-Programmed With Harman Kardon and RC-5 Control Codes
- Trigger Output For Automatic Control of Signature Series Power Amplifiers
- RS-232 Control Port For Connection To External Automation Systems
- Six-Channel Direct Inputs For Use With External Audio Adapters or Decoders.

#### Cleaning

When the unit gets dirty, wipe it with a clean, soft dry cloth. If necessary, wipe it with a soft cloth dampened with mild soapy water, then a fresh cloth with clean water. Wipe dry immediately with a dry cloth. NEVER use benzene, aerosol cleaners, thinner, alcohol or any other volatile cleaning agent. Do not use abrasive cleaners, as they may damage the finish of metal parts. Avoid spraying insecticide near the unit.

#### Moving The Unit

Before moving the unit, be certain to disconnect any interconnection cords with other components, and make certain that you disconnect the unit from the AC outlet.

#### Important information for the user

**NOTE**: This equipment has been tested and found to comply with the limits for a Class B digital device, pursuant to Part 15 of the FCC Rules. The limits are designed to provide reasonable protection against harmful interference in a residential installation. This equipment generates, uses and can radiate radio frequency energy and, if not installed and used in accordance with the instructions, may cause harmful interference to radio communication. However, there is no guarantee that harmful interference will not occur in a particular installation. If this equipment does cause harmful interference to radio or television reception, which can be determined by turning the equipment off and on, the user is encouraged to try to correct the interference by one or more of the following measures:

- Reorient or relocate the receiving antenna.
- Increase the separation between the equipment and receiver.
- Connect the equipment into an outlet on a circuit different from that to which the receiver is connected.
- Consult the dealer or an experienced radio/TV technician for help.

This device complies with Part 15 of the FCC Rules. Operation is subject to the following two conditions: (1) this device may not cause harmful interference, and (2) this device must accept interference received, including interference that may cause undesired operation. **NOTE:** Changes or modifications may cause this unit to fail to comply with Part 15 of the FCC Rules and may void the user's authority to operate the equipment.

## Unpacking and Installation

The carton and shipping materials used to protect your new 2.0 during shipment were specially designed to cushion it from shock and vibration. We suggest that you save the carton and packing materials for use in shipping if you move or should the unit ever need repair.

To minimize the size of the carton in storage, you may wish to flatten it. This is done by carefully slitting the tape seams on the bottom and collapsing the carton down to a more two-dimensional appearance. Other cardboard inserts may be stored in the same manner. Packing materials that cannot be collapsed should be saved along with the carton in a plastic bag.

If you do not wish to save the packaging materials, please note that the carton and other sections of the shipping protection are recyclable. Please respect the environment and discard those materials at a local recycling center.

## **Typographic Conventions**

In order to help you use this manual with diagrams of the remote control, front panel controls, rear panel connections and on-screen menus, certain conventions have been used.

**Example** – (bold type) indicates a specific remote control or front panel button, or rear panel connection jack

**Example** – (OCR type) indicates a message that is visible through the on-screen menu system or on the front panel information display

 – (number in a square) indicates a specific front panel control

 $\ensuremath{\textcircled{}}$  – (number in an oval) indicates a button or indicator on the remote

1 – (number in a circle) indicates a rear panel connection

## **Quick-Start Instructions**

The Signature 2.0 is a powerful, yet easy-to-use product. In order to obtain the maximum benefit from its many features and options, it is strongly recommended that you take the time to carefully read the instructions in the manual. It contains a wealth of information that will help you to safely and properly install and use this product.

We realize, however, that you may be anxious to use your system, so the following steps are provided to outline the minimum instructions needed to get everything connected and "on the air." Please follow the directions carefully in order to avoid damage to the Signature 2.0 or other components in your system.

If you choose to take advantage of these Quick-Start instructions we nevertheless urge you to read through the Owner's Manual at a later time so that your system may be adjusted for optimal performance. That small investment of your time will yield major dividends in the long term in the form of hours of greater listening pleasure.

**IMPORTANT NOTE:** Before connecting your new Signature 2.0, you will need to physically locate it in your system.

To ensure proper operation, and to prevent possible heat damage, it is important that the 2.0 NOT be placed on top of an amplifier such as the Signature 2.1, or other heat sources. For optimal air circulation, we strongly recommend that the 2.0 be placed on a shelf by itself, with 11/2 to 2 inches of clearance between the top of the 2.0 and any shelf or equipment above it.

## Equipment Required for Quick-Start Installation:

- ✓ Signature 2.0 Processor/Tuner and Supplied Accessories
- ✓ Front Left, Center and Right Speakers
- ✓ Left and Right Surround Speakers
- $\checkmark\,$  Five Channels of Audio Power Amplification
- ✓ Powered Subwoofer or Passive Subwoofer and External Amplifier
- ✓ Source Equipment (e.g., VCR, DVD, CD, Satellite Receiver, etc.)
- ✓ Interconnect and Speaker Cables

**NOTE**: If your equipment does not match the list above you should **NOT** use the Quick-Start instructions, as additional settings must be made beyond those shown on the next two pages. For complete installation instructions, see page 19.

## **Quick Start Connection and Setup**

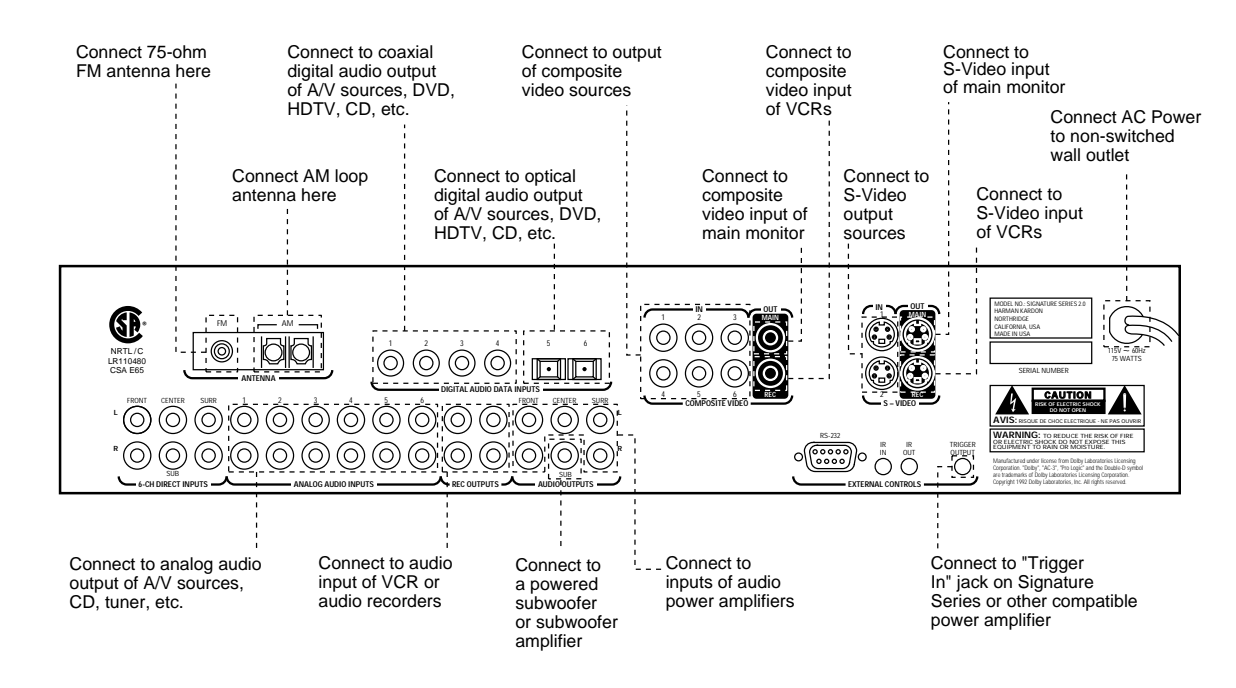

1. Before proceeding, make certain that all equipment, including the 2.0, is unplugged from AC power. This will prevent any damage due to the unintended activation of automatic turn-on circuits.

2. Use high-quality audio and video interconnect cables to connect your source equipment to the rear of the 2.0 as shown in the diagram above and the table below. It is important to note that unlike conventional audio/video equipment, the 2.0 does not have inputs that are labeled for connection to a specific type of equipment (e.g., inputs labeled "CD," "Tape" or "VCR"). Instead, the 2.0 allows you to connect the analog or digital audio and composite or S-Video outputs of your source equipment to any of the inputs. Then, using the setup procedures detailed on page 28 of this manual, you can custom configure the input sources. However, for a quick starting point, follow the input suggestions outlined in the chart shown below. They conform to the preset conditions for the 2.0.

| Source<br>Equipment                               | Remote<br>Button | Video Input<br>Connection | Audio Input<br>Connection |
|---------------------------------------------------|------------------|---------------------------|---------------------------|
| Cable Box, Satellite<br>Receiver, TV Tuner        | TV               | Analog 2                  | Composite 2               |
| VCR                                               | Video 1          | Analog 1                  | Composite 1               |
| DVD                                               | Video 2          | Digital 1                 | S-Video 1                 |
| HDTV, Satellite with Digital<br>Audio, Laser Disc | Video 3          | Digital 2                 | S-Video 2                 |
| Tuner (internal)                                  | Tuner            | (Internal Tuner)          | Composite 2               |
| CD Player                                         | CD               | Digital 3                 | N/A                       |
| Cassette or Tape Deck                             | Таре             | Analog 5                  | N/A                       |
| Outboard Decoder                                  | Aux              | 6-Ch. Direct Inputs       | Composite 1               |

**NOTE**: To use the sources when they are connected as shown in the chart on the previous page, press the button name shown. The button names may not correspond exactly to the type of source used for any input profile, but you may rename the input source for the on-screen display by following the instructions shown on page 27 of this manual.

3. Connect the video "Record Inputs" of your VCR to the **Composite** or **S-Video** "**Rec**" **Outputs**.

4. Connect the audio "Record Inputs" of your VCR and/or audio tape recorder to the "**Rec" Outputs** on the rear of the 2.0. There is no problem in sending the feed to both recorders and two recordings may be made at one time from the same source.

5. Connect the **Composite** or **S-Video "Main" Outputs** to the matching Composite or S-Video input on your TV monitor or projector.

6. Connect the AM and FM antennae supplied with the 2.0 to the proper antenna connections on the rear panel.

7. If a Signature Series audio power amplifier, or other compatible amplifier, is being used, connect the power trigger cable supplied with the 2.0 to the **Trigger Output** on the 2.0 and the amplifier's compatible Trigger Input.

8. Connect the **Audio Outputs** of the 2.0 to the inputs of your five-channel power amplifier. Be certain that channels are properly matched (e.g., connect left to left, right to right, etc.) Connect the **Sub Output** to the mono "line level" input of a powered subwoofer, or to the audio input of the amplifier channel feeding a passive subwoofer. Connect the audio amplifier to the speakers, carefully following the instructions provided with the speaker and amplifier, and ensure that polarity is matched between the speaker and amplifier when connections are made. 9. Install the batteries in the remote control, being careful to observe the (+) and (-) polarity indicators on the remote and the batteries.

10. Connect all devices, including the 2.0, to AC power and turn everything on EXCEPT for the 2.0 and any audio amplifier not connected to the 2.0's triggered output.

11. Press the **Master Power Switch** on the 2.0 in until it latches and is flush with the front panel. A green standby LED will light, and the front panel **Information Display** will come on briefly to display the software version installed in your unit and then a **Power Off Standby** message will show briefly. The unit will then go into the Standby mode.

• To use the On-Screen Menu System, make certain that your TV or other video display device is turned on and switch to the proper video input at this point.

12. To turn the 2.0 on, press either the front panel
Standby button, the Main On button on the remote, or any of the source buttons on the remote (e.g., TV, Vid 1, Tuner, etc.). The front panel Information
Display will illuminate, the amber standby LED will go out and be replaced by blue illumination behind the word "Signature" on the front panel. A message will briefly appear in the on-screen display with the source, surround mode and volume.

- If you are using a Signature Series amplifier or another compatible amplifier connected to the **Trigger Output** jack, it will receive a turn-on signal as soon as the 2.0 is turned on. Note that with most amplifiers there will be a short, intentional delay between the turn-on signal and when the amplifier sends signals to the speakers. This is a normal function designed to prevent damage to your speakers.
- If you are using an amplifier not controlled by the 2.0's **Trigger Output**, turn it on at least 10 seconds AFTER the 2.0 is turned on.

13. The factory presets for most settings are designed to accommodate the typical home-theater system. If the speakers being used are a "satellite/subwoofer" system with compact speakers at the front left/right, center and surround positions, and a subwoofer connected for lowfrequency reproduction, no further adjustment is needed. However, if you have larger front, center or surround speakers that are capable of low-frequency reproduction below 100Hz, or if a subwoofer is not installed, you should change the Speaker Setup, as shown on page 24 of this manual.

14. You may change the input source by pressing the front panel **Source** buttons or any of the **Source** buttons on the remote. Volume for the 2.0 may be raised or lowered using the front panel **Volume** knob or the **Volume Up/Down** buttons on the remote. Finally, to change the surround mode, press **Surround** buttons on the front panel or the **Mono +**, **Music**, **Movies** or **Stereo** buttons on the remote.

At this point you are "on the air"! Sit back and enjoy the best in home entertainment.

#### **Operating Hints**

The following hints will help you to enjoy the sonic power and operating flexibility of the Signature Series 2.0 while you become accustomed to the way it works. Depending on the type of equipment in use in your system, it may, or may not be necessary to follow these hints:

- If you change the Speaker Setup, keep in mind that the changes apply to all modes. You may not change the Speaker Setup for one mode, and not another.
- When the front channel speakers are set to the LARGE mode, the subwoofer output will only be active when a Dolby\* Digital source with Low-Frequency Effects (LFE) or DTS are in use. In order to have a full-time output from the subwoofer channel, the front speakers must be set to SMALL. (This is the factory preset configuration.)
- If the Surround Mode indication flashes in the front panel display, that is an indication that the input source is not compatible with the desired mode. The flashing mode is not the one originally selected, rather, it is the

mode automatically selected by the 2.0 to match the input source. For example, when the Pro Logic\* mode is selected, but a Dolby Digital source is playing, the 2.0 will automatically select Dolby Digital, but the mode will flash to remind you that while it is correct, it is not the mode originally selected.

- Note that when a DVD is in use, the digital audio output is interrupted when the player is in the pause, fast search, slow speed or reverse modes. Since the 2.0 does not receive a digital signal in these cases, it will momentarily try the Pro Logic mode as an alternate. This temporary mode change does not indicate any fault or problem with the 2.0, and the unit will return to the Dolby Digital or DTS Mode shortly after the DVD is put back into a standard play mode.
- If one input source requires a significantly higher volume level than others, or when there is a distinct increase in the noise level or distortion with one input in comparison to others, this is a sign that the input level needs to be adjusted. See pages 29–30 of this manual for instructions on adjusting the input level.
- When certain DVD players are used, it is normal to hear an occasional click or pop noise when the DVD player is put back into play after being paused, or when some DVD discs change chapters. This is a normal side effect of the way in which some DVD players and digital decoders work, and it does NOT indicate a problem with the 2.0 or with your DVD player.

Of course, this is only the tip of the iceberg. Although you have successfully completed a minimal installation we strongly recommend that you take time to read this manual thoroughly. It will show you how to use the many features, modes and controls that are a vital part of the Signature 2.0. Correct setup and installation is important to optimizing the sound quality of your new controller, and will also make it easier to operate. A few minutes spent reading the manual and making certain that your new 2.0 is set up to meet the individual characteristics of your system and listening room will enable the 2.0 to deliver all the performance it is capable of.

## **Front Panel Controls**

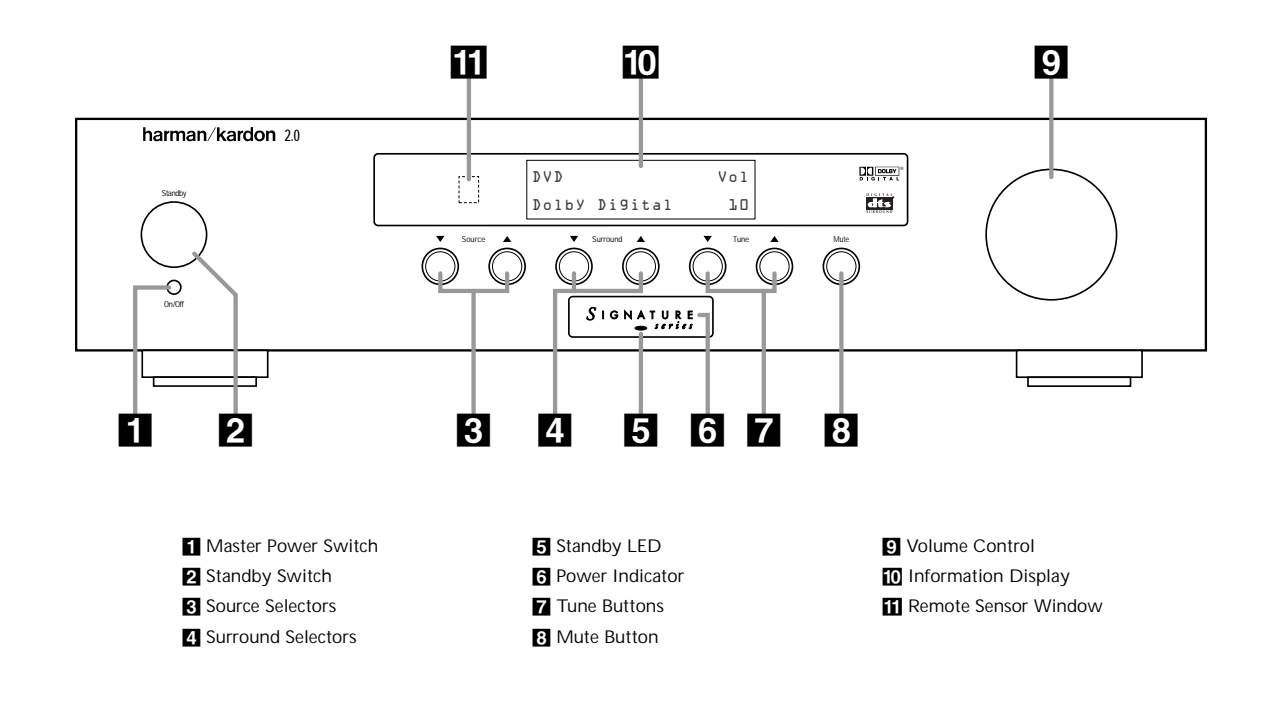

**Master Power Switch:** This is the main power control for the 2.0. To turn the unit on, press this switch in until it latches and is flush with the front panel. To turn the unit off press in briefly, and the switch will unlatch and pop out. Once this switch is in the "ON" position you may leave it there and use the remote control or standby switch to turn the 2.0 on or off.

**NOTE:** Even when the **Master Power Switch** is in the "OFF" position, the 2.0 is still connected to the AC power source.

Standby Switch: Press this switch to turn the unit on from the Standby mode. Press it again to return to the Standby mode. Note that in order for this switch to operate the 2.0, the Master Power Switch 1 must be in the "ON" position, as indicated by the amber Standby LED 5.

**Source Selectors:** Press these buttons to change the input source selection. Use them to scroll through the list of sources you watch and listen to.

**4 Surround Selectors:** Press these buttons to change the surround mode in use. Note that the list of modes available is different for digital or analog audio sources.

G Standby LED: When this indicator lights in an amber color, the 2.0 is in the Standby mode, and it is ready to be turned on or off when either the Standby Switch 2, or the remote Main On/Off is pressed. When the Standby LED is out, but the Power Indicator G is illuminated in blue, the unit is on. When both of these indicators are dark, the 2.0 is fully off, indicating that the Master Power Switch I is in the "OFF" position or the 2.0 is not plugged into a live AC power source.

**G** Power Indicator: This indicator is illuminated in blue when the 2.0 is in full operation. If it is not lit, and the **Standby LED 5** is amber, the unit is in the Standby mode. When neither indicator is lit, the 2.0 is off, or the unit is not connected to a live AC power source.

**Tune Buttons:** Press these buttons when the tuner is the input source to select the station being listened to from the frequencies previously entered into the preset memories.

Mute Button: Press this button to temporarily silence the audio output. Press the button again, or change the volume level to return to normal operation. Note that when the Mute function is activated, the feed to any recorders connected to the Record Outputs <sup>(3)</sup> will remain uninterrupted. When Mute is engaged a reminder message will appear in the on-screen display (see figure OSD-15 on page 38) and the word Mute will replace the volume level in the Information Display <sup>(1)</sup> (see figure FPD-9 on page 38).

Solume Control: Turn this knob to the right or left to raise or lower the volume. This is an electronic volume control, so unlike the conventional volume controls you may be used to, it does not have a start or end point to its rotation. Volume indications are provided in both the front panel **Information Display [0]** and the on-screen control system (see figure OSD-13 on page 38) to provide information about the relative volume setting.

**D** Information Display: This two-line display is your window into the status and operation of the 2.0. In normal operation it displays the current input source and surround mode at the left side of the display, and the volume level on the right side. When the tuner is in use the top line of the display will show the preset number and frequency of the station being listened to. Additional messages will be displayed depending on which input or mode is in use, including RDS data from the FM tuner, and abbreviated versions of the on-screen menus used during installation, setup and configuration.

**Remote Sensor Window:** This area contains the sensor that receives commands from the Signature 2.0's infrared remote control. Make certain that it is not blocked by cabinets, smoked glass or doors or other objects that may interfere with the line of sight from the remote.

#### Downloaded from <u>www.Manualslib.com</u> manuals search engine

## **Rear Panel Connections**

**IMPORTANT NOTE**: Never make or remove any connections to the Signature 2.0 with the Master Power Switch in the "ON" position. It is also a good practice to make certain that the power amplifiers connected to the 2.0 are also turned off when making or removing any connections. This eliminates the risk of possible damage to your speakers or other system components.

When making connections to the Signature 2.0 make certain that the plugs are firmly seated into the jacks. This prevents intermittent connections which may interfere with performance.

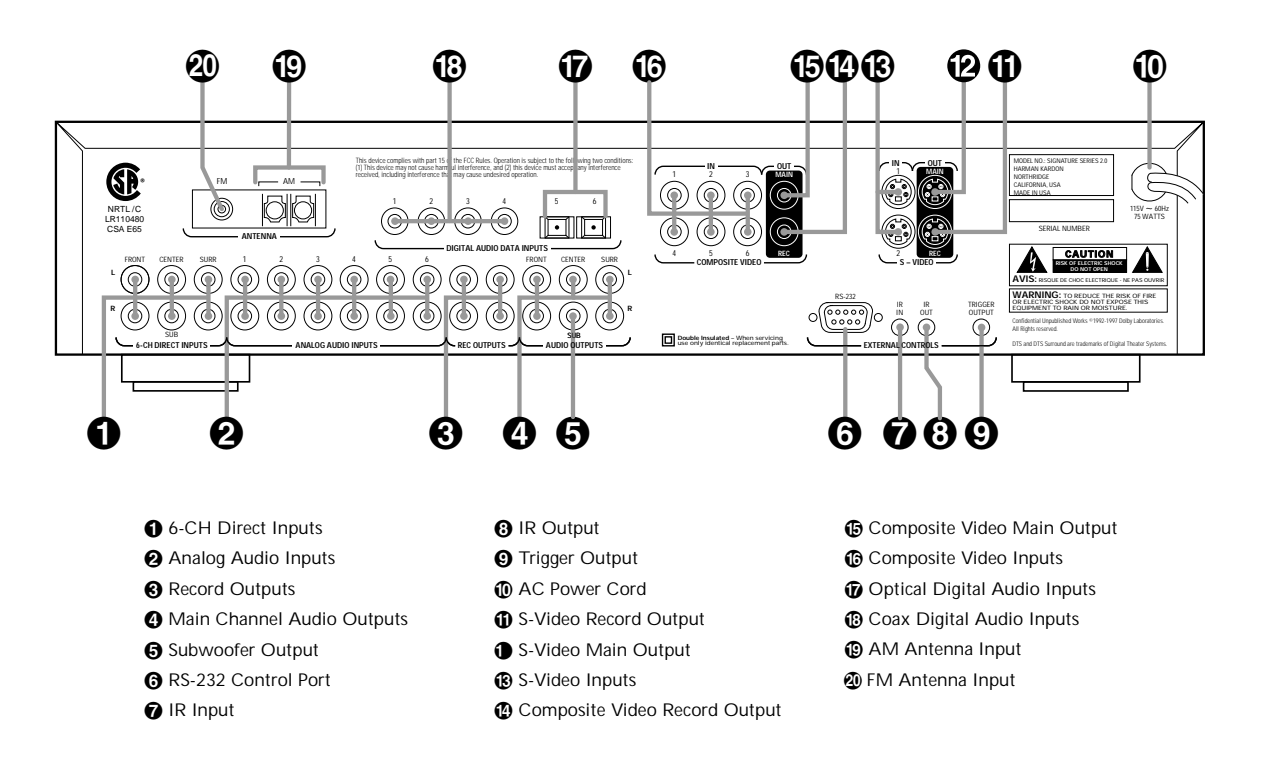

● 6-CH Direct Inputs: Use these inputs for connections to optional, external audio adapters. To select a device connected to these jacks, the audio input for a source must be changed to "6-CH Direct" using the Source Menu (see figure OSD-6 on page 29).

Analog Audio Inputs: Connect the output of analog audio devices to these inputs. Note the left channel input is on top, and the right channel input is on the bottom. Once the inputs have been connected they may be assigned to any of the 2.0's seven source positions using the **Source Menu** (see figure OSD-6 on page 29). **G** Record Outputs: Each of these two pairs of jacks carries the identical audio signal, which is the audio output selected through the Record Outputs menu (see figures OSD-35 and OSD-36 on pages 50 and 51). Connect these jacks to the "REC IN" input of a VCR, cassette recorder, DAT, reel-to-reel recorder, or another audio recording device.

**(2)** Main Channel Audio Outputs: Connect these jacks to the input of the audio power amplifier. When making connections to an amplifier make certain that channels are connected to a matching input on the amp. (e.g., front left to front left, center to center, etc.).

### Signature 2.0

Subwoofer Output Connect this jack to the line level mono input of an optional powered subwoofer, or the audio input of an external amplifier used to drive a passive subwoofer. If you are using a passive subwoofer that has both left and right inputs and no indication of which to use for mono subwoofer inputs, it is advisable that a "Y" cable be used so that the signal is fed to both inputs.

**③ RS-232 Control Port:** This jack is provided to permit operation of the Signature 2.0 by computers or home automation systems. The use of this control port requires additional optional software and it is strongly recommended that a Harman Kardon dealer be consulted before any connections are made.

⑦ IR Input: If the 2.0's front panel IR sensor is blocked due to cabinet doors or other obstructions, an external IR sensor may be used. Connect the output of the sensor to this jack.

**③ IR Output:** This jack may be connected to other compatible Harman Kardon products so that they will receive infrared commands captured by the 2.0's remote sensor.

(c) Trigger Output: If a compatible Signature Series or Harman Kardon audio power amplifier will be used with the 2.0, connect the amplifier connection cable supplied with the 2.0 between this jack and the "Trigger Input" of the amplifier. When connected by a properly trained dealer or installer, this output may also be used to control other devices designed to accept a 6- to 12-volt "Power On" trigger signal, such as projection television screens or automatic blinds. The MAXIMUM current draw for all circuits connected to this output is 150 milliamperes.

**(D) AC Power Cord:** Connect this plug to an unswitched, wall-mounted AC outlet.

**(f)** S-Video Record Output: Connect this jack to the S-Video "REC-IN" input of a VCR.

● S-Video Main Output: Connect this jack to the S-Video input of the TV, video monitor, projector or display that will be used to view the On-Screen Control Menus of the 2.0 along with any selected S-Video input.

(B) S-Video Inputs: Connect the output of S-Video sources to these input jacks. Once the inputs have been connected they may be assigned to any of the 2.0's seven source positions using the Source Menu (see figure OSD-5 on page 27).

Composite Video Record Output: Connect this jack to the composite video "REC-IN" input of a VCR.

Composite Video Main Output: Connect this jack to the composite video input of a TV set, video monitor, projection television or other video display device that will be used to view the On-Screen Control Menus of the 2.0 along with the selected video input.

Composite Video Inputs: Connect the output of composite video sources to these input jacks. Once the inputs have been connected they may be assigned to any of the 2.0's source positions using the Source Menu (see figure OSD-5 on page 27).

Optical Digital Audio Inputs: Connect the Optical (TosLink) digital audio output of audio sources to these jacks. Once the inputs have been connected they may be assigned to any of the 2.0's source positions using the Source Menu (see figure OSD-5 on page 27).

Coax Digital Audio Inputs: Connect the coax digital audio output of audio sources to these jacks. Once the inputs have been connected they may be assigned to any of the 2.0's source positions using the Source Menu (see figure OSD-5 on page 27).

(**D AM Antenna Input:** Connect the AM loop antenna supplied with the 2.0 to these terminals. An external AM antenna may also be connected here.

**FM Antenna Input:** Connect an FM antenna to these terminals. Note that the supplied 300-ohm to 75-ohm adapter is required for connections from twinlead dipole antennas.

## **Remote Control Operation**

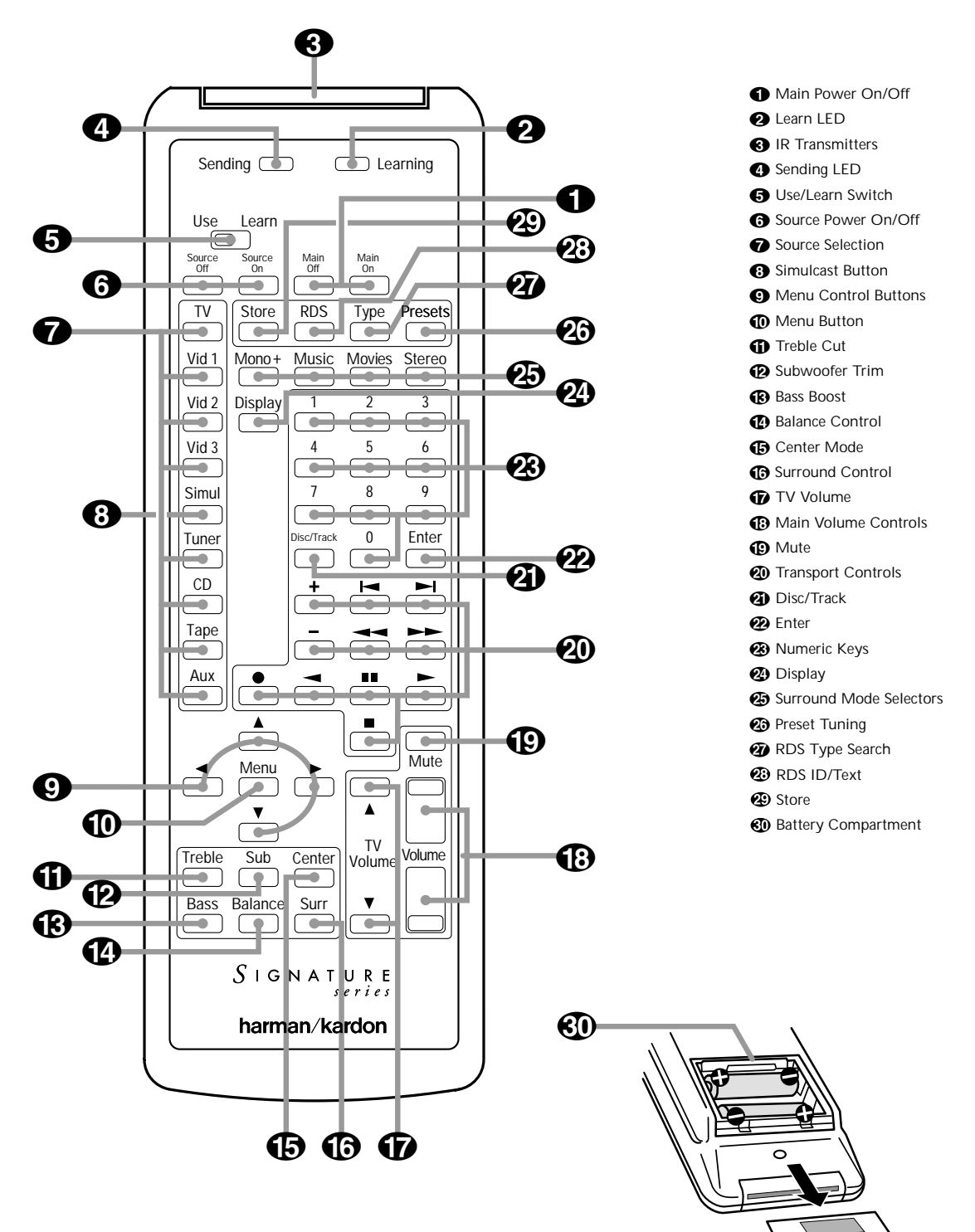

Although the basic functions of the Signature 2.0 may be operated from the front panel, most operation will be controlled through the wireless remote. The remote is a powerful tool, and it is worth taking a few minutes to familiarize yourself with the interaction of the various controls. In addition to the functions listed below, the 2.0's remote may be programmed to operate most infrared controlled products on the market. For complete information on how to program the remote, read pages 17-18.

• Main Power On/Off: Press these buttons to turn the 2.0 on or to place it in the standby mode.

**NOTE**: The **Master Power Switch** must be in the "ON" position for these, or any other buttons on the remote to operate any function on the 2.0.

Learn LED: This indicator will illuminate when a button on the remote is being programmed with signals from another remote during the "learning" mode. The light will go out when the signal is received and memorized.

**3 IR Transmitters:** Behind this translucent panel are the infrared transmitters that send signals from the remote unit to the 2.0. When pressing buttons to issue commands, point this area towards the 2.0.

Sending LED: This indicator should flash any time a button is pressed to confirm that a command is being sent to the receiver of another unit. If the light is dim or does not illuminate when a button is pressed the batteries in the remote should be replaced.

**(5)** Use/Learn Switch: This switch selects the operation mode of the remote control. Slide it to the left for normal operation. Slide it to the right when the remote is being programmed.

Source Power On/Off: Pressing these buttons will send a turn-on, turn-off command to the source device last accessed by pressing one of the Source Selection buttons ?. Note that these commands may require programming of the remote control as explained on pages 17-18.

Source Selection: Pressing these buttons will select the input source for the 2.0. It will also activate the transport and numeric control buttons associated with that device, enabling control of the source with the 2.0 remote. If the 2.0 is in the Standby mode when one of these buttons is pressed, the unit will automatically turn on and switch to the selected input.

Simulcast Button: Using this button enables you to listen to one source while you watch the video from another. To use the Simulcast feature, first press the Source Selection button for the desired video source, followed immediately by pressing this button. Release the Simulcast button, and press the desired audio source within 5 seconds.

**9 Menu Control Buttons:** These buttons control the location of the on-screen cursor to select items from on-screen menus, and they also act to select, move, increase or decrease items from control functions. The
▶ button is often used to move from a main menu to a sub-menu, the ◀ and ▶ buttons are used to select choices within menus, and the ▲ and ▼ buttons are used to move up and down through lists of selections.

**Menu Button:** This button is used to activate the On-Screen Menu Control System when it is not being used, or to enter selections and exit from the control system when it is active.

**Treble Cut:** Press this button to activate the Treble Cut feature. When the button is pressed a menu will appear on the screen (see figure OSD-19 on page 42), and you may reduce the high-frequency level of the output by pressing the ◀ or ▶ Menu Control buttons ④. When you have completed the adjustment, press this button again to enter the setting and remove the menu from the screen.

**(2)** Subwoofer Trim: Press this button to activate the Subwoofer Trim feature. When the button is pressed a menu will appear on the screen (see figure OSD-21 on page 42) and you may adjust the subwoofer output volume by pressing the ◀ or ▶ Menu Control buttons ④. When you have completed the adjustment, press this button again to enter the setting and remove the menu from the screen.

Downloaded from www.Manualslib.com manuals search engine

③ Bass Boost: Press this button to activate the Bass Boost feature. When the button is pressed a menu will appear on the screen (see figure OSD-20 on page 42) and you may adjust the subwoofer output volume by pressing the ◀ or ▶ Menu Control buttons ④. When you have completed the adjustment, press this button again to enter the setting and remove the menu from the screen.

Balance Control: Press this button to activate the Balance Control feature. When the button is pressed a diagram will appear on the screen (see figure OSD-9 on page 32) that shows a small circle as the current listening position. To adjust the front/back fade and left/right balance use all four Menu Control buttons
to "move" the listening position with respect to the center of the room. Press this button again to enter the setting and remove the diagram from the screen.

(**)** Center Mode: Press this button to select the center mode. When the button is pressed a menu will appear on the screen (see figure OSD-22 on page 43) and you may then make a selection using the ◀ or ▶ Menu Control buttons (**)**. Press the button again to enter the setting and remove the menu from the screen.

**③ Surround Control:** Press this button to turn the surround channel output off or on. When the button is pressed a menu will appear on the screen (see figure OSD-23 on page 43) and you may then make a selection using the ◀ or ▶ Menu Control buttons ④. Turning the surround channel feed off with this control will change the setting only until the source is changed, at which point the setup configuration selected in the Spkr Setup Menu will take effect. Press the button again to enter the setting and remove the menu from the screen.

**TV Volume:** These buttons may be used to control the volume of a TV, set-top converter box or other audio device not connected to the 2.0. When shipped from the factory, the buttons will control television sets with the popular RC-5 remote code system. To use these buttons to control other television sets you must program the codes into the remote as described on page 37.

 Main Volume Control: These buttons control the unit's volume. Note that all channels are controlled simultaneously.

**Mute:** Press this button to temporarily silence the audio output of the receiver. Press it again to return to the previous volume level.

**C** Transport Controls: These buttons may be programmed to control the transport functions of compatible VCR's, DVD player, CD player, cassette decks, and other source equipment by following the instructions on pages 17 and 18. As shipped from the factory, the remote will control compatible Harman Kardon CD players and cassette decks when the CD or Tape Source Selection buttons have been pressed. Some of these buttons also have specific functions to operate the 2.0's tuner when it is selected.

- a) The i → and → buttons are used for seek tuning.
   Each press of these buttons will cause the tuner to search for the station with the next higher or lower frequency that has a signal strong enough for acceptable reception.
- b) The → and → buttons may be used to manually tune stations in single frequency increments or, by pressing and holding one of these buttons, it is possible to quickly tune to a specific station.

Disk/Track: When a compatible Harman Kardon CD player or cassette deck is in use, this button has different functions. It may also be re-programmed to any compatible IR code function following the instructions on page 18.

 a) When **CD** is selected and the unit is a CD changer, these buttons will change to the next disc + or previous disc -.

### Signature 2.0

b) When Tape 1 is the input source, and the tape machine is a compatible Harman Kardon dual cassette deck, these buttons will switch between the "A" and "B" wells.

Enter: Press this button to select a station after you have entered its frequency or preset location using the Numeric Keys (3).

**Wumeric Keys:** When the 2.0's tuner is in use, press these buttons to access a radio station's frequency or to enter a station to a specific preset location. See page 46 for complete information on tuning stations and programming preset memories. When other inputs are in use these keys may be programmed to use with TV, CD, and VCR functions that require numeric inputs. When shipped from the factory, the remote is programmed with the RC-5 control codes that activate many popular brands. It may also be re-programmed for use with most compatible infrared control systems by following the instructions on page 17.

Display: Press this button to show the details of the current input source via the On-Screen Display System. When a digital input is in use, the comprehensive display (see figure OSD-26 on page 44) will also show information when Dolby Digital sources are being decoded. Press it again to remove the display from the screen.

Surround Mode Selectors: Press these buttons to select a Surround mode for the current listening session. Note that the selection of available modes will change based on the use of an analog or digital input.

- a) Pressing the Mono + button will switch between the current surround mode and mono enhancement circuits that create an enveloping soundfield from a mono input.
- b) Pressing the Music button will scroll through the list of surround modes that are most appropriate to musical selections.

- c) Pressing the **Movies** button will scroll through the list of surround modes that are most appropriate for movie soundtracks.
- d) Pressing the **Stereo** button will switch between pure two-channel stereo sound and the previously selected surround mode.

**IMPORTANT NOTE:** Using these buttons will change the surround mode for a current listening session only. Once the input source is changed, the 2.0 will revert to the surround mode that has been entered using the **Source Menu**. To permanently change the surround mode that is assigned to an input source, use the Source Menu as described on page 28.

**Preset Tuning:** Pressing this button when the tuner is active to scroll up through the list of stations entered into the preset memory.

**CORPORE Search:** When the FM tuner is active, press this button to initiate a search for a station with a specific program type. For more information on RDS tuning, see page 48.

(PTY). See page 48 for complete information on using the RDS system.

② Store: When the tuner is in use, press this button to enter a station into the preset memory after selecting a location number between 1 and 30 using the **Numeric Keys** ③.

 Battery Compartment: Insert fresh AAA batteries here, being certain to observe proper polarity by matching the (+) and (-) indications on both the batteries and case. To remove the cover press down slightly on the raised ridges and gently push the cover away from you. To replace the cover, slide it back towards you until you hear the latch click.

## **Troubleshooting Guide**

The Signature 2.0 is designed for trouble-free operation. In normal use, most users will not encounter any trouble with the unit. However, as with any sophisticated electronic device, there may be occasional problems on initial installation or during the life of the unit. The items described on this page and in the table below are a brief guide to the minor problems that you may be able to correct yourself, and to certain anomalies that result from outside conditions.

If these solutions do not rectify a problem, or if the problem persists, contact your dealer or installer. Problems may also be solved by an authorized Harman Kardon Service Center. To locate the Service Center nearest you, call (800) 422-8027 toll free in the United States. Harman Kardon may be contacted via the Internet at www.harmankardon.com

## **Error Messages**

When the surround mode name blinks in the front panel **Information Display** (Figure FPD-12) that is your indication that there is a mismatch between the input source and the surround mode, or that there is no digital input at all.

#### Mode Mismatch

Certain modes are digital only, while others operate with analog signals only. The blinking light is an indication of a source/mode mismatch.

When this condition exists, the 2.0 will automatically select a properly matched surround mode and continue normal operation. To view the name of the mode selected, press the **Display** button **2**. The correct mode will be displayed next to the **Alt Mode** indication (Figure OSD-27). To stop the flashing message, press the appropriate **Surround Mode Selector 2 4** until the correct mode is selected.

#### No Data

If the mode name flashes when the mode and input are matched, this is an indication that the 2.0 is not receiving digital data from the source machine. This will typically occur when a DVD player is in pause or a fast scan mode, as no digital data is typically output unless the disc is playing. To confirm that the lack of data is the cause of the error message, press the **Display** button and check the on-screen status screen. If a **NO AC-3** Info message appears (Figures OSD-14/ OSD-18/OSD-27), this is your indication that the player is not sending a digital signal. Put the unit into Play, check the digital input connections or check to see that a digital input is selected to solve this problem.

## **Digital Noise With DVD Players**

Certain early models of DVD players may occasionally cause a sharp "crack" or "snap" in the output channels during track or chapter changes. This is caused by a momentary discontinuity in the digital data output which is not long enough to trigger the flashing error message, but long enough to disrupt the processor. This type of random noise is caused by the DVD player, and it does not indicate a problem with the 2.0.

## System Reset

In rare cases where the 2.0's operation or the displays seem abnormal, the cause may be erratic operation of the system's memory or microprocessor.

The first step to correct this problem is to turn the 2.0 off using the **Master Power Switch** and unplug the unit from the AC wall outlet and wait at least three minutes. After the pause, reconnect the AC power cord and turn the unit on again. If the system still malfunctions, a system reset may clear the problem.

Note that clearing the system memory may correct the problem, but will also erase all system configuration data, input source assignments, input profile names, effects level settings and tuner preset memories. It is always a good idea to record your system configuration information in the Worksheets in Appendix B, if possible, before resetting the system. To reset the system, press the Menu button (1) to view the Setup Menu. Press the V Menu Control button (2) until Advanced Setup > is highlighted. Press the Menu Control button (3) to go to the next screen.

At the Advanced Settings menu (Figure OSD-10), press the ▼ Menu Control button ④ twice until SYSTEM RESET > is highlighted. Press the ▶ Menu Control button ④ again.

This will bring up the System Reset Menu (Figure OSD-40). If you wish to exit at this point, press the Menu button ①. To proceed with the reset, press the ▼ Menu Control button ③ to move the highlighted area to the Yes > line, and then press the ▶ Menu Control button ③.

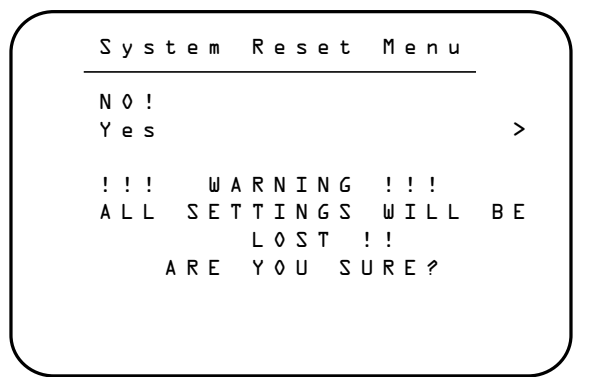

Figure OSD-40

The next screen (Figure OSD-41) instructs you to proceed by pressing and HOLDING the **Store** button ④ until the reset is complete.

Ы

1 i

hold

STORE

RESET

Figure OSD-41

Follow that instruction by holding the **Store** button until the **Reset Completed** message appears briefly on screen (Figure OSD-42) and the front panel **Information Display**. This is your indication that the reset has been accomplished, and you may release the **Store** button. The system will automatically return to the Advanced Settings menu.

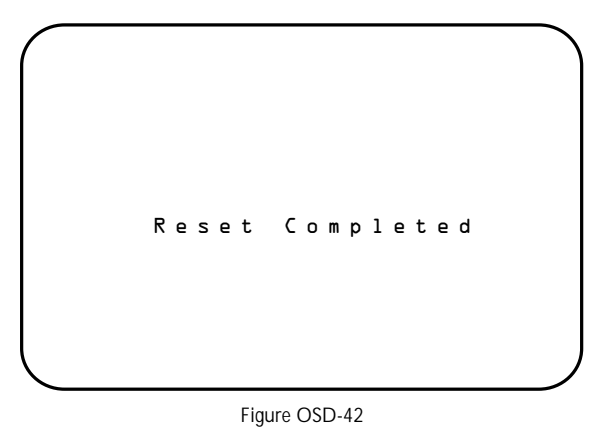

After a reset the system is returned to the original factory default settings as shown in Appendix A, and the microprocessor system is re-initialized. Press the **Menu** button twice to return to normal operation, but remember that you will have to re-enter any settings previously established that differ from the factory presets.

If a reset does not solve the system problem, consult an authorized Harman Kardon service depot.

## Troubleshooting Chart

| <b>Symptom</b><br>Unit does not operate<br>when standby switch or<br>remote power is pressed. | <ul><li>Possible Cause</li><li>No AC Power.</li><li>Main Power Switch Off.</li></ul>                                    | <ul> <li>Solution</li> <li>Make certain AC power cord is plugged into a live outlet.</li> <li>Check to see if AC outlet is switch controlled.</li> <li>Turn on Main Power Switch.</li> </ul>                                               |
|-----------------------------------------------------------------------------------------------|----------------------------------------------------------------------------------------------------|----------------------------------------------------------------------------------------------------|
| Display lights, but no<br>sound is heard from<br>any channel.                                 | <ul><li>Intermittent Connections.</li><li>Mute is engaged.</li><li>Amplifier is off.</li></ul>                          | <ul> <li>Make certain connections to source equipment and<br/>amplifiers are secure.</li> <li>Turn Volume control or press Mute button.</li> <li>Turn Amplifier on and/or check trigger connections.</li> </ul>                            |
| Unit does not respond<br>to remote commands.                                                  | <ul> <li>Weak batteries in remote.</li> <li>Remote is in Learn position.</li> <li>Remote sensor is obscured.</li> </ul> | <ul> <li>Change both remote batteries.</li> <li>Slide Use/Learn switch to Use.</li> <li>Make certain front panel sensor is visible.</li> </ul>                                                                                             |
| Intermittent buzzing in tuner.                                                                | • Local interference.                                                                                                   | • Move unit or antenna away from computers, fluores-<br>cent lights, TVs, motors or other electrical appliances.                                                                                                    |
| Status Menus visible,<br>but setup menus<br>do not appear.                                    | • Menu background set to<br>"video" but no video is<br>present.                                                         | <ul> <li>Switch to input with video signal present.</li> <li>Viewing the front panel display, use the menu system to reach Display Options, under the Advanced Settings menu. Switch the "Menu Bkgrnd" to "Blue" (see page 36).</li> </ul> |
| Amplifier connected to<br>the trigger output cycles<br>on and off.                            | Connection problems.                                                                                                    | <ul> <li>Make certain that the jack used is a 1/8" (3.5mm)<br/>MONO miniplug, not a stereo plug.</li> <li>Check to see that the plugs are firmly seated on<br/>both ends.</li> </ul>                                                       |
| Audio signals distort for analog inputs.                                                      | Input level too high.                                                                                                   | • Adjust input level to proper reference (see page 29).                                                                                                    |

### **Bass Boost**

This chart, using data from a sample Signature 2.0 unit and automated test equipment, shows the frequencies at which low-frequency information is boosted when settings are changed with the **Bass Boost** control (3), or through the use of the Effects Menu (Figure OSD-8).

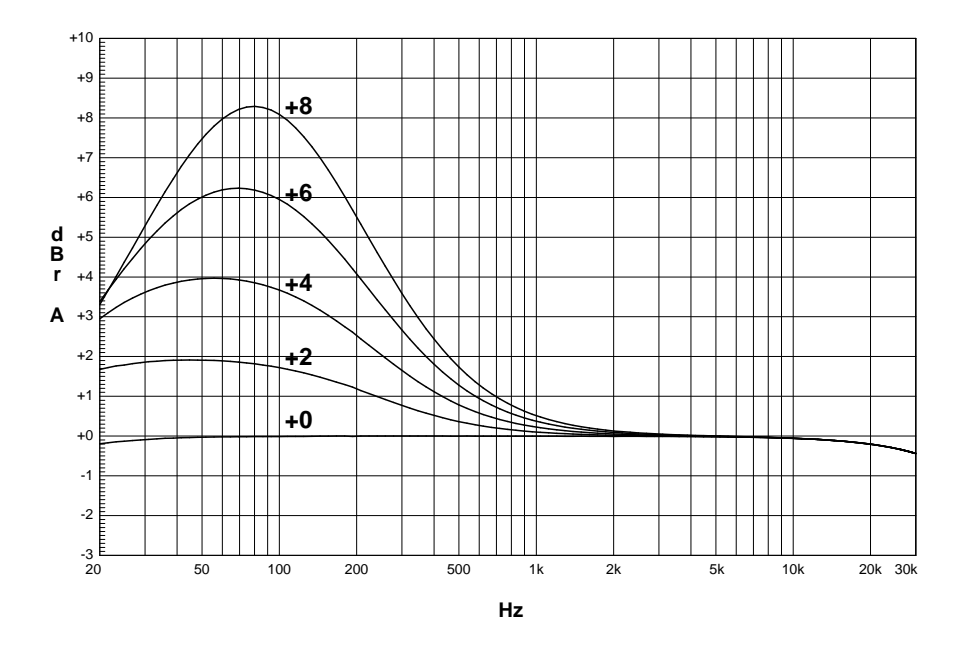

## **Treble Cut**

This chart, using data from a sample Signature 2.0 unit and automated test equipment, shows the frequencies at which high-frequency information is rolled off when settings are changed with the **Treble Cut** control **(**), or through the use of the **Effects Menu** (Figure OSD-8).

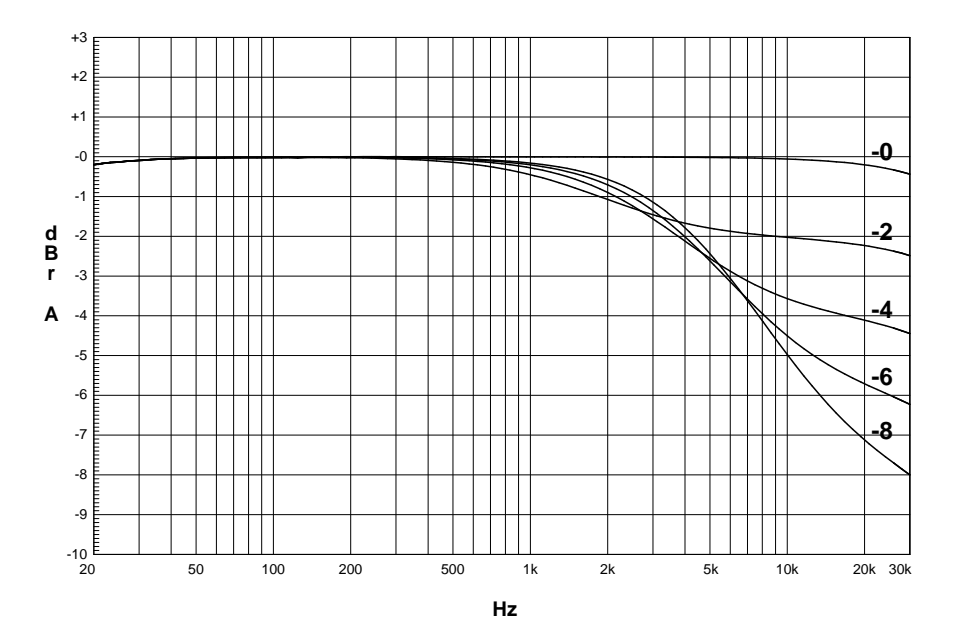

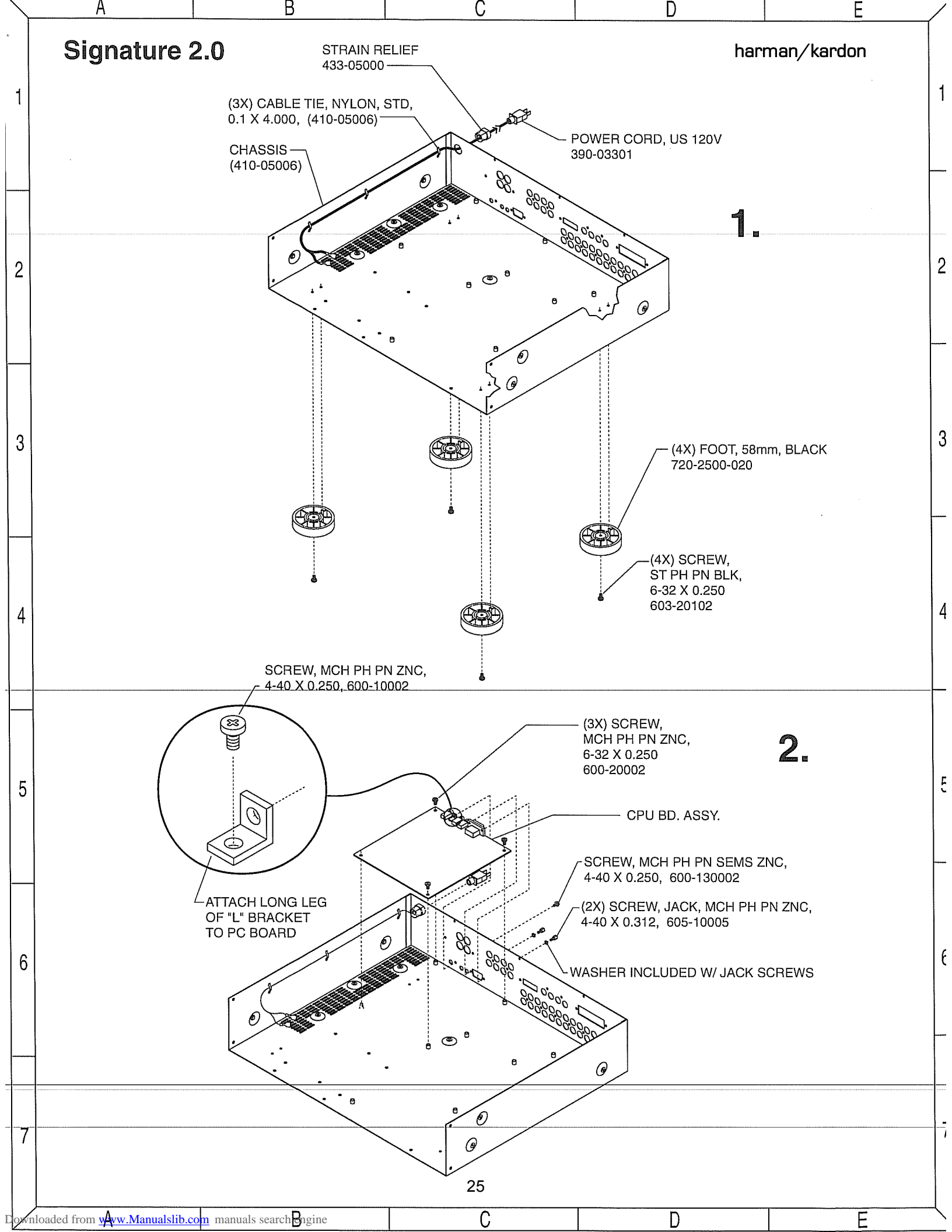

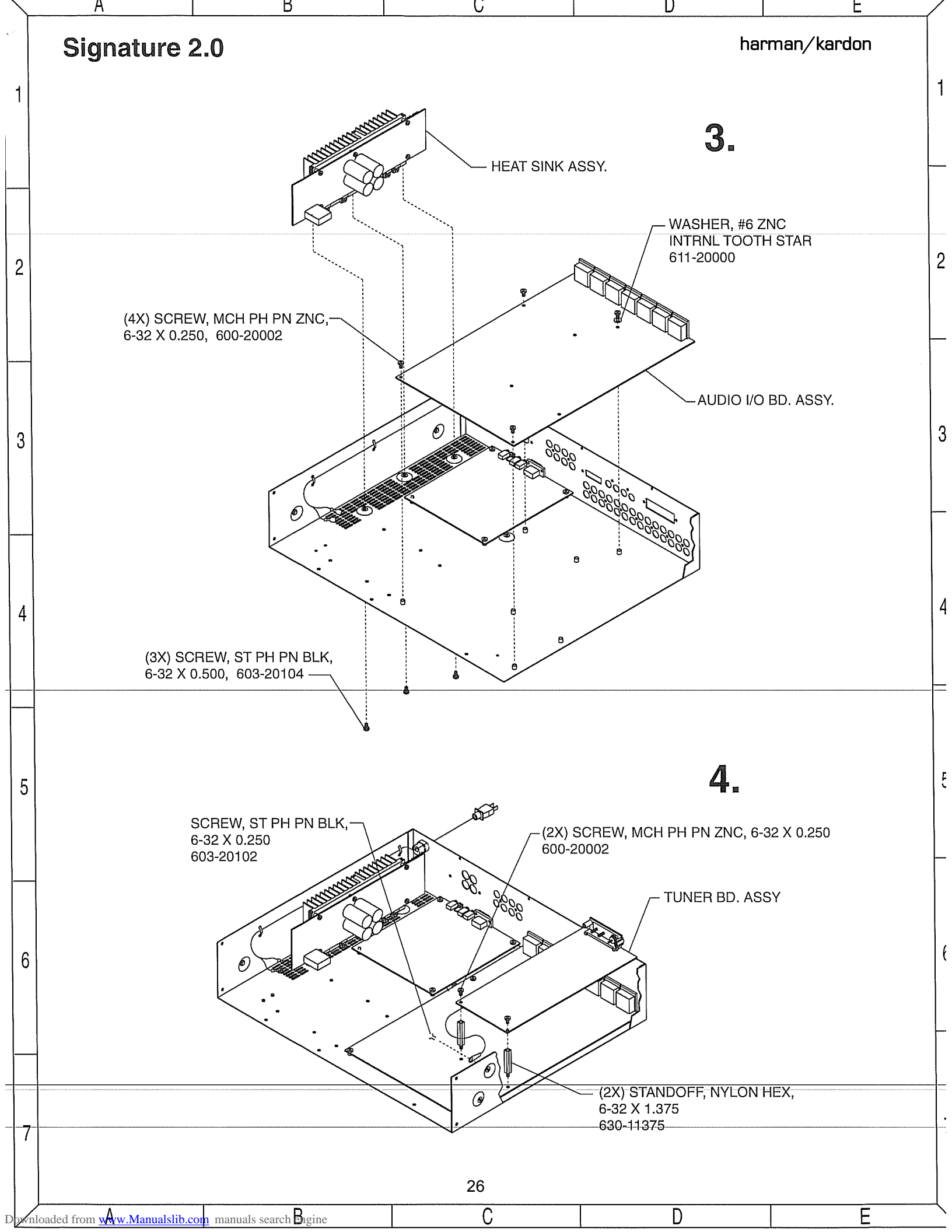

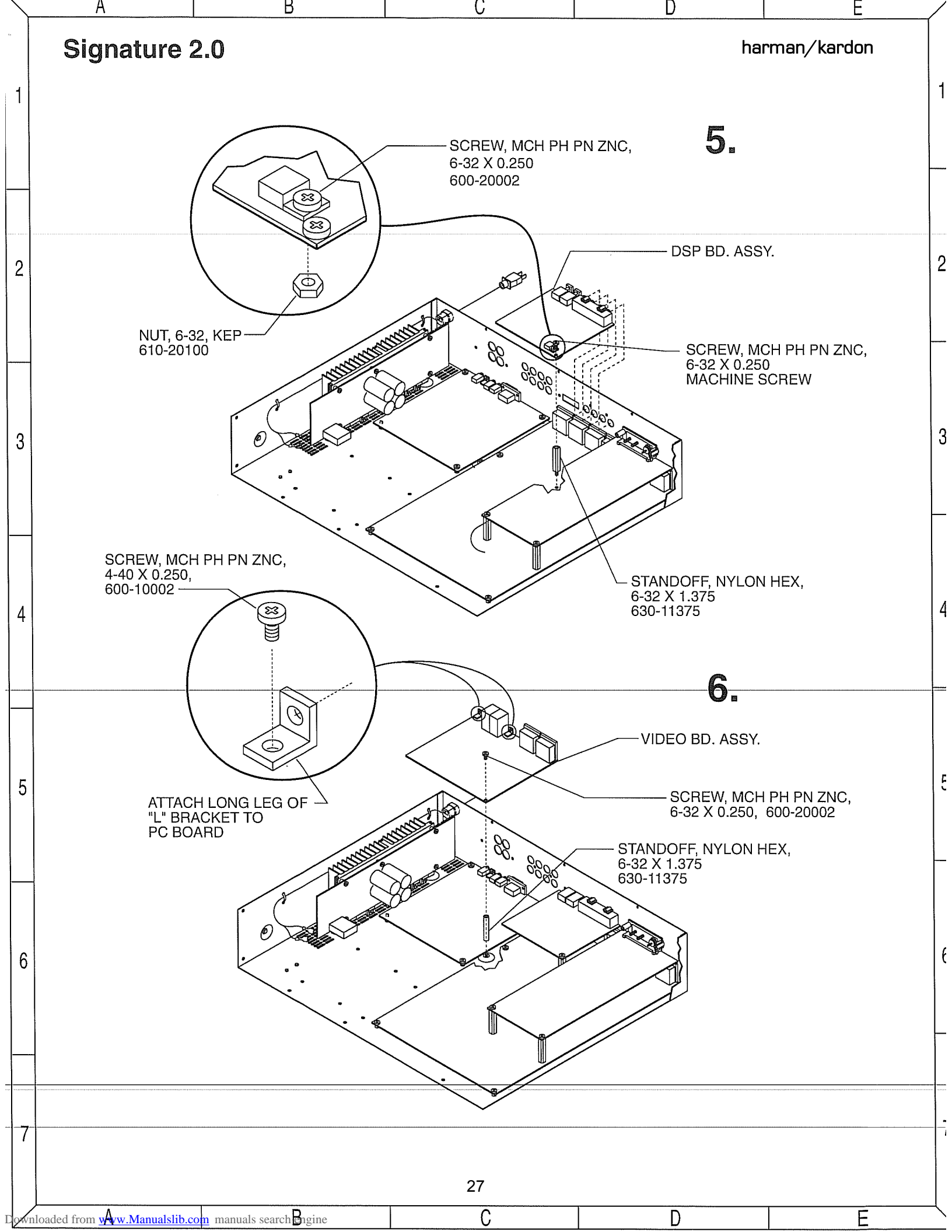

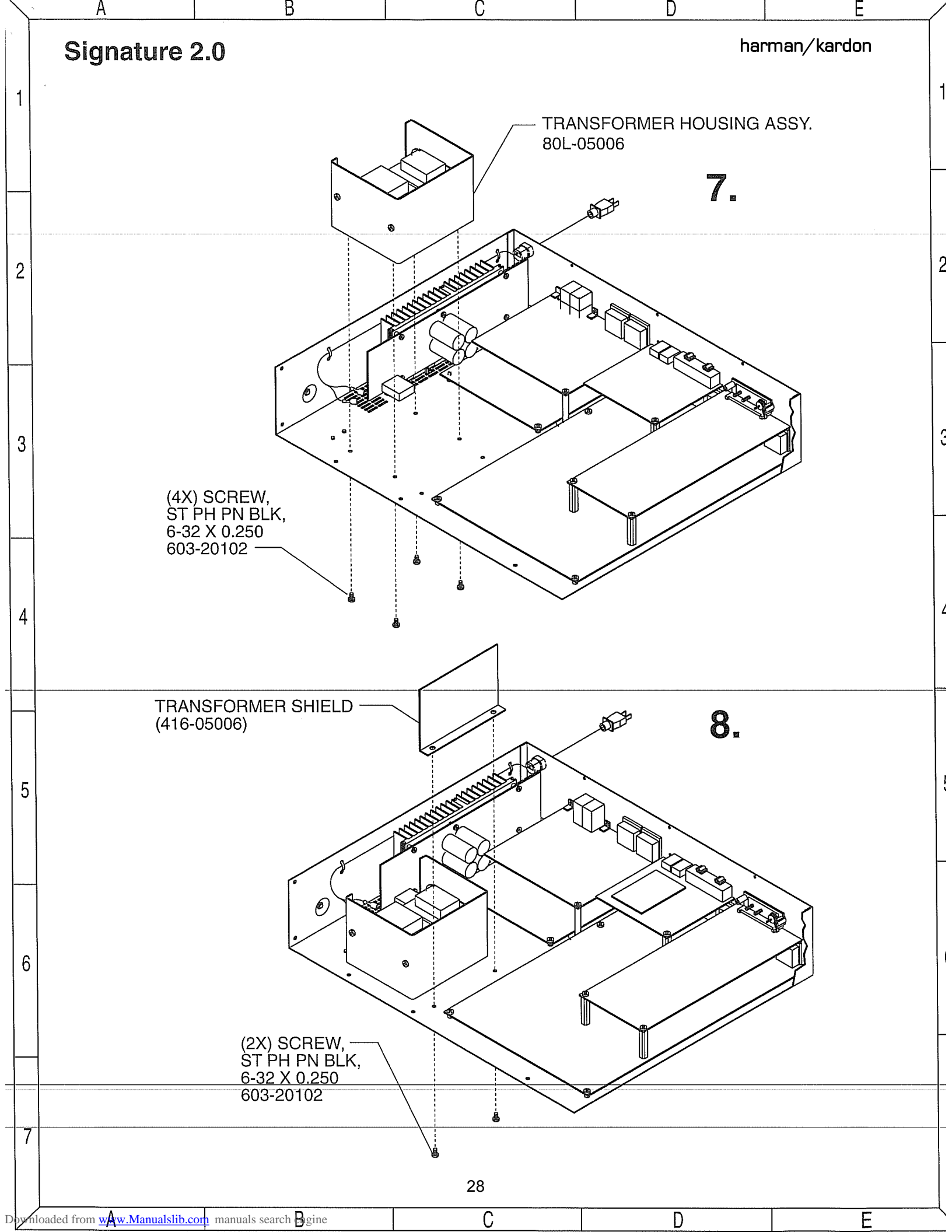

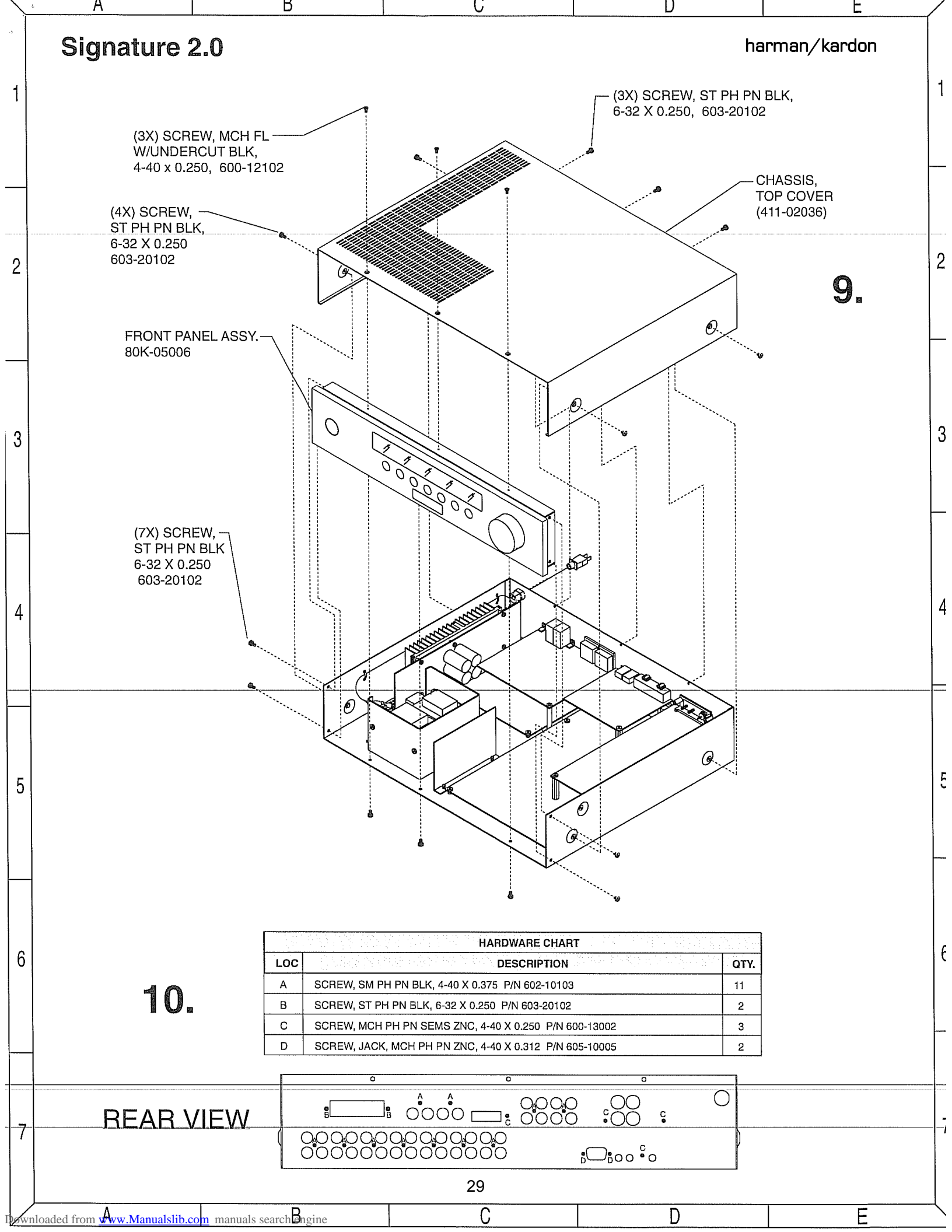

## **Service Bulletin**

Service bulletin # H/K2000-07 July 2000

Warranty labor rate: MINOR repair

To: All harman/kardon Service Centers

Models: Signature 2.0 Processor/Tuner

Subject: Remote Control Works Intermittently

## In the event you receive a Signature 2.0 with the complaint of "the remote control only works at certain angles, or when it's very close to the unit," perform the necessary steps listed below:

- 1. Make sure there are fresh batteries in the remote, and they are installed correctly.
- Question for customer: Are you sure the area between the remote control and receiver is not blocked by some object, and the distance is no more than 15 feet, at an angle no greater than 30° from the front of the receiver ?
- 3. Question for customer: Are you sure strong lighting is not being directed towards the IR sensor of the unit ?

# If the remote control of the Signature 2.0 Processor/Tuner still does not function correctly under proper conditions, then verify that the position of the IR sensor located behind the Signature 2.0 front panel is correct, as per steps below.

- 4. Remove the top cover to the unit (10 Phillips screws).
- 5. In the front left corner, carefully unplug the two colored female connectors on the Power Switch PCB.
- 6. Remove the (5) Phillips screws holding the front panel onto the chassis; there is one screw on either side, and three bottom screws.
- 7. Carefully disengage the front panel from the chassis; you may now remove the four plated Phillips screws deep in the recesses of the stamped metal cover plate at the rear of the front panel. A magnetic screwdriver bit is recommended.
- 8. Disengage rear cover from the front panel; you should now see the rectangular IR sensor at the left side of the VLF display. Align and straighten the sensor as indicated below; it should be straight and parallel in relation to the front panel; the rounded lens should be pointed straight forward.
- 9. Replace all screws and reassemble, following the instructions in reverse order; be sure and replace the two power switch connectors.
- 10. Connect all cables necessary for proper operation; power up the unit and check that the remote control is working properly.

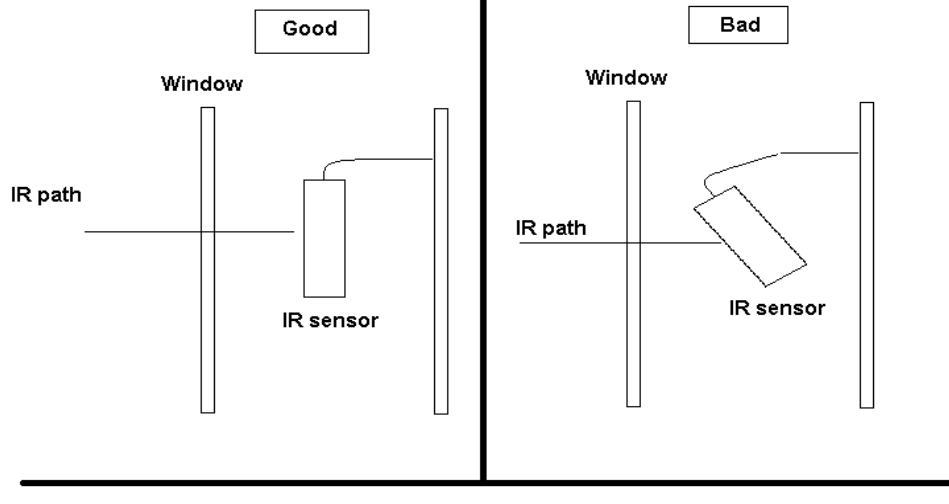

Side View

harman/kardon Incorporated 250 Crossways Park Drive, Woodbury New York 11797 (516) 496-3400

Service bulletin # H/K9709 Dec. 1997

Repair rate does not apply

To: All harman/kardon Service Centers

Models: Signature 2.0 Processor/Tuner

Subject: Turn on/ turn off "thump"

#### In the event you receive a Signature 2.0 <u>that is being used with a power amplifier other than the</u> <u>Signature 2.1</u> which exhibits a "thump" when the unit is turned ON or OFF:

When a power amplifier *other than the Signature Series 2.1* is used with the Signature Series 2.0 Processor/Tuner, you may experience a mild turn-on or turn-off "thump". The Signature 2.1 power amplifier has a delay circuit that prevents this from happening.

There was a running change made by the factory that will prevent this symptom using *any* power amplifier. The change was made starting with the serial numbers listed below:

| Model         | Serial number | Serial number | Status              | Action              |
|---------------|---------------|---------------|---------------------|---------------------|
|               | 120V          | 230V          |                     |                     |
| Signature 2.0 | GT0003-01001  | GT0006-01001  | Mild turn-on        | Call for factory    |
|               | to            | to            | or turn-off "thump" | replacement of      |
|               | GT0003-02162  | GT0006-01157  | when not using 2.1  | unit under warranty |
| Signature 2.0 | GT0003-02163  | GT0006-01158  | Factory Installed   | NONE REQUIRED       |
|               | and above     | and above     | Modification        |                     |

To replace a unit under these conditions, please contact harman/kardon to obtain a unit for exchange in the latest serial number range listed above.

harman/kardon Incorporated 250 Crossways Park Drive, Woodbury New York 11797 (516) 496-3400

## **Service Bulletin**

Service bulletin # H/K9708 Dec. 1997

This is considered a Major Repair

To: All harman/kardon Service Centers

Models: Signature 2.0 Processor/Tuner

Subject: Complaints related to version 2.0 - 2.3 Software

In the event you receive a Signature 2.0 with one or more of the symptoms listed below, upgrade the software to revision 2.4. Page 2 of this bulletin provides replacement instructions for IC U305. Confirmation: Immediately after Power ON, the displays indicates the software revision. If the display indicates a Rev number less than 2.4 (i.e. rev. 2.0 or 2.3) then replace IC U305.

Note: Internally, IC U305 will be marked with a label reading 1.0 (A misprint – it's actually 2.0), 2.0 or 2.3.

#### SYMPTOMS APPLICABLE TO VERSION 2.0 ONLY:

- When a mode other than Stereo is selected, and the system is muted, adjusting the volume will not UNMUTE the system.
- "VOL" text erroneously continues to be displayed when direct tuner frequency access is used.
- Dolby Digital Mono is erroneously selectable from the front panel buttons when an analog source is selected.
- Display flashes source/volume information when items are changed in the tuner menu.
- When a preset is selected from the tuner menu, the manual RDS items are enabled/disabled incorrectly based on the band of the selected preset (i.e. AM stations shouldn't get manual RDS ID and Type).
- When switching between 2 inputs in stereo mode, one analog and the other digital, the sound is muted erroneously (however, changing modes will seem to restore the sound).
- Remote Seek Up and Seek Down buttons do not work in tuner menu for frequency selection.
- There is an erroneous level boost when switching into 6-ch direct mode.
- When switching from Stereo mode to 6-ch direct mode, the Center and Surround speakers remain muted, as though still in Stereo.
- Tuning in Long Wave in European setup is in 9kHz increments, as opposed to the correct 1kHz increments; not North America.
- When exiting the 6-Ch direct Audio input, the mode erroneously stays in 6-Ch Direct mode. (i.e. when going from 6-Ch Direct input to Analog #1 input, the mode stays in 6-Ch Direct...which is wrong. Note the difference between Audio input and mode).
- In the Speaker Setup menu, when switching selected speakers from on to off, or vice versa, those speaker outputs are not immediately muted (i.e. sound continues to come from the Center speaker, even though the user just changed the menu item to read "Center: None".)
- OSD timeout value allows a value of 00 which never times out.
- When selecting a source, the unit may not select the correct input level value.
- "Sensitive" remote button problem when cycling through the sources/modes from the menuing system. (e.g. one button press results in two value changes; hit the button once and you jump from Analog 2 to Analog 4).
- "High" indicator (signal level input) on the display from some CD players, some tracks, with subsequent distortion.

#### SYMPTOMS APPLICABLE TO VERSION 2.3 ONLY:

- Random characters are generated at the bottom-right of the video output.
- Center channel "Boost" function doesn't boost the Center channel sound level.
- "Sensitive" remote button problem when cycling through the Center/Surround effects. (e.g. one button press results in two value changes).

| Model         | Serial number | Serial number | Status             | Action                |
|---------------|---------------|---------------|--------------------|-----------------------|
|               | 120V          | 230V          |                    |                       |
| Signature 2.0 | GT0003-01001  | GT0006-01001  | Has early software | Replace IC U305       |
|               | to            | to            | version 2.0 or 2.3 | with version 2.4      |
|               | GT0003-02162  | GT0006-01157  |                    | h/k part# A003-0020-4 |
| Signature 2.0 | GT0003-02163  | GT0006-01158  | Factory Installed  | NONE REQUIRED         |
|               | and above     | and above     | version 2.4        |                       |

### SIGNATURE series 2.0

## Software (IC U305) Replacement Instructions

Before replacing the software in the SIGNATURE 2.0 Processor, confirm the Software revision in the unit. To check, plug the unit in and turn it ON. The display will read "Ver \_\_\_\_". Make sure the version you are replacing is a higher number than what's on the display.

#### CAUTION: IC U305 EPROM IS AN ELECTROSTATICALLY SENSITIVE DEVICE AND CAN BE DAMAGED BY CARELESS HANDLING; YOU MUST FOLLOW PROPER STATIC CONTROL PROCEDURES TO PREVENT DAMAGE TO THE DEVICE.

- 1. Confirm the unit is unplugged and OFF.
- 2. Remove the 7 top cover screws. There are 2 on each side and 3 on the upper portion of the back panel.
- 3. Remove the top cover; slide it towards the back of the unit about an inch and lift it off from the back first.
- 4. Locate the video board directly behind the video jacks. Unplug the ribbon cable marked "CONTROL" on the circuit board under the ribbon. Unplug the green power supply cable marked "PWR"; apply only upward force to remove it.
- 5. Locate and remove the (4) screws and (1) nut holding the video board on. Two screws are located between the "COMPOSITE VIDEO" RCA jacks on the back panel. Two screws, with washers, are located on either lower side of the "S VIDEO" jacks on the back panel. The (1) nut is located on the inside corner of the printed circuit board next to capacitor C504.
- 6. Remove the video board by lifting the edge of the circuit board that has the connectors on it (CONTROL and PWR) up and out of the way of the power supply capacitors before complete removal.
- 7. The software IC (U305) should be visible at this point. Find it on the CPU circuit board under the video board, plugged into a 32 pin IC socket marked U305. You may need to move the 10 conductor ribbon cable aside to read the locator number; there is also a label on the IC stating the software version. (On one side of the IC there is a ribbon connector, on the other side of the IC is another device MS6264L).
- 8. Apply a "L" shaped pick or jewelers flat blade screwdriver between the IC (U305) and socket at the notched end. Pry the end of the IC up enough to grab it and carefully lift straight up without further bending the pins while you complete the extraction.
- 9. Test fit the new IC (h/k part# A003-0020-4). The legs usually need to be bent inward. Do this by placing one side of the IC legs against the edge of a table to bend all of them at the same time. Do this on both sides just enough for the IC to fit properly into the socket.
- 10. Position the IC so the notch faces towards the transformers. Line up the legs into the socket and press down hard enough to seat the IC into the socket. Look at the legs on both sides of the IC and make sure there are not bent or misaligned.
- 11. Reinstall the video board in the same manner it was removed as in step 5, and reinstall the screws in their respective locations.
- 12. Plug the ribbon cable into the connector marked "CONTROL" and the green power cable into the connector marked "PWR".
- 13. Replace the top cover in the same manner it was removed in step 2, and reinstall the 7 screws. Tighten the rear panel screws first.
- 14. You must do a reset for the new software to be enabled. Make sure the On/Off button is in the OFF position. Plug the unit into an AC outlet. While pressing the SOURCE and MUTE buttons down at the same time, turn the On/Off button to the ON position. At this moment, the lower line of the display must read "Initialized". You may then release the buttons.

## **Service Bulletin**

Service bulletin # H/K9904 October 1999

Warranty labor rate: MINOR repair

To: All harman/kardon Service Centers

Models: Signature 2.0

Subject: DTS Upgrade

The following instructions detail the steps needed to upgrade a Harman Kardon Signature Series 2.0 Processor/Tuner with a new DSP board and operating system EEPROM. These additions will provide significant improvements in performance, with the following major new advantages:

- Greatly improved audio decoding in all modes, using the highly regarded Crystal Semiconductor, CS4926, audio-decoding circuit.
- DTS processing, along with Dolby Digital, Dolby Pro Logic, and a wide variety of music and movie surround modes.
- Easier programming when used with computer-controlled RS-232 remote systems.
- Faster microprocessor operation for quicker response to remote commands
- Improved and updated on-screen menus with added features.
- 1) Order h/k DTS Upgrade kit, part number: SIG2.0 DTS UPGRADE.
- 2) A new Owner's manual (h/k part # HA160-0004-Arev1) should be ordered for the 2.0 that covers the operation of the DTS upgrade.
- 3) Following the detailed instructions on the following page.

| Model         | Serial number (120V)               | Serial number (230V)               | Status             | Action                                                      |
|---------------|------------------------------------|------------------------------------|--------------------|-------------------------------------------------------------|
| Signature 2.0 | GT0003-01001<br>to<br>GT0003-04000 | GT0006-01001<br>to<br>GT0006-02070 | Unmodified         | Replace IC305,<br>DSP board<br>Supplied with<br>Upgrade kit |
| Signature 2.0 | GT0003-04001<br>and above*         | GT0006-02071<br>and above*         | Changed by factory | NONE REQUIRED                                               |

\* Additionally, factory modified units have a yellow label on the outer carton stating "Now with DTS".

## Signature 2.0 Upgrade Procedure

WARNING: Please use caution during the removal of the DTS board and EEPROM IC305 from their protective packages, and during installation. ESD protection is required to assure the parts are not damaged.

### PART I REPLACEMENT OF EEPROM IC305

- 1. Turn the unit off with the **Master Power Switch (on/off button on front panel)** and unplug it from the AC power source; remove any input and output cables.
- 2. Remove all (10) screws holding the cover on; there are two on the right and left sides, three at the rear, and three at the top near the front of the unit.
- 3. Remove the top cover by gently lifting it up slightly from the rear, and then pulling it back away from the unit.
- 4. Remove the two plated screws to the left and right of the S-Video jacks on the rear panel.
- 5. Remove the two black screws that are between the yellow video jacks.
- 6. Inside the unit, the video board is secured at the rear by a metal nut attached to a white plastic post on the corner of the board. Remove this nut.
- 7. Lift the video board up slightly, and pull it into the unit. Turn the board upside down and rest it carefully inside the unit. It is not necessary to unplug any additional connectors.
- 8. Locate the large EEPROM chip (IC305) on the CPU board that is now visible. The IC is in the center of the board and has a label with the word "Signature" and a revision number. Note there is a notch in the front edge.
- 9. Using an IC Chip Removal & Installation tool (Radio Shack model #276-2101 or equivalent), carefully remove the IC by gently rocking it from side to side and then pulling straight up.
- 10. Remove the new EEPROM from the upgrade kit and place it in the socket. When inserting the chip, make certain that the notched end is facing forward, toward the front of the unit). An outline of the chip with the notch in the proper position is screened on the board). The new EEPROM will be labeled "2.10a". IMPORTANT NOTE: When inserting the new chip, take extra care to ensure all pins are seated in their respective holes, and they are not bent or damaged before the IC is seated. If needed, use a small flat-blade screwdriver to gently align the pins into the socket holes.
- 11. When all the pins are lined up, gently push down on the chip so that it seats firmly in the socket.
- 12. Replace the video board, pushing the RCA jacks back through the holes in the rear of the chassis and reseating the hole in the back corner of the board on the plastic support post; replace the nut.
- 13. Replace the two plated screws and the two black screws that secure the video board to the chassis.

#### PART II REPLACEMENT OF DSP AUDIO BOARD

- 14. Remove the plated screw to the right of the optical input jacks (near terminal #6) on the rear panel.
- 15. Remove the two black screws that are above the digital audio input jacks (#1-4)
- 16. Pull the DSP board into the unit, free from the back panel. Remove the white plug at the rear of the board; then remove the ribbon connectors at either side of the DSP board by gently rocking the connector from side to side, while carefully pulling each connector upwards.
- 17. Remove the new DSP board from the upgrade kit. (New DSP boards are ≈ 5 ½" in length; original DSP board is much shorter). Replace the three connectors; slide the white connector into the header socket on the rear of the new board. Replace two ribbon connectors back in their sockets on either side of the board. The side of the ribbon cable with the red line should face towards the front of the unit. Position each connector over the socket and press into position.
- 18. Put the new DSP board back into position through the holes in the rear panel.
- 19. Replace the two black screws above the RCA jacks and the single plated screw.
- 20. Replace the unit's cover and (10) screws.
- 21. Make certain the front panel Master Power On/Off Switch is in the "Off" position; it should extend out beyond the front panel.
- 22. To test: Before turning the unit On, it is important that the unit be reset. To reset, *first* hold in the two outer buttons on the front panel **Source** and **Mute**, then press the **Master Power On/Off Switch** to the "On" and **Mute** buttons. The front-panel display should now read "Signature 2.0" and "Initialized." The unit has been reset and is ready for operation.
- 23. Attach a colored label to the bottom of the unit, and on the outer carton (if available), stating "DTS upgrade".

## The following code changes were made from ver 2.0 to create 2.1 of the Signature 2.0.

- 1. When a mode other than Stereo is selected, and the system is muted, adjusting the volume will now cause the system to unmute correctly.
- 2. VOL text is no longer left hanging on the VFD when direct tuner frequency access is used.
- 3. Mute timing during power on/off has been adjusted to fit new output muting circuitry.
- 4. Dolby Digital Mono is no longer selectable from the front panel buttons when an analog source is selected.
- 5. VFD no longer flashes source/volume info when items changed from the tuner menu.
- 6. When a preset is selected from the tuner menu, the items are enabled/disabled correctly based on the band of the selected preset.
- 7. Speaker trim values have been changed from +10dB –10dB to +10dB –20dB to compensate for some highly efficient amp/speaker configurations.
- 8. OSD, and Volume chip communications sped up.
- 9. Switching between 2 inputs in stereo mode, one analog and the other digital now works correctly.
- 10. Removed long delay in power down sequence. This was necessary before the hardware change to reduce the power off thumping.
- 11. Enabled Seek Up and Seek Dwn buttons in tuner menu for frequency selection.
- 12. Updated RDS types to 2.0 spec
- 13. Removed level boost when switching into 6-ch direct mode
- 14. Corrected speaker setup problem when switching from Stereo mode to 6-ch direct.
- 15. US/EURO setup now enabled only from front panel button setup.

## The following code changes were made from ver 2.1 to create 2.2 of the Signature 2.0.

- 1. Tuning in Long Wave in Euro setup is now 1kHz increments (as opposed to 9kHz increments)
- 2. When exiting 6-Ch direct, audio mode is now left alone, i.e., if you were in ProLogic mode when 6-ch direct input was selected, you're still in ProLogic mode when an analog or digital input is selected. In version 2.0 and 2.1, the mode was left in the 6-Ch direct.
- 3. In the Speaker Setup menu, when switching selected speakers from on to off, or vice versa, those speaker outputs are immediately muted.
- 4. OSD timeout value now has a value between 1 and 15 seconds. Previous versions would allow a value of 00which would never timeout.
- 5. Bug fixed which, under certain conditions, when selecting a source, would not select the correct input level value.

## The following code changes were made from ver 2.2 to create 2.3 of the Signature 2.0.

- 1. Fixed problem introduced in version 2.2, which caused the subwoofer to be muted when Stereo mode was selected.
- 2. Fixed the "twitchy" button problem when cycling through the sources/modes from the menuing system.
# The following code changes were made from ver 2.3 to create 2.4 of the Signature 2.0.

- 1. Added changes required for Rev 3 audio board to reduce power transition "thumping".
- 2. Code change to eliminate random characters at bottom-right of video output.
- 3. Center channel "Boost" function now works correctly.
- 4. Reduced remote button "twitchyness" when selecting Center/Surround effects.

# The following code changes were made from ver 2.4 to create 2.4E of the Signature 2.0.

- 1. Fixed record bus problem. Tracking/Selectable now work correctly.
- 2. Auto mode switching no longer erroneously unmutes.
- 3. '<' and '>' key in tuner menu now work correctly. Both used to execute '>' function.
- 4. Green characters changed to white in RDS Type menu.
- 5. Implemented Traffic program type for search.
- 6. Radio Text display rate upped to approx. 6 cps.
- 7. Input levels limited to +30 dB.
- 8. Tuner put into mono mode when mono DSP mode enabled.
- 9. Check for digital stream re-lock during auto-mode switching.
- 10. Added menu options to set power-up state for 'ON', 'MUTE' and 'STANDBY' into ADV SETTINGS menu.
- 11. No longer experience a program error when selecting '<' key from RDS Manual menu
- 12. We now 'Kick-Spanky' during all DSP communications.
- 13. Mode name now restored correctly if stream restored while blink is off.
- 14. Unconfigured speakers always muted.
- 15. Rear delay now correctly set in Dolby Digital mode.
- 16. System vars updated automatically when new EPROM installed.
- 17. Preset storage selection in Tuner menu now has white characters instead of green.
- 18. DLBY Late Nite mode changed to Dolby Lt Nite.
- 19. Setting VFD status to OFF now correctly keeps the VFD off after power-up.
- 20. Default mode for CD and Tape now set to Stereo.
- 21. Removed "squeally" noise during power-up.
- 22. Program type name now right justified on VFD.
- 23. Add up and down arrow support for DVD remote.
- 24. Speaker delays are now reset when System Reset is performed.

# The following code changes were made from ver 2.4E to create 2.5 of the Signature 2.0.

- 1. Support for new tuner board, including auto-detect of tuner version.
- 2. New tuner seek method, which speeds up searching.
- 3. Speed up RDS text scrolling to meet European requirements.
- 4. Disabled Longwave band from tuner.
- 5. Remote no longer ignores a tune down command after a fast seek up.
- 6. Mono (menu mono) now actually puts the tuner in mono mode.
- 7. Doing "ANY RDS" search will now stop at a "MANUAL RDS" preset.
- 8. Fixed stereo indicator: no longer lights when mono selected from Music Mode
- 9. Added RDS Traffic search.

- 10. Modified Traffic support to look for both "announce" and programming.
- 11. Added Traffic as a preset type.
- 12. RDS not supports TextA and TextB bit for displaying total of 128 character strings.
- 13. Detect new style DSP board and issue correct mode commands. Also enable DTS modes.
- 14. Added new Dolby Digital commands for correct mixing of matrixed streams.
- 15. Fixed DTS flash bug.
- 16. Center boost value changed from +2 to +4.
- 17. Subwoofer speaker setup mute bug fixed.
- 18. Personal1 will only search presets, not the entire band.
- 19. Center mode status now displayed correctly on the OSD.
- 20. "Center Wide" mode now blends correctly into L and R.
- 21. Pro Logic volume shift now added correctly when auto-selecting Pro Logic mode.
- 22. Correct Stereo 3 downmixing when disabling surround speakers.
- 23. When cycling through Center modes, boost is no longer cumulative.
- 24. Fixed random characters on OSD when powering up with OSD display turned off.
- 25. Significantly enhanced front panel button response.
- 26. Selected analog record input no longer bleeds through during power up.
- 27. Obnoxious popping removed from power up sequence.
- 28. When speaker setting indicates small surrounds, the surround low pass info is no longer mixed into either the fronts or subwoofer in a Pro Logic or other matrixed mode.
- 29. RS-232 interface and external control software enabled.
- 30. "Debounced" sync signal to video board to get rid of annoying flashing when a weak or no signal is present on video input.
- 31. When changing audio inputs from Souces menu, and a change is made from either analog to digital or vice-versa, the current mode is changed to the first available mode that is appropriate for the type of input selected.
- 32. Re-configure speakers for any stereo mode to remove the center speaker from the setup.

# The following code changes were made from ver 2.5 to create 2.5E of the Signature 2.0.

- 1. When powering up main, initialize the video chip correctly to display a Blue screen rather than black.
- 2. Correctly set mixer latches when toggling between Stereo and any matrixed mode.

# The following code changes were made from ver 2.5E to create 2.6 of the Signature 2.0.

 Added menu entry in "Source Menu" for Video Detect. This allows the user to configure each individual source to switch to a Blue Screen when a loss of video sync pulses is detected, as in the default or "Auto" mode, or disable the detection altogether in the "Off" mode. The "Off" mode is useful when a video source is used that may exhibit video sync pulses that may be too weak for the Signature video board to deal with correctly, causing the Blue screen to appear rather than the selected video.

- When cycling through the "Mode" line of the "Source Menu" the DSP (new Crystal model ONLY) would remain muted, thereby causing no output. This has now been fixed.
- 3. When a digital input stream is Auto-detected as a DTS stream, the default mode set is now full 3/2 rather than 2/0.
- 4. With the Tuner selected, if a numeric input sequence is left unfinished, the OSD will no be correctly updated with the current Tuner information.
- 5. When selecting a station via numeric input from the remote, the OSD display is now correctly updated when the Tuner becomes tuned.
- 6. From the "Tuner" menu, when RDS: entry is set to Manual and a Preset is then stored, the screen and system are then correctly stored and updated on the OSD. The lack of OSD update would create confusion as to whether the preset had actually been accomplished.
- 7. From the Tuner menu with any mode except "Stereo" selected, if the user presses the >| button on the "FREQ:" line to search for the next station, the Tuner will no longer stay muted. I believe this problem would only show up with the Crystal DSP board.

# The following code changes were made from ver 2.6 to create 2.7 of the Signature 2.0.

- 1. Fixed problem that prohibited generation of pink noise in speaker calibration menu if a valid stream was present on a selected digital input.
- 2. Changed code to ensure that all unused output channels were muted when in Stereo mode.
- 3. Fixed screen timeout problem that caused an "unfinished" numeric input to remain on the OSD when attempting to change the tuner frequency with the Tuner selected.

### The following code changes were made from ver 2.7 to create 2.8 of the Signature 2.0.

- 1. With a Dolby Digital 2/0/0 stream present, if the Stereo button on the remote is pressed, the 2.0 will go into Pro Logic mode. This is required by Dolby to fix their problem of some incorrectly flagged program material.
- 2. Trim control ranges are now limited to +10 –20 dB.
- 3. All channels will now track the master volume in level. This will compensate for trimmed channels and the non-linearity of the volume pots
- 4. Balance control now works correctly.

### Steps to turn Auto Detect Mode ON for Sig. 2.0 version 2.10

This can be accomplished by viewing the **O**n **S**creen **D**isplay or the front panel display.

- 1) Turn the unit ON. **TV PRO LOGIC** should be in the display
- Press the MENU button on the remote control. SET-UP MENU RECORD OUTPUTS should be in the display.
- 3) Press the "down" arrow button on the remote; **SOURCES** should be in the display.
- 4) Press the right arrow button on the remote; **SOURCES TV** should be in the display.
- 5) Press the "down" arrow button on the remote until AUDIO ANALOG 2 is in the display.
- 6) Press the right arrow button on the remote until **DIGITAL 1** is in the display.
- 7) Press the "down" arrow button on the remote until **AUTO MODE DETECT : OFF** is in the display.
- 8) Press any arrow button on the remote to display AUTO MODE DETECT: AUTO
- 9) Press the MENU button twice on the remote to return to the beginning of the menu choices.

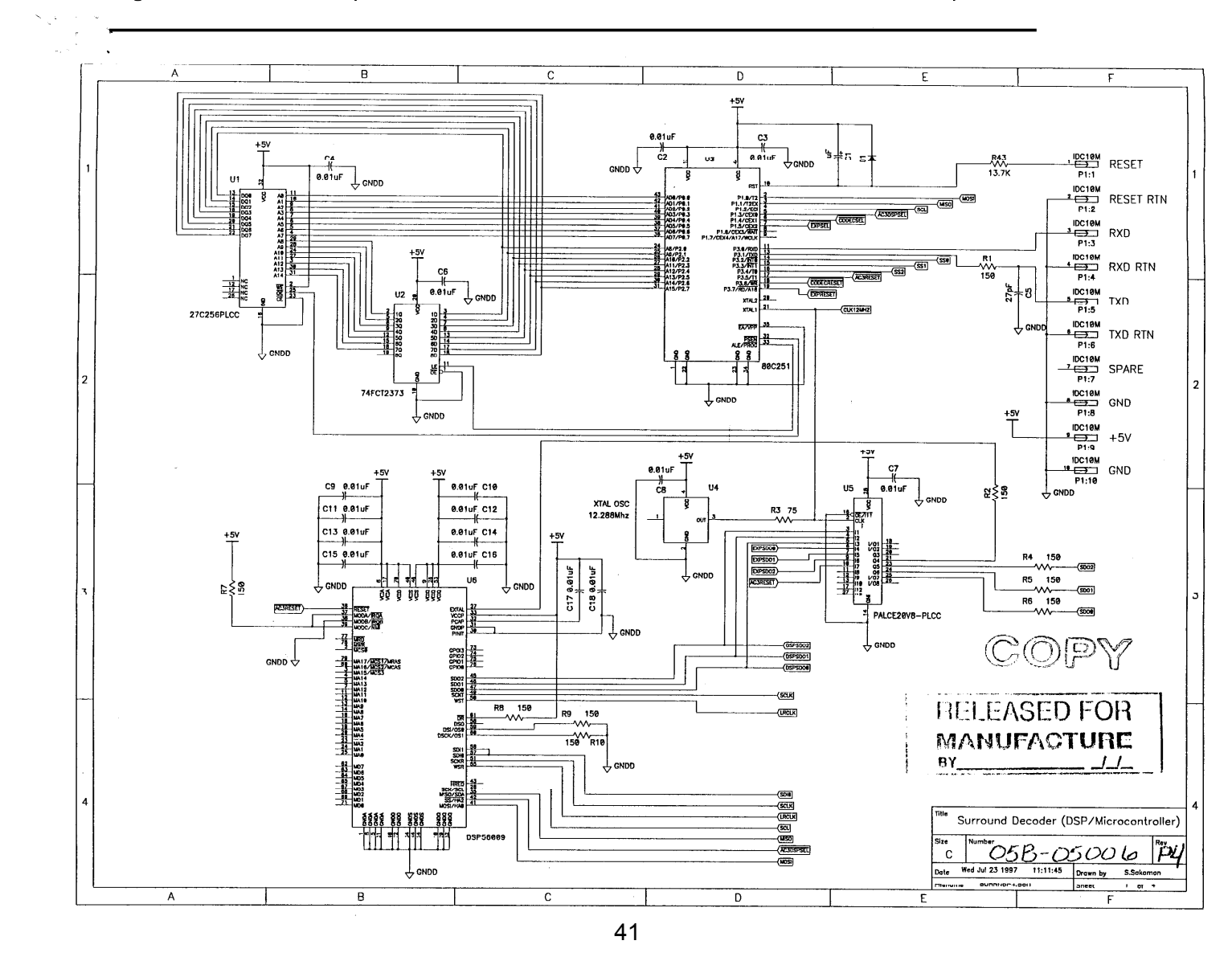

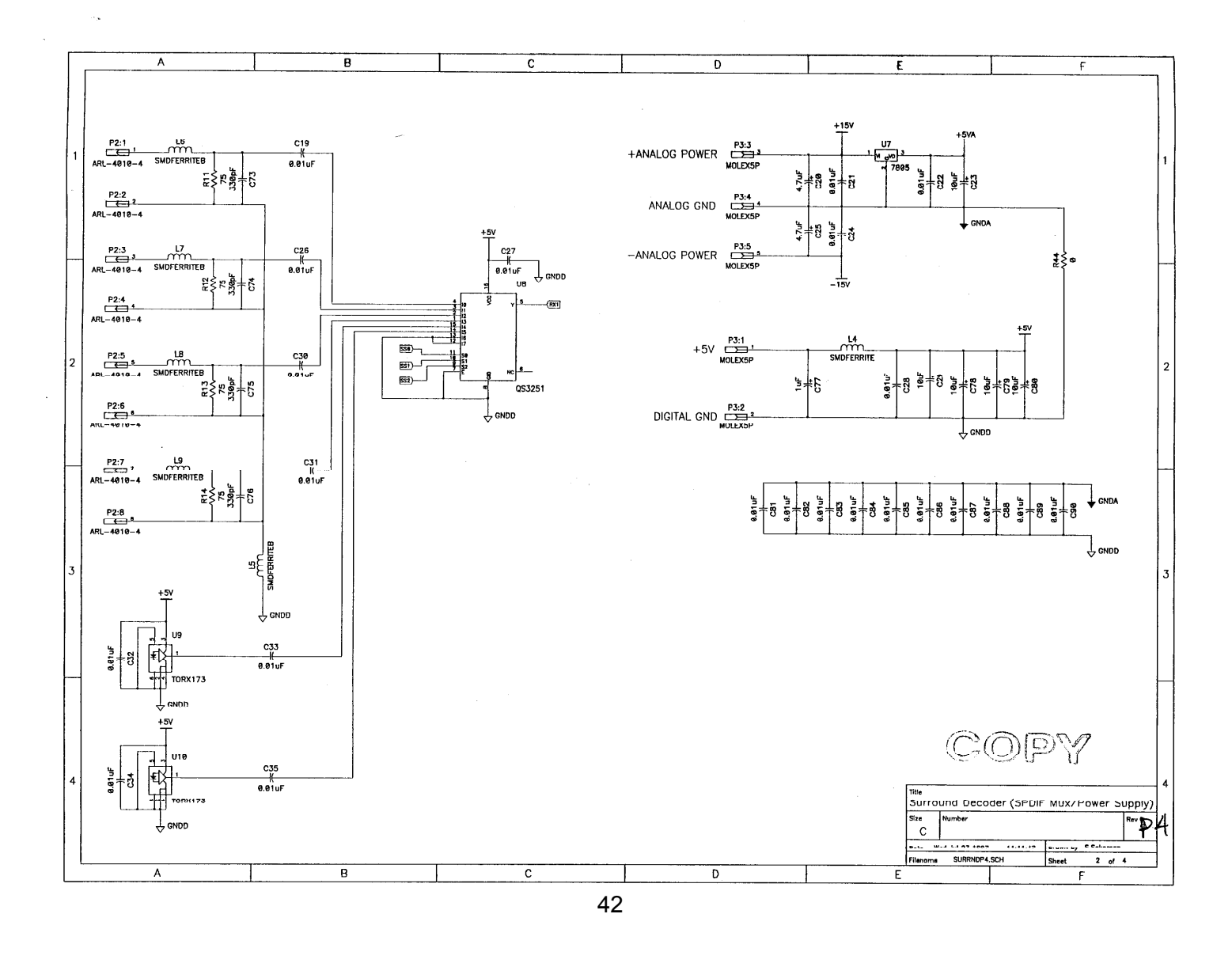

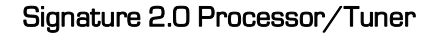

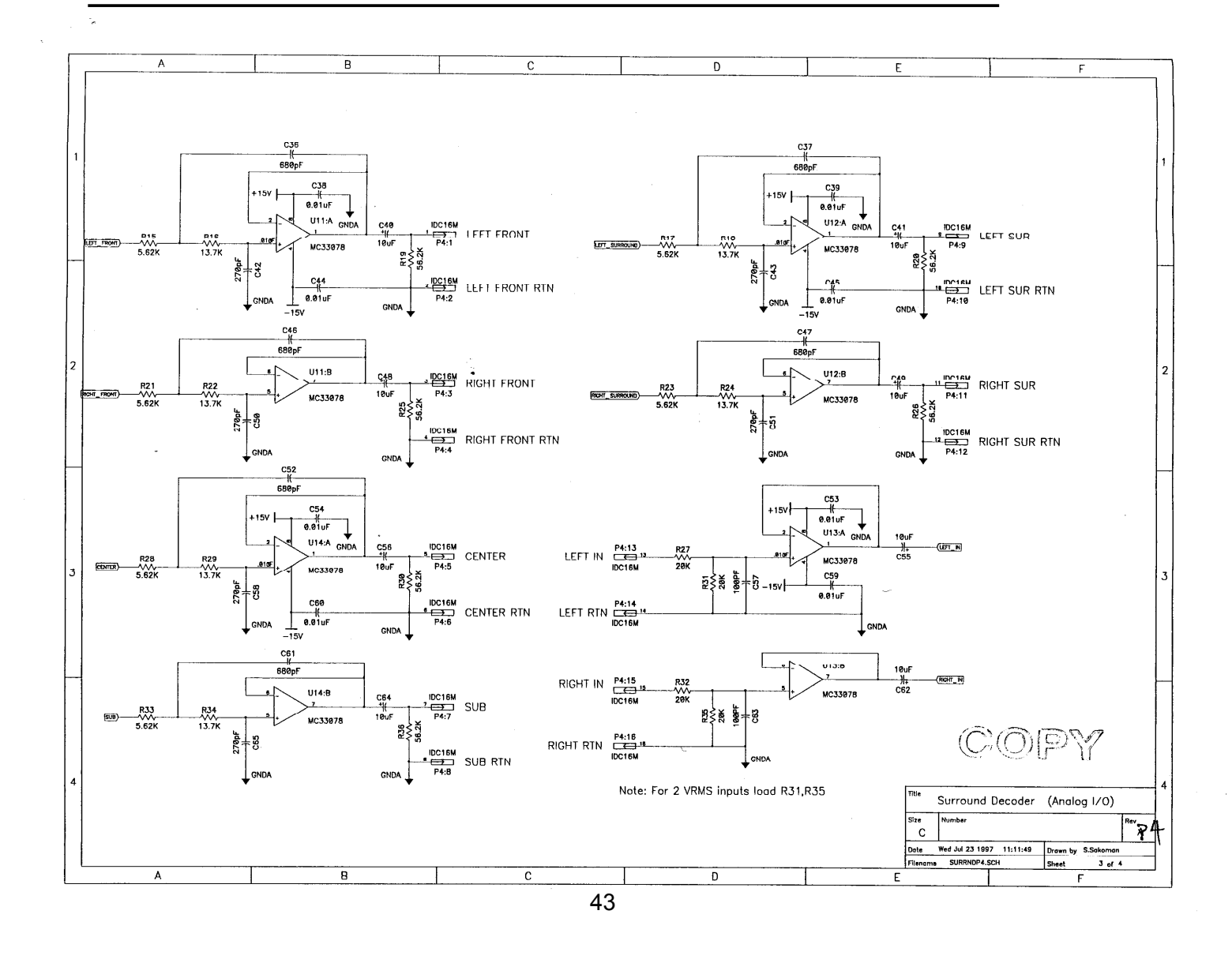

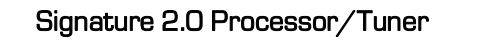

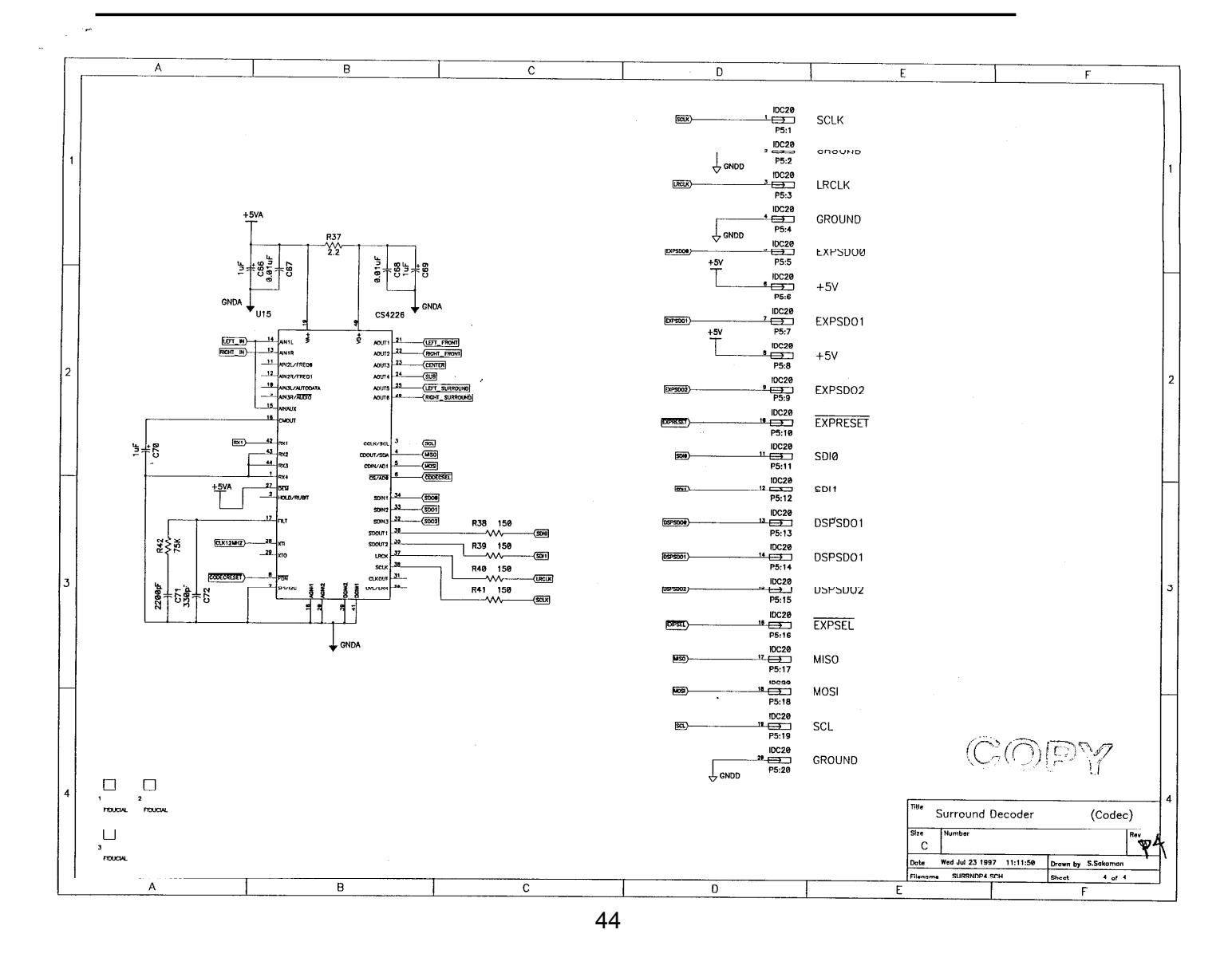

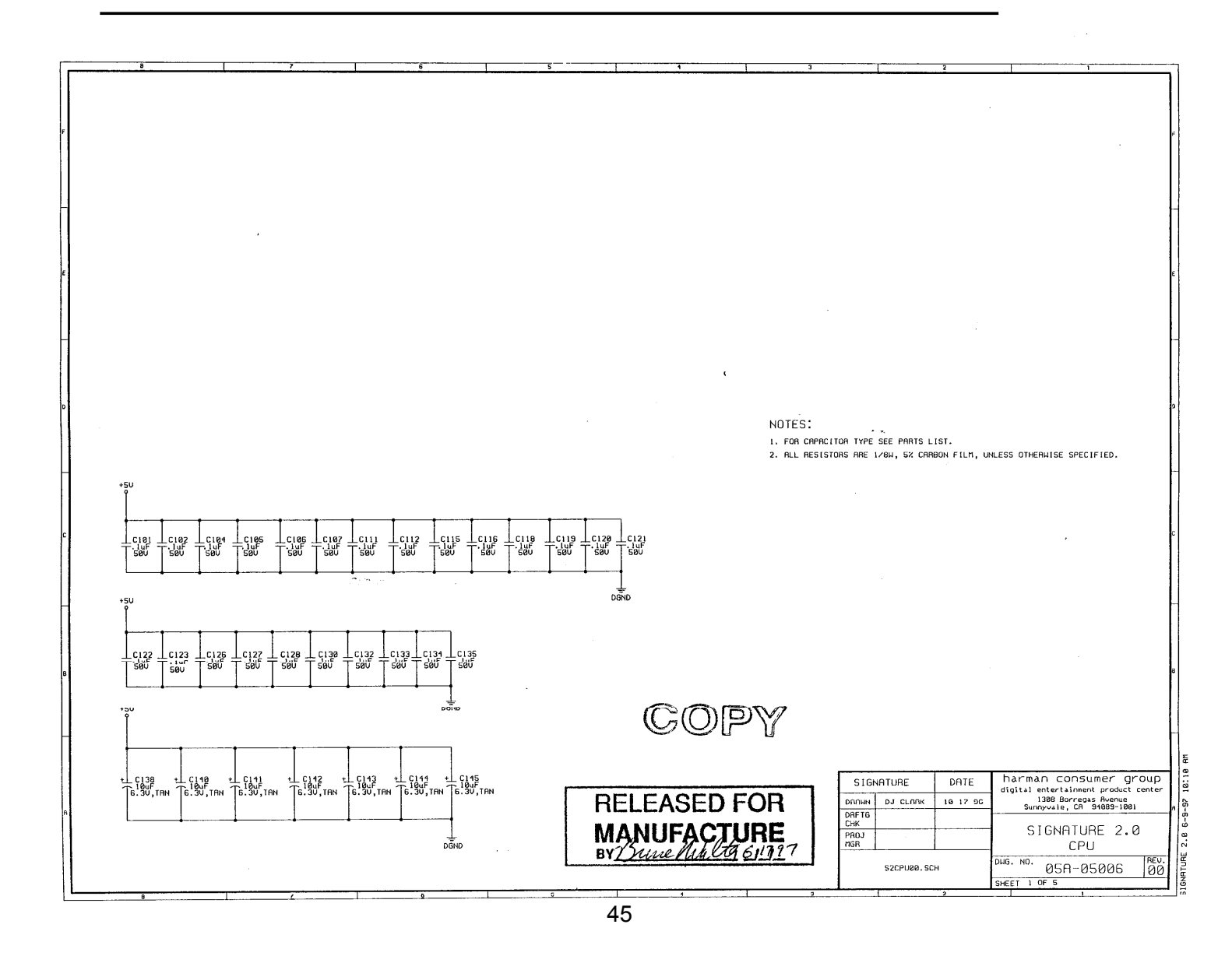

#### harman/kardon

10:10 AM

2.8 6-9.97

GNATURE

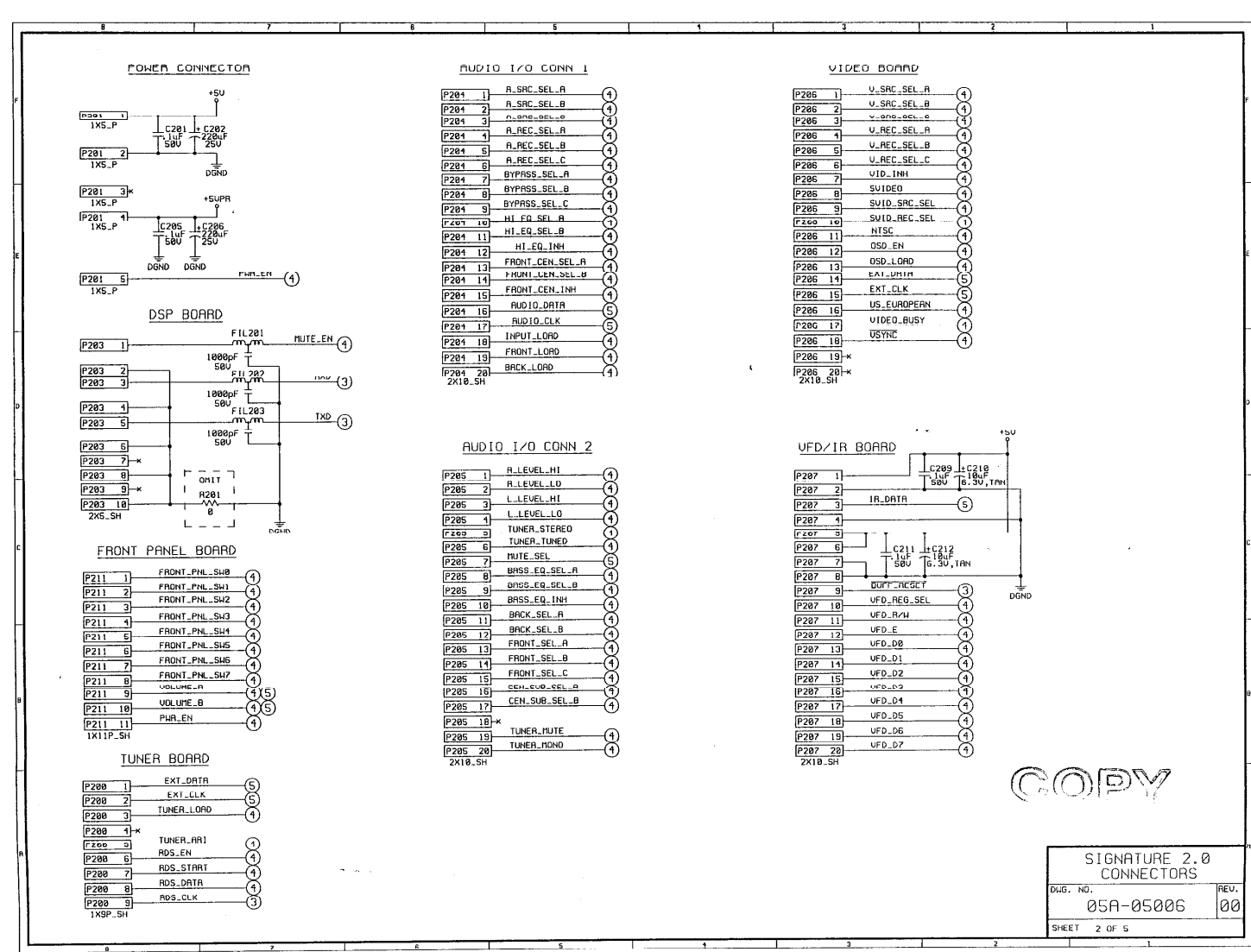

harman/kardon

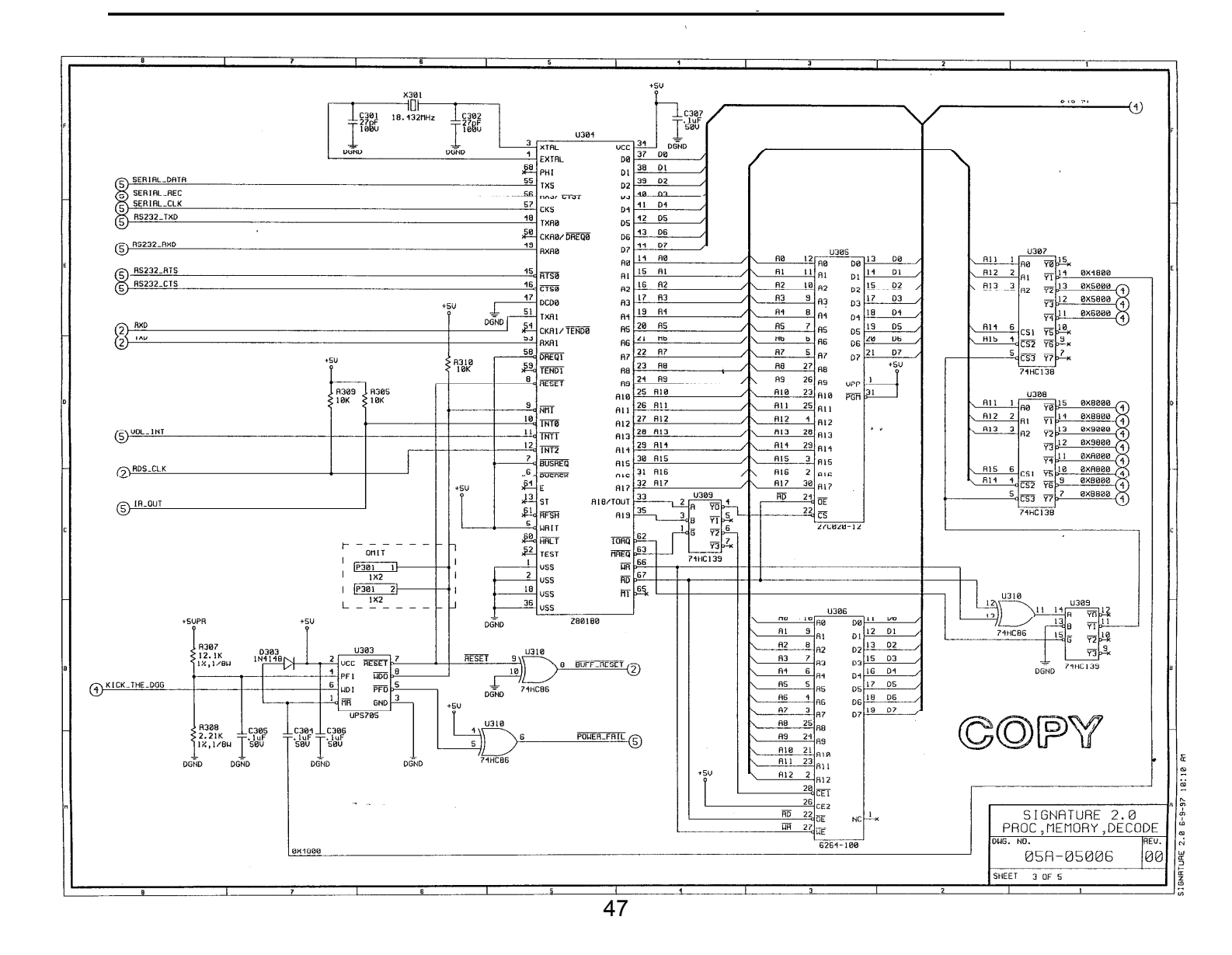

Downloaded from www.Manualslib.com manuals search engine

#### harman/kardon

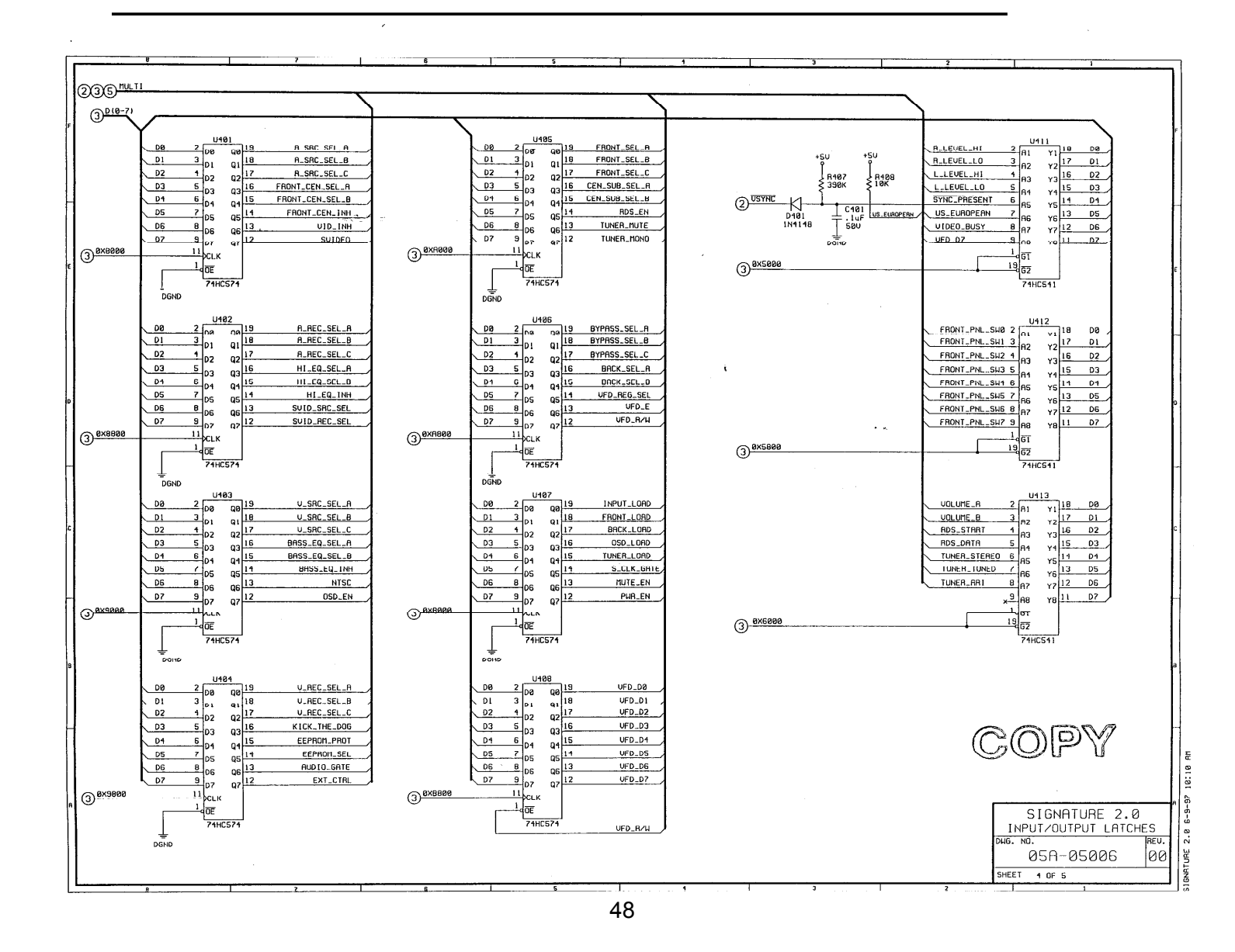

Downloaded from www.Manualslib.com manuals search engine

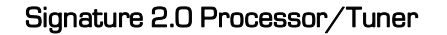

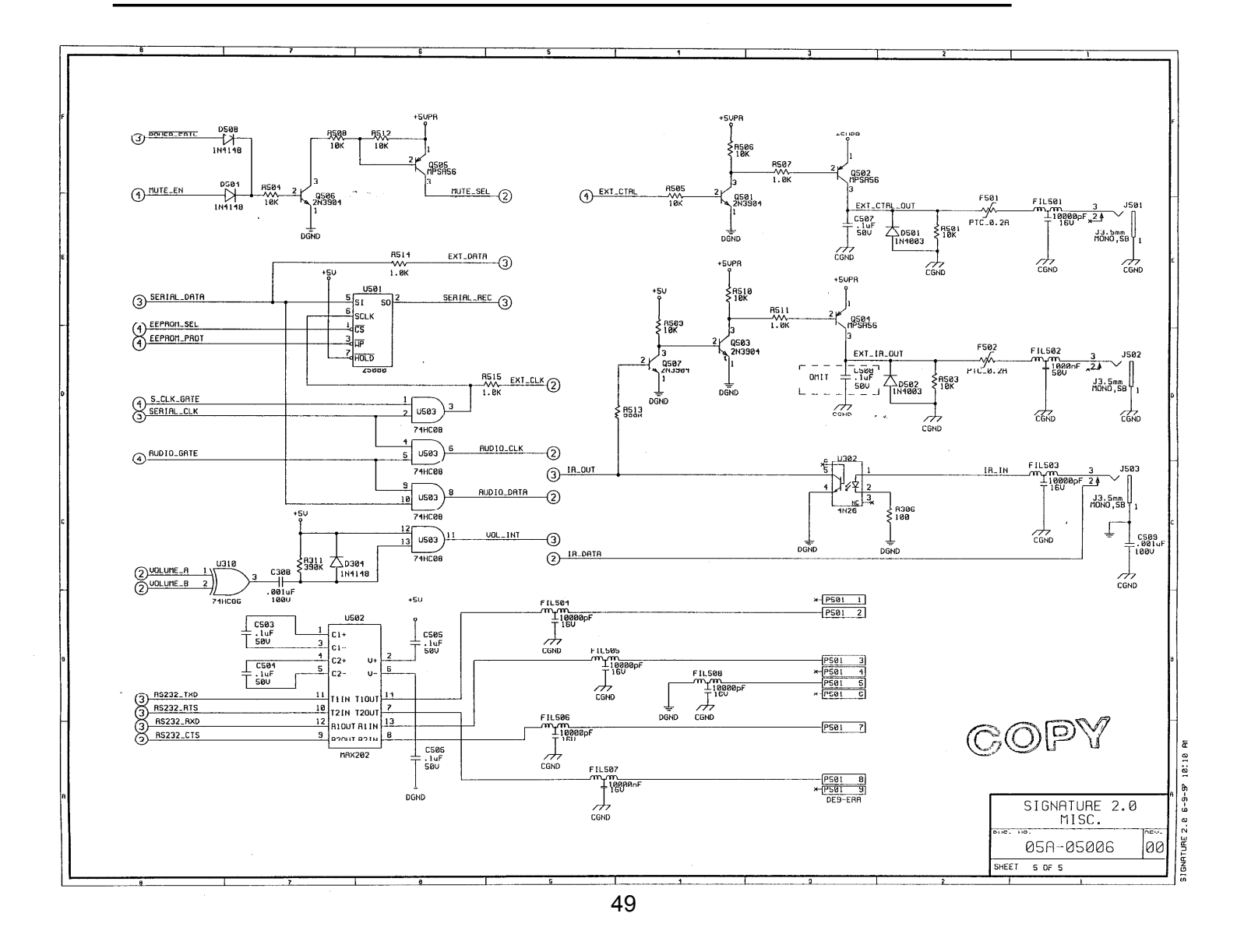

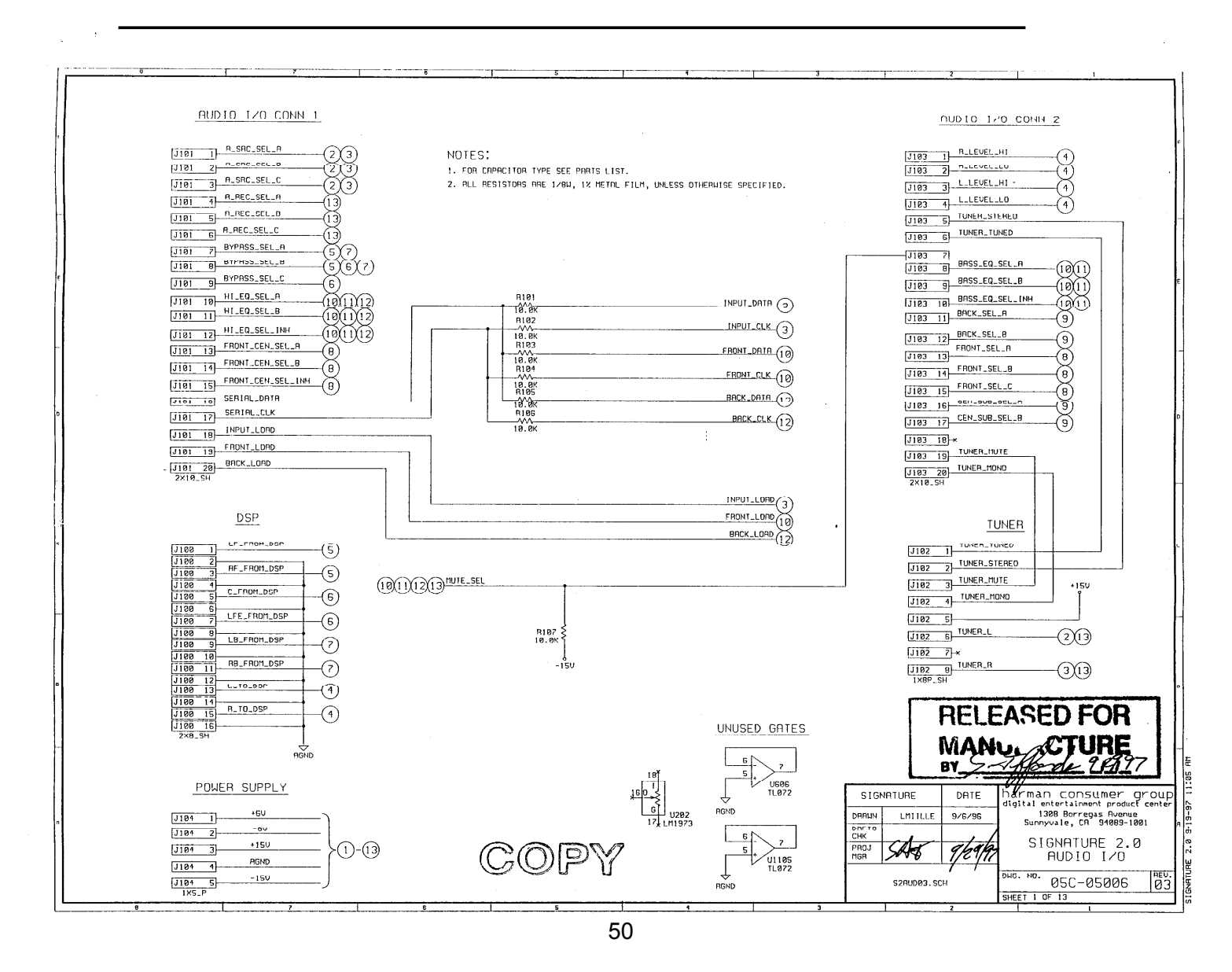

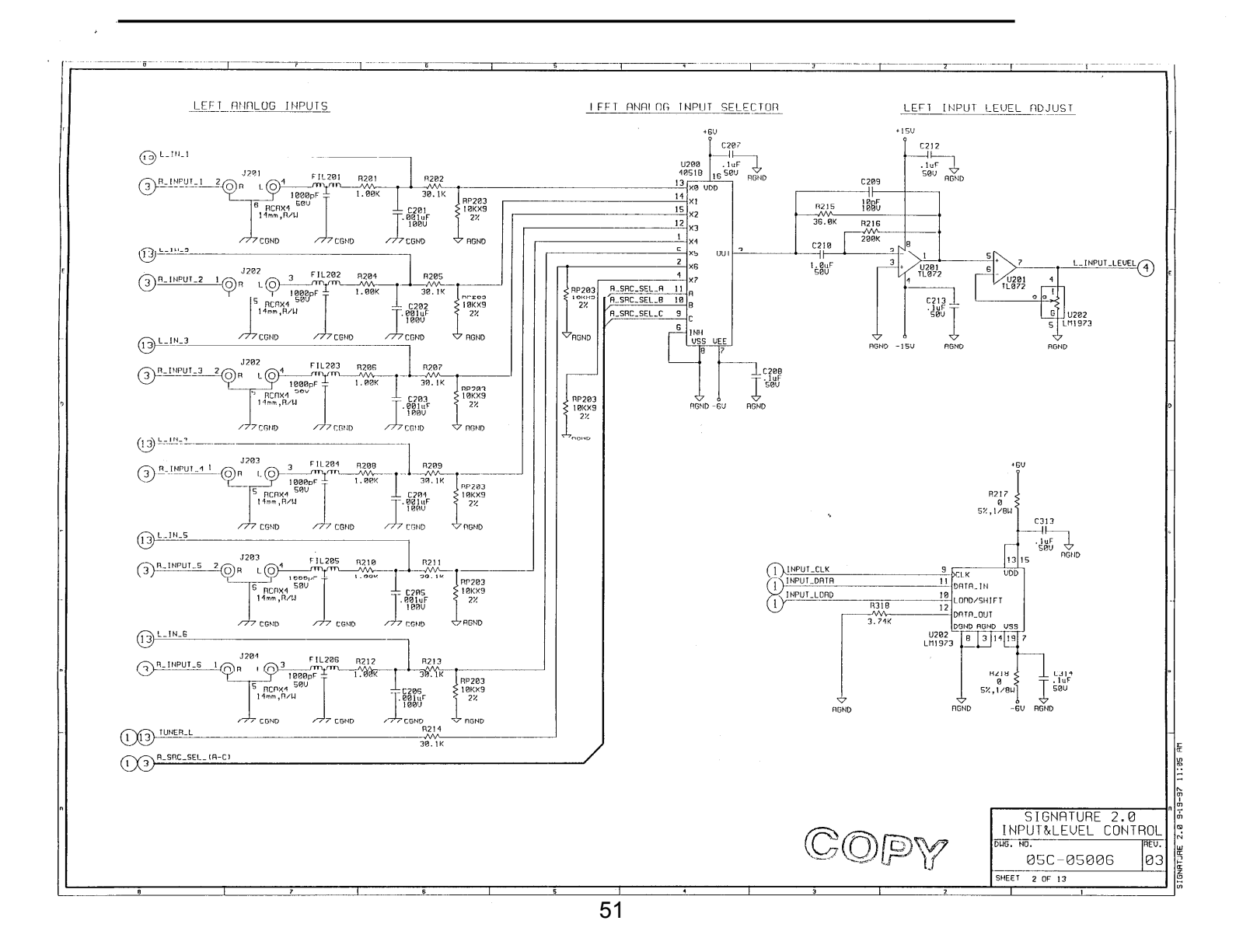

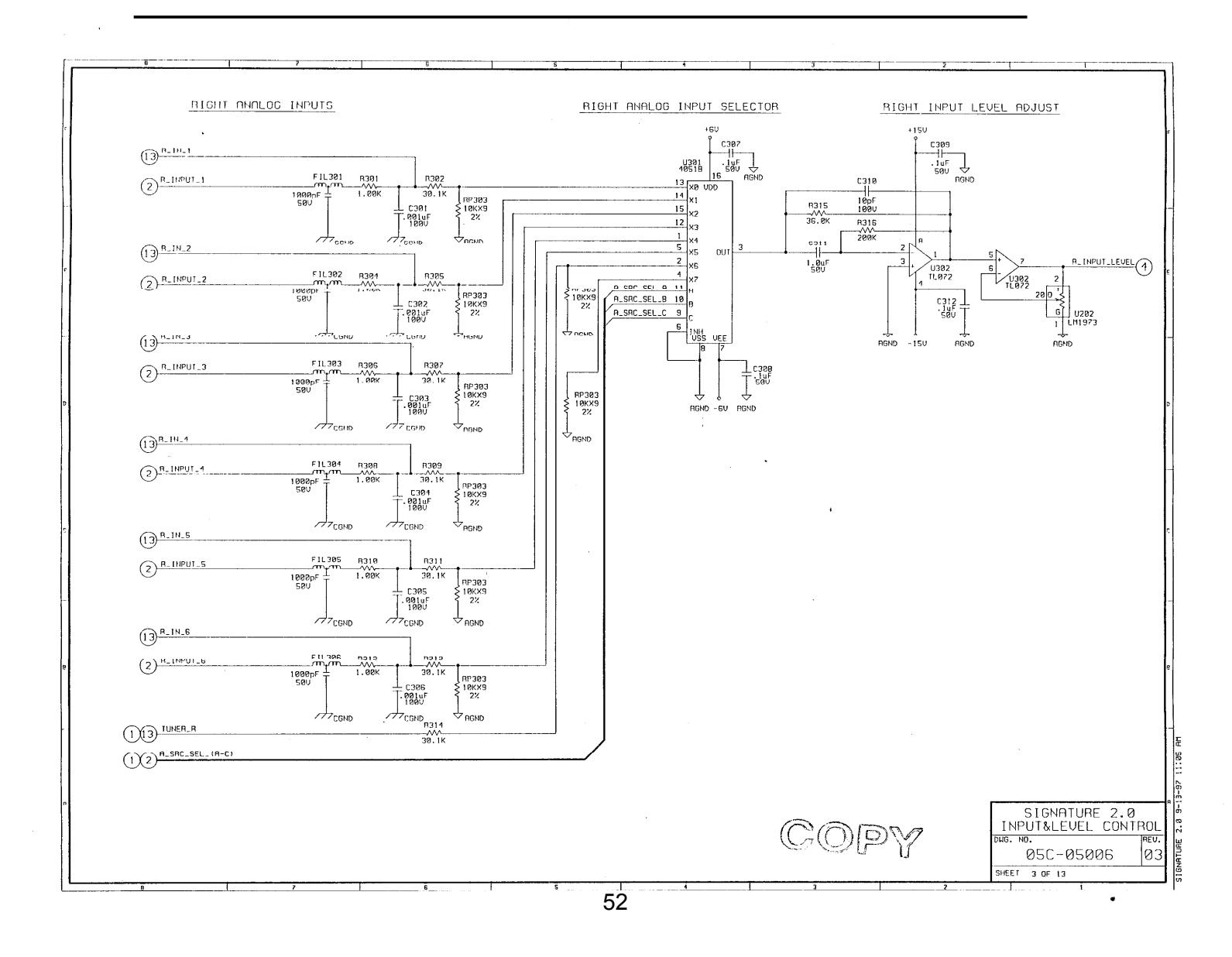

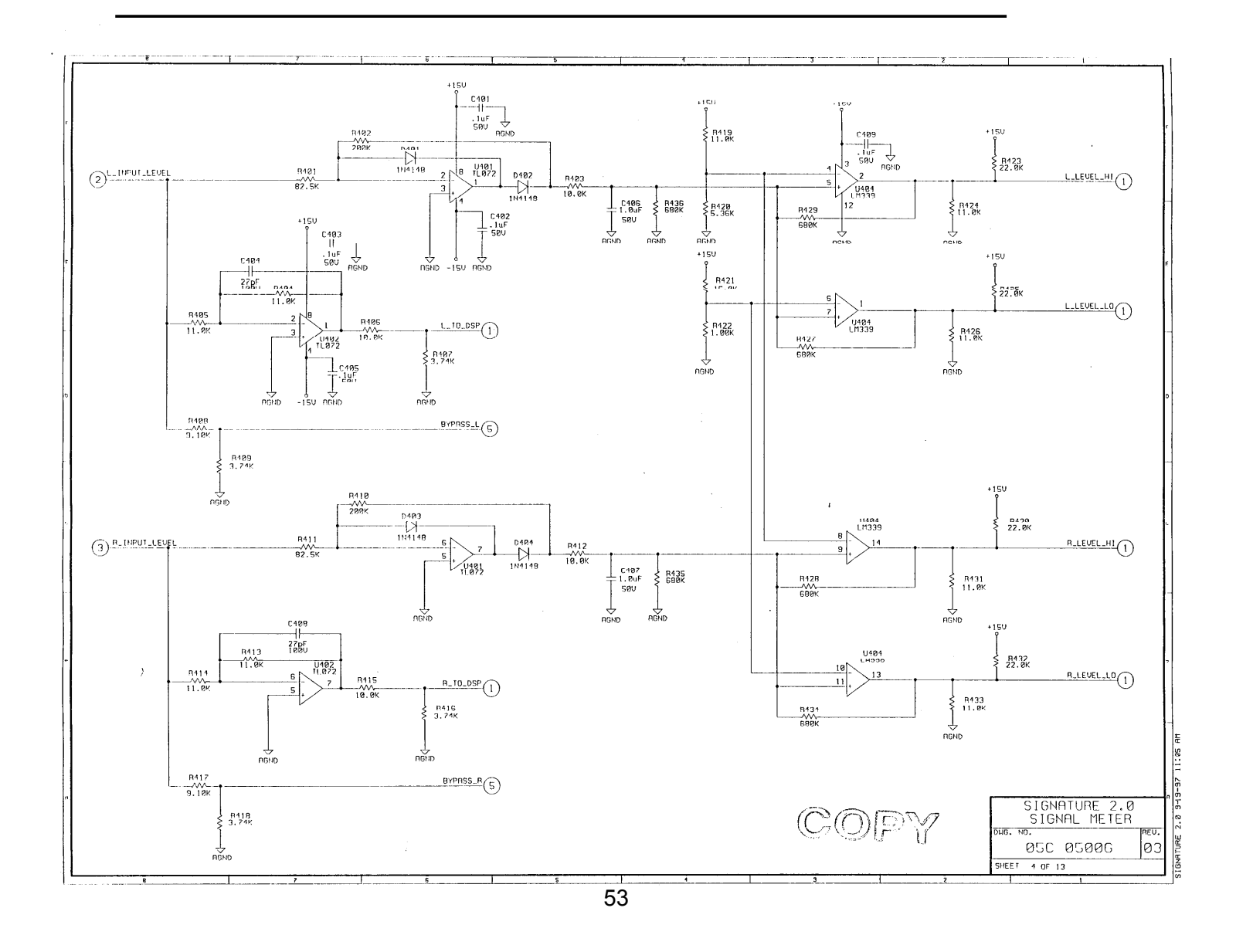

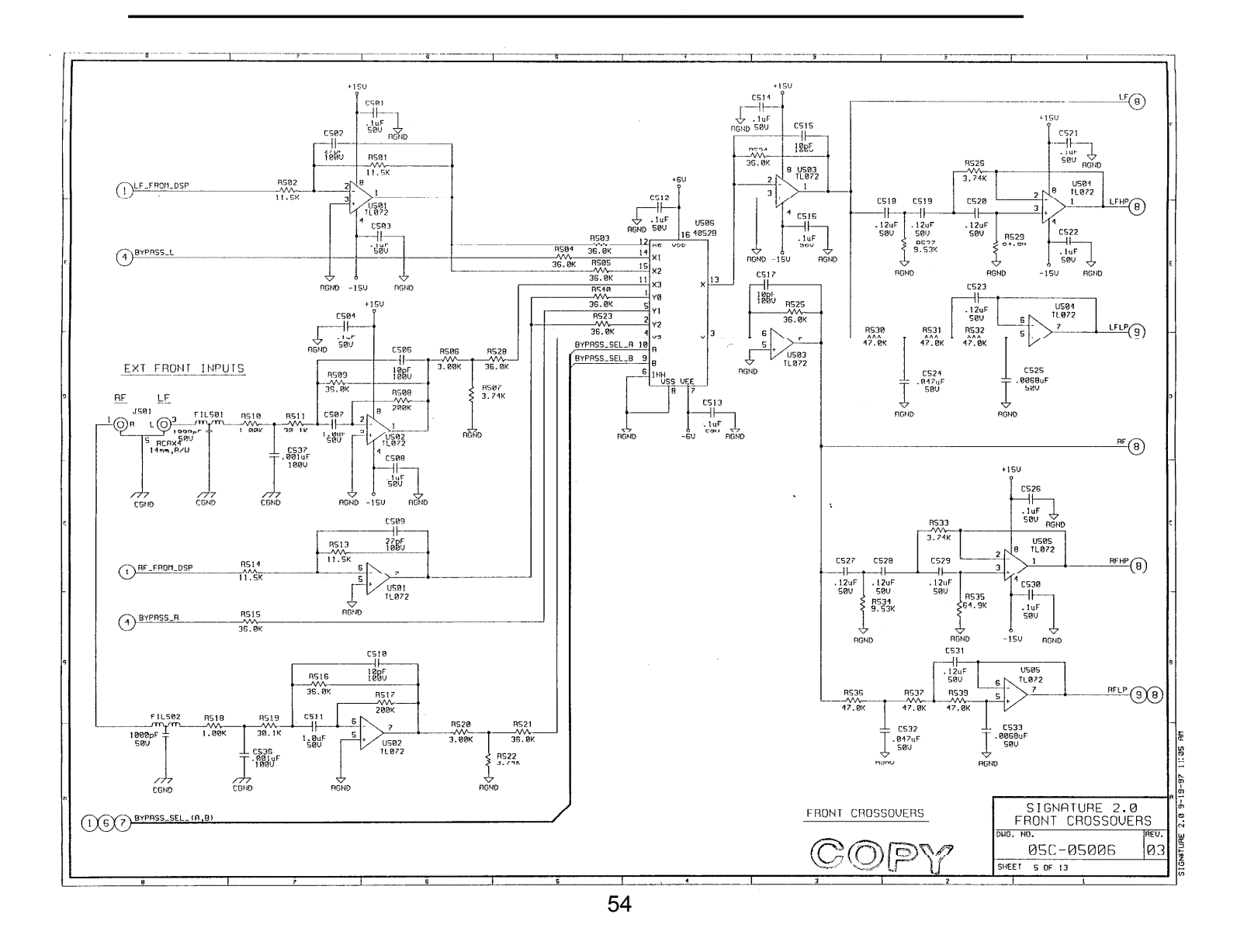

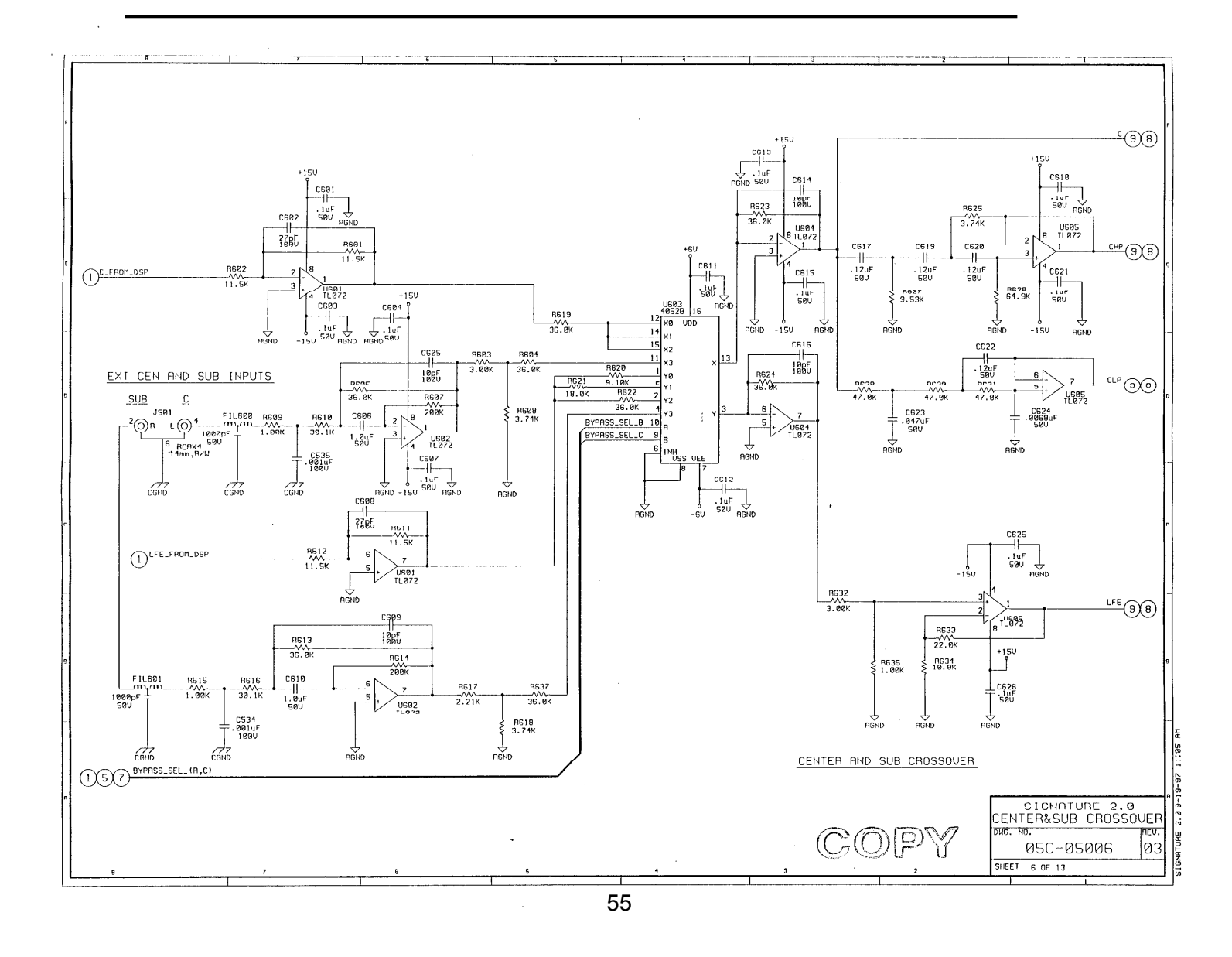

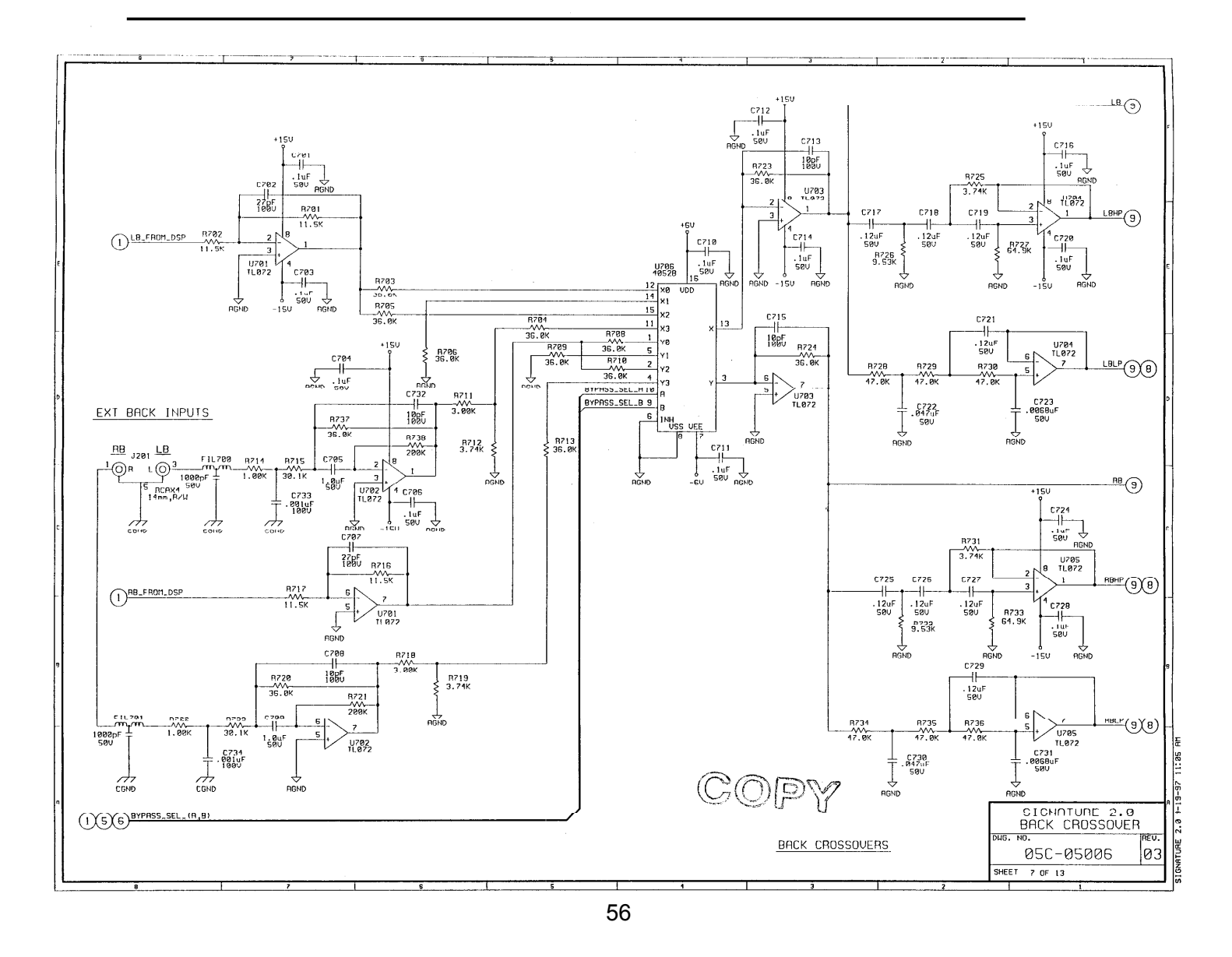

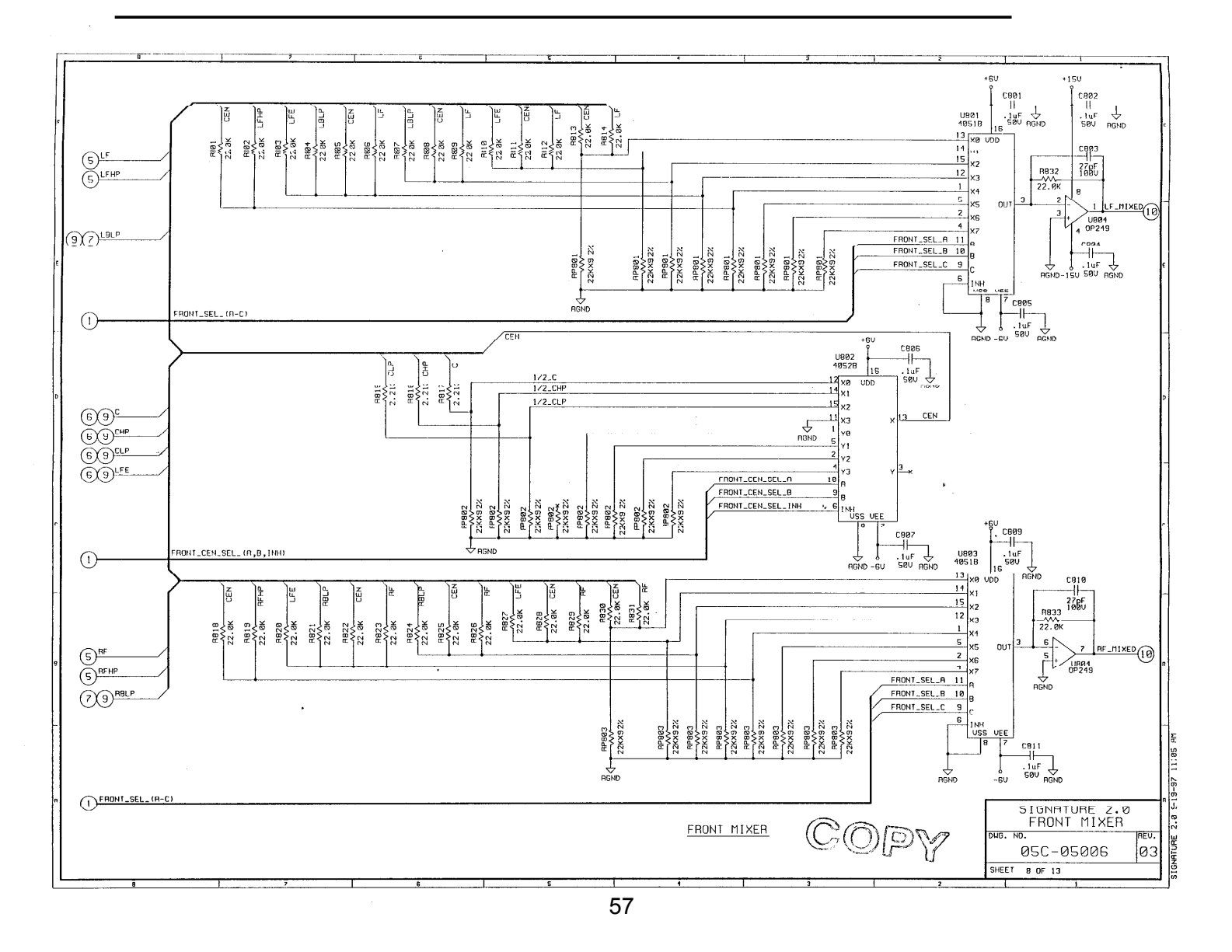

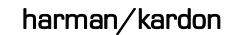

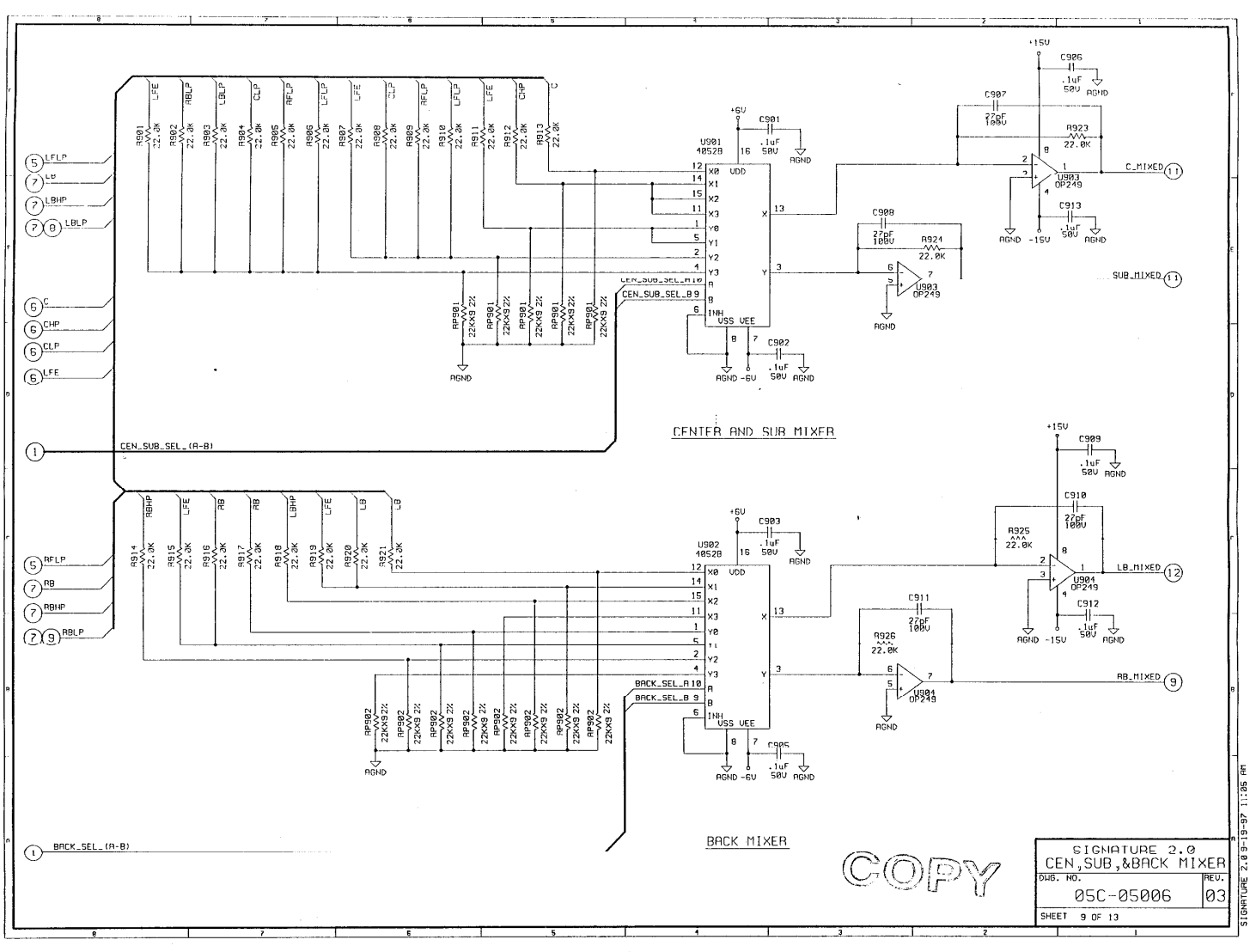

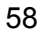

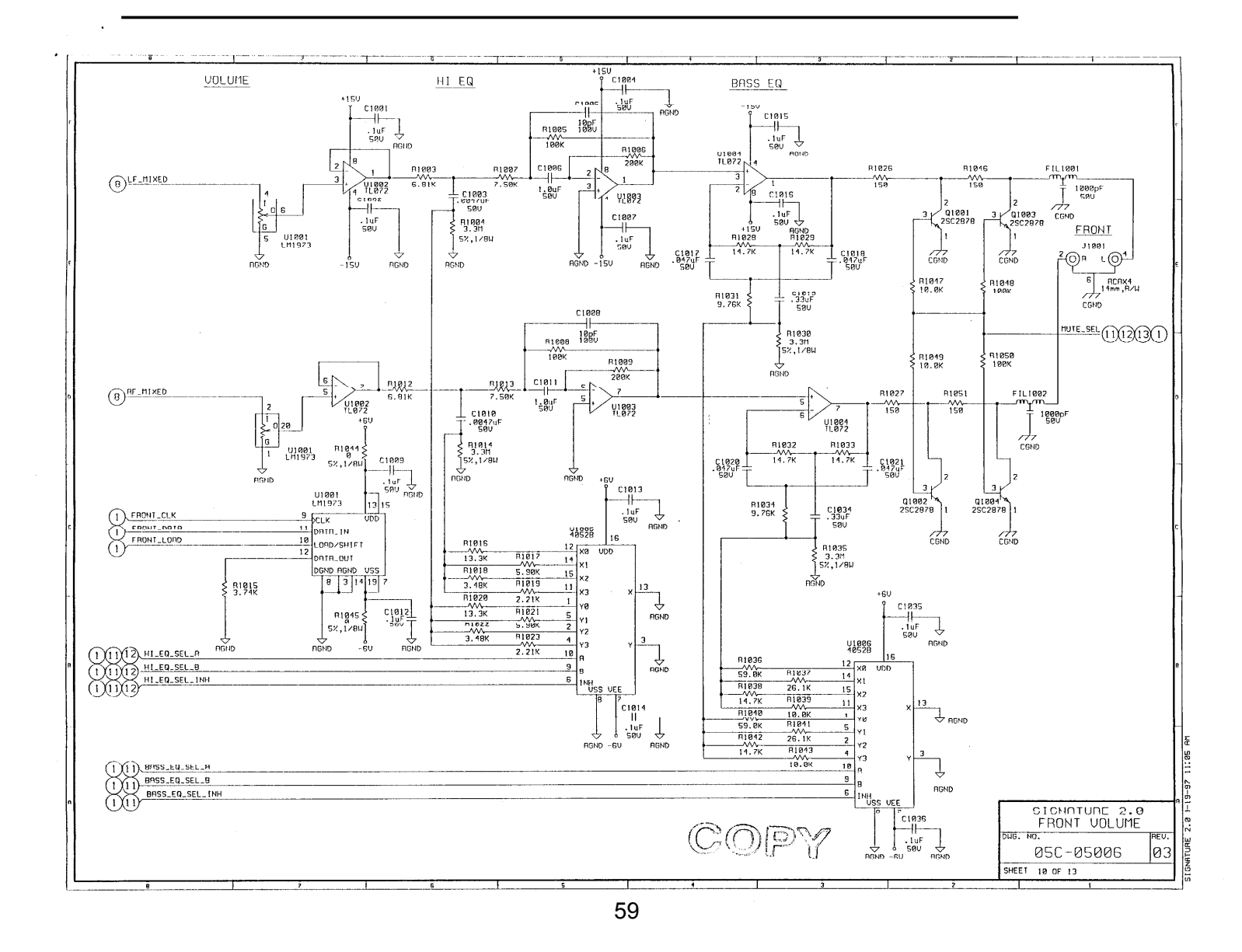

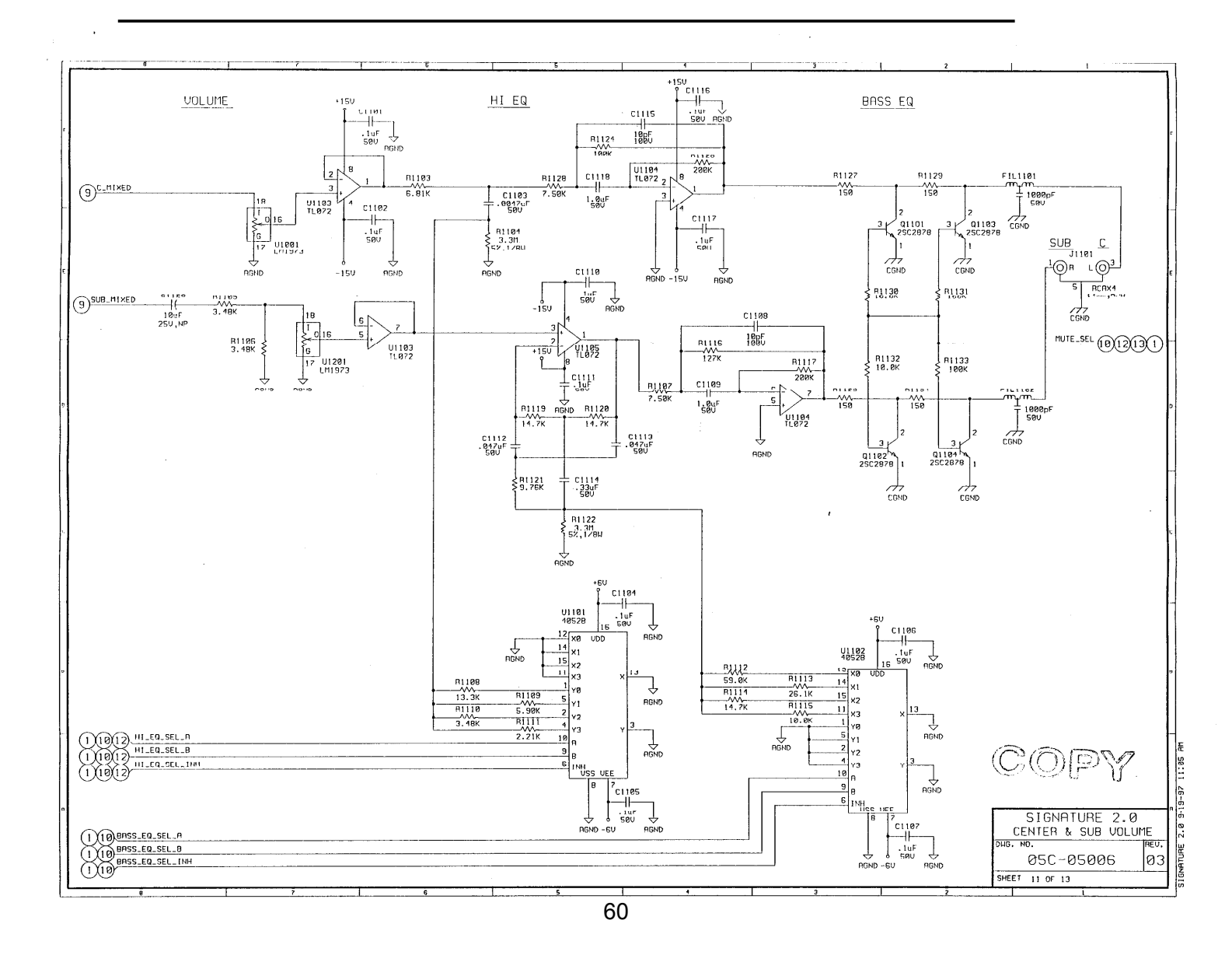

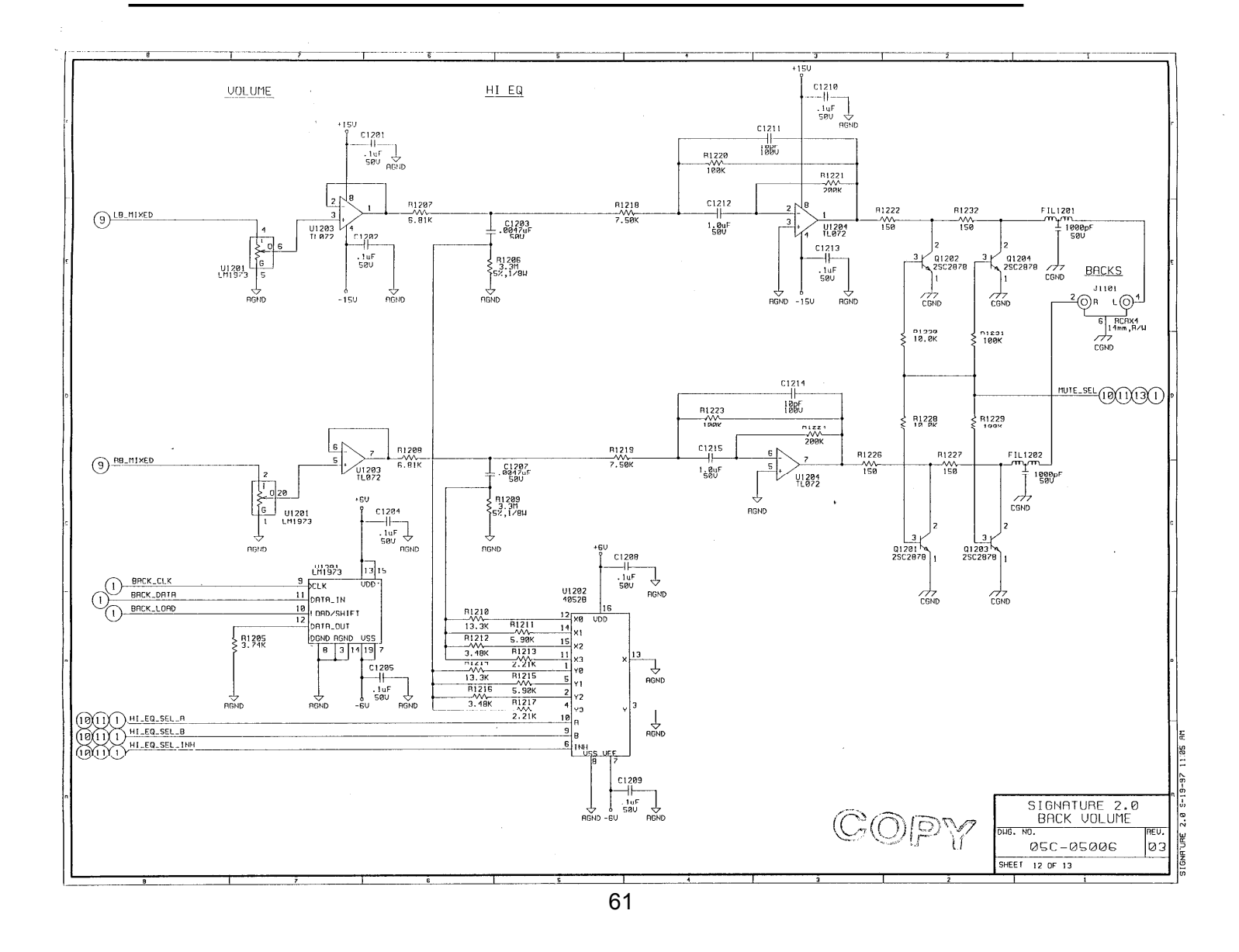

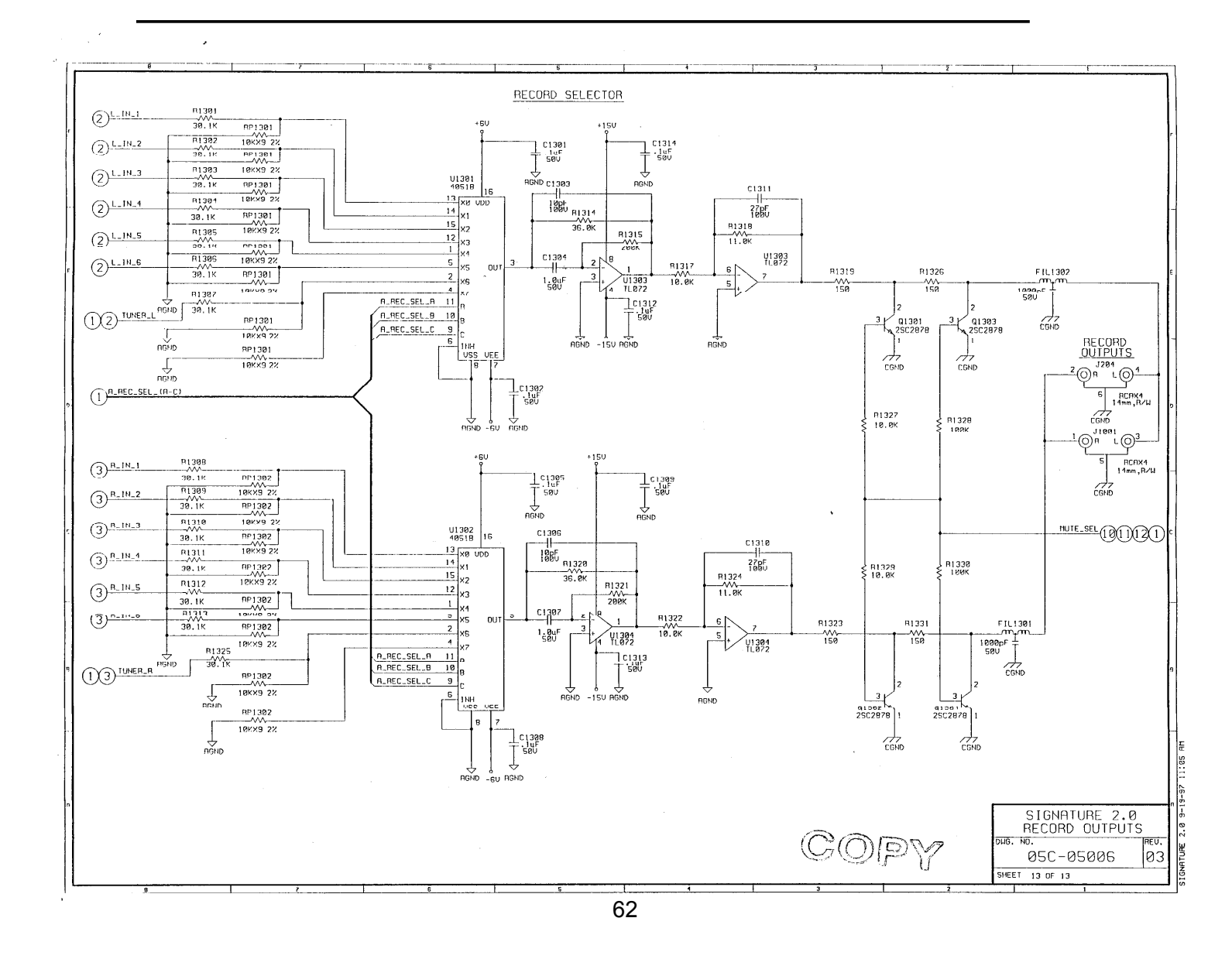

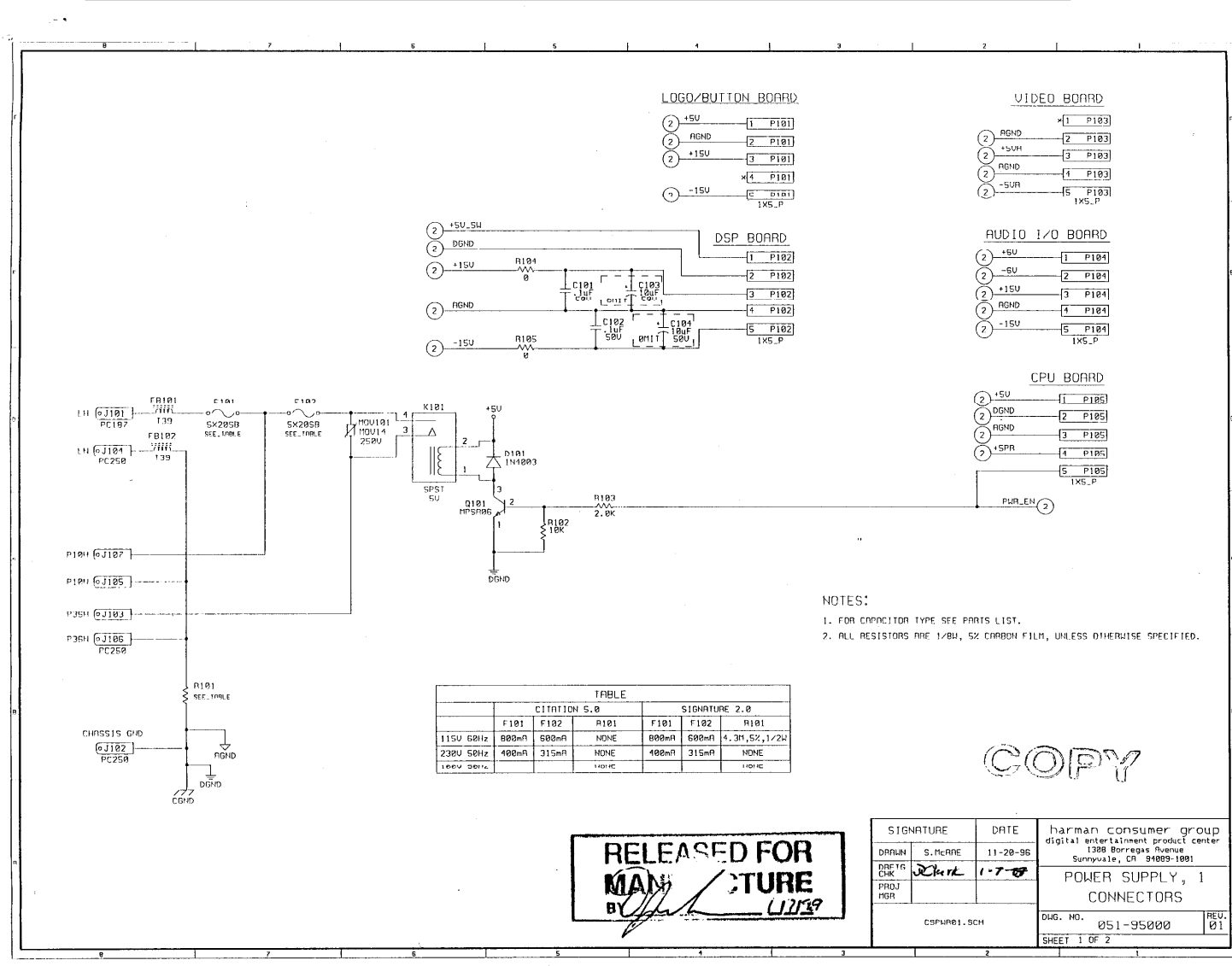

### harman/kardon

ITATION 5.8/SIGNATURE 2.8

63

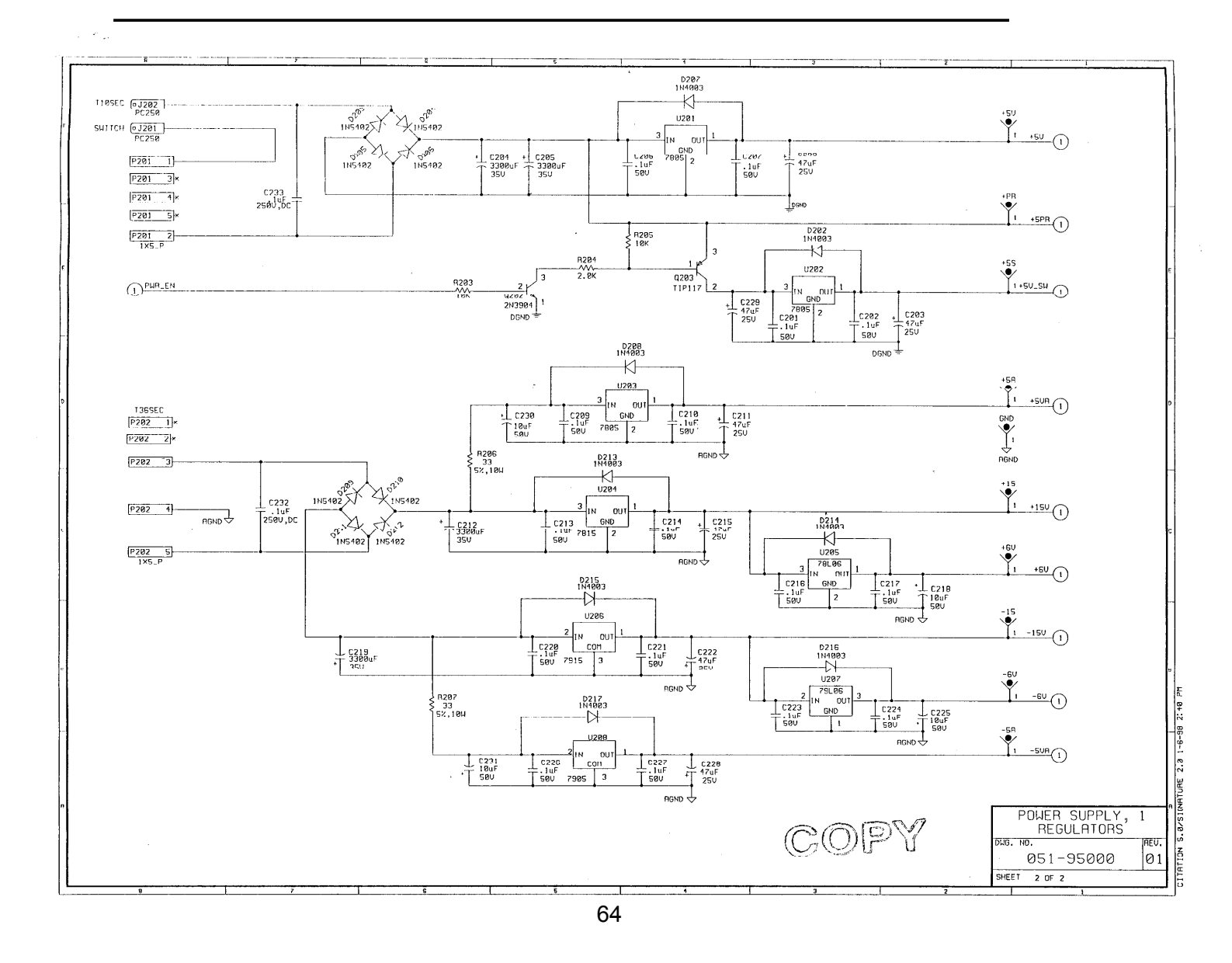

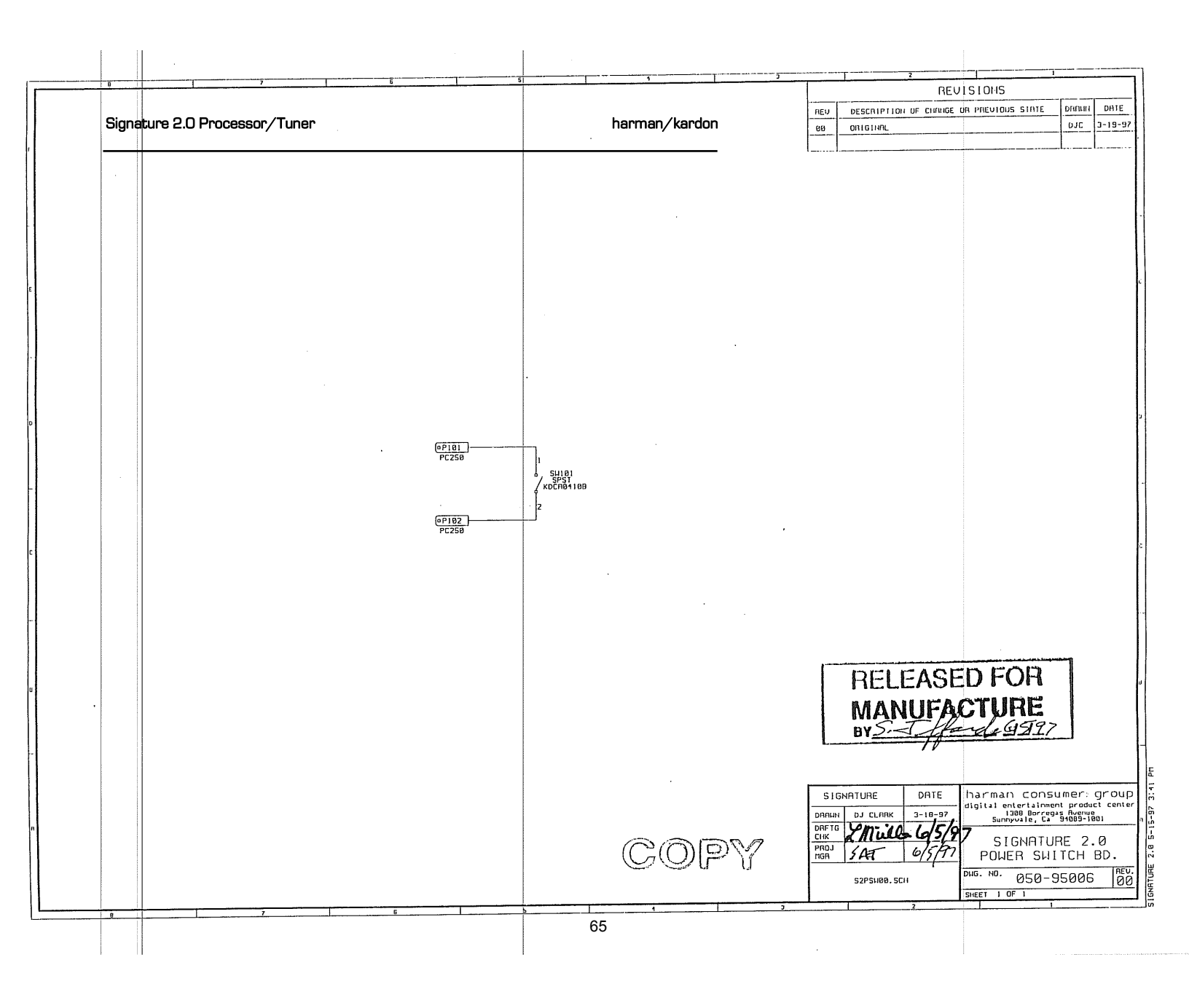

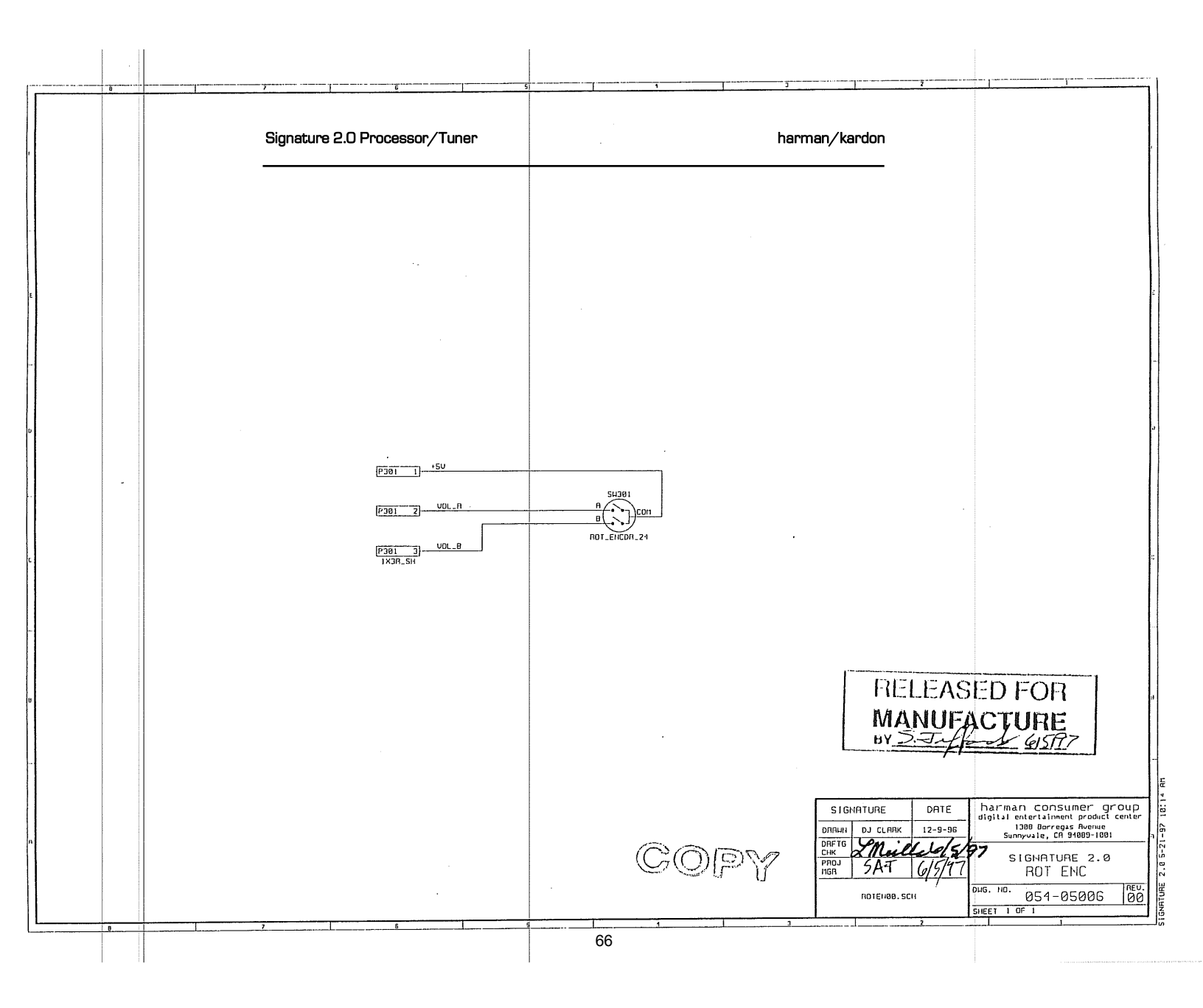

#### harman/kardon

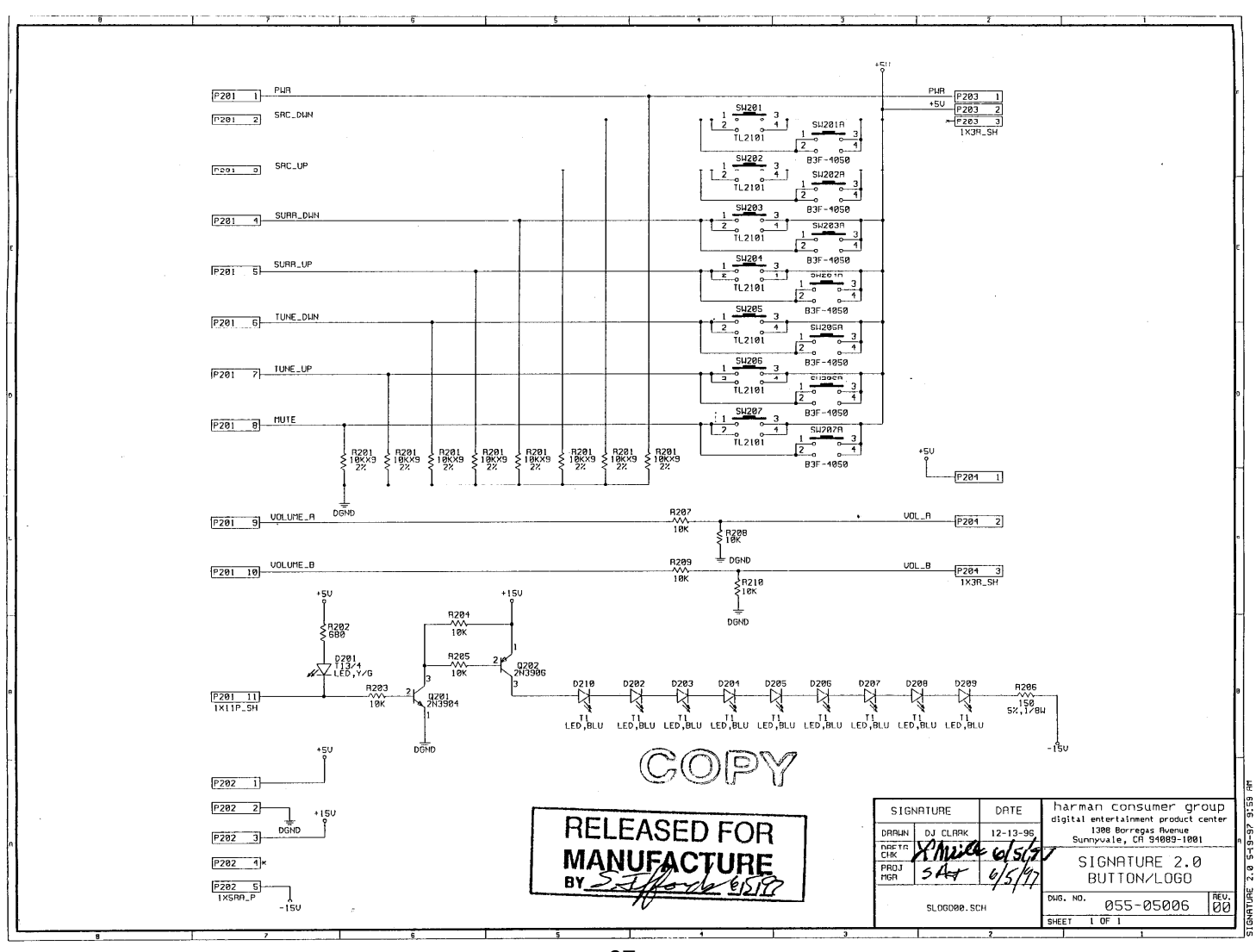

67

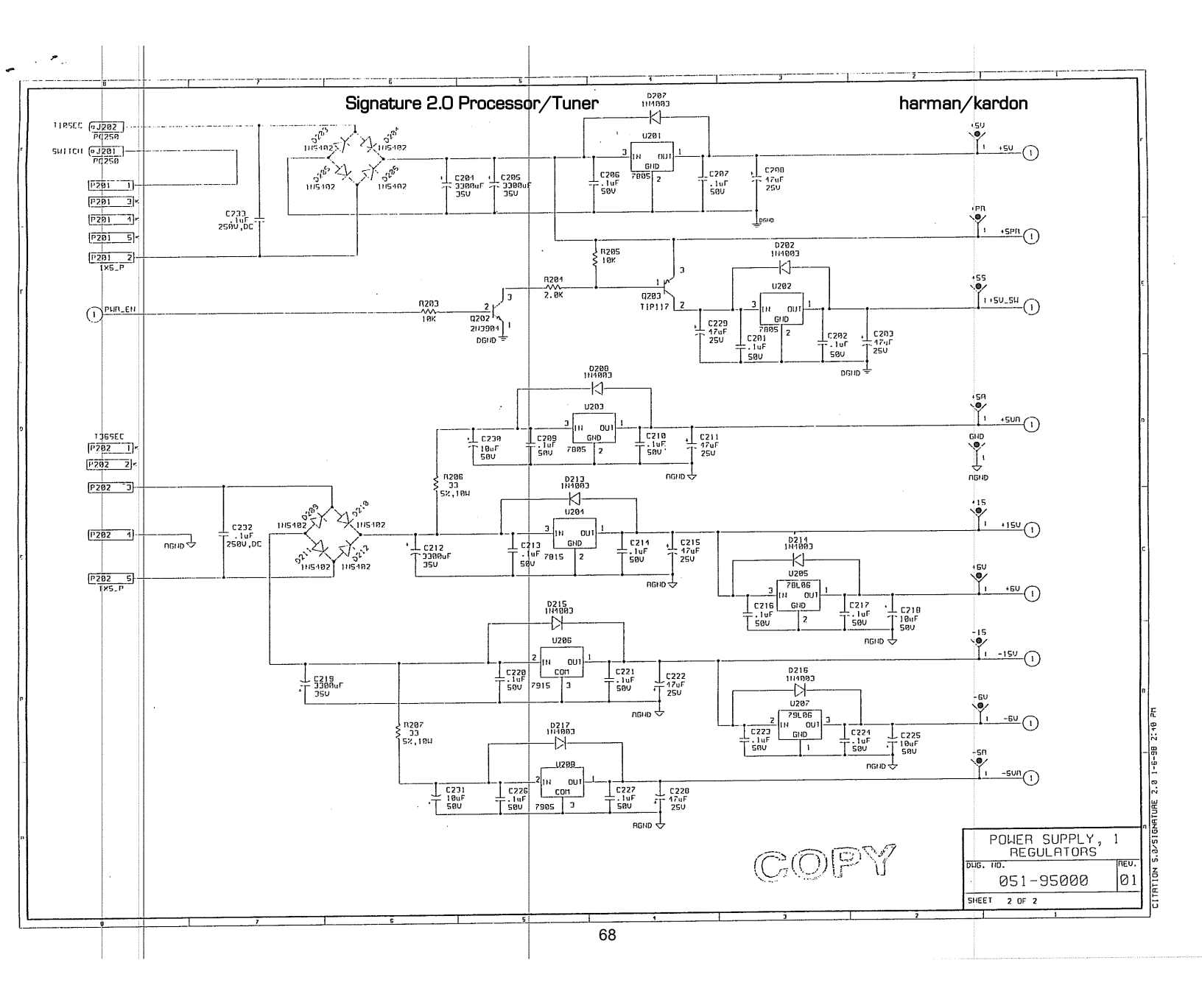

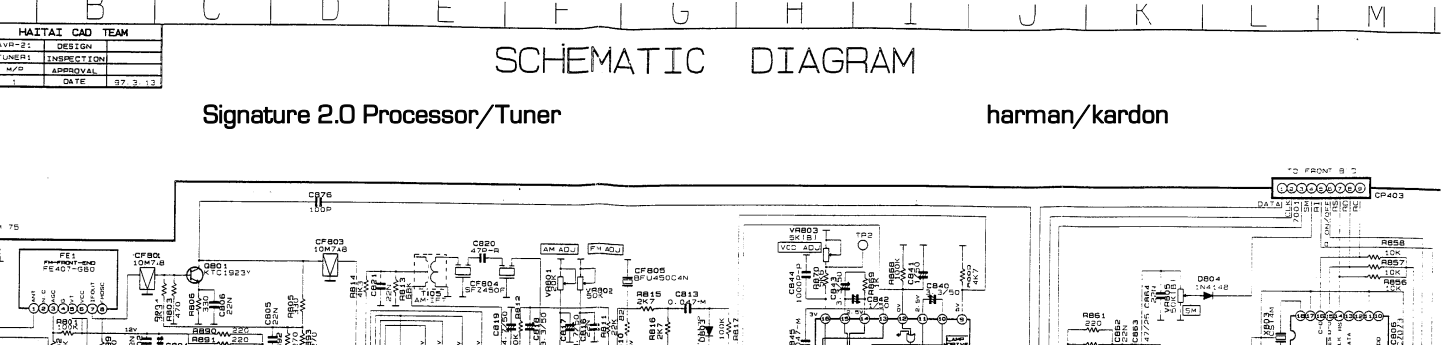

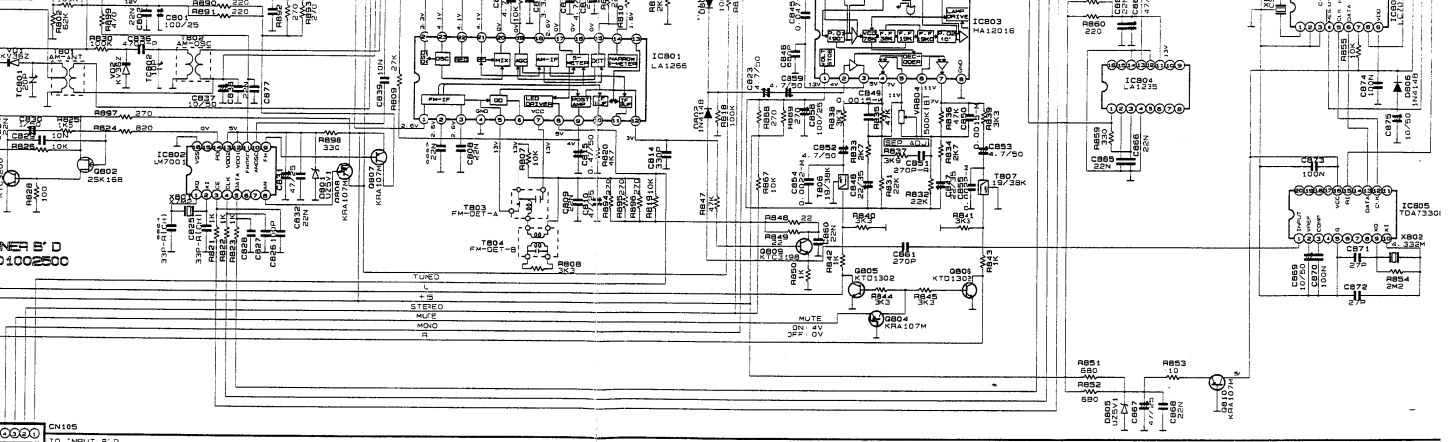

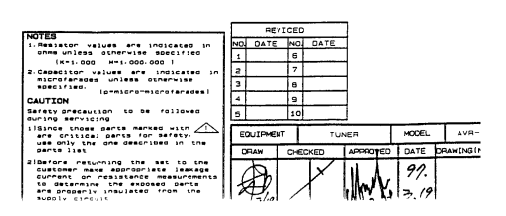

COPY

69

2

: "A" Version change

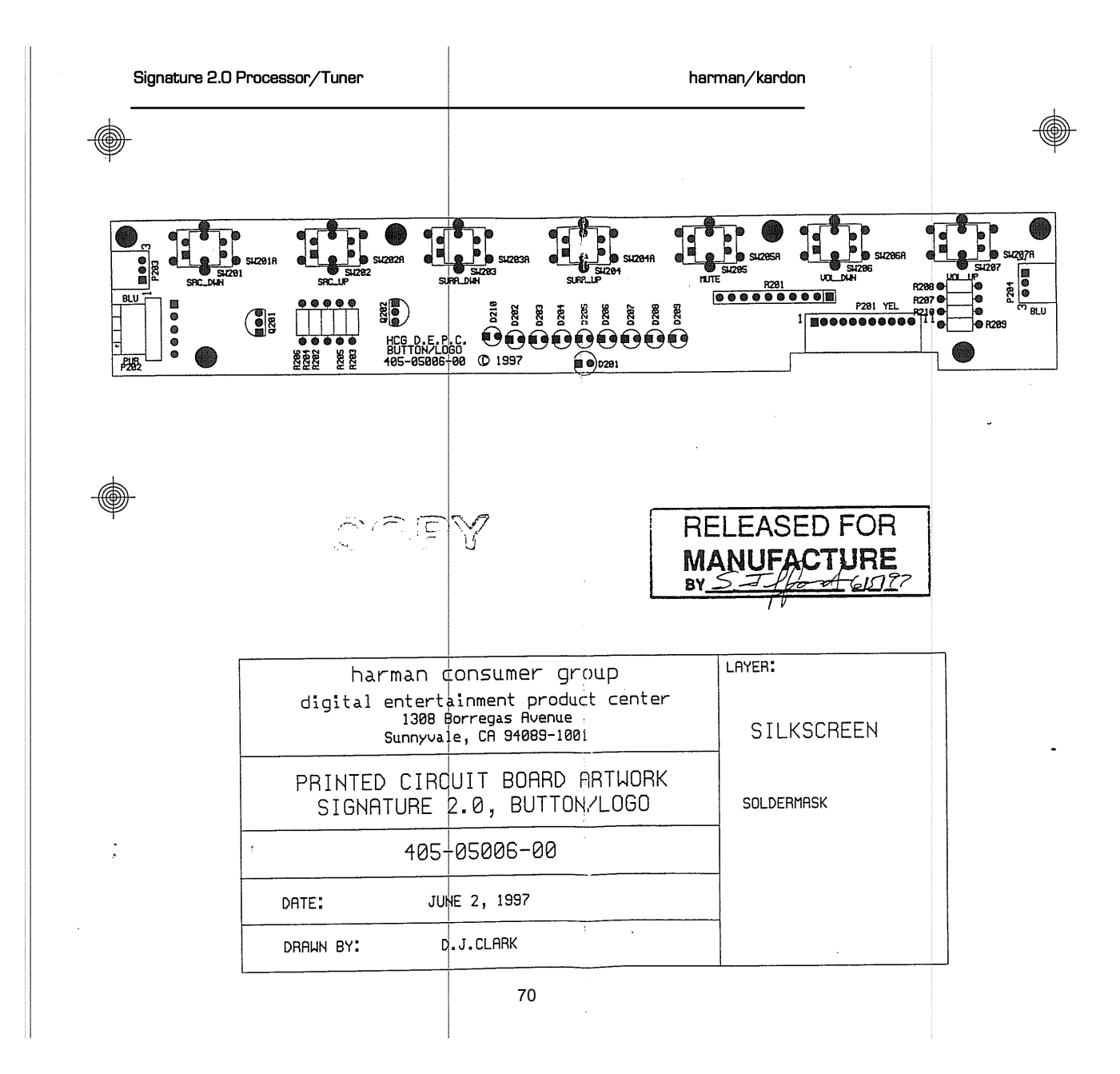

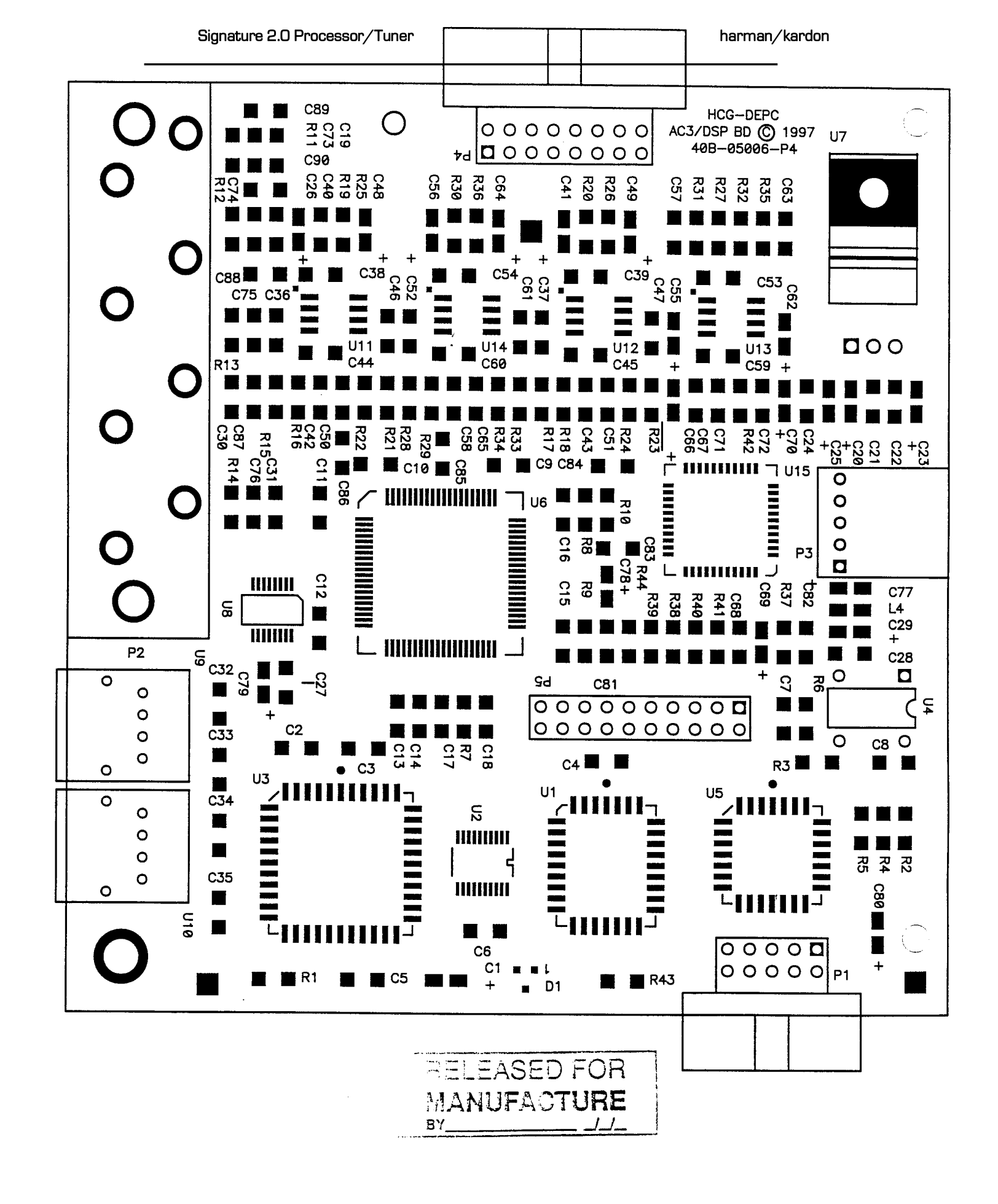

AC3/DSP SILKSCREEN - REV PH

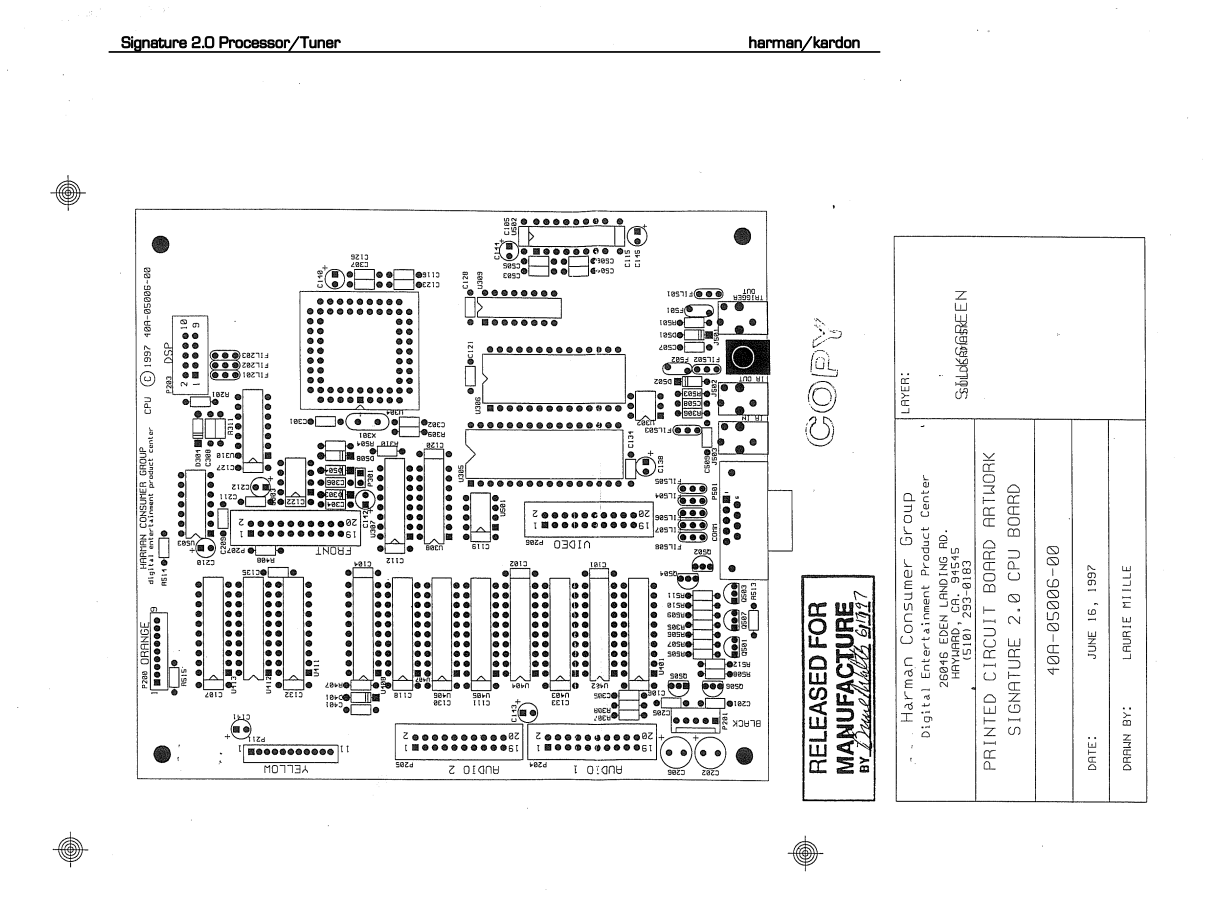

72

Downloaded from www.Manualslib.com manuals search engine
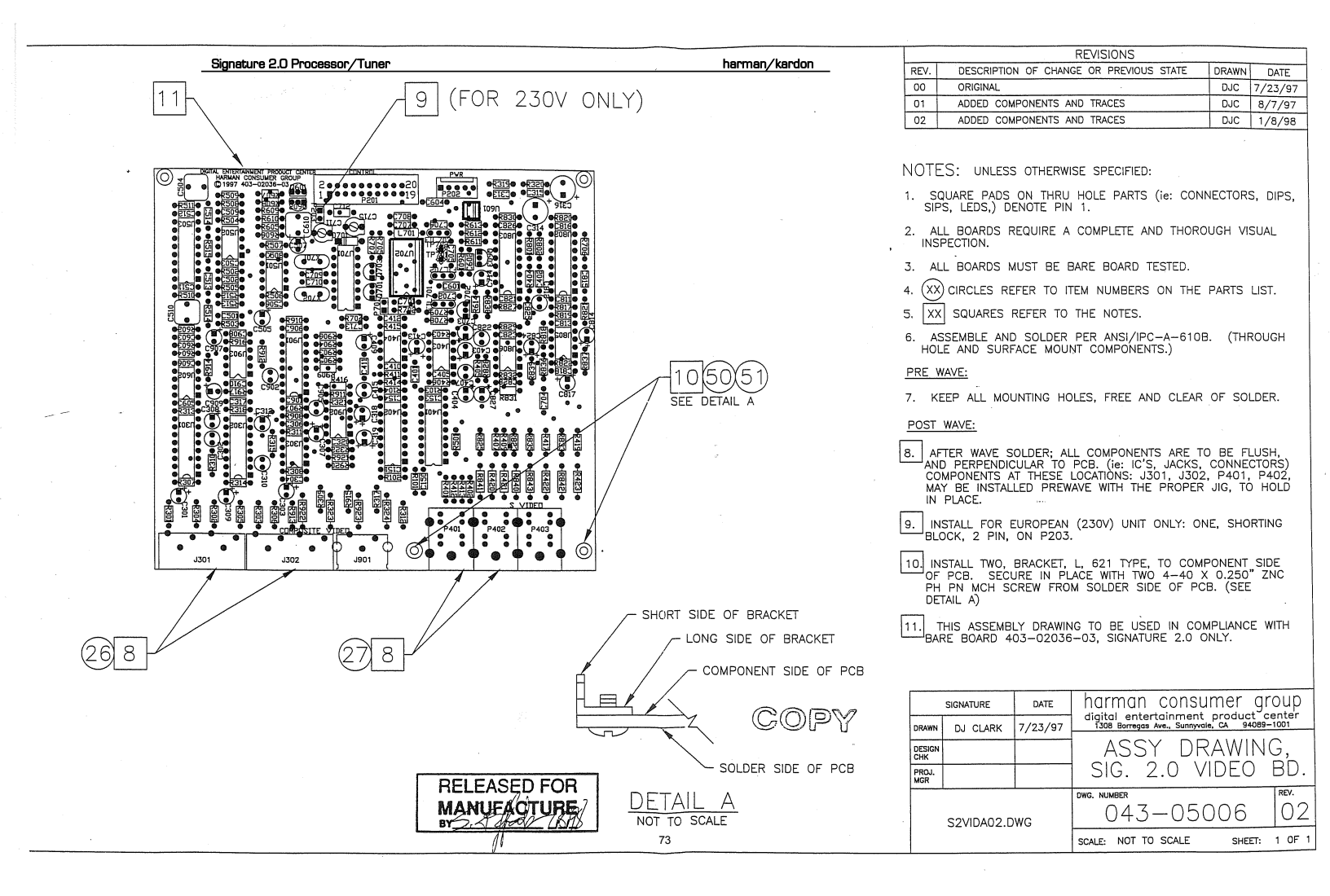

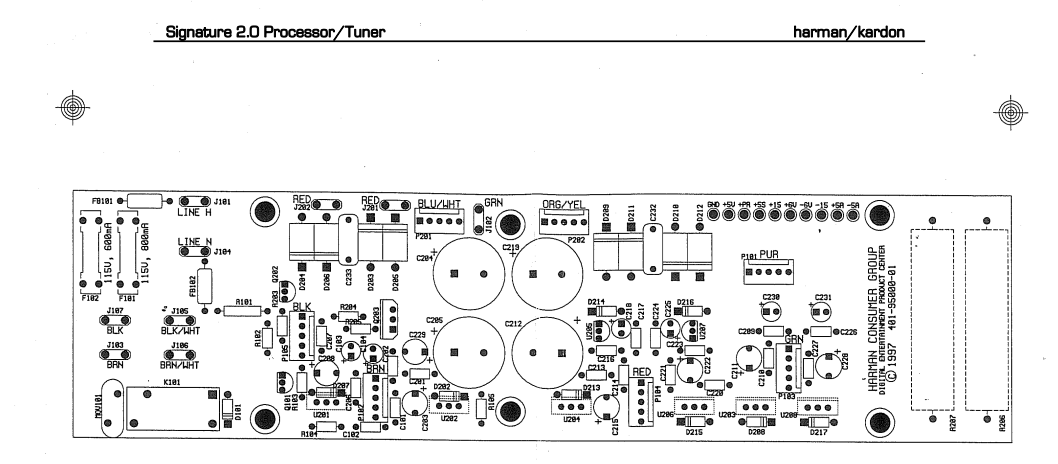

۲

COPY

| RELEASED FOR          | Harman Consumer Group<br>Digital Entertainment Product Center<br>1308 Borregas Rvenue<br>Sunnyvale, CA 94885-1801<br>(408) 542-8808 | LAYER:                   |
|-----------------------|----------------------------------------------------------------------------------------------------|--------------------------|
| BY Bune Walter 612427 | PRINTED CIRCUIT BOARD ARTWORK<br>CITATION/SIGNATURE POWER SUPPLY                                                                    | SILKSCREEN<br>SOLDERMASK |
|                       | 401-95000-01                                                                                                    |                          |
|                       | DATE: JUNE 26, 1997                                                                                                    | _                        |
|                       | DRAWN BY: SYLUIA MCRAE                                                                                                    |                          |

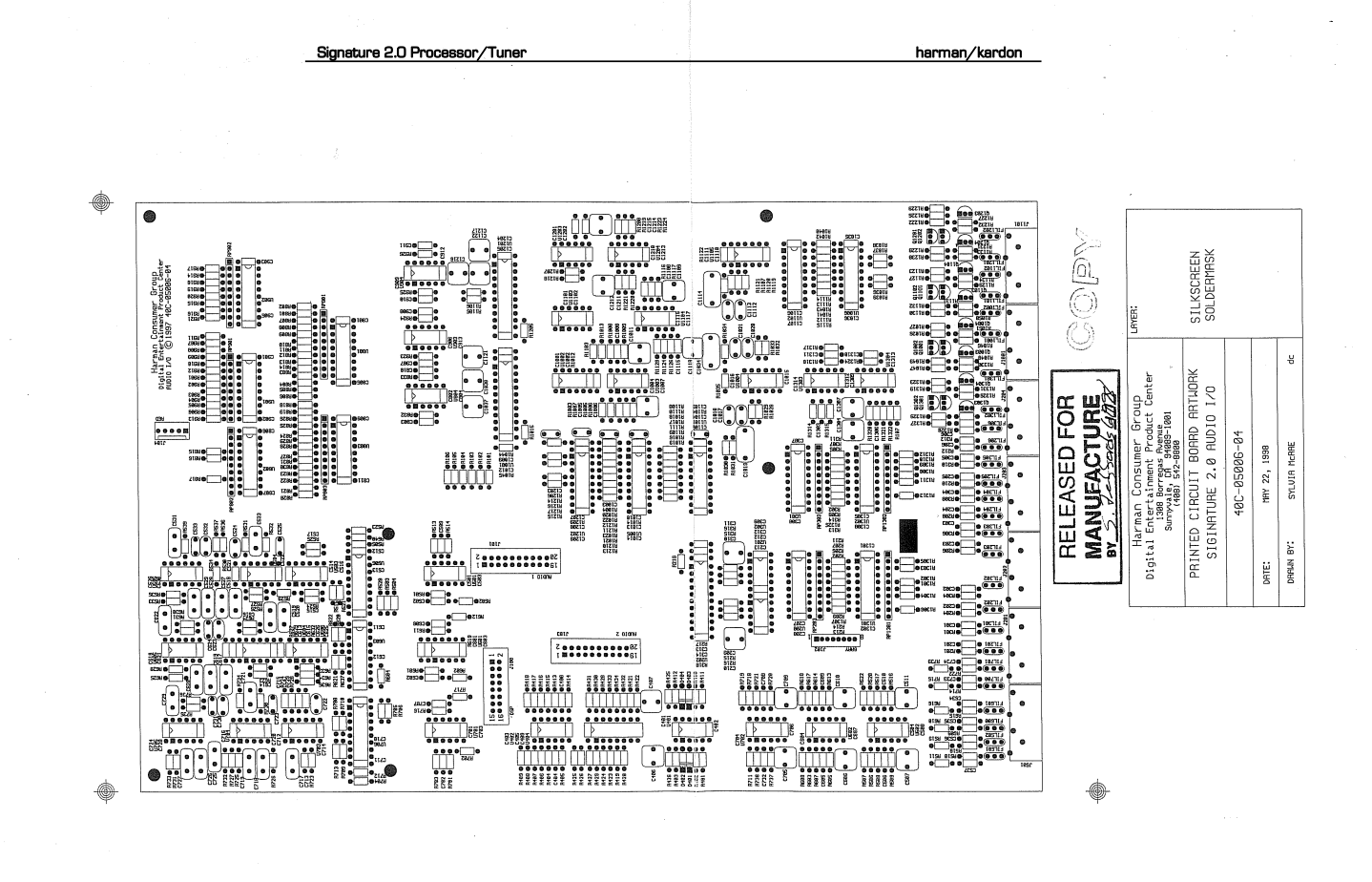

75

Downloaded from www.Manualslib.com manuals search engine

harman/kardon

-

SIGNATURE 2.0 CPU BD REV 00 06A-05006-00 6/17/97

> **1** .

|     | ITEM | QTY  | PART-NUMBER  | REFERENCE-DESIGNATOR                                                                                                    | DESCRIPTION                         |
|-----|------|------|--------------|----------------------------------------------------------------------------------------------------|-------------------------------------|
|     |      |      |              | •                                                                                                    |                                     |
|     | 1    | 1    | 230-00139-00 | U309                                                                                                    | DECODER, DUAL, 2TO4, 74HC139        |
|     | 2    | 38   | 135-22410-00 | C107, C101, C102, C104<br>C106, C135, C130, C132<br>C133, C134, C128, C122<br>C123, C126, C127, C121<br>C116, C118, C119, C120<br>C111, C112, C105, C115<br>C304, C305, C201, C205<br>C306, C307, C209, C211<br>C507, C506, C504, C503<br>C505, C401 | CAP, AX, CER, 0.1uF, 50V, Z5U20%    |
|     | 3    | 2    | 135-30027-00 | C301, C302                                                                                                    | CAP, AX, CER, 27pF, 100V, COG5%     |
|     | 4    | 1    | 135-22410-00 | C508                                                                                                    | OMIT                                |
|     | 5    | 2    | 135-31210-00 | C509, C308                                                                                                    | CAP, AX, CER, 0.001uF, 100V, X7R10% |
|     | 6    | 2    | 230-00138-00 | U308, U307                                                                                                    | DECODER, 3TO8, 74HC138              |
|     | 7    | 1    | 320-52205-00 | P201                                                                                                    | HEADER, 1X5, POL, LOCKRAMP          |
|     | 8    | 13   | 101-13100-00 | R503, R504, R509, R501<br>R510, R506, R305, R505<br>R310, R408, R512, R508<br>R309                                                                                                    | RES, AXIAL, 10K, 5%, CF, 1/8W       |
|     | 9    | 4    | 101-12100-00 | R507, R511, R514, R515                                                                                                    | RES, AXIAL, 1.0K, 5%, CF, 1/8W      |
|     | 10   | 1    | 101-11100-00 | R306                                                                                                    | RES, AXIAL, 100, 5%, CF, 1/8W       |
|     | 11   | З    | 101-14390-00 | R513, R311, R407                                                                                                    | RES, AXIAL, 390K, 5%, CF, 1/8W      |
|     | 12   | 1    | 100-11221-00 | R308                                                                                                    | RES, AXIAL, 2.21K, 1%, MF, 1/8W     |
|     | 13   | 1    | 100-12121-00 | R307                                                                                                    | RES, AXIAL, 12.1K, 1%, MF, 1/8W     |
|     | 14   | 9    | 142-11310-00 | C141, C140, C142, C138                                                                                                    | CAP, RAD, TAN, 10uF, 6.3V, 10%      |
| DCI | EVGI |      | B            | C143, C210, C212, C145<br>C144                                                                                                    |                                     |
| MA  | NUFA | CTUF | RE<br>7917   | 1                                                                                                    | COPY S2CPU00.XLS                    |

Downloaded from <u>www.Manualslib.com</u> manuals search engine

4

#### SIGNATURE 2.0 CPU BD REV 00 06A-05006-00 6/17/97

ı.

| 15     | 3 | 211-00056-00 | Q505, Q502, Q504                                           | TRANS, PNP, MPSA56                  |
|--------|---|--------------|------------------------------------------------------------|-------------------------------------|
| 16     | 4 | 210-03904-00 | Q506, Q503, Q501, Q507                                     | TRANS, NPN, 2N3904                  |
| 17     | 4 | 320-55010-00 | P206, P207, P205, P204                                     | HEADER, 2X10, SHROUDED              |
| 18     | 1 | 262-02012-00 | U305                                                       | EPROM, 256KX8, 120ns, 27C020-12     |
| 19     | 1 | 345-18432-00 | X301                                                       | XTAL, HC49, 18.432MHz               |
| 20     | 4 | 190-50210-00 | FIL502, FIL203, FIL202<br>FIL201                           | EMI, FILTER, RAD, 1000pF            |
| 21     | 7 | 190-50310-00 | FIL501, FIL503, FIL508<br>FIL507, FIL506, FIL505<br>FIL504 | EMI, FILTER, RAD, 10000pF           |
| 22     | 2 | 381-00020-00 | F502, F501                                                 | PTC, 0.20amp                        |
| 23     | 2 | 200-14003-00 | D502, D501                                                 | DIODE, RECT, 1A, 1N4003             |
| 24     | 5 | 201-04148-00 | D303, D508, D504, D304<br>D401                             | DIODE, SWITCHING, 500mW, 1N4148     |
| 25     | 3 | 321-20000-00 | J502, J503, J501                                           | PHONEJACK, 3.5MM, MONO, SB          |
| 26     | 1 | 254-10705-00 | U303                                                       | uP, SUPERVISOR, 4.65V, UPS705       |
| 27     | 1 | 320-55005-00 | P203                                                       | HEADER, 2X5, SHROUDED               |
| 28     | 1 | 230-00008-00 | U503                                                       | NAND, GATE, QUAD, 2-IN, 74HC08      |
| 29     | 1 | 271-00426-00 | U302                                                       | OPTOISOLATOR, 4N26                  |
| 30     | 8 | 230-00574-00 | U404, U407, U406, U405<br>U403, U408, U402, U401           | D, FLIP, FLOP, OCT, 3STATE, 74HC574 |
| <br>31 | 3 | 230-00541-00 | U411, U413, U412                                           | BUFFER, OCTAL, TRISTATE, 74HC541    |
| 32     | 1 | 320-52002-00 | P301                                                       | OMIT                                |
|        |   |              | 77<br>2                                                    | COPY SPCPUOD XLS                    |

Downloaded from <u>www.Manualslib.com</u> manuals search engine

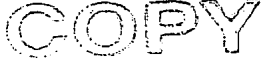

S2CPU00.XLS

| 32     3     190-63310-60     FIL701, FIL702, FIL703     EMI, FILTER, RAD, 10000pF       33     1     253-00075-00     U702     OSD, S-VIDEO, MB90075       34     1     321-01000-00     JS01     OMIT       35     6     101-30000-00     R420, B322, R421, R323     RES, AXLAL, 0, 5%, CF, 1/4W       36     39     135-22410-00     C514, C513, C304, C306     CAP, AX, CER, 0,14F, 50V, Z5U20%       37     2     135-22410-00     C512, C503, C304, C306     CAP, AX, CER, 0,14F, 50V, Z5U20%       38     1     135-22410-00     C502, C503, C304, C306     CAP, AX, CER, 0,014F, 50V, X7R10%       37     2     135-21310-00     C502, C503     CAP, AX, CER, 1004F, 50V, X7R10%       38     1     135-30147-00     C601     CAP, AX, CER, 1004F, 100V, COG5%       40     1     135-30147-00     C601     CAP, AX, CER, 1004F, 100V, COG5%       41     1     148-00030-00     C710     CAP, AX, CER, 1004F, 100V, COG5%       42     1     148-00030-00     C711     CAP, AX, CER, 1004F, 100V, COG5%       43     3     143-13510-00                                                                                                    | Signatur | re 2.0 Pr | ocessor/Tuner | SIGNATURE 2.0<br>VIDEO BD. REV 03<br>063-05006-03<br>1/8/98                                                                                                    | harman/kardon                     |
|----------------------------------------------------------------------------------------------------|----------|-----------|---------------|----------------------------------------------------------------------------------------------------|-----------------------------------|
| 33     1     253-00075-00     UT02     OSD, S-VIDEO, MBS0075       34     1     321-0100-00     J801     OMIT       35     6     101-30000-00     R420, R922, R421, R323<br>R840, R841     RES, AXIAL, 0. 5%, CF. 1/4W       36     39     135-22410-00     C514, C513, C304, C306<br>C313, C315, C402, C465<br>C313, C315, C402, C465<br>C313, C315, C402, C465<br>C313, C315, C402, C465<br>C313, C315, C402, C465<br>C312, C511, C501     CAP, AX, CER, 0.1 uF, 50V, Z5U20%       37     2     135-21310-00     C502, C503     CAP, AX, CER, 0.01 uF, 50V, X7F10%       38     1     135-30110-00     C712     CAP, AX, CER, 100pF, 100V, COG5%       39     3     135-30147-00     C601     CAP, AX, CER, 27pF, 100V, COG5%       40     1     135-30147-00     C601     CAP, AX, CER, 470pF, 100V, COG5%       41     1     148-0030-00     C711     CAP, AX, CER, 470pF, 100V, COG5%       42     1     148-0030-00     C715     CAP, AX, CER, 470pF, 100V, COG5%       43     1     148-0030-00     C711     CAP, AX, CER, 470pF, 100V, COG5%       44     5     210-03904-00     C610, C510, C504     CAP, AAR, 30pF                                                                                                    | 32       | 3         | 190-50310-00  | FIL701, FIL702, FIL703                                                                                                    | EMI, FILTER, RAD, 10000pF         |
| 34     1     321-01000-00     JS01     DMIT       35     6     101-30000-00     R420, R922, R421, R323     RES, AXIAL, 0. 5%, CF, 1/4W       36     39     135-22410-00     C514, C513, C304, C305<br>C313, C315, C402, C403     CAP, AX, CER, 0.1uF, 50V, Z5U20%       37     2     135-22410-00     C514, C513, C304, C305<br>C313, C315, C402, C403     CAP, AX, CER, 0.1uF, 50V, Z5U20%       37     2     135-21310-00     C502, C503     CAP, AX, CER, 0.01uF, 50V, X7R10%       38     1     135-3010-00     C712     CAP, AX, CER, 100V, COG5%       39     3     135-30027-00     C710, C709, C708     CAP, AX, CER, 100V, COG5%       40     1     135-30147-00     C801     CAP, AX, CER, 100V, COG5%       41     1     148-00010-00     C711     CAP, AX, CER, 470pF, 100V, COG5%       42     1     148-00030-00     C711     CAP, AX, CER, 100F       43     3     143-13510-00     C610, C510, C504     CAP, AX, OEF, 1.0uF, 50V, 5%       44     5     210-03904-00     C610, C510, C504     CAP, RAD, PEF, 1.0uF, 50V, 5%       44     5                                                                                                    | 33       | 1.        | 253-00075-00  | U702                                                                                                    | OSD, S-VIDEO, MB90075             |
| 35     6     101-30000-00     R420, R822, R421, R323<br>R840, R841     RES, AXIAL, 0, 5%, CF, 1/4W       36     39     135-22410-00     C514, C513, C304, C306<br>C313, C316, C402, C405<br>C313, C316, C402, C405<br>C313, C316, C402, C405<br>C313, C316, C402, C405<br>C313, C316, C402, C405<br>C310, C311, C316, C402, C405<br>C310, C301, C301, C303     CAP, AX, CER, 0.1uF, 50V, Z5U20%       37     2     135-21310-00     C502, C503     CAP, AX, CER, 0.01uF, 50V, X7R10%       38     1     135-30110-00     C712     CAP, AX, CER, 0.01uF, 50V, X7R10%       38     1     135-30110-00     C712     CAP, AX, CER, 0.01uF, 50V, X7R10%       40     1     135-3012-00     C710, C709, C708     CAP, AX, CER, 100pF, 100V, COG5%       41     1     148-00010-00     C711     CAP, AX, CER, 470pF, 100V, COG5%       42     1     148-00030-00     C711     CAP, AX, CER, 470pF, 100V, COG5%       43     3     143-13510-00     C610, C510, C504     CAP, RAX, 0ER, 470pF, 100V, COG5%       44     5     210-03904-00     C610, C501, C504     CAP, RAD, PEF, 1.0uF, 50V, 5%       44     5     210-03904-00     C601, C603, C703, C702     TRANS, NPN, 2N3904       45                                                                                                    | 34       | 1         | 321-01000-00  | J901                                                                                                    | OMIT                              |
| 36     39     135-22410-00     C514, C513, C304, C306<br>C313, C315, C402, C405<br>C313, C315, C402, C405<br>C313, C315, C402, C405<br>C301, C811, C315, C402, C405<br>C301, C811, C315, C406<br>C508, C508, C509<br>C312, C508, C508, C509<br>C312, C508, C508, C509<br>C312, C508, C508, C509<br>C312, C511, C509     CAP, AX, CER, 0.1uF, 50V, Z5U20%       37     2     135-21310-00     C502, C503     CAP, AX, CER, 0.01uF, 50V, X7R10%       38     1     135-30110-00     C712     CAP, AX, CER, 100pF, 100V, COG5%       39     3     135-30027-00     C710, C709, C708     CAP, AX, CER, 27pF, 100V, COG5%       40     1     136-30147-00     C601     CAP, AX, CER, 470pF, 100V, COG5%       41     1     148-00030-00     C711     CAP, AX, CER, 470pF, 100V, COG5%       42     1     148-00030-00     C715     CAP, AX, CER, 470pF, 100V, COG5%       43     3     143-13510-00     C610, C510, C504     CAP, VAR, 30pF       43     3     143-13510-00     C610, C510, C504     CAP, VAR, 30pF       44     5     210-03904-00     Q601, Q603, Q702<br>Q701     TRANS, NPN, 2N3904       45     1     211-03906-00     Q602     TRANS, PNP, 2N3906       46     1 <td>35</td> <td>6</td> <td>101-30000-00</td> <td>R420, R922, R421, R323<br/>R840, R841</td> <td>RES, AXIAL, 0, 5%, CF, 1/4W</td> | 35       | 6         | 101-30000-00  | R420, R922, R421, R323<br>R840, R841                                                                                                    | RES, AXIAL, 0, 5%, CF, 1/4W       |
| 37   2   135-21310-00   C502, C503   CAP, AX, CER, 0.01uF, 50V, X7R10%     38   1   135-30110-00   C712   CAP, AX, CER, 100pF, 100V, COG5%     39   3   135-30027-00   C710, C709, C708   CAP, AX, CER, 27pF, 100V, COG5%     40   1   135-30147-00   C601   CAP, AX, CER, 470pF, 100V, COG5%     41   1   148-00010-00   C711   CAP, VAR, 10pF     42   1   148-00030-00   C715   CAP, VAR, 30pF     43   3   143-13510-00   C610, C510, C504   CAP, RAD, PEF, 1.0uF, 50V, 5%     44   5   210-03904-00   Q601, Q603, Q703, Q702<br>Q701   TRANS, NPN, 2N3904     45   1   211-03906-00   Q602   TRANS, PNP, 2N3906     46   1   226-14581-00   U601   VIDEO, SYNC, SEPARATOR, EL4581C     47   2   221-00072-00   U602, U502   OPAMP, DUAL, LN, JEET, TL072                                                                                                    | 36       | 39        | 135-22410-00  | C514, C513, C304, C306<br>C313, C315, C402, C405<br>C813, C818, C910, C401<br>C901, C811, C815, C906<br>C816, C908, C506, C509<br>C602, C606, C603, C604<br>C605, C702, C701, C713<br>C704, C705, C706, C150<br>C153, C154, C151, C508<br>C512, C511, C501 | CAP, AX, CER, 0.1uF, 50V, Z5U20%  |
| 38   1   135-30110-00   C712   CAP, AX, CER, 100pF, 100V, COG5%     39   3   135-30027-00   C710, C709, C708   CAP, AX, CER, 27pF, 100V, COG5%     40   1   135-30147-00   C601   CAP, AX, CER, 470pF, 100V, COG5%     41   1   148-00010-00   C711   CAP, VAR, CER, 470pF, 100V, COG5%     42   1   148-00030-00   C715   CAP, VAR, 10pF     43   3   143-13510-00   C610, C510, C504   CAP, RAD, PEF, 1.0uF, 50V, 5%     44   5   210-03904-00   Q601, Q603, Q703, Q702<br>Q701   TRANS, NPN, 2N3904     45   1   211-03906-00   U601   VIDEO, SYNC, SEPARATOR, EL4581C     46   1   226-14581-00   U602, U502   OPAMP, DUAL, LN, JFET, TL072                                                                                                    | 37       | 2         | 135-21310-00  | C502, C503                                                                                                    | CAP, AX, CER, 0.01uF, 50V, X7R10% |
| 39   3   135-30027-00   C710, C709, C708   CAP, AX, CER, 27pF, 100V, COG5%     40   1   135-30147-00   C601   CAP, AX, CER, 470pF, 100V, COG5%     41   1   148-00010-00   C711   CAP, VAR, 10pF     42   1   148-00030-00   C715   CAP, VAR, 30pF     43   3   143-13510-00   C610, C510, C504   CAP, RAD, PEF, 1.0uF, 50V, 5%     44   5   210-03904-00   Q601, Q603, Q703, Q702<br>Q701   TRANS, NPN, 2N3904     45   1   211-03906-00   Q602   TRANS, PNP, 2N3906     46   1   226-14581-00   U601   VIDEO, SYNC, SEPARATOR, EL4581C     47   2   221-00072-00   U602, U502   OPAMP, DUAL, LN, JFET, TL072                                                                                                    | 38       | 1         | 135-30110-00  | C712                                                                                                    | CAP, AX, CER, 100pF, 100V, COG5%  |
| 40   1   135-30147-00   C601   CAP, AX, CER, 470pF, 100V, COG5%     41   1   148-00010-00   C711   CAP, VAR, 10pF     42   1   148-00030-00   C715   CAP, VAR, 30pF     43   3   143-13510-00   C610, C510, C504   CAP, RAD, PEF, 1.0uF, 50V, 5%     44   5   210-03904-00   Q601, Q603, Q702, Q702   TRANS, NPN, 2N3904     45   1   211-03906-00   Q602   TRANS, PNP, 2N3906     46   1   226-14581-00   U601   VIDEO, SYNC, SEPARATOR, EL4581C     47   2   221-00072-00   U602, U502   OPAMP, DUAL, LN, JFET, TL072                                                                                                    | 39       | 3         | 135-30027-00  | C710, C709, C708                                                                                                    | CAP, AX, CER, 27pF, 100V, COG5%   |
| 41   1   148-00010-00   C711   CAP, VAR, 10pF     42   1   148-00030-00   C715   CAP, VAR, 30pF     43   3   143-13510-00   C610, C510, C504   CAP, RAD, PEF, 1.0uF, 50V, 5%     44   5   210-03904-00   Q601, Q603, Q703, Q702<br>Q701   TRANS, NPN, 2N3904     45   1   211-03906-00   Q602   TRANS, PNP, 2N3906     46   1   226-14581-00   U601   VIDEO, SYNC, SEPARATOR, EL4581C     47   2   221-00072-00   U602, U502   OPAMP, DUAL, LN, JFET, TL072                                                                                                    | 40       | 1         | 135-30147-00  | C601                                                                                                    | CAP, AX, CER, 470pF, 100V, COG5%  |
| 42   1   148-00030-00   C715   CAP, VAR, 30pF     43   3   143-13510-00   C610, C510, C504   CAP, RAD, PEF, 1.0uF, 50V, 5%     44   5   210-03904-00   Q601, Q603, Q703, Q702<br>Q701   TRANS, NPN, 2N3904     45   1   211-03906-00   Q602   TRANS, PNP, 2N3906     46   1   226-14581-00   U601   VIDEO, SYNC, SEPARATOR, EL4581C     47   2   221-00072-00   U602, U502   OPAMP, DUAL, LN, JFET, TL072                                                                                                    | 41       | 1         | 148-00010-00  | C711                                                                                                    | CAP, VAR, 10pF                    |
| 43   3   143-13510-00   C610, C510, C504   CAP, RAD, PEF, 1.0uF, 50V, 5%     44   5   210-03904-00   Q601, Q603, Q703, Q702<br>Q701   TRANS, NPN, 2N3904     45   1   211-03906-00   Q602   TRANS, PNP, 2N3906     46   1   226-14581-00   U601   VIDEO, SYNC, SEPARATOR, EL4581C     47   2   221-00072-00   U602, U502   OPAMP, DUAL, LN, JFET, TL072                                                                                                    | 42       | 1         | 148-00030-00  | C715                                                                                                    | CAP, VAR, 30pF                    |
| 44   5   210-03904-00   Q601, Q603, Q703, Q702<br>Q701   TRANS, NPN, 2N3904     45   1   211-03906-00   Q602   TRANS, PNP, 2N3906     46   1   226-14581-00   U601   VIDEO, SYNC, SEPARATOR, EL4581C     47   2   221-00072-00   U602, U502   OPAMP, DUAL, LN, JFET, TL072                                                                                                    | 43       | 3         | 143-13510-00  | C610, C510, C504                                                                                                    | CAP, RAD, PEF, 1.0uF, 50V, 5%     |
| 45   1   211-03906-00   Q602   TRANS, PNP, 2N3906     46   1   226-14581-00   U601   VIDEO, SYNC, SEPARATOR, EL4581C     47   2   221-00072-00   U602, U502   OPAMP, DUAL, LN, JFET, TL072                                                                                                    | 44       | 5         | 210-03904-00  | Q601, Q603, Q703, Q702<br>Q701                                                                                                    | TRANS, NPN, 2N3904                |
| 46     1     226-14581-00     U601     VIDEO, SYNC, SEPARATOR, EL4581C       47     2     221-00072-00     U602, U502     OPAMP, DUAL, LN, JFET, TL072                                                                                                    | 45       | 1         | 211-03906-00  | Q602                                                                                                    | TRANS, PNP, 2N3906                |
| 47 2 221-00072-00 U602, U502 OPAMP, DUAL, LN, JFET, TL072                                                                                                    | 46       | 1         | 226-14581-00  | U601                                                                                                    | VIDEO, SYNC, SEPARATOR, EL4581C   |
|                                                                                                    | 47       | 22        | 221-00072-00  | U602, U502                                                                                                    | OPAMP, DUAL, LN, JFET, TL072      |

· · ·

| • | <sup>'</sup> Signatur | re 2.0 Pr | ocessor/Tuner | SIGNATURE 2.0<br>VIDEO BD. REV 03<br>063-05006-03<br>1/8/98 | harman/kardon                            |
|---|-----------------------|-----------|---------------|-------------------------------------------------------------|------------------------------------------|
|   | 14                    | 1         | 100-13680-00  | R602                                                        | RES, AXIAL, 680K, 1%, MF, 1/8W           |
|   | 15                    | 1         | 100-11130-00  | R604                                                        | RES, AXIAL, 1.30K, 1%, MF, 1/8W          |
|   | 16                    | 2         | 100-11332-00  | R603, R607                                                  | RES, AXIAL, 3.32K, 1%, MF, 1/8W          |
|   | 17                    | 1         | 101-14100-00  | R605                                                        | RES, AXIAL, 100K, 5%, CF, 1/8W           |
|   | 18                    | 4         | 101-11470-00  | R606, R707, R706, R705                                      | RES, AXIAL, 470, 5%, CF, 1/8W            |
|   | 19                    | 1         | 101-12270-00  | R612                                                        | RES, AXIAL, 2.7K, 5%, CF, 1/8W           |
|   | 20                    | 1         | 100-11680-00  | R611                                                        | RES, AXIAL, 6.80K, 1%, MF, 1/8W          |
|   | 21                    | 1         | 101-12200-00  | R608                                                        | RES, AXIAL, 2.0K, 5%, CF, 1/8W           |
|   | 22                    | 4         | 141-32310-00  | C302, C902, C812, C407                                      | CAP, RAD, AL, EL, NP, 10uF, 25V, 20%     |
|   | 23                    | 5         | 221-04576-00  | U303, U403, U501, U805<br>U903                              | OPAMP, DUAL, VIDEO, MC14576C             |
|   | 24                    | 16        | 140-52310-00  | C301, C714, C404, C307<br>C303, C403, C312, C309            | CAP, RAD, AL, EL, 10uF, 50V, 20%         |
|   |                       |           |               | C507, C703, C909, C308                                      |                                          |
|   | 25                    | 2         | 140-32422-00  | C316, C314                                                  | CAP, RAD, AL, EL, 220uF, 25V, 20%        |
|   | 26                    | 2         | 321-02000-00  | J301, J302                                                  | RCA_JACK, 14mm, QUAD, YELLOW             |
|   | 27                    | 2         | 322-00024-00  | P402, P401                                                  | CONN, MINI, CIRC, SHLD, DUAL, VERT, 4PIN |
|   | 28                    | 2         | 320-52002-00  | P701, P203                                                  | HEADER, 1X2                              |
|   | 29                    | 1         | 345-14318-00  | X702                                                        | XTAL, HC49S, 14.31818MHz                 |
|   | 30                    | 1         | 345-17734-00  | X701                                                        | XTAL, HC49S, 17.734475MHz                |
|   | 31                    | 1         | 160-00333-00  | L701                                                        | INDCTR, AX, HIQ, 33uH                    |

2

harman/kardon

DESCRIPTION

SIGNATURE 2.0 VIDEO BD. REV 03 063-05006-03 1/8/98

REFERENCE-DESIGNATOR

.

Signature 2.0 Processor/Tuner

QTY PART-NUMBER

4

ITEM

٠

|    | ******* |              | ***************************************                                                              |                                    |
|----|---------|--------------|----------------------------------------------------------------------------------------------------|------------------------------------|
| 1  | 1       | 320-55010-00 | P201                                                                                                 | HEADER, 2X10, SHROUDED             |
| 2  | 1       | 320-52205-00 | P202                                                                                                 | HEADER, 1X5, POL, LOCKRAMP         |
| 3  | 2       | 230-04051-00 | U301, U302                                                                                           | ANALOG, SWTCH, SNGL, 8TO1, HC4051  |
| 4  | 2       | 230-04052-00 | U901, U802                                                                                           | ANALOG, SWITCH, DUAL, 4TO1, HC4052 |
| 5  | 16      | 101-10750-00 | R301, R302, R303, R304<br>R305, R306, R309, R407<br>R409, R401, R402, R412<br>R913, R823, R825, R413 | RES, AXIAL, 75, 5%, CF, 1/8W       |
| 6  | 15      | 100-12100-00 | R310, R403, R503, R802<br>R405, R501, R508, R909<br>R801, R908, R818, R821<br>R702, R613, R609       | RES, AXIAL, 10.0K, 1%, MF, 1/8W    |
| 7  | 6       | 101-10000-00 | R312, R920, R836, R319<br>R320, R837                                                                 | RES, AXIAL, 0, 5%, CF, 1/8W        |
| 8  | 14      | 101-10100-00 | R308, R311, R404, R406<br>R506, R507, R502, R819<br>R504, R514, R917, R916<br>R822, R515             | RES, AXIAL, 10, 5%, CF, 1/8W       |
| 9  | 15      | 101-11100-00 | R313, R307, R318, R314<br>R907, R817, R510, R910<br>R820, R511, R704, R101<br>R104, R103, R102       | RES, AXIAL, 100, 5%, CF, 1/8W      |
| 10 | 6       | 100-11100-00 | R905, R906, R904, R903<br>R614, R610                                                                 | RES, AXIAL, 1.00K, 1%, MF, 1/8W    |
| 11 | 4       | 100-11499-00 | R505, R709, R708, R509                                                                               | RES, AXIAL, 4.99K, 1%, MF, 1/8W    |
| 12 | 4       | 101-15330-00 | R914, R912, R513, R512                                                                               | RES, AXIAL, 3.3M, 5%, CF, 1/8W     |
| 13 | 1       | 101-11680-00 | R601                                                                                                 | RES, AXIAL, 680, 5%, CF, 1/8W      |

# RELEASED FOR MANUFACTURE BY

COEY

80

## harman/kardon

## Signature 2.0 Processor/Tuner

ľ.

AC3/DSP BD. 06B-05006-P4 7/24/97

|       | ITEM | QTY       | PART-NUMBER  | REFERENCE-DESIGNATOR                                                                                             | DESCRIPTION            |
|-------|------|-----------|--------------|----------------------------------------------------------------------------------------------------|------------------------|
|       | 1    | 49        |              | C10, C11, C12<br>C13, C14, C15<br>C16, C17, C18<br>C19, C2, C21<br>C22, C24, C26                                 | 0.01uF, CAPSMD, CC1206 |
|       |      |           |              | C27, C28, C3<br>C30, C31, C32<br>C33, C34, C35<br>C38, C39, C4<br>C44, C45, C53<br>C54, C59, C6<br>C60, C67, C68 |                        |
|       |      |           |              | C7, C8, C81, C82<br>C83, C84, C85<br>C86, C87, C88<br>C89, C9, C90                                               |                        |
|       | 2    | 2         |              | C57, C63                                                                                                    | 100PF                  |
|       | 3    | 1         |              | C71                                                                                                    | 2200pF                 |
|       | 4    | 6         |              | C42, C43, C50<br>C51, C58, C65                                                                                   | 270pF                  |
|       | 5    | 1         |              | C5                                                                                                    | 27pF                   |
|       | 6    | 5         |              | C72, C73, C74<br>C75, C76                                                                                        | 330pF                  |
|       | 7    | 6         |              | C36, C37, C46<br>C47, C52, C61                                                                                   | 680pF                  |
|       | 8    | 1         |              | R44                                                                                                    | 0, RESSMD, CC1206      |
|       | 9    | 7         |              | R16, R18, R22<br>R24, R29, R34<br>R43                                                                            | 13.7K                  |
|       | 10   | 13        |              | R1, R10, R2, R38<br>R39, R4, R40<br>R41; R5, R6, R7<br>R8, R9                                                    | 150                    |
|       | 11   | 1         |              | R37                                                                                                    | 2.2                    |
| PR    | OT   | ()<br>T() | YPE          |                                                                                                    |                        |
| 8 i 9 |      |           | L B Bacatoan | 1                                                                                                    | COPY AC3DSPP4.XLS      |
|       | Uľ   | VLY       |              | 81                                                                                                    |                        |

 $Downloaded \ from \ \underline{www.Manualslib.com} \ manuals \ search \ engine$ 

81

| Sig | jnature ( | 2.0 Processor/Tuner | AC3/DSP BD.<br>06B-05006-P4<br>7/24/97 | harman/kardon                         |
|-----|-----------|---------------------|----------------------------------------|---------------------------------------|
|     |           |                     |                                        |                                       |
| 1   | 2         | 4                   | R27, R31, R32<br>R35                   | 20K                                   |
| 1   | 3         | 6                   | R15, R17, R21<br>R23, R28, R33         | 5.62K                                 |
| 1   | 4         | 6                   | R19, R20, R25<br>R26, R30, R36         | 56.2K                                 |
| 1   | 5         | 5                   | R11, R12, R13<br>R14, R3               | 75                                    |
| -   | 16        | 1                   | R42                                    | 75K                                   |
|     | 17        | 5                   | L5, L6, L7, L8<br>L9                   | SMDFERRITEB, CC1812                   |
|     | 18        | 1 .                 | P1                                     | IDC10M, IDC10RM                       |
|     | 19        | 1                   | P4                                     | IDC16M, IDC16RM                       |
| :   | 20        | 1                   | P2                                     | ARL-4010-4, PAT-ARL-4010-4            |
|     | 21        | 1                   | U4                                     | 12.288Mhz, XTAL OSC, PAT-DIP8(4)      |
| ;   | 22        | 3                   | 1, 2, 3                                | FIDUCIAL, PAT-FIDUCIAL                |
| :   | 23        | 1                   | P5                                     | IDC20, PAT-IDC20                      |
|     | 24        | 1                   | P3                                     | MOLEX5P, PAT-MOLEX5P                  |
|     | 25        | 1                   | U8                                     | QS3251, PAT-QSOP16                    |
|     | 26        | 1                   | U2                                     | 74FCT2373, PAT-QSOP20                 |
|     | 27        | 1                   | L4                                     | SMDFERRITE, PAT-SMDFERRITE            |
|     | 28        | 2                   | U10, U9                                | TORX173, PAT-TOXX173                  |
|     |           |                     |                                        | $\hat{C}\hat{C}\hat{C}\hat{C}\hat{C}$ |
|     |           |                     | 2                                      | AC3DSPP4.XLS                          |

AC3DSPP4.XLS

2

| Signature 2.0 Processor/Tuner |    | AC3/DSP BD.<br>06B-05006-P4<br>7/24/97                                  | harman/kardon          |
|-------------------------------|----|-------------------------------------------------------------------------|------------------------|
| 29                            | 1. | U15                                                                     | CS4226, PAT-TQFP44     |
| 30                            | 1  | U5                                                                      | PALCE20V8-PLCC, PLCC28 |
| 31                            | 1  | U1                                                                      | 27C256PLCC, PLCC32RJ   |
| 32                            | 1  | U3                                                                      | 80C251, PLCC44J        |
| 33                            | 1  | U6                                                                      | DSP56009, QFP80        |
| 34                            | 4  | U11, U12, U13<br>U14                                                    | .01uF, MC33078, SO8    |
| 05                            |    |                                                                         | FASILLTI               |
| 35                            | ł  | Di                                                                      | DIODESM1, SO1-23       |
| 36                            | 13 | C23, C29, C40<br>C41, C48, C49<br>C55, C56, C62<br>C64, C78, C79<br>C80 | 10uF, PCAPSMD, TC3216  |
| 37                            | 5  | C1, C66, C69<br>C70, C77                                                | 1uF                    |
| 38                            | 2  | C20, C25                                                                | 4.7uF                  |
| 39                            | 1  | U7                                                                      | 7805, TO-220AB         |
| 40                            | 1  |                                                                         | •<br>•                 |
|                               |    | U [                                                                     | Socket, PLCC32RJ       |

CCC. C. AC3DSPP4.XLS

З

i

. \*

#### SIGNATURE 2.0 AUDIO I/O REV 03 06C-05006-03 9/30/97

| ITEM  | QTY  | PART-NUMBER  | REFERENCE-DESIGNATOR                                                                                                    | DESCRIPTION                         |
|-------|------|--------------|----------------------------------------------------------------------------------------------------|-------------------------------------|
| 1     |      | 135-31210-00 | C306, C305, C201, C733<br>C734, C535, C534, C537<br>C304, C202, C203, C204<br>C205, C206, C303, C302<br>C536, C301                                                                                                    | CAP, AX, CER, 0.001uF, 100V, X7R10% |
| 2     | 22   | 135-30010-00 | C209, C517, C715, C708<br>C732, C1108, C515, C1115<br>C614, C616, C713, C310<br>C1303, C506, C605, C609<br>C1306, C1214, C510, C1211<br>C1008, C1005                                                                                                    | CAP, AX, CER, 10pF, 100V, NPO5%     |
| 3     | 105  | 135-22410-00 | C409, C401, C402, C313<br>C714, C712, C706, C704<br>C615, C314, C501, C503<br>C513, C607, C530, C521<br>C526, C1302, C1313, C1308<br>C711, C618, C626, C724<br>C621, C625, C612, C611<br>C604, C603, C601, C720<br>C716, C710, C703, C701<br>C801, C809, C804, C902<br>C901, C802, C805, C912<br>C811, C806, C903, C1201<br>C1202, C1210, C1213                                               | CAP, AX, CER, 0.1uF, 50V, Z5U20%    |
|       |      | -            | C1209, C1208, C1204<br>C1205, C1101, C1102<br>C1116, C1106, C1107<br>C1105, C1104, C913, C1117<br>C1012, C1009, C1004<br>C1013, C1014, C1036<br>C1035, C1007, C1016<br>C1015, C1002, C1001, C909<br>C905, C405, C1301, C403<br>C504, C512, C508, C613<br>C1110, C1111, C522, C728<br>C807, C1312, C1314, C1309<br>C1305, C516, C514, C906<br>C213, C307, C312, C308<br>C309, C207, C208, C212 | •<br>•                              |
| 4     | 16   | 135-30027-00 | C502, C1311, C1310, C608<br>C602, C910, C803, C810<br>C702, C907, C911, C404<br>C408, C509, C908, C707                                                                                                    | CAP, AX, CER, 27pF, 100V, COG5%     |
|       | 25   |              | R1228, R1130, R1132                                                                                                    | RES, AXIAL, 10.0K, 1%, MF, 1/8W     |
| RELEA | ISED | FOR          | 1                                                                                                    | COPY S2AIO03.XLS                    |

84

 $Downloaded \ from \ \underline{www.Manualslib.com} \ manuals \ search \ engine$ 

N), 74/00/9809?

| · | Signatu | ire 2.0 Pi                                | rocessor/Tuner | SIGNATURE 2.0<br>AUDIO I/O REV 03<br>06C-05006-03<br>9/30/97                                                                                                    | harman/kardon                   |
|---|---------|-------------------------------------------|----------------|----------------------------------------------------------------------------------------------------|---------------------------------|
|   |         |                                           |                | R1047, R1049, R403, R634<br>R1317, R1322, R1230<br>R1115, R1039, R1043<br>R1329, R406, R412, R415<br>R101, R107, R102, R103<br>R104, R105, R106, R1327                                                                                   |                                 |
|   | 6       | 16                                        | 100-10150-00   | R1232, R1129, R1134<br>R1319, R1323, R1051<br>R1222, R1046, R1123<br>R1326, R1027, R1026<br>R1226, R1127, R1227<br>R1331                                                                                                    | RES, AXIAL, 150, 1%, MF, 1/8W   |
|   | 7       | 13                                        | 100-13100-00   | R1133, R1131, R1050<br>R1048, R1223, R1231<br>R1229, R1008, R1005<br>R1124, R1220, R1328<br>R1330                                                                                                    | RES, AXIAL, 100K, 1%, MF, 1/8W  |
|   | 8       | 34                                        | 100-12301-00   | R214, R213, R202, R511<br>R1306, R1313, R211, R205<br>R209, R1304, R1325, R1303<br>R616, R610, R739, R207<br>R715, R1302, R1312, R1301<br>R1309, R1308, R1310<br>R1311, R519, R1305, R302<br>R1307, R305, R307, R309<br>R311, R313, R314 | RES, AXIAL, 30.1K, 1%, MF, 1/8W |
|   | 9       | 8                                         | 101-15330-00   | R1206, R1209, R1104<br>R1122, R1035, R1014<br>R1004, R1030                                                                                                    | RES, AXIAL, 3.3M, 5%, CF, 1/8W  |
|   | 10      | 18                                        | 100-13200-00   | R410, R216, R517, R1315<br>R1321, R721, R614, R738<br>R1117, R1009, R1006<br>R1224, R1126, R402, R607<br>R1221, R508, R316                                                                                                    | RES, AXIAL, 200K, 1%, MF, 1/8W  |
|   | 11      | 2                                         | 100-12825-00   | R411, R401                                                                                                    | RES, AXIAL, 82.5K, 1%, MF, 1/8W |
|   | 12      | 20                                        | 100-11100-00   | R306, R310, R201, R308<br>R312, R510, R615, R609<br>R714, R722, R635, R422<br>R518, R204, R206, R208<br>R210, R212, R304, R301                                                                                                    | RES, AXIAL, 1.00K, 1%, MF, 1/8W |
|   | 13      | 36                                        | 100-12360-00   | R525, R215, R524, R503<br>R504, R509, R515, R528                                                                                                    | RES, AXIAL, 36.0K, 1%, MF, 1/8W |
|   | •       |                                           | •              |                                                                                                    |                                 |
|   | . •     | •                                         |                | 2                                                                                                    |                                 |
|   | •       | 1. S. S. S. S. S. S. S. S. S. S. S. S. S. |                | ~<br>                                                                                                    |                                 |
|   |         |                                           | <u>:</u>       | 00                                                                                                    |                                 |

| Sigr | ature 2.0 | Processor/Tuner | AUDIO I/O REV 03<br>06C-05006-03<br>9/30/97                                                                                                    |                            | harman/kardon |
|------|-----------|-----------------|----------------------------------------------------------------------------------------------------|----------------------------|---------------|
|      |           |                 | R505, R516, R1314, R1320<br>R613, R724, R604, R622<br>R720, R709, R706, R737<br>R540, R637, R623, R624<br>R723, R619, R605, R708<br>R705, R704, R703, R713<br>R710, R523, R315, R521                                                                                                    |                            |               |
| 14   | 1         | 100-11536-00    | R420                                                                                                    | RES, AXIAL, 5.36K, 1%, MF, | 1/8W          |
| 15   | 3         | 100-11910-00    | R408, R620, R417                                                                                                    | RES, AXIAL, 9.10K, 1%, MF, | 1/8W          |
| 16   | 1         | 100-12150-00    | R421 .                                                                                                    | RES, AXIAL, 15.0K, 1%, MF, | 1/8W          |
| 17   | 60        | 10Ò-12220-00    | R633, R905, R906, R907<br>R908, R813, R812, R811<br>R810, R809, R808, R807<br>R806, R805, R804, R803<br>R802, R801, R814, R909<br>R910, R912, R911, R831<br>R913, R830, R829, R828<br>R827, R826, R825, R824<br>R823, R822, R821, R820<br>R819, R818, R833, R832<br>R901, R921, R902, R904<br>R924, R926, R925, R919<br>R903, R923, R920, R918<br>R917, R916, R915, R914<br>R430, R425, R423, R432 | RES, AXIAL, 22.0K, 1%, MF, | 1/8W          |
| 18   | 11        | 100-12110-00    | R413, R1324, R1318, R405<br>R404, R419, R426, R424<br>R433, R431, R414                                                                                                    | RES, AXIAL, 11.0K, 1%, MF  | , 1/8W        |
| 19   | 18        | 100-11374-00    | R318, R507, R522, R526<br>R533, R1205, R625, R618<br>R608, R725, R719, R1015<br>R407, R409, R416, R712<br>R731, R418                                                                                                    | RES, AXIAL, 3.74K, 1%, MF  | , 1/8W        |
| 20   | 12        | 100-12115-00    | R502, R501, R701, R611<br>R601, R717, R716, R702<br>R602, R612, R513, R514                                                                                                    | RES, AXIAL, 11.5K, 1%, MF  | , 1/8W        |
| 21   | 15        | 100-12470-00    | R539, R532, R530, R531<br>R536, R537, R736, R735<br>R630, R629, R631, R734<br>R728, R730, R729                                                                                                    | RES, AXIAL, 47.0K, 1%, MF  | F, 1/8W       |

**SIGNATURE 2.0** 

86

COPY

3

· ·

.

| Signature 2.0 Processor/Tuner |   | SIGNATURE 2.0<br>AUDIO I/O REV 03<br>06C-05006-03<br>9/30/97 |                                                                   | harman/kardon              |        |
|-------------------------------|---|--------------------------------------------------------------|-------------------------------------------------------------------|----------------------------|--------|
| 22                            | 6 | 100-11300-00                                                 | R520, R632, R603, R718<br>R711, R506                              | RES, AXIAL, 3.00K, 1%, MF, | 1/8W   |
| 23                            | 5 | 100-11953-00                                                 | R527, R534, R627, R732<br>R726                                    | RES, AXIAL, 9.53K, 1%, MF, | 1/8W   |
| 24                            | 5 | 100-12649-00                                                 | R529, R535, R628, R733<br>R727                                    | RES, AXIAL, 64.9K, 1%, MF, | 1/8W   |
| 25                            | 5 | 100-11590-00                                                 | R1215, R1211, R1109<br>R1017, R1021                               | RES, AXIAL, 5.90K, 1%, MF, | 1/8W   |
| 26                            | 9 | 100-11221-00                                                 | R815, R816, R1213, R817<br>R1217, R1111, R1023<br>R1019, R617     | RES, AXIAL, 2.21K, 1%, MF, | 1/8W   |
| 27                            | 5 | 100-11681-00                                                 | R1207, R1208, R1103<br>R1003, R1012                               | RES, AXIAL, 6.81K, 1%, MF, | 1/8W   |
| 28                            | 7 | 100-11348-00                                                 | R1212, R1216, R1105<br>R1106, R1110, R1022<br>R1018               | RES, AXIAL, 3.48K, 1%, MF, | , 1/8W |
| 29                            | 5 | 100-12133-00                                                 | R1210, R1214, R1108<br>R1020, R1016                               | RES, AXIAL, 13.3K, 1%, MF, | , 1/8W |
|                               | 6 | 100-11750-00                                                 | R1128, R1107, R1007<br>R1013, R1219, R1218                        | RES, AXIAL, 7.50K, 1%, MF  | , 1/8W |
| 31                            | 3 | 100-11976-00                                                 | R1121, R1034, R1031                                               | RES, AXIAL, 9.76K, 1%, MF  | , 1/8W |
| 32                            | 9 | 100-12147-00                                                 | R1120, R1119, R1114<br>R1032, R1038, R1042<br>R1033, R1029, R1028 | RES, AXIAL, 14.7K, 1%, MF  | , 1/8W |
| 33                            | 1 | 100-13127-00                                                 | R1116                                                             | RES, AXIAL, 127K, 1%, MF   | , 1/8W |
| 34<br>f                       | 3 | 100-12261-00                                                 | R1113, R1037, R1041                                               | RES, AXIAL, 26.1K, 1%, MF  | , 1/8W |
| 35                            | 3 | 100-12590-00                                                 | R1112, R1036, R1040                                               | RES, AXIAL, 59.0, 1%, MF,  | 1/8W   |
| 36                            | 6 | 100-13680-00                                                 | R429, R427, R428, R434<br>R436, R435                              | RES, AXIAL, 680K, 1%, MF   | , 1/8W |

COPY S2AIO03.XLS

4

, •

| 11a1111a11/ Kai uui | h | arm | nan, | /ka | rdor |
|---------------------|---|-----|------|-----|------|
|---------------------|---|-----|------|-----|------|

| •       |           |                |                                                                                                    |                                   |
|---------|-----------|----------------|----------------------------------------------------------------------------------------------------|-----------------------------------|
| Signatı | ure 2.0 P | rocessor/Tuner | SIGNATURE 2.0<br>AUDIO I/O REV 03<br>06C-05006-03<br>9/30/97                                                                                                    | harma                             |
| 37      | 1         | 100-12180-00   | R621                                                                                                    | RES, AXIAL, 18.0K, 1%, MF, 1/8W   |
| 38      | 4         | 101-10000-00   | R1045, R217, R1044, R218                                                                                                    | RES, AXIAL, 0, 5%, CF, 1/8W       |
| 39      |           | 210-02878-00   | Q1203, Q1201, Q1204<br>Q1202, Q1104, Q1102<br>Q1103, Q1101, Q1303<br>Q1301, Q1304, Q1302<br>Q1004, Q1002, Q1001<br>Q1003                                                                                                    | TRANS, NPN, MUTING, 2SC2878       |
| 40      | 26        | 190-50210-00   | FIL201, FIL202, FIL203<br>FIL204, FIL205, FIL206<br>FIL501, FIL502, FIL1301<br>FIL1302, FIL601, FIL600<br>FIL700, FIL1101, FIL1102<br>FIL1202, FIL1002<br>FIL1001, FIL1201, FIL701<br>FIL306, FIL305, FIL304<br>FIL303, FIL302, FIL301 | EMI, FILTER, RAD, 1000pF          |
| 41      | 6         | 232-04051-00   | U200, U1301, U1302, U801<br>U803, U301                                                                                                    | ANALOG, SWTCH, SNGL, 8TO1, 4051B  |
| 42      | 11        | 232-04052-00   | U506, U603, U706, U802<br>U901, U1202, U1102, U1101<br>U1005, U1006, U902                                                                                                    | ANALOG, SWITCH, DUAL, 4TO1, 4052B |
| <br>43  | 7         | 321-02001-00   | J1101, J1001, J501, J201<br>J204, J202, J203                                                                                                    | RCA_JACK, 14mm, QUAD, R/W         |
| 44      | 4         | 110-06310-00   | RP203, RP1301, RP1302<br>RP303                                                                                                    | RES, NET, BUSS_SIP9, 10K          |

110-06322-00 RP801, RP901, RP802 RES, NET, BUSSED, SIP9, 22K, 2% 45 5 RP803, RP902 2 320-55010-00 J103, J101 HEADER, 2X10, SHROUDED 46 18 143-13510-00 C210, C511, C1304, C1307 CAP, RAD, PEF, 1.0uF, 50V, 5% 47 C610, C606, C709, C705 C1109, C1011, C1006 C1215, C1118, C1212, C311 C507, C406, C407 48 29 221-00072-00 U201, U401, U501, U502 OPAMP, DUAL, LN, JFET, TL072 U504, U505, U1303, U1304

Copy

88

Downloaded from <u>www.Manualslib.com</u> manuals search engine

#### SIGNATURE 2.0 AUDIO I/O BD. REV 04 06C-05006-04 6/22/98

| ITEM            | QTY    | PART-NUMBER  | REFERENCE-DESIGNATOR                                                                                                    | DESCRIPTION                         |
|-----------------|--------|--------------|----------------------------------------------------------------------------------------------------|-------------------------------------|
| 1               | 18     | 135-31210-00 | C306, C305, C201, C733<br>C734, C535, C534, C537<br>C304, C202, C203, C204<br>C205, C206, C303, C302<br>C536, C301                                                                                                    | CAP, AX, CER, 0.001uF, 100V, X7R10% |
| 2               | 22     | 135-30010-00 | C209, C517, C715, C708<br>C732, C1108, C515, C1115<br>C614, C616, C713, C310<br>C1303, C506, C605, C609<br>C1306, C1214, C510, C1211<br>C1008, C1005                                                                                                    | CAP, AX, CER, 10pF, 100V, NPO5%     |
| 3               | 105    | 135-22410-00 | C409, C401, C402, C313<br>C714, C712, C706, C704<br>C615, C314, C501, C503<br>C513, C607, C530, C521<br>C526, C1302, C1313, C1308<br>C711, C618, C626, C724<br>C621, C625, C612, C611<br>C604, C603, C601, C720<br>C716, C710, C703, C701<br>C801, C809, C804, C902<br>C901, C802, C805, C912<br>C811, C806, C903, C1201                                                                                             | CAP, AX, CER, 0.1uF, 50V, Z5U20%    |
|                 |        |              | C1202, C1210, C1213<br>C1209, C1208, C1204<br>C1205, C1101, C1102<br>C1116, C1106, C1107<br>C1105, C1104, C913, C1117<br>C1012, C1009, C1004<br>C1013, C1014, C1036<br>C1035, C1007, C1016<br>C1015, C1002, C1001, C909<br>C905, C405, C1301, C403<br>C504, C512, C508, C613<br>C1110, C1111, C522, C728<br>C807, C1312, C1314, C1309<br>C1305, C516, C514, C906<br>C213, C307, C312, C308<br>C309, C207, C208, C212 |                                     |
| 4               | 16     | 135-30027-00 | C502, C1311, C1310, C608<br>C602, C910, C803, C810<br>C702, C907, C911, C404<br>C408, C509, C908, C707                                                                                                    | CAP, AX, CER, 27pF, 100V, COG5%     |
| 5               | 25     | 100-12100-00 | R1228, R1130, R1132<br>R1047, R1049, R403, R634                                                                                                    | RES, AXIAL, 10.0K, 1%, MF, 1/8W     |
| RELEAS<br>MANUF | SED FO | DR<br>RE     | н1317, R1322, R1230<br>1<br>89                                                                                                    | COPY S2AIO04.XLS                    |

| Signature 2.0 Processor/Tuner |    |    |              | SIGNATURE 2.0<br>AUDIO I/O BD. REV 04<br>06C-05006-04<br>6/22/98                                                                                                    | harman/kardon                   |
|-------------------------------|----|----|--------------|----------------------------------------------------------------------------------------------------|---------------------------------|
|                               |    |    |              | R1115, R1039, R1043<br>R1329, R406, R412, R415<br>R101, R107, R102, R103<br>R104, R105, R106, R1327                                                                                                    |                                 |
|                               | 6  | 16 | 100-10150-00 | R1232, R1129, R1134<br>R1319, R1323, R1051<br>R1222, R1046, R1123<br>R1326, R1027, R1026<br>R1226, R1127, R1227<br>R1331                                                                                                    | RES, AXIAL, 150, 1%, MF, 1/8W   |
|                               | 7  | 13 | 100-13100-00 | R1133, R1131, R1050<br>R1048, R1223, R1231<br>R1229, R1008, R1005<br>R1124, R1220, R1328<br>R1330                                                                                                    | RES, AXIAL, 100K, 1%, MF, 1/8W  |
|                               | 8  | 34 | 100-12301-00 | R214, R213, R202, R511<br>R1306, R1313, R211, R205<br>R209, R1304, R1325, R1303<br>R616, R610, R739, R207<br>R715, R1302, R1312, R1301<br>R1309, R1308, R1310<br>R1311, R519, R1305, R302<br>R1307, R305, R307, R309<br>R311, R313, R314 | RES, AXIAL, 30.1K, 1%, MF, 1/8W |
|                               | 9  | 8  | 101-15330-00 | R1206, R1209, R1104<br>R1122, R1035, R1014<br>R1004, R1030                                                                                                    | RES, AXIAL, 3.3M, 5%, CF, 1/8W  |
|                               | 10 | 18 | 100-13200-00 | R410, R216, R517, R1315<br>R1321, R721, R614, R738<br>R1117, R1009, R1006<br>R1224, R1126, R402, R607<br>R1221, R508, R316                                                                                                    | RES, AXIAL, 200K, 1%, MF, 1/8W  |
|                               | 11 | 2  | 100-12825-00 | R411, R401                                                                                                    | RES, AXIAL, 82.5K, 1%, MF, 1/8W |
|                               | 12 | 20 | 100-11100-00 | R306, R310, R201, R308<br>R312, R510, R615, R609<br>R714, R722, R635, R422<br>R518, R204, R206, R208<br>R210, R212, R304, R301                                                                                                    | RES, AXIAL, 1.00K, 1%, MF, 1/8W |
|                               | 13 | 36 | 100-12360-00 | R525, R215, R524, R503<br>R504, R509, R515, R528<br>R505, R516, R1314, R1320                                                                                                    | RES, AXIAL, 36.0K, 1%, MF, 1/8W |
| <u>.</u>                      |    |    |              | R613, R724, R604, R622<br>R720, R709, R706, R737<br>R540, R637, R623, R624                                                                                                    |                                 |
|                               |    |    |              |                                                                                                    |                                 |

S2AIO04.XLS

| Signatur | e 2.0 Pro | ocessor/Tuner | AUDIO I/O BD. REV 04<br>06C-05006-04<br>6/22/98                                                                                                    | harman/kardon                   |
|----------|-----------|---------------|----------------------------------------------------------------------------------------------------|---------------------------------|
|          |           |               | R723, R619, R605, R708<br>R705, R704, R703, R713<br>R710, R523, R315, R521                                                                                                    |                                 |
| 14       | 1         | 100-11536-00  | R420                                                                                                    | RES, AXIAL, 5.36K, 1%, MF, 1/8W |
| 15       | 3         | 100-11910-00  | R408, R620, R417                                                                                                    | RES, AXIAL, 9.10K, 1%, MF, 1/8W |
| 16       | 1         | 100-12150-00  | R421                                                                                                    | RES, AXIAL, 15.0K, 1%, MF, 1/8W |
| 17       | 60        | 100-12220-00  | R633, R905, R906, R907<br>R908, R813, R812, R811<br>R810, R809, R808, R807<br>R806, R805, R804, R803<br>R802, R801, R814, R909<br>R910, R912, R911, R831<br>R913, R830, R829, R828<br>R827, R826, R825, R824<br>R823, R822, R821, R820<br>R819, R818, R833, R832<br>R901, R921, R902, R904<br>R924, R926, R925, R919<br>R903, R923, R920, R918<br>R917, R916, R915, R914<br>R430, R425, R423, R432 | RES, AXIAL, 22.0K, 1%, MF, 1/8W |
| <br>18   | 11        | 100-12110-00  | R413, R1324, R1318, R405<br>R404, R419, R426, R424<br>R433, R431, R414                                                                                                    | RES, AXIAL, 11.0K, 1%, MF, 1/8W |
| 19       | 18        | 100-11374-00  | R318, R507, R522, R526<br>R533, R1205, R625, R618<br>R608, R725, R719, R1015<br>R407, R409, R416, R712<br>R731, R418                                                                                                    | RES, AXIAL, 3.74K, 1%, MF, 1/8W |
| 20       | 12        | 100-12115-00  | R502, R501, R701, R611<br>R601, R717, R716, R702<br>R602, R612, R513, R514                                                                                                    | RES, AXIAL, 11.5K, 1%, MF, 1/8W |
| 21       | 15        | 100-12470-00  | R539, R532, R530, R531<br>R536, R537, R736, R735<br>R630, R629, R631, R734<br>R728, R730, R729                                                                                                    | RES, AXIAL, 47.0K, 1%, MF, 1/8W |
| 22       | 6         | 100-11300-00  | R520, R632, R603, R718<br>R711, R506                                                                                                    | RES, AXIAL, 3.00K, 1%, MF, 1/8W |
| <br>23   | 5         | 100-11953-00  | R527, R534, R627, R732<br>R726                                                                                                    | RES, AXIAL, 9.53K, 1%, MF, 1/8W |
|          |           |               |                                                                                                    |                                 |

SIGNATURE 2.0

COPY

3

| Signature 2.0 Processor/Tuner |    |   | ocessor/Tuner | SIGNATURE 2.0<br>AUDIO I/O BD. REV 04<br>06C-05006-04<br>6/22/98  | harman/kardon                     |
|-------------------------------|----|---|---------------|-------------------------------------------------------------------|-----------------------------------|
|                               | 24 | 5 | 100-12649-00  | R529, R535, R628, R733<br>R727                                    | RES, AXIAL, 64.9K, 1%, MF, 1/8W   |
|                               | 25 | 5 | 100-11590-00  | R1215, R1211, R1109<br>R1017, R1021                               | RES, AXIAL, 5.90K, 1%, MF, 1/8W   |
|                               | 26 | 3 | 100-11200-00  | R815, R816, R817                                                  | RES, AXIAL, 2.00K, 1%, MF, 1/8W   |
|                               | 27 | 5 | 100-11681-00  | R1207, R1208, R1103<br>R1003, R1012                               | RES, AXIAL, 6.81K, 1%, MF, 1/8W   |
|                               | 28 | 7 | 100-11348-00  | R1212, R1216, R1105<br>R1106, R1110, R1022<br>R1018               | _ RES, AXIAL, 3.48K, 1%, MF, 1/8W |
|                               | 29 | 6 | 100-11221-00  | R1213, R1217, R1111<br>R1023, R1019, R617                         | RES, AXIAL, 2.21K, 1%, MF, 1/8W   |
|                               | 30 | 5 | 100-12133-00  | R1210, R1214, R1108<br>R1020, R1016                               | RES, AXIAL, 13.3K, 1%, MF, 1/8W   |
|                               | 31 | 6 | 100-11750-00  | R1128, R1107, R1007<br>R1013, R1219, R1218                        | RES, AXIAL, 7.50K, 1%, MF, 1/8W   |
|                               | 32 | 3 | 100-11976-00  | R1121, R1034, R1031                                               | RES, AXIAL, 9.76K, 1%, MF, 1/8W   |
|                               | 33 | 9 | 100-12147-00  | R1120, R1119, R1114<br>R1032, R1038, R1042<br>R1033, R1029, R1028 | RES, AXIAL, 14.7K, 1%, MF, 1/8W   |
|                               | 34 | 1 | 100-13127-00  | R1116                                                             | RES, AXIAL, 127K, 1%, MF, 1/8W    |
|                               | 35 | 3 | 100-12261-00  | R1113, R1037, R1041                                               | RES, AXIAL, 26.1K, 1%, MF, 1/8W   |
|                               | 36 | 3 | 100-12590-00  | R1112, R1036, R1040                                               | RES, AXIAL, 59.0, 1%, MF, 1/8W    |
|                               | 37 | 6 | 100-13680-00  | R429, R427, R428, R434<br>R436, R435                              | RES, AXIAL, 680K, 1%, MF, 1/8W    |
|                               | 38 | 1 | 100-12180-00  | R621                                                              | RES, AXIAL, 18.0K, 1%, MF, 1/8W   |
|                               | 39 | 4 | 101-10000-00  | R1045, R217, R1044, R218                                          | RES, AXIAL, 0, 5%, CF, 1/8W       |

S2AIO04.XLS

COPY:

| Signature 2.0 Processor/Tuner |    |    | ocessor/Tuner | SIGNATURE 2.0<br>AUDIO I/O BD. REV 04<br>06C-05006-04<br>6/22/98                                                                                                    | harman/kardon                     |  |
|-------------------------------|----|----|---------------|----------------------------------------------------------------------------------------------------|-----------------------------------|--|
|                               | 40 | 16 | 210-02878-00  | Q1201, Q1204, Q1202<br>Q1104, Q1102, Q1103<br>Q1101, Q1303, Q1301<br>Q1304, Q1302, Q1004<br>Q1002, Q1001, Q1003<br>Q1203                                                                                                    | TRANS, NPN, MUTING, 2SC2878       |  |
|                               | 41 | 26 | 190-50210-00  | FIL201, FIL202, FIL203<br>FIL204, FIL205, FIL206<br>FIL501, FIL502, FIL1301<br>FIL1302, FIL601, FIL600<br>FIL700, FIL1101, FIL1102<br>FIL1202, FIL1002<br>FIL1001, FIL1201, FIL701<br>FIL306, FIL305, FIL304<br>FIL303, FIL302, FIL301 | EMI, FILTER, RAD, 1000pF          |  |
|                               | 42 | 6  | 232-04051-00  | U200, U1301, U1302, U801<br>U803, U301                                                                                                    | ANALOG, SWTCH, SNGL, 8TO1, 4051B  |  |
|                               | 43 | 11 | 232-04052-00  | U506, U603, U706, U802<br>U901, U1202, U1102, U1101<br>U1005, U1006, U902                                                                                                    | ANALOG, SWITCH, DUAL, 4TO1, 4052B |  |
|                               | 44 | 7  | 321-02001-00  | J1101, J1001, J501, J201<br>J204, J202, J203                                                                                                    | RCA_JACK, 14mm, QUAD, R/W         |  |
|                               | 45 | 4  | 110-06310-00  | RP203, RP1301, RP1302                                                                                                    | RES, NET, BUSS_SIP9, 10K          |  |
|                               |    |    |               | RP303                                                                                                    |                                   |  |
|                               | 46 | 5  | 110-06247-00  | RP801, RP901, RP802<br>RP803, RP902                                                                                                    | RES, NET, BUSSED, SIP9, 4.7K, 2%  |  |
|                               | 47 | 2  | 320-55010-00  | J103, J101                                                                                                    | HEADER, 2X10, SHROUDED            |  |
|                               | 48 | 24 | 143-13510-00  | C210, C511, C1304, C1307<br>C610, C606, C709, C705<br>C1109, C1011, C1006<br>C1215, C1118, C1212, C311<br>C507, C1217, C1038, C1216<br>C1037, C1121, C1122, C406<br>C407                                                               | CAP, RAD, PEF, 1.0uF, 50V, 5%     |  |
|                               | 49 | 32 | 221-00072-00  | U201, U401, U501, U502<br>U504, U505, U1303, U1304<br>U705, U702, U606, U605<br>U604, U602, U601, U704<br>U701, U1104, U1203, U1204<br>U1103, U1105, U1004<br>U1002, U1003, U402, U503                                                 | OPAMP, DUAL, LN, JFET, TL072      |  |
|                               |    |    |               | 5<br>03                                                                                                    | COPY S2AIO04.XLS                  |  |

| Signature 2.0 Processor/Tuner |    |              | SIGNATURE 2.0<br>AUDIO I/O BD. REV 04<br>06C-05006-04<br>6/22/98                                                               | harman/kardon                     |
|-------------------------------|----|--------------|----------------------------------------------------------------------------------------------------|-----------------------------------|
|                               |    |              | U703, U302, U903, U804<br>U904                                                                                                 |                                   |
|                               | 4  | 201-04148-00 | D402, D401, D403, D404                                                                                                    | DIODE, SWITCHING, 500mW, 1N4148   |
| 51                            | 3  | 224-01973-00 | U202, U1201, U1001                                                                                                    | POT, DIG, CONT, TRI, AUD., LM1973 |
| 52                            | 1  | 320-55008-00 | J100                                                                                                    | HEADER, 2X8, SHROUDED             |
| 53                            | 1  | 320-56108-00 | J102                                                                                                    | HEADER, 1X8, POL, SHROUDED, 2mm   |
| 54                            | 20 | 143-13412-00 | C520, C519, C518, C531<br>C523, C527, C528, C529<br>C725, C622, C617, C620<br>C619, C729, C718, C719<br>C717, C721, C726, C727 | CAP, RAD, PEF, 0.12uF, 50V, 5%    |
| 55                            | 11 | 143-13347-00 | C524, C532, C730, C623<br>C722, C1021, C1020, C1017<br>C1112, C1018, C1113                                                     | CAP, RAD, PEF, 0.047, 50V, 5%     |
| 56                            | 5  | 143-13268-00 | C525, C533, C624, C731<br>C723                                                                                                 | CAP, RAD, PEF, 0.0068uF, 50V, 5%  |
| 57                            | 5  | 143-13247-00 | C1203, C1207, C1103<br>C1010, C1003                                                                                            | CAP, RAD, PEF, 0.0047uF, 50V, 5%  |
| 5                             |    | 143-13247-00 | C1203, C1207, C1103<br>C1010, C1003                                                                                            | CAP, RAD, PEF, 0.0047uF, 50V, 5%  |

SIGNATURE 2.0

| 58 | 1 | 223-00339-00 | U404                | COMP, QUAD, LP, LO, LM339      |
|----|---|--------------|---------------------|--------------------------------|
| 59 | 3 | 143-13433-00 | C1114, C1034, C1019 | CAP, RAD, PEF, 0.33uF, 50V, 5% |
| 60 | 1 | 320-52205-00 | J104                | HEADER, 1X5, POL, LOCKRAMP     |

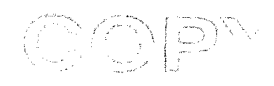

CIT 5.0 / SIG 2.0 STANDBY BD REV 00 067-95004-00 6/5/97

harman/kardon

| ITEM        | QTY | PART-NUMBER  | REFERENCE-DESIGNATOR | DESCRIPTION                    |
|-------------|-----|--------------|----------------------|--------------------------------|
| *********** |     |              |                      |                                |
| 1           | 1   | 300-02101-00 | SW201                | SWITCH, PC, SPST, MOM, TL2101  |
| 2           | • 1 | 320-56103-00 | P201                 | HEADER, 1X3, RA, SHROUDED, 2mm |
| 3           | 1   | 300-04050-00 | SW202                | OMIT                           |

ÇOPY----

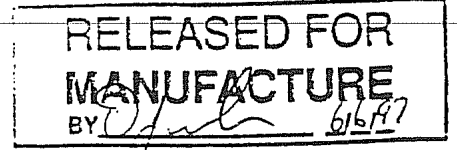

95

harman/kardon

Signature 2.0 Processor/Tuner

#### CIT 5.0 / SIG 2.0 POWER SWITCH BD REV 00 060-95006-00 6-5-97

| ITEM | QTY | PART-NUNBER  | REFERENCE-DESIGNATOR | DESCRIPTION                                  |
|------|-----|--------------|----------------------|----------------------------------------------|
| 1    | 2   | 324-01021-00 | P101, P102           | CONN, QC, PC, MALE, 0.250"                   |
| 2    | 1   | 300-00410-00 | SW101                | SWITCH, PANEL, SPST, LATCH, KDC-A04-10-B, B2 |

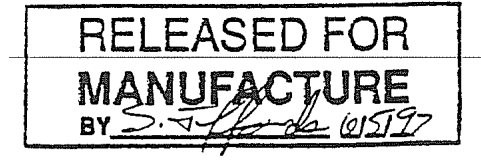

CSPWS00.XLS

ONE Y

| harman        | /kardon |
|---------------|---------|
| - Tai Ti ai i | / 1     |

SIGNATURE 2.0 ROTARY ENCODER BD REV 00 064-05006-00 6/5/97

| ITEM | QTY | PART-NUMBER  | REFERENCE-DESIGNATOR | DESCRIPTION                    |
|------|-----|--------------|----------------------|--------------------------------|
| 1    | 1   | 320-56103-00 | P301                 | HEADER, 1X3, RA, SHROUDED, 2mm |
| 2    | t   | 305-04104-00 | SW301                | ROTARY, ENCODER, VPCMNT, 24POS |

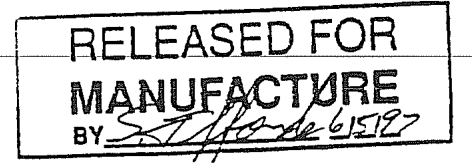

ROTEN00.XLS

harman/kardon

Signature 2.0 Processor/Tuner

#### SIGNATURE 2.0 BUTTON LOGO BD REV 00 065-05006-01 7/21/97

| ITEM | QTY | PART-NUMBER  | REFERENCE-DESIGNATOR                                           | DESCRIPTION                      |
|------|-----|--------------|----------------------------------------------------------------|----------------------------------|
|      |     |              |                                                                |                                  |
| 1    | 2   | 320-56103-00 | P203, P204                                                     | HEADER, 1X3, RA, SHROUDED, 2mm   |
| 2    | 7   | 300-02101-00 | SW202, SW203, SW204<br>SW207, SW205, SW206<br>SW201            | SWITCH, PC, SPST, MOM, TL2101    |
| З    | 7   | 101-13100-00 | R204, R205, R203, R210<br>R208, R207, R209                     | RES, AXIAL, 10K, 5%, CF, 1/8W    |
| 4    | 1   | 101-11680-00 | R202                                                           | RES, AXIAL, 680, 5%, CF, 1/8W    |
| 5    | 1   | 101-11150-00 | R206                                                           | RES, AXIAL, 150, 5%, CF, 1/8W    |
| 6    | 2   | 210-03904-00 | Q202, Q201                                                     | TRANS, NPN, 2N3904               |
| 7    | 1   | 110-06310-00 | R201                                                           | RES, NET, BUSS_SIP9, 10K         |
| 8    | 1   | 320-56111-00 | P201                                                           | HEADER, 1X11, POL, SHROUDED, 2mm |
| 9    | 1   | 204-10580-00 | D201                                                           | LED, T1, 0.157", AMBER(580nm)    |
| 10   | 9   | 204-10470-00 | D206, D207, D208, D209<br>D205, D204, D203, D202<br>D210       | LED, T1, 0.157", BLUE(470nm)     |
| 11   | 1   | 320-52305-00 | P202                                                           | HEADER, 1X5, RA, POL, LOCKRAMP   |
| 12   | 7   | 300-04050-00 | SW207A, SW206A, SW205A<br>SW204A, SW203A, SW202A<br>SW201A     | OMIT                             |
| 13   | 10  | 640-00250-00 | D206, D207, D208, D209<br>D205, D204, D203, D202<br>D210, D201 | SPACER, NYLON RND, #4, 0.250"    |

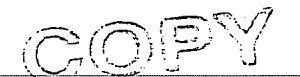

Downloaded from <u>www.Manualslib.com</u> manuals search engine

1

SLOGO01.XLS

harman/kardon

#### 20AUDIO

| ASM: HA206-0015-3                 | SIG 2.0 AUDIO BOARD ASY, REV03                                                                                                    | EA M      |  |
|-----------------------------------|----------------------------------------------------------------------------------------------------|-----------|--|
| Gallien Part Number<br>001-1030-1 | <b>Description</b><br>TL072CP, LOW NOISE JFET OPAMP<br>29.000000 EP 0 0 0.0 A<br>REF: U 201,302,401,402,501,502,503,<br>REF: 504,505,601,602,604,605,606,701<br>REF: 702,703,704,705,1002,1003,1004                                      | EA B      |  |
|                                   | REF: 1103,1104,105,1203,1204,1303,<br>REF: 1304                                                                                                    |           |  |
| 001-1031-0                        | OP249,OPAMP DUAL PREC HS JFET<br>3.000000 EP 0 0 0.0 A<br>REF: U 804,903,904                                                                                                    | EA B      |  |
| 001-1195-0                        | LM339A,QUAD COMPARATOR<br>1.000000 EP 0 0 0.0 0 A<br>RFF U 404                                                                                                    | EA B      |  |
| 001-1973-0                        | LM1973N DIGITAL ATTENUATOR<br>3.000000 EP 0 0 0.0 A<br>REF: U 202,1001,1201                                                                                                    | EAB       |  |
| 002-0035-0                        | CD4052 EA B<br>11.000000 EP 0 0 0.0 A<br>REF: U 506,603,706,802,901,902,1005,<br>REF: 1006,1005,1101,1102,1202                                                                                                    |           |  |
| 002-0051-0                        | CD4051 EA B<br>6.000000 EP 0 0 0.0 A<br>REF: U 200.301.801.803.1301.1302                                                                                                    | · · ·     |  |
| 010-0004-0                        | 2SC2878B,TRANS,NPN,MUTING<br>16.000000 EP 0 0 0.0 A<br>REF: Q 1001,1002,1003,1004,1101,1102,<br>REF: 1103,1104,1201,1202,1203,1204,<br>REF: 1301 1302 1303 1304                                                                          | EA B      |  |
| 020-1000-0                        | 1N4148 ,RECT-FAST,200MA,100V,4NS,D<br>4.000000 EP 0 0 0.0 AI A<br>REF: D 401 402 403 404                                                                                                    | O-35 EA B |  |
| 030-2104-0                        | CAP,CER,AX,104,10%,50V,X7R<br>105.000000 EP 0 0 0.0 AI<br>REF: C 207,208,212,213,307,308,309,                                                                                                    | EA B<br>A |  |
|                                   | REF: 312,313,314,401,402,403,405,409,<br>REF: 501,503,504,508,512,513,514,516,<br>REF: 521,526,530,601,603,604,607,611<br>REF: 612,613,615,618,621,625,626,701<br>REF: 703,704,706,710,711,712,714,716                                   |           |  |
|                                   | REF: 720,724,728,801,802,804,805,806<br>REF: 807,809,811,901,902,903,905,906<br>REF: 909,912,913,1001,1002,1004,1007<br>REF: 1009,1012,1013,1014,1015,1016,<br>REF: 1035,1036,1101,1102,1104,1105,<br>REF: 1106,1107,1110,1111,1116,1117 |           |  |
| 030-2104-0                        | REF: 1201,1202,1204,1205,1208,1209,<br>REF: 1210,1213,1301,1302,1305,1308,<br>CAP,CER,AX,104,10%,50V,X7R<br>105.000000 EP 0 0 0.0 AI<br>REF: 1309,1312,1313,1314,522                                                                     | EA B<br>A |  |

99 Page 1

,

| 030-2270-0 | CAP,CER AXIAL,27 PF,10%,50V,NI<br>16.000000 EP 0 0 0.0 AI<br>REF: C 404,408,502,509,602,608,70<br>REF: 707,803,810,907,908,910,911                                             | PO EAB<br>A<br>D2,<br>,1311      |
|------------|----------------------------------------------------------------------------------------------------|----------------------------------|
| 030-4100-0 | REF: 1310<br>CAP,CER AXIAL,10 PF,10%,100V<br>22.000000 EP 0 0 0.0<br>REF: C 209,310,506,510,515,517,60<br>REF: 609,614,616,708,713,715,732<br>REF: 1008,1108,1115,1211,1214,13 | EA B<br>A<br>05,<br>1005<br>603, |
| 030-4102-0 | REF: 1306<br>CAP,CER AXIAL,102,10%,100V,X71<br>18.000000 EP 0 0 0.0<br>REF: C 201,202,203,204,205,206,30<br>REF: 302,303,304,305,306,534,535,<br>REF: 537,733,734              | R EAB<br>A<br>D1,<br>536         |
| 031-0106-1 | CAP,ELEC,RAD,106,20%,25V,NP<br>1.000000 EP 0 0 0.0<br>REE: C 1102                                                                                                    | EA B<br>A                        |
| 036-2105-0 | CAP,PE,RAD,105,5%,50V<br>18.000000 EP 0 0 0.0<br>REF: C 210,311,406,407,507,511,60                                                                                             | EA B<br>A<br>06,                 |
| 036-2124-0 | REF: 610,705,709,1006,1011,1109,7<br>REF: 1212,1215,1304,1307<br>CAP,PE,RAD,124,5%,50V<br>20.000000 EP 0 0 0.0                                                                 | EA B<br>A                        |
|            | REF: C 518,519,520,523,527,528,52<br>REF: 531,617,619,620,622,717,718,<br>REF: 721,726,727,729                                                                                 | 29,<br>719                       |
| 036-2334-0 | CAP,PE,RAD,334,5%,50V<br>3.000000 EP 0 0 0.0<br>REF: C 1019,1034,1114                                                                                                    | EA B<br>A                        |
| 036-2472-0 | CAP,PE,RAD,472,5%,50V<br>5.000000 EP 0 0 0.0<br>REF: C 1003,1010,1103,1203,1207                                                                                                | EA B<br>A                        |
| 036-2473-0 | CAP,PE,RAD,473,5%,50V<br>11.000000 EP 0 0 0.0<br>REF: C 524 532 623 722 730 1017 1                                                                                             | EA B<br>A                        |
| 036-2682-0 | REF: 1021,1112,1113,1118<br>CAP,PE,RAD,682,5%,50V                                                                                                    | EA B                             |
| 050-0000-0 | REF: C 525,533,624,723,731<br>RES,METAL WIRE,0 OHM,1/8W                                                                                                    | EA B                             |
| 050-3305-0 | REF: R 217,218,1044,1045<br>RES,CARBON FILM,3.3M OHM,1/8                                                                                                    | А<br>W,5% ЕАВ                    |
|            | 8.000000 EP 0 0 0.0<br>REF: R 1004,1014,1030,1035,1104,<br>REF: 1206,1209                                                                                                    | A<br>1122                        |
| 058-1003-0 | RES,SIP 10K OHMS X 9<br>4.000000 EP 0 0 0.0 0<br>REF: RP 203 303 1301 1302                                                                                                    | EA B<br>A                        |
| 058-2203-0 | RES,SIP,22K OHMS X9,2%                                                                                                    | EA B                             |

20AUDIO

Signature 2.0 Processor/Tuner

harman/kardon

|            |   | ·                                                  |      |
|------------|---|----------------------------------------------------|------|
|            |   | 5.000000 EP 0 0 0.0 A                              |      |
|            |   | REF: RP 801,802,803,901,902                        |      |
| 060-1002-0 |   | RES,METAL FILM,1.00K,1/8W,1%                       | EA B |
|            |   | 20.000000 EP 0 0 0.0 Al                            | 4    |
|            |   | REF: R 201,204,206,208,210,212,301                 |      |
|            |   | REF: 304,306,308,310,312,422,510,518               |      |
|            |   | REF: 609,615,635,714,722                           |      |
| 060-1003-0 | · | RES,METAL FILM,10.0K OHM,1/8W,1%                   | EA B |
|            |   | 25.000000 EP 0 0 0.0 Al                            | 4    |
|            |   | REF: R 101,102,103,104,105,106,107,                |      |
|            |   | REF: 403,406,412,415,634,1039,1043,                |      |
|            |   | REF: 1047,1049,1115,1130,1132,1228,                |      |
|            |   | REF: 1230,1317,1322,1327,1329                      |      |
| 060-1004-0 |   | RES,METAL FILM,100K,1/8W,1%                        | EA B |
|            |   | 13.000000 EP 0 0 0.0 AI                            | 4    |
|            |   | REF: R 1005.1008.1048.1050.1124.1131               |      |
|            |   | REF: 1133.1220.1223.1229.1231.1328                 |      |
|            |   | REF: 1330                                          |      |
| 060-1103-0 |   | RES METAL FILM 11 0K 1/8W 1%                       | FA B |
|            |   | 11,000000 FP 0 0 0 0 Al                            |      |
|            |   | RFF <sup>·</sup> R 404 405 413 414 419 424 426     | •    |
|            |   | REF: 431 433 1318 1324                             |      |
| 060-1153-0 |   | RES METAL FIM 11 5 K OHM 1% 1/8W                   | EA B |
|            |   | 12 00000 EP 0 0 0 0 0                              |      |
|            |   | REF: R 501 502 513 514 601 602 611                 | •    |
|            |   | REF: 612 701 702 716 717                           |      |
| 060-1274-0 |   | DES METAL EILM 127K 1/8/M/ 10/                     |      |
| 000-1274-0 |   | 1 000000 ED 0 0 0 0                                | EA D |
|            |   | 1.000000 EF 0 0 0.0 A                              |      |
| 060 1222 0 |   | REF. R TITO<br>RES METAL EILM 12 2 K OLIM 10/ 1/0M |      |
| 000-1333-0 |   | RES, WETAL FILM, 13.3 K OHW, 1%, 1/8W              | EAB  |
|            |   | S.000000 EP 0 0 0.0 A                              |      |
| 060 1472 0 |   | REF. R 1016, 1020, 1108, 1210, 1214                |      |
| 000-1473-0 |   | RES,METAL FILM, 14.7 K OHM, 1%, 1/8W               | EA B |
|            |   | 9.000000 EP 0 0 0.0 A                              |      |
|            |   | REF: R 1028,1029,1032,1033,1038,1042               |      |
| 000 4504 0 |   | REF: 1114,1119,1120                                |      |
| 060-1501-0 |   | RES,METAL FILM,150 OHMS,1/8W,1%                    | EA B |
|            |   | 16.000000 EP 0 0 0.0 A                             |      |
|            |   | REF: R 1026,1027,1046,1051,1123,1127               |      |
|            |   | REF: 1129,1134,1222,1226,1227,1232,                |      |
| 000 4500 0 |   | REF: 1319,1323,1326,1331                           |      |
| 060-1503-0 |   | RES,METAL FILM,15.0 K OHM,1/8W,1%                  | EA B |
|            |   | 1.000000 EP 0 0 0.0 A                              |      |
|            |   | REF: R 421                                         |      |
| 060-1803-0 |   | RES,METAL FILM,18K OHM,1/8W,1%                     | EA B |
|            |   | 1.000000 EP 0 0 0.0 A                              |      |
|            |   | REF: R 621                                         |      |
| 060-2004-0 |   | RES,METAL FILM,200K OHM,1/8W,1%                    | EA B |
|            |   | 18.000000 EP 0 0 0.0 A                             |      |
|            |   | REF: R 216,316,402,410,508,517,607,                |      |
|            |   | REF: 614,721,738,1006,1009,1117,1126               |      |
|            |   | REF: 1221,1224,1315,1321                           |      |
| 060-2203-0 |   | RES,METAL FILM,22K OHM,1/8W,1%                     | EA B |
|            |   | · .                                                |      |

|            | 60.000000 EP 0 0 0.0 A<br>REF: R 423,425,430,432,633,801,802,<br>REF: 803,804,805,806,807,808,809,810,<br>REF: 811,812,813,814,818,819,820,821<br>REF: 822,823,824,825,826,827,828,829<br>REF: 830,831,832,833,901,902,903,904<br>REF: 905,906,907,908,909,910,911,912<br>REF: 913,914,915,916,917,918,919,920 |      |   |
|------------|----------------------------------------------------------------------------------------------------|------|---|
| 060-2212-0 | REF: 921,923,924,925,926<br>RES,METAL FILM,2.21K OHM,1/8W,1%<br>9.000000 EP 0 0 0.0 A<br>REF: R 617,815,816,817,1019,1023,1111                                                                                                    | EA B |   |
| 060-2613-0 | REF: 1213,1217<br>RES,METAL FILM,26.1 KOHM,1%,1/8W<br>3.000000 EP 0 0 0.0 A<br>REF: R 1037 1041 1113                                                                                                    | EA B |   |
| 060-3002-0 | RES,METAL FILM,3 K OHM,1%,1/8 W<br>6.000000 EP 0 0 0.0 A<br>REF: R 506,520,603,632,711,718                                                                                                    | EA B |   |
| 060-3103-0 | RES,METAL FILM,30.1K OHM,1/8W,1%<br>34.000000 EP 0 0 0.0 A<br>REF: R 202,205,207,209,211,213,214,                                                                                                    | EA B | ÷ |
|            | REF: 302,305,307,309,311,313,314,511<br>REF: 519,610,616,715,739,1301,1302,<br>REF: 1303,1304,1305,1306,1307,1308                                                                                                    |      |   |
| 060-3482-0 | REF. 1309, 1310, 1311, 1312, 1313, 1325<br>RES,METAL FILM, 3.48K OHM, 1/8W, 1%<br>7.000000 EP 0 0 0.0 A<br>REF: R 1018,1022,1105,1106,1110,1212,<br>REF. 1216                                                                                                    | EA B |   |
| 060-3603-0 | REF: R215<br>RES,METAL FILM,36K OHM,1/8W,1%<br>36.000000 EP 0 0 0.0 A<br>REF: R 215,315,503,504,505,509,515,<br>REF: 516,521,523,524,525,528,540,604,<br>REF: 605,613,619,622,623,624,637,703,<br>REF: 704,705,706,708,709,710,713,720,<br>REF: 723,724,737,1314,1320                                          | EA B |   |
| 060-3742-0 | RES,METAL FILM,3.74K OHM,1/8W,1%<br>18.000000 EP 0 0 0.0 A<br>REF: R 318,407,409,416,418,507,522,<br>REF: 526,533,608,618,625,712,719,725<br>REF: 731,1015,1205                                                                                                    | EA B |   |
| 060-4703-0 | RES,METAL FILM,47.0K OHM,1/8W,1%<br>15.000000 EP 0 0 0.0 AI A<br>REF: R 530,531,532,536,537,539,629,<br>REE: 630,631,728,720,730,734,735,726                                                                                                    | EA B |   |
| 060-5362-0 | RES,METAL FILM,5.36K OHM,1%,1/8W<br>1.000000 EP 0 0 0.0 A<br>REF: R 420                                                                                                    | EA B |   |
| 060-5902-0 | RES,METAL FILM,5.9K OHM,1/8W,1%<br>5.000000 EP 0 0 0.0 A<br>REF: R 1017,1021,1109,1211,1215                                                                                                    | EA B |   |
| 060-5903-0 | RES,METAL FILM,59.0K OHM,1/8W,1%                                                                                                    | EA B |   |

Page 4

|              | 3.000000 EP 0 0 0.0 A                  |
|--------------|----------------------------------------|
| 060 6402 0   | REF: R 1036,1040,1112                  |
| 060-6493-0   | RES,METAL FILM,64.9K,1/8W,1% EA B      |
|              | 5.000000 EP 0 0 0.0 A                  |
| 000 000 1 0  | REF: R 529,535,628,727,733             |
| 060-6804-0   | RES,METAL FILM,680K OHM,1/8W,1% EA B   |
|              | 6.000000 EP 0 0 0.0 A                  |
|              | REF: R 427,428,429,434,435,436         |
| 060-6812-0   | RES,METAL FILM,6.81K OHM,1/8W,1% EA B  |
|              | 5.000000 EP 0 0 0.0 AI A               |
|              | REF: R 1003,1012,1103,1207,1208        |
| 060-7502-0   | RES,METAL FILM,7.5K OHM,1/8W,1% EA B   |
|              | 6.000000 EP 0 0 0.0 A                  |
|              | REF: R 1007,1013,1107,1128,1218,1219   |
| 060-8253-0   | RES,METAL FILM,82.5 K OHM,1/8W,1% EA B |
|              | 2.000000 EP 0 0 0.0 A                  |
|              | REF: R 401,411                         |
| 060-9102-0   | RES,METAL FILM,9.10K OHM,1/8W,1% EA B  |
|              | 3.000000 EP 0 0 0.0 AI A               |
|              | REF: R 408,417,620                     |
| 060-9532-0   | RES,METAL FILM,9.53K OHM,1/8W,1% EA B  |
| •            | 5.000000 EP 0 0 0.0 A                  |
|              | REF: R 527,534,627,726,732             |
| 060-9762-0   | RES.METAL FILM.9.76K OHM 1/8W 1% FA B  |
|              | 3.000000 EP 0 0 0.0 A                  |
|              | REF: R 1031 1034 1121                  |
| 081-0102-0   | EMI FILTER, RAD 1000PF FA B            |
|              | 26,000000 EP 0 0 0 0 A                 |
|              | REF: FIL 201 202 203 204 205 206 301   |
|              | REF: 302 303 304 305 306 501 502 600   |
|              | REF: 601 700 701 1001 1002 1101 1102   |
|              | REF: 1201 1202 1301 1302               |
| 092-0007-0   |                                        |
| 002 0001 0   |                                        |
|              | REF 1201 204 202 203 501 1001 1101     |
| 093-0009-0   |                                        |
| 000-0000-0   |                                        |
|              | 1.000000 LF 0 0 0.0 A                  |
| 093-0010-0   |                                        |
| 033-0013-0   |                                        |
|              | 1.000000 EP 0 0 0.0 A                  |
| 003 2000 0   |                                        |
| 093-2000-0   | HDR, IXZXIU, VERI, MALE, SHROUDED EA B |
|              | 2.000000 EP 0 0 0.0 A                  |
| 002 2002 0   |                                        |
| 093-2003-0   | HDR,2MMX8,VERT,SHROUDED EA B           |
|              | 1.000000 EP 0 0 0.0 A                  |
| 450 0405 0   |                                        |
| 153-0105-0   | LABEL,BLANK,.9"X.25" EA B              |
|              | 1.000000 EP 0 0 0.0 A                  |
| HA145-0015-3 | SIG 2.0 AUDIO I/O RAW PCB EA B         |
|              | 1.000000 EP 0 0 0.0 03 A               |

63 COMPONENTS PRINTED

20CPU

harman/kardon

| ASM: HA206-0012-0                     | SIG 2.0 CPU BOARD ASS     | EA M                                  |             |
|---------------------------------------|---------------------------|---------------------------------------|-------------|
| Gallien Part Number                   |                           | Description                           |             |
| 001-0004-0                            | 4N26 OPTO-COUPLER S       | IX PIN 1.5KV                          | EA B        |
|                                       | 1.000000 EP 0 0           | 0.0                                   | A           |
|                                       | REF: U 302                |                                       |             |
| 002-0086-0                            | 74HC86, EXCLUSIVE OR      | GATE,QUAE                             | D,2 IN EA B |
| •                                     | 1.000000 EP 0 0           | 0.0                                   | A           |
|                                       | REF: U 310                |                                       |             |
| 002-0202-0                            | MAX202, INTRFC XCVR I     | RS232                                 | EA B        |
|                                       | 1.000000 EP 0 0           | 0.0                                   | A           |
| 000 4000 0                            | REF: U 502                |                                       |             |
| 002-1008-0                            | 74HC08                    | EA B                                  |             |
|                                       | 1.000000 EP 0 0           | 0.0                                   | A           |
|                                       | REF: U 503                |                                       |             |
| 002-1138-0                            | 74HC138                   | EA B                                  | ·           |
|                                       | 2.000000 EP 0 0           | 0.0                                   | A           |
| 002 1120 0                            | REF: U 307,308            |                                       |             |
| 002-1139-0                            | 74HC139N,DECODER,DU       | JAL 2 TO 4                            | EA B        |
|                                       | 1.000000 EP 0 0           | 0.0                                   | A           |
| 002 1541 1                            |                           |                                       |             |
| 002-1541-1                            | 74HC541, BUFFER, OCTA     | AL TRISTATE                           | E EA B      |
| · · ·                                 | BEE: 11 414 412 412       | 0.0                                   | A           |
| 002-1574-0                            |                           |                                       |             |
| 002-1074-0                            | 8 00000 EP 0 0            |                                       | FLOP EAB    |
|                                       | REF 11 401 402 403 404 4  | 0.0 /                                 | 4           |
|                                       | REF: 408                  | · · · · · · · · · · · · · · · · · · · |             |
| 003-0020-4                            | EPROM 128KX8 120NS 2      | 70010-12                              |             |
|                                       | 1 000000 FP 0 0           | 0024                                  |             |
|                                       | REF: U 305                | 0.0 2.4                               | <u>,</u>    |
| 003-0080-0                            | EPROM SERIAL 8K 250       | 80                                    | FΔR         |
|                                       | 1.000000 EP 0 0           | 0.0                                   | 4<br>4      |
|                                       | REF: U 501                |                                       | •           |
| 003-0264-0                            | SRAM,8KX8,28PIN,600MII    | _,PLAST DIP                           | EA B        |
| <b>,</b>                              | 1.000000 EP 0 0           | 0.0                                   | 4           |
|                                       | REF: U 306                |                                       |             |
| 003-1705-0                            | UP SUPERVISOR, 4.65V,U    | JPS705                                | EA B        |
| · · · · · · · · · · · · · · · · · · · | 1.000000 EP 0 0           | 0.0 Å                                 | 4           |
| ·<br>·                                | REF: U 303                |                                       |             |
| 003-2180-0                            | MICROPROCESSOR, Z80       | 180,10MHZ                             | EA B        |
|                                       | 1.000000 EP 0 0           | 0.0 A                                 | <b>A</b>    |
|                                       | REF: U 304                |                                       |             |
| 010-0002-0                            | 2N3904 TRANS,NPN          | EA                                    | В           |
|                                       | 4.000000 EP 0 0           | 0.0 A                                 | 4           |
|                                       | REF: Q 501,503,506,507    |                                       |             |
| 010-1013-0                            | MPSA56 PNP 80V 500MA      | TO-92                                 | EA B        |
|                                       | 3.000000 EP 0 0           | 0.0 0                                 | A           |
| 000 1000 0                            | REF: Q 502,504,505        |                                       |             |
| 020-1000-0                            | 1N4148 ,RECT-FAST,200N    | /A,100V,4NS                           | ,DO-35 EA B |
|                                       | 0.000000 EP 0 0           | 0.0 Al                                | A .         |
|                                       | REF: D 303,304,401,504,50 | )8 +                                  |             |
|                                       | REF: ECO#972601           |                                       |             |

104<sup>Page 1</sup>

20CPU

| 020-2107-0 | DIODE RECT 1A 1N4003 EA B              |
|------------|----------------------------------------|
|            | 2.000000 EP 0 0 0.0 A                  |
|            | REF: D 501,502                         |
| 024-0005-0 | CRYSTALL, 18.432 MHZ,HC49 EA B         |
|            | 1.000000 EP 0 0 0.0 A                  |
| <i>,</i>   | REF: X 301                             |
| 030-2104-0 | CAP,CER,AX,104,10%,50V,X7R EA B        |
|            | 38.000000 EP 0 0 0.0 AI A              |
| · · ·      | REF: C 101,102,104,105,106,107,111,    |
|            | REF: 112,115,116,119,120,121,122,123   |
|            | REF: 126,127,128,130,132,133,134,135,  |
|            | REF: 201,205,209,211,304,305,306,307,  |
|            | REF: 401,503,504,505,506,507,118       |
| 030-2270-0 | CAP,CER AXIAL,27 PF,10%,50V,NPO EA B   |
|            | 2.000000 EP 0 0 0.0 AI A               |
|            | REF: C 301,302                         |
| 030-4102-0 | CAP,CER AXIAL,102,10%,100V,X7R EA B    |
|            | 2.000000 EP 0 0 0.0 A                  |
| •          | REF: C 308,509                         |
| 031-1227-0 | CAP,ELEC,RAD,227,-10%+50%,25V EA B     |
|            | 2.000000 EP 0 0 0.0 0 A                |
|            | REF: C 202,206                         |
| 037-0106-0 | CAP, TAN, RAD, 106, 10%, 6, 3V EA B    |
| •          | 10.000000 EP 0 0 0.0 A                 |
|            | REF: C 138,140,141,142,143,144,145.    |
|            | REF: 210,212 + ECO# 972601             |
| 050-1001-0 | RES,CARBON FILM,100 OHM,1/8W,5% EA B   |
|            | 1.000000 EP 0 0 0.0 Al A               |
|            | REF: R 306                             |
| 050-1002-0 | RES,CARBON FILM,1K OHM,1/8W,5% EA B    |
|            | 4.000000 EP 0 0 0.0 Al A               |
|            | REF: R 507,511,514,515                 |
| 050-1003-0 | RES,CARBON FILM.10K OHM.1/8W.5% EA B   |
|            | 13.000000 EP 0 0 0.0 AI A              |
|            | REF; R 305.309.310.408.501.503.504.    |
|            | REF: 505,506,508,509,510,512           |
| 050-3904-0 | RES,CARBON FILM.390K OHM.1/8W.5% EA B  |
|            | 3.000000 EP 0 0 0.0 Al A               |
|            | REF: R 311,407,513                     |
| 060-1213-0 | RES,METAL FILM,12.1 K OHM,1/8W,1% EA B |
| •          | 1.000000 EP 0 0 0.0 A                  |
|            | REF: R 307                             |
| 060-2212-0 | RES.METAL FILM.2.21K OHM.1/8W.1% EA B  |
| · · ·      | 1.000000 EP 0 0 0.0 A                  |
|            | REF: R 308                             |
| 081-0102-0 | EMI FILTER, RAD.1000PF EA B            |
|            | 4.000000 EP 0 0 0.0 A                  |
|            | REF: FIL 201,202,203,502               |
| 081-0103-0 | EMI FILTER, RAD, 103 EA B              |
|            | 7.000000 EP 0 0 0.0 A                  |
|            | REF: FIL 501,503,504,505,506,507,508   |
| 091-1004-0 | POLY SWITCH.,2A FA B                   |
|            | 2.000000 EP 0 0 0.0 A                  |
|            |                                        |

## 105 Page 2

,

|              | REF: F 501,502            | 2        |      |         |      | ·                 |
|--------------|---------------------------|----------|------|---------|------|-------------------|
| 092-0013-0   | CON,DSUB,9P,F,PC,HOR EA B |          |      |         |      |                   |
|              | 1.000000 EP               | 0        | 0    | 0.0     | А    |                   |
|              | REF: P 501                |          |      |         |      |                   |
| 092-0021-0   | JACK,PHONE,               | 3.5MM,I  | MOI  | NO SB   | •    | EA B              |
|              | 3.000000 EP               | 0        | 0    | 0.0     | А    |                   |
|              | REF: J 501,502            | ,503     |      |         |      |                   |
| 093-0009-0   | HDR, 1X5, VER             | T,MALE   | E,LC | СК      | EA   | ΑВ                |
|              | 1.000000 EP               | 0        | 0    | 0.0     | А    |                   |
|              | REF: P 201                |          |      |         |      |                   |
| 093-0039-0   | HDR, 1X2X5, VI            | ERT,MA   | ٩LE, | SHROU   | DED  | EA B              |
|              | 1.000000 EP               | 0        | 0    | 0.0     | А    |                   |
|              | REF: P 203                |          |      |         |      |                   |
| 093-2000-0   | HDR,.1X2X10,\             | /ERT,M   | IALE | E,SHROU | JDED | EA B              |
|              | 4.000000 EP               | 0        | 0    | 0.0     | А    |                   |
| ч            | REF: P 204,205            | 5,206,20 | )7   |         |      |                   |
| 093-2001-0   | HDR,2MMX11,I              | POL,S⊦   | IRO  | UDED,   |      | EA B              |
| -            | 1.000000 EP               | 0        | 0    | 0.0     | А    |                   |
|              | REF: P 211                |          |      |         |      |                   |
| 093-2004-0   | HDR,2MMX9,V               | ERT,SH   | IRO  | UDED    |      | EA B              |
|              | 1.000000 EP               | 0        | 0    | 0.0     | A    |                   |
|              | REF: P 200                |          |      |         |      |                   |
| 094-0003-0   | SKT,DIP, 6X32             | MPTST    | -    |         | EA B | •                 |
| · · · ·      | 1.000000 EP               | 0        | 0    | 0.0     | А    |                   |
|              | REF: U 305                |          |      |         |      |                   |
| 094-0005-0   | SKT,PLCC,TST              | ,68PIN   |      |         | EA B |                   |
|              | 1.000000 EP               | 0        | 0    | 0.0     | А    |                   |
|              | REF: U 304                |          |      |         |      |                   |
| 100-0104-0   | BRACKET, 25X              |          | YST  | ONE,#62 | 21   | EA <sup>.</sup> B |
|              | 1.000000 EP               | 0        | 0    | 0.0     | A    |                   |
| 111-0041-0   | BOLT,4-40,1/4,            | PHP,CA   | ١D   |         | EA B |                   |
|              | 1.000000 EP               | 0        | 0    | 0.0 0   | А    |                   |
| 153-0105-0   | LABEL,BLANK,              | .9"X.25  |      |         | EA B |                   |
|              | 1.000000 EP               | 0        | 0    | 0.0     | А    |                   |
| HA145-0012-0 | SIG-2.0 CPU R             | AW PCI   | З    |         | EA B |                   |
|              | 1.000000 EP               | 0        | 0    | 0.0 00  | A    |                   |
|              |                           |          |      |         |      |                   |

### 45 COMPONENTS PRINTED

**1 ASSEMBLIES PRINTED** 

20DSP

| ASM: HA206-0013-1   | SIG 2.0 DSP BOARD ASSY REV 01 |           |              |        | EA M      |  |
|---------------------|-------------------------------|-----------|--------------|--------|-----------|--|
| Gallien Part Number |                               |           | Descripti    | on     | ·         |  |
| 001-1078-0          | MC33078D DUA                  | L LOW N   | IOISE OP AI  | MP     | EA B      |  |
|                     | 4.000000 EP                   | 0 0       | 0.0          | А      |           |  |
|                     | REF: U 11,12,13               | 3,14      |              |        |           |  |
| 001-3173-0          | TORX173, FIBER                |           |              | g Mo   | DULE FA B |  |
|                     | 2.000000 EP                   | 0 0       | 0.0          | A      |           |  |
|                     | REF: U 9.10                   |           | 010          | ••     |           |  |
| 001-3251-0          | QS3251Q MUX/                  |           |              | СН 8   | FA B      |  |
|                     | 1.000000 FP                   | 0 0       | 0.0          | Δ      |           |  |
| ·                   | RFF-118                       | 0 0       | 0.0          | ~      |           |  |
| 002-0237-0          | 0S74FCT2373T                  |           |              |        |           |  |
| 002 0207 0          | 1 000000 EP                   | 0 0       |              | ^      |           |  |
|                     | REF 112                       | 0 0       | 0.0          | ~      |           |  |
| 003-2226-0          |                               |           |              |        |           |  |
| 000 2220 0          |                               |           |              | Λ      |           |  |
|                     |                               | 0 0       | 0.0          | А      |           |  |
| 003-2560-0          |                               |           | OCESSOR      |        |           |  |
| 003-2000-0          | 1 00000 ED                    |           |              | ۸.     | EAD       |  |
|                     |                               | 0 0       | 0.0          | А      |           |  |
| 002 2816 0          |                               |           |              |        |           |  |
| 003-2810-0          |                               |           | 002515B16    | )<br>• | EA B      |  |
| •<br>•              | 1.000000 EP                   | 0 0       | 0.0          | А      |           |  |
| 002 2002 4          | REF: U 3                      |           |              |        |           |  |
| 003-3003-A          | PAL                           | •         | EA B         |        |           |  |
|                     | 1.000000 EP                   | 0 0       | 0.0          | A      |           |  |
| 002 4004 4          | REF: U 5                      |           |              |        |           |  |
| 003-4004-A          | EPROM,256 KIL                 | ORL CM    | IOS OTP      | •      | EA B      |  |
|                     | 1.000000 EP                   | 0 0       | 0.0          | А      |           |  |
| 014 0074 0          | REF: U1                       |           | • • • • •    | _      | · _       |  |
|                     | LM/805CT 5V R                 | EGIAIO    | 0-220        | E/     | A B       |  |
| ·                   | 1.00000 EP                    | 0 0       | 0.0 0        | A      |           |  |
|                     | REF: U 7                      |           |              |        |           |  |
| 024-0001-0          |                               | ATOR (H.  | ALF SIZE) 1  | 2.288  | MHZ EA B  |  |
|                     | 1.000000 EP                   | 0 0       | 0.0          | A      |           |  |
| 001 0100 1          | REF: U 4                      |           |              |        |           |  |
| 031-0106-1          | CAP,ELEC,RAD                  | ,106,20%  | ,25V,NP      | E      | EA B      |  |
| •                   | 1.000000 EP                   | 0 0       | 0.0          | A      |           |  |
| 004 0400 0          | REF: ECO # 972                | 2062      |              |        |           |  |
| 031-0108-0          | CAP,ELEC,RAD                  | ,108,-10% | %+50%,16V    | _      | EA B      |  |
|                     | 1.000000 EP                   | 0 0       | 0.0 0        | A      |           |  |
| 040 0404 0          | REF: ECO # 972                | 2062      |              | _      |           |  |
| 040-2101-0          | CAP,CER,101,5                 | %,50V,NF  | PO,1206,SM   | T      | EA B      |  |
|                     | 2.000000 EP                   | 0 0       | 0.0          | A      |           |  |
|                     | REF: C 57,63                  |           |              |        |           |  |
| 040-2103-0          | CAP,CER,103,X                 | 7R,50V,1  | 206          | EA     | В         |  |
|                     | 49.000000 EP                  | 0 (       | 0.0          | A      |           |  |
| • .                 | REF: C 2,3,4,6,7              | ,8,9,10,1 | 1,12,13,14   |        |           |  |
|                     | REF: 15,16,17,1               | 8,19,21,2 | 2,24,26,27,2 | 8      |           |  |
|                     | REF: 30,31,32,3               | 3,34,35,3 | 8,39,44,45,5 | 3      |           |  |
| 040-2103-0          | CAP,CER,103,X                 | 7R,50V,1  | 206          | EA     | В         |  |
|                     | 49.000000 EP                  | 0 (       | 0.0          | А      |           |  |
| · ·                 | REF: 54.59.60.6               | 7.68.81.8 | 2.83 84 85 8 | 6      |           |  |

| 040-2222-0     CAP, CER, 222, 10%, 50V, X7R, 1206, SMT     EA B       1.000000     P     0     0.0.0     A       REF: C 71     CAP, CER, 27, 20%, 50V, X7R, 1026, SMT     EA B     1.000000     EP     0     0.0.0     A       REF: C 5     CAP, CER, 271, X7R, 50V, 1206     EA B     6.000000     EP     0     0.0.0     A       REF: C 5     CAP, CER, 311, X7R, 50V, 1206     EA B     5.000000     EP     0     0.0.0     A       REF: C 72, 73, 74, 75, 76     CAP, CER, 311, X7R, 50V, 1206     EA B     6.000000     EP     0     0.0     A       REF: C 72, 73, 74, 75, 76     CAP, CER, 200, 41, 45, 50V, Z5U, 1206, SMT     EA B     6.000000     EP     0     0.0     A       REF: C 36, 74, 64, 752, 61     CAP, TANT, 105, 20%, 6.3V, C CASE, SMT     EA B     4.000000     EP     0     0.0.0     A       REF: C 23, 29, 40, 41, 48, 49, 55, 56, 62, 64,     REF: G 20, 25     GA     REF: G 20, 25     GA       047-1105-0     CAP, TANT, 105, 20%, 6.3V, C CASE, SMT     EA B     1.000000     P     0     0.0                                                                                                    |            | REF: 87,88,89,90                                 |             |  |  |  |
|----------------------------------------------------------------------------------------------------|------------|--------------------------------------------------|-------------|--|--|--|
| $\begin{array}{cccccccccccccccccccccccccccccccccccc$                                                                                                    | 040-2222-0 | CAP,CER,222,10%,50V,X7R,1206,SMT EA B            |             |  |  |  |
| REF: C 71     CAP, CER, 27, 20%, 50V, X7R, 1026, SMT     EA     B       1,000000     EP     0     0.0     A       REF: C 5     CAP, CER, 271, X7R, 50V, 1206     EA     B       6,000000     EP     0     0.0     A       REF: C 42,43,50,51,58,65     CAP, CER, 331, X7R, 50V, 1206     EA     B       040-2331-0     CAP, CER, 331, X7R, 50V, 1206     EA     B       6000000     EP     0     0.0     A       REF: C 72, 73, 74, 75, 76     CAP, CER, 374, 64, 752, 61     CAP, CAP, CAN, 633, 746, 47, 52, 61       047-0105-0     CAP, TANT, 105, 20%, 16V, A CASE, SMT     EA     B       4,000000     EP     0     0.0     A       REF: C 1, 66, 70, 77     CAP, TANT, 106, 20%, 6.3V, C CASE, SMT     EA     B       047-0106-1     CAP, TANT, 105, 20%, 25V, A CASE, SMT     EA     B       14,000000     EP     0     0.0     A     REF: C 23, 20, 40, 41, 48, 49, 55, 56, 62, 64,       REF: C 20, 25     CASE, CARBON FILM, 2 OHM, 1/4W, 5%     EA     B     1,000000     EP     0     0.0 <td></td> <td>1.000000 EP 0 0 0.0</td> <td>A</td>                                                                                                    |            | 1.000000 EP 0 0 0.0                              | A           |  |  |  |
| $\begin{array}{cccccccccccccccccccccccccccccccccccc$                                                                                                    |            | REF: C 71                                        |             |  |  |  |
| $\begin{array}{cccccccccccccccccccccccccccccccccccc$                                                                                                    | 040-2270-1 | CAP,CER,27,20%,50V,X7R,1026,SMT                  | EA B        |  |  |  |
| $ \begin{array}{cccccccccccccccccccccccccccccccccccc$                                                                                                    |            | 1.000000 EP 0 0 0.0                              | A           |  |  |  |
| $\begin{array}{llllllllllllllllllllllllllllllllllll$                                                                                                    |            | REF: C 5                                         |             |  |  |  |
| $ \begin{array}{cccccccccccccccccccccccccccccccccccc$                                                                                                    | 040-2271-0 | CAP CER,271,X7R,50V,1206                         | EA B        |  |  |  |
| $\begin{tabular}{lllllllllllllllllllllllllllllllllll$                                                                                                    |            | 6.000000 EP 0 0 0.0                              | A           |  |  |  |
| $\begin{array}{cccccccccccccccccccccccccccccccccccc$                                                                                                    |            | REF: C 42,43,50,51,58,65                         |             |  |  |  |
| $ \begin{array}{cccccccccccccccccccccccccccccccccccc$                                                                                                    | 040-2331-0 | CAP,CER,331,X7R,50V,1206                         | EA B        |  |  |  |
| $\begin{array}{cccccccccccccccccccccccccccccccccccc$                                                                                                    |            | 5.000000 EP 0 0 0.0                              | A           |  |  |  |
| 040-2681-0     CAP,CERAMIC,681,5%,50V,Z5U,1206,SMT     EA B       6.00000 EP     0     0.0     A       REF: C 36,37,46,47,52,61     CAP,TANT,105,20%,16V,A CASE,SMT     EA B       4.000000 EP     0     0.0     A       REF: C 1,66,70,77     0.0     A     REF: C 1,66,70,77       047-0106-1     CAP,TANT,106,20%,6.3V,C CASE,SMT     EA B       14.000000 EP     0     0.0     A       REF: C 23,29,40,41,48,49,55,56,62,64,     REF: C 20,25     EA B       047-1105-0     CAP,TANT,105,20%,25V,A CASE,3216     EA B       2,000000 EP     0     0.0     A       REF: C 20,25     051-0200-0     RES,CARBON FILM,2 OHM,1/4W,5%     EA B       1,000000 EP     0     0.0     A       REF: R CO, 972062     0     0.0     A       062-0000-0     RES,CF,0 OHM,1/8W,5%,1206,SMT     EA B     1.000000 EP     0     0.0       063-1372-0     RES,METAL FILM,13.7K OHM,1/8W,1%,1206     EA B     1.000000 EP     0     0.0     A       REF: R 14,2,4,5,6,7,8,9,10,38,39,40,41     RES,METAL FILM,50 OHM,1/8W,1%                                                                                                    |            | REF: C 72,73,74,75,76                            |             |  |  |  |
| 6.000000     EP     0     0.0     A       REF: C 36,37,46,47,52,61     CAP,TANT,105,20%,16V,A CASE,SMT     EA B       4.000000     EP     0     0.0     A       REF: C 1,66,70,77     CAP,TANT,106,20%,6.3V,C CASE,SMT     EA B     14,000000     EP     0     0.0     A       REF: C 23,29,40,41,48,49,55,56,62,64,     REF: C 23,29,40,41,48,49,55,56,62,64,     REF: C 23,29,40,41,48,49,55,56,62,64,     REF: C 23,29,40,41,48,49,55,56,62,64,       047-1105-0     CAP,TANT,105,20%,25V,A CASE,3216     EA B     2,000000 EP     0     0.0     A       REF: C 20,25     051-0200-0     RES,CARBON FILM,2 OHM,1/4W,5%     EA B     1,000000 EP     0     0.0     A       REF: E C 0 # 972062     062-0000-0     RES,CF,0 OHM,1/8W,5%,1206,SMT     EA B     1,000000 EP     0     0.0     A       REF: R 44     063-1372-0     RES,METAL FILM,13.7K OHM,1/8W,1%,1206     EA B     1,000000 EP     0     0.0     A       REF: R 16,18,22,24,29,34,43     063-1501-0     RES,METAL FILM,150,0HM,1/8W,1%,1206     EA B     2,000000 EP     0     0.0     A                                                                                                    | 040-2681-0 | CAP,CERAMIC,681,5%,50V,Z5U,1206                  | SMT EA B    |  |  |  |
| REF: C 36,37,46,47,52,61047-0105-0CAP,TANT,105,20%,16V,A CASE,SMTEA B4,000000EP000.0AREF: C 1,66,70,77CAP,TANT,106,20%,6.3V,C CASE,SMTEA B14,000000EP000.0AREF: C 23,29,40,41,48,49,55,56,62,64,REF: 69,78,79,80A047-1105-0CAP,TANT,105,20%,25V,A CASE,3216EA B2,000000EP00.0AREF: C 20,25051-0200-0RES,CARBON FILM,2 OHM,1/4W,5%EA B1,000000EP00.0AREF: C 20,25051-0200-0RES,CARBON FILM,2 OHM,1/8W,1%,1206EA B1,000000EP00.0AREF: R C 44063-1372-0RES,METAL FILM,13.7K OHM,1/8W,1%,1206EA B1,000000EP00.0AREF: R 16,18,22,24,29,34,43RES,METAL FILM,150OHM,1/8W,1%,1206EA B13,000000EP00.0AREF: R 12,4,5,6,7,8,9,10,38,39,40,41O63-2003-0RES,METAL FILM,20K OHM,1/8W,1%,1206EA B063-5622-0RES,METAL FILM,5,62K OHM,1/8W,1%,1206EA B063-5622-0RES,METAL FILM,5,62K OHM,1/8W,1%,1206EA B063-7500-0RES,METAL FILM,75 OHM,1/8W,1%,1206EA B063-7500-0RES,METAL FILM,75 OHM,1/8W,1%,1206EA B063-7503-0RES,METAL FILM,75 OHM,1/8W,1%,1206EA B063-7503-0RES,METAL FILM,75 OHM,1/8W,1%,1206EA B063-7503-0RES,METAL FILM,75 OHM,1/8W,1%,1206EA B                                                                                                    |            | 6.000000 EP 0 0 0.0                              | A           |  |  |  |
| 047-0105-0   CAP, TANT, 105, 20%, 16V, A CASE, SMT   EA B     4.000000   EP   0   0.0   A     REF: C 1,66,70,77   047-0106-1   CAP, TANT, 106, 20%, 6.3V, C CASE, SMT   EA B     14.000000   EP   0   0.0   A     REF: C 23,29,40,41,48,49,55,56,62,64,   REF: 69,78,79,80   047-1105-0   CAP, TANT, 105,20%,25V, A CASE,3216   EA B     047-0000   EP   0   0.0   A   REF: C 20,25   051-0200-0   RES, CARBON FILM,2 OHM,1/4W,5%   EA B     051-0200-0   RES, CARBON FILM,2 OHM,1/4W,5%   EA B   1.000000 EP   0   0.0   A     062-0000-0   RES, CF,0 OHM,1/8W,5%,1206,SMT   EA B   1.000000 EP   0   0.0   A     REF: R 44   063-1372-0   RES,METAL FILM,13.7K OHM,1/8W,1%,1206   EA B   7.000000 EP   0   0.0   A     REF: R 16,18,22,24,29,34,43   063-1501-0   RES,METAL FILM,150 OHM,1/8W,1%,1206   EA B   13.000000 EP   0   0.0   A     REF: R 12,4,56,7,8,9,10,38,39,40,41   063-2003-0   RES,METAL FILM,562K OHM,1/8W,1%,1206   EA B   6.000000 EP   0   0.0   A <t< td=""><td></td><td>REF: C 36.37.46.47.52.61</td><td></td></t<>                                                                                                    |            | REF: C 36.37.46.47.52.61                         |             |  |  |  |
| 4.000000 EP   0   0.0   A     REF: C 1,66,70,77   0   0   0.0   A     REF: C 1,66,70,77   0   0   0.0   A     REF: C 23,29,40,41,48,49,55,56,62,64,   REF: 69,78,79,80   0   0.0   A     047-1105-0   CAP,TANT,105,20%,25V,A CASE,3216   EA B   2.000000 EP   0   0.0   A     REF: C 20,25   0   0   0.0   A   REF: C 20,25   0.0   A     062-0000-0   RES,CARBON FILM,2 OHM,1/4W,5%   EA B   1.000000 EP   0   0.0   A     REF: C 20,25   051-0200-0   RES,CF,0 OHM,1/8W,5%,1206,SMT   EA B   1.000000 EP   0   0.0   A     REF: R 44   063-1372-0   RES,METAL FILM,13.7K OHM,1/8W,1%,1206   EA B   1.000000 EP   0   0.0   A     REF: R 16,18,22,24,29,34,43   063-1501-0   RES,METAL FILM,150 OHM,1/8W,1%,1206   EA B   13.000000 EP   0   0.0   A     REF: R 16,18,22,24,29,34,43   063-2003-0   RES,METAL FILM,20K OHM,1/8W,1%,1206   EA B   13.000000 EP   0   0.0   A     REF: R 16,18,22,24,29,34,43 <td>047-0105-0</td> <td>CAP. TANT. 105.20% 16V. A CASE.SM</td> <td>Г ЕАВ</td>                                                                                                    | 047-0105-0 | CAP. TANT. 105.20% 16V. A CASE.SM                | Г ЕАВ       |  |  |  |
| REF: C 1,66,70,77047-0106-1CAP,TANT,106,20%,6.3V,C CASE,SMTEA B14,000000 EP00.0AREF: C 23,29,40,41,48,49,55,56,62,64,REF: 69,78,79,80047-1105-0CAP,TANT,105,20%,25V,A CASE,3216EA B2.000000 EP00.0AREF: C 20,25RES,CARBON FILM,2 OHM,1/4W,5%EA B1.000000 EP00.0AREF: EC 4972062RES,CF,0 OHM,1/8W,5%,1206,SMTEA B1.000000 EP00.0AREF: R 44REF: R 44063-1372-0RES,METAL FILM,13.7K OHM,1/8W,1%,1206EA B7.000000 EP00.0AREF: R 16,18,22,24,29,34,43063-1501-0RES,METAL FILM,150 OHM,1/8W,1%,1206EA B13.000000 EP00.0AREF: R 1,2,4,5,6,7,8,9,10,38,39,40,41REF: R 1,2,4,5,6,7,8,9,10,38,39,40,41063-2003-0RES,METAL FILM,20K OHM,1/8W,1%,1206EA B2.000000 EP00.0AREF: R 2,7,32RES,METAL FILM,56,2K OHM,1/8W,1%,1206EA B6.000000 EP00.0AREF: R 15,17,21,23,28,33REF: R 15,17,21,23,28,33063-5623-0RES,METAL FILM,56,2K OHM,1/8W,1%,1206EA B6.000000 EP00.0AREF: R 19,20,25,26,30,36RES,METAL FILM,750 OHM,1/8W,1%,1206EA B6.000000 EP00.0AREF: R 12,21,21,21,31,4RES,METAL FILM,75K OHM,1/8W,1%,1206EA B6.000000 EP000.0AREF:                                                                                                    |            | 4 000000 EP 0 0 0 0                              | A           |  |  |  |
| 047-0106-1     CAP, TANT, 106,20%,6.3V,C CASE,SMT     EA B       14.000000     EP     0     0.0.0     A       REF: C 23,29,40,41,48,49,55,56,62,64,     REF: 69,78,79,80     0     0.0.0     A       047-1105-0     CAP, TANT, 105,20%,25V,A CASE,3216     EA B     2.000000     EP     0     0.0.0     A       051-0200-0     RES, CARBON FILM,2 OHM,1/4W,5%     EA B     1.000000     EP     0     0.0.0     A       062-0000-0     RES, CARBON FILM,2 OHM,1/4W,5%     EA B     1.000000 EP     0     0.0     A       062-0000-0     RES, CF, 0 OHM,1/8W,5%, 1206, SMT     EA B     1.000000 EP     0     0.0     A       REF: R 24     O63-1372-0     RES, METAL FILM,13.7K OHM,1/8W,1%,1206     EA B     7.000000 EP     0     0.0     A       REF: R 16,18,22,24,29,34,43     O63-1501-0     RES, METAL FILM,150 OHM,1/8W,1%,1206     EA B     2.000000 EP     0     0.0     A       REF: R 12,4,56,78,9,10,38,39,40,41     O63-2003-0     RES, METAL FILM,56.2K OHM,1/8W,1%,1206     EA B     2.000000 EP     0     0.0     A                                                                                                    |            | RFF: C 1.66.70.77                                |             |  |  |  |
| 6.1. 0100 114.000000 EP000.0.0AREF: C 23,29,40,41,48,49,55,56,62,64,<br>REF: 69,78,79,80REF: C 20,25EA B047-1105-0CAP,TANT,105,20%,25V,A CASE,3216EA B2.000000 EP000.0AREF: C 20,25RES,CARBON FILM,2 OHM,1/4W,5%EA B1.000000 EP000.0AREF: EC 097206200.0AREF: EC 997206200.0AREF: R 44063-1372-0RES,METAL FILM,13.7K OHM,1/8W,1%,1206EA B7.000000 EP000.0AREF: R 16,18,22,24,29,34,43063-1501-0RES,METAL FILM,150 OHM,1/8W,1%,1206EA B13.000000 EP000.0AREF: R 12,4,5,6,7,8,9,10,38,39,40,41063-2003-0RES,METAL FILM,20K OHM,1/8W,1%,1206EA B2.000000 EP000.0AREF: R 27,32000.0AREF: R 15,17,21,23,28,33063-5622-0RES,METAL FILM,56,2K OHM,1/8W,1%,1206EA B6.000000 EP00.0AREF: R 19,20,25,26,30,36063-7500-0RES,METAL FILM,75 OHM,1/8W,1%,1206EA B6.000000 EP000.0AREF: R 3,11,12,13,140000063-7503-0RES,METAL FILM,75K OHM,1/8W,1%,1206EA B1.000000 EP000.0AREF: R 420000                                                                                                    | 047-0106-1 | CAP TANT 106 20% 6 3V C CASE SM                  | Т ЕАВ       |  |  |  |
| REF: C 23,29,40,41,48,49,55,56,62,64,<br>REF: 69,78,79,80047-1105-0CAP,TANT,105,20%,25V,A CASE,3216EA B<br>2.000000 EP00.0A<br>REF: C 20,25051-0200-0RES,CARBON FILM,2 OHM,1/4W,5%EA B<br>1.000000 EP00.0A<br>REF: ECC # 972062062-0000-0RES,CF,0 OHM,1/8W,5%,1206,SMTEA B<br>1.000000 EP00.0A<br>REF: R 44063-1372-0RES,METAL FILM,13.7K OHM,1/8W,1%,1206EA B<br>7.000000 EP00.0A<br>REF: R 16,18,22,24,29,34,43063-1501-0RES,METAL FILM,150 OHM,1/8W,1%,1206EA B<br>13.000000 EP00.0A<br>REF: R 12,4,5,6,7,8,9,10,38,39,40,41063-2003-0RES,METAL FILM,20K OHM,1/8W,1%,1206EA B<br>2.000000 EP00.0A<br>REF: R 12,7,32063-5622-0RES,METAL FILM,5.62K OHM,1/8W,1%,1206EA B<br>6.000000 EP00.0A<br>REF: R 15,17,21,23,28,33063-5623-0RES,METAL FILM,56.2K OHM,1/8W,1%,1206EA B<br>6.000000 EP00.0A<br>REF: R 19,20,25,26,30,36063-7500-0RES,METAL FILM,75 OHM,1/8W,1%,1206EA B<br>6.000000 EP00.0A<br>REF: R 19,20,25,26,30,36063-7503-0RES,METAL FILM,75 OHM,1/8W,1%,1206EA B<br>6.000000 EP00.0A<br>REF: R 3,11,12,13,14063-7503-0RES,METAL FILM,75K OHM,1/8W,1%,1206EA B<br>6.000000 EP00.0A<br>REF: R 3,11,02,03,6063-7503-0RES,METAL FILM,75K OHM,1/8W,1%,1206EA B<br>6.000000 EP00.0A<br>REF: R 3,11,21,31,4063-7503-0RES,METAL FILM,75K OHM,1/8W,1%,                                                                                                    |            | 14.000000 EP 0 0 0.0                             | A           |  |  |  |
| REF: 69,78,79,80     047-1105-0   CAP,TANT,105,20%,25V,A CASE,3216   EA B     2.000000 EP   0   0.0   A     REF: C 20,25   RES,CARBON FILM,2 OHM,1/4W,5%   EA B   1.000000 EP   0   0.0   A     REF: EC # 972062   0   0.0   A   REF: EC # 972062   0   0.0   A     062-0000-0   RES,CF,0 OHM,1/8W,5%,1206,SMT   EA B   1.000000 EP   0   0.0   A     REF: R 44   RES,METAL FILM,13.7K OHM,1/8W,1%,1206   EA B   7.000000 EP   0   0.0   A     REF: R 16,18,22,24,29,34,43   REF: R 16,18,22,24,29,34,43   REF: R 12,4,5,6,7,8,9,10,38,39,40,41   RES,METAL FILM,150 OHM,1/8W,1%,1206   EA B     063-1501-0   RES,METAL FILM,20K OHM,1/8W,1%,1206   EA B   2.000000 EP   0   0.0   A     REF: R 12,4,5,6,7,8,9,10,38,39,40,41   RES,METAL FILM,20K OHM,1/8W,1%,1206   EA B   2.000000 EP   0   0.0   A     REF: R 27,32   RES,METAL FILM,562K OHM,1/8W,1%,1206   EA B   6.000000 EP   0   0.0   A     REF: R 15,17,21,23,28,33   RES:METAL FILM,75 OHM,1/8W,1%,1206   EA B   6.000000 EP   0<                                                                                                    |            | RFF <sup>-</sup> C 23 29 40 41 48 49 55 56 62 64 |             |  |  |  |
| 047-1105-0CAP, TANT, 105, 20%, 25V, A CASE, 3216EA B2,000000 EP000.0AREF: C 20, 25RES, CARBON FILM, 2 OHM, 1/4W, 5%EA B1,000000 EP00.0AREF: ECO # 972062RES, CARBON FILM, 2 OHM, 1/4W, 5%EA B062-0000-0RES, CF, 0 OHM, 1/8W, 5%, 1206, SMTEA B1,000000 EP00.0AREF: R 44REF: R 44063-1372-0RES, METAL FILM, 13.7K OHM, 1/8W, 1%, 1206EA B7,000000 EP00.0AREF: R 16, 18, 22, 24, 29, 34, 43REF: R 16, 18, 22, 24, 29, 34, 43063-1501-0RES, METAL FILM, 150 OHM, 1/8W, 1%, 1206EA B13,000000 EP00.0AREF: R 12, 4, 5, 6, 7, 8, 9, 10, 38, 39, 40, 41REF: R 12, 24, 56, 7, 8, 9, 10, 38, 39, 40, 41063-2003-0RES, METAL FILM, 5.02K OHM, 1/8W, 1%, 1206EA B2,000000 EP00.0AREF: R 27, 32RES, METAL FILM, 5.62K OHM, 1/8W, 1%, 1206EA B663-5622-0RES, METAL FILM, 56, 2K OHM, 1/8W, 1%, 1206EA B603-5623-0RES, METAL FILM, 56, 2K OHM, 1/8W, 1%, 1206EA B663-7500-0RES, METAL FILM, 75 OHM, 1/8W, 1%, 1206EA B663-7500-0RES, METAL FILM, 75 OHM, 1/8W, 1%, 1206EA B663-7503-0RES, METAL FILM, 75K OHM, 1/8W, 1%, 1206EA B663-7503-0RES, METAL FILM, 75K OHM, 1/8W, 1%, 1206EA B1,000000 EP00.0AREF: R 3, 11, 12, 13, 14RES, METAL FILM, 75K OHM, 1/8W, 1%, 12                                                                                                    |            | REF: 69 78 79 80                                 | 1           |  |  |  |
| 0.1, 1100 0Distribution of the state of the state of the | 047-1105-0 | CAP TANT 105 20% 25V A CASE 321                  | 6 EA B      |  |  |  |
| REF: C 20,25     051-0200-0   RES,CARBON FILM,2 OHM,1/4W,5%   EA B     1.000000 EP   0   0.0   A     REF: ECO # 972062   RES,CF,0 OHM,1/8W,5%,1206,SMT   EA B     1.000000 EP   0   0.0   A     REF: R CO # 972062   0   0.0   A     062-0000-0   RES,CF,0 OHM,1/8W,5%,1206,SMT   EA B     1.000000 EP   0   0.0   A     REF: R 44   063-1372-0   RES,METAL FILM,13.7K OHM,1/8W,1%,1206   EA B     7.000000 EP   0   0.0   A     REF: R 16,18,22,24,29,34,43   063-1501-0   RES,METAL FILM,150 OHM,1/8W,1%,1206   EA B     13.000000 EP   0   0.0   A   REF: R 1,2,4,5,6,7,8,9,10,38,39,40,41   063-2003-0   RES,METAL FILM,20K OHM,1/8W,1%,1206   EA B     2.000000 EP   0   0.0   A   REF: R 27,32     063-5622-0   RES,METAL FILM,56.2K OHM,1/8W,1%,1206   EA B   6.000000 EP   0   0.0   A     REF: R 15,17,21,23,28,33   0   0   0.0   A   REF: R 19,20,25,26,30,36   0   6.000000 EP   0   0.0   A  <                                                                                                    |            | 2 000000 EP 0 0 0 0                              | Α           |  |  |  |
| 051-0200-0   RES,CARBON FILM,2 OHM,1/4W,5%   EA B     1,000000 EP   0   0.0   A     REF: ECO # 972062   0   0.0   A     062-0000-0   RES,CF,0 OHM,1/8W,5%,1206,SMT   EA B     1,000000 EP   0   0.0   A     REF: R 44   063-1372-0   RES,METAL FILM,13.7K OHM,1/8W,1%,1206   EA B     7,000000 EP   0   0.0   A     REF: R 16,18,22,24,29,34,43   063-1501-0   RES,METAL FILM,150 OHM,1/8W,1%,1206   EA B     13,000000 EP   0   0   0.0   A     REF: R 16,18,22,24,29,34,43   063-2003-0   RES,METAL FILM,150 OHM,1/8W,1%,1206   EA B     13,000000 EP   0   0   0.0   A     REF: R 1,2,4,5,6,7,8,9,10,38,39,40,41   063-2003-0   RES,METAL FILM,20K OHM,1/8W,1%,1206   EA B     2,000000 EP   0   0   0.0   A     REF: R 27,32   063-5622-0   RES,METAL FILM,562K OHM,1/8W,1%,1206   EA B     6,000000 EP   0   0.0   A     REF: R 15,17,21,23,28,33   063-5623-0   RES,METAL FILM,75 OHM,1/8W,1%,1206   EA B     6,000000 EP <td></td> <td>REF: C 20 25</td> <td></td>                                                                                                    |            | REF: C 20 25                                     |             |  |  |  |
| 1.000000 EP   0   0.0   A     REF: ECO # 972062     062-0000-0   RES,CF,0 OHM,1/8W,5%,1206,SMT   EA B     1.000000 EP   0   0.0   A     REF: R 44   REF: R 44   RES,METAL FILM,13.7K OHM,1/8W,1%,1206   EA B     063-1372-0   RES,METAL FILM,13.7K OHM,1/8W,1%,1206   EA B     7.000000 EP   0   0.0   A     REF: R 16,18,22,24,29,34,43   REF: R 16,18,22,24,29,34,43   REF: R 12,4,5,6,7,8,9,10,38,39,40,41     063-1501-0   RES,METAL FILM,150 OHM,1/8W,1%,1206   EA B     13.000000 EP   0   0.0   A     REF: R 1,2,4,5,6,7,8,9,10,38,39,40,41   RES,METAL FILM,20K OHM,1/8W,1%,1206   EA B     063-2003-0   RES,METAL FILM,562K OHM,1/8W,1%,1206   EA B     2.000000 EP   0   0.0   A     REF: R 27,32   RES,METAL FILM,562K OHM,1/8W,1%,1206   EA B     6.000000 EP   0   0.0   A     REF: R 15,17,21,23,28,33   RES,METAL FILM,756.2K OHM,1/8W,1%,1206   EA B     6.000000 EP   0   0.0   A     REF: R 19,20,25,26,30,36   RES,METAL FILM,75 OHM,1/8W,1%,1206   EA B                                                                                                    | 051-0200-0 | RES CARBON FILM 2 OHM 1/4W 5%                    | FA B        |  |  |  |
| REF: ECO # 972062     062-0000-0   RES,CF,0 OHM,1/8W,5%,1206,SMT   EA B     1.000000 EP   0   0.0   A     REF: R 44   RES,METAL FILM,13.7K OHM,1/8W,1%,1206   EA B     7.000000 EP   0   0.0   A     REF: R 44   RES,METAL FILM,13.7K OHM,1/8W,1%,1206   EA B     7.000000 EP   0   0.0   A     REF: R 16,18,22,24,29,34,43   RES,METAL FILM,150 OHM,1/8W,1%,1206   EA B     13.000000 EP   0   0.0   A     REF: R 1,2,4,5,6,7,8,9,10,38,39,40,41   RES,METAL FILM,20K OHM,1/8W,1%,1206   EA B     063-2003-0   RES,METAL FILM,5.62K OHM,1/8W,1%,1206   EA B     063-5622-0   RES,METAL FILM,5.62K OHM,1/8W,1%,1206   EA B     063-5623-0   RES,METAL FILM,5.62K OHM,1/8W,1%,1206   EA B     063-5623-0   RES,METAL FILM,56.2K OHM,1/8W,1%,1206   EA B     063-7500-0   RES,METAL FILM,75 OHM,1/8W,1%,1206   EA B     063-7500-0   RES,METAL FILM,75 OHM,1/8W,1%,1206   EA B     063-7503-0   RES,METAL FILM,75K OHM,1/8W,1%,1206   EA B     063-7503-0   RES,METAL FILM,75K OHM,1/8W,1%,1206   EA B     1.000000 EP<                                                                                                    |            | 1 00000 EP 0 0 0 0                               | Α           |  |  |  |
| 062-0000-0   RES,CF,0 OHM,1/8W,5%,1206,SMT   EA B     1.000000 EP   0   0.0   A     REF: R 44   RES,METAL FILM,13.7K OHM,1/8W,1%,1206   EA B     7.000000 EP   0   0.0   A     REF: R 44   RES,METAL FILM,13.7K OHM,1/8W,1%,1206   EA B     7.000000 EP   0   0.0   A     REF: R 16,18,22,24,29,34,43   RES,METAL FILM,150 OHM,1/8W,1%,1206   EA B     13.000000 EP   0   0.0   A     REF: R 12,4,5,6,7,8,9,10,38,39,40,41   RES,METAL FILM,20K OHM,1/8W,1%,1206   EA B     063-2003-0   RES,METAL FILM,5.62K OHM,1/8W,1%,1206   EA B     2.000000 EP   0   0.0   A     REF: R 27,32   RES,METAL FILM,5.62K OHM,1/8W,1%,1206   EA B     6.000000 EP   0   0.0   A     REF: R 15,17,21,23,28,33   REF: R 19,20,25,26,30,36   REF: R 19,20,25,26,30,36     063-7500-0   RES,METAL FILM,75 OHM,1/8W,1%,1206   EA B     5.000000 EP   0   0.0   A     REF: R 3,11,12,13,14   REF: R 3,11,12,13,14   REF: R 42   REF: R 42                                                                                                    |            | REF. ECO # 972062                                |             |  |  |  |
| 1.000000 EP   0   0.0   A     REF: R 44   RES,METAL FILM,13.7K OHM,1/8W,1%,1206   EA B     7.000000 EP   0   0.0   A     REF: R 16,18,22,24,29,34,43   RES,METAL FILM,150 OHM,1/8W,1%,1206   EA B     13.000000 EP   0   0.0   A     REF: R 16,18,22,24,29,34,43   RES,METAL FILM,150 OHM,1/8W,1%,1206   EA B     13.000000 EP   0   0.0   A     REF: R 1,2,4,5,6,7,8,9,10,38,39,40,41   RES,METAL FILM,20K OHM,1/8W,1%,1206   EA B     2.000000 EP   0   0.0   A     REF: R 27,32   RES,METAL FILM,5.62K OHM,1/8W,1%,1206   EA B     6.000000 EP   0   0.0   A     REF: R 15,17,21,23,28,33   REF: R 15,17,21,23,28,33   REF: R 19,20,25,26,30,36     063-7500-0   RES,METAL FILM,75 OHM,1/8W,1%,1206   EA B     6.000000 EP   0   0.0   A     REF: R 19,20,25,26,30,36   REA B   S.000000 EP   0   A     063-7500-0   RES,METAL FILM,75K OHM,1/8W,1%,1206   EA B   S.000000 EP   0   0.0   A     REF: R 3,11,12,13,14   RES,METAL FILM,75K OHM,1/8W,1%,1206                                                                                                    | 062-0000-0 | RES CE 0 OHM 1/8W 5% 1206 SMT                    | EA B        |  |  |  |
| REF: R 44     063-1372-0   RES,METAL FILM,13.7K OHM,1/8W,1%,1206   EA B     7.000000 EP   0   0.0   A     REF: R 16,18,22,24,29,34,43   RES,METAL FILM,150 OHM,1/8W,1%,1206   EA B     13.000000 EP   0   0.0   A     REF: R 12,4,5,6,7,8,9,10,38,39,40,41   RES,METAL FILM,20K OHM,1/8W,1%,1206   EA B     2.000000 EP   0   0.0   A     REF: R 27,32   RES,METAL FILM,5.62K OHM,1/8W,1%,1206   EA B     63-5622-0   RES,METAL FILM,56.2K OHM,1/8W,1%,1206   EA B     6.000000 EP   0   0.0   A     REF: R 15,17,21,23,28,33   REF: R 15,17,21,23,28,33   REF: R 19,20,25,26,30,36     063-7500-0   RES,METAL FILM,75 OHM,1/8W,1%,1206   EA B     5.000000 EP   0   0.0   A     REF: R 19,20,25,26,30,36   REF: R 3,11,12,13,14   REF: R 3,11,12,13,14     063-7503-0   RES,METAL FILM,75K OHM,1/8W,1%,1206   EA B     1.000000 EP   0   0.0   A     REF: R 3,11,12,13,14   REF: R 3,11,12,13,14   REF: R 42                                                                                                    |            | 1.000000 EP 0 0 0.0                              | A           |  |  |  |
| 063-1372-0   RES,METAL FILM,13.7K OHM,1/8W,1%,1206   EA B     7.000000 EP   0   0.0   A     REF: R 16,18,22,24,29,34,43   RES,METAL FILM,150 OHM,1/8W,1%,1206   EA B     13.000000 EP   0   0.0   A     REF: R 12,4,5,6,7,8,9,10,38,39,40,41   RES,METAL FILM,20K OHM,1/8W,1%,1206   EA B     063-2003-0   RES,METAL FILM,20K OHM,1/8W,1%,1206   EA B     2.000000 EP   0   0.0   A     REF: R 27,32   RES,METAL FILM,5.62K OHM,1/8W,1%,1206   EA B     6.000000 EP   0   0.0   A     REF: R 15,17,21,23,28,33   REF: R 15,17,21,23,28,33   REF: R 19,20,25,26,30,36     063-5623-0   RES,METAL FILM,56.2K OHM,1/8W,1%,1206   EA B     6.000000 EP   0   0.0   A     REF: R 19,20,25,26,30,36   REF: R 19,20,25,26,30,36   EA B     063-7500-0   RES,METAL FILM,75 OHM,1/8W,1%,1206   EA B     5.000000 EP   0   0.0   A     REF: R 3,11,12,13,14   RES,METAL FILM,75K OHM,1/8W,1%,1206   EA B     1.000000 EP   0   0.0   A     REF: R 42   X   X   X                                                                                                    | · · ·      | RFF: R 44                                        |             |  |  |  |
| 7.000000 EP   0   0.0   A     REF: R 16,18,22,24,29,34,43   RES,METAL FILM,150 OHM,1/8W,1%,1206   EA B     13.000000 EP   0   0.0   A     REF: R 1,2,4,5,6,7,8,9,10,38,39,40,41   RES,METAL FILM,20K OHM,1/8W,1%,1206   EA B     063-2003-0   RES,METAL FILM,20K OHM,1/8W,1%,1206   EA B     2.000000 EP   0   0.0   A     REF: R 27,32   RES,METAL FILM,5.62K OHM,1/8W,1%,1206   EA B     6.000000 EP   0   0.0   A     REF: R 15,17,21,23,28,33   RES,METAL FILM,56.2K OHM,1/8W,1%,1206   EA B     6.000000 EP   0   0.0   A     REF: R 19,20,25,26,30,36   RES,METAL FILM,75 OHM,1/8W,1%,1206   EA B     6.000000 EP   0   0.0   A     REF: R 3,11,12,13,14   REF: R 3,11,12,13,14   063-7503-0   RES,METAL FILM,75K OHM,1/8W,1%,1206   EA B     1.000000 EP   0   0.0   A   REF: R 42                                                                                                    | 063-1372-0 | RES.METAL FILM.13.7K OHM.1/8W.1                  | %.1206 EA B |  |  |  |
| REF: R 16,18,22,24,29,34,43     063-1501-0   RES,METAL FILM,150 OHM,1/8W,1%,1206   EA B     13.000000 EP   0   0.0   A     REF: R 1,2,4,5,6,7,8,9,10,38,39,40,41   RES,METAL FILM,20K OHM,1/8W,1%,1206   EA B     063-2003-0   RES,METAL FILM,20K OHM,1/8W,1%,1206   EA B     2.000000 EP   0   0.0   A     REF: R 27,32   RES,METAL FILM,5.62K OHM,1/8W,1%,1206   EA B     6.000000 EP   0   0.0   A     REF: R 15,17,21,23,28,33   RES,METAL FILM,56.2K OHM,1/8W,1%,1206   EA B     6.000000 EP   0   0.0   A     REF: R 19,20,25,26,30,36   RES,METAL FILM,75 OHM,1/8W,1%,1206   EA B     6.000000 EP   0   0.0   A     REF: R 3,11,12,13,14   RES,METAL FILM,75 OHM,1/8W,1%,1206   EA B     6.000000 EP   0   0.0   A     REF: R 3,11,12,13,14   RES,METAL FILM,75K OHM,1/8W,1%,1206   EA B     1.000000 EP   0   0.0   A     REF: R 42   0   0.0   A                                                                                                    |            | 7.000000 EP 0 0 0.0                              | A           |  |  |  |
| 063-1501-0   RES,METAL FILM,150 OHM,1/8W,1%,1206   EA B     13.000000 EP   0   0.0   A     REF: R 1,2,4,5,6,7,8,9,10,38,39,40,41   RES,METAL FILM,20K OHM,1/8W,1%,1206   EA B     063-2003-0   RES,METAL FILM,20K OHM,1/8W,1%,1206   EA B     2.000000 EP   0   0.0   A     REF: R 27,32   RES,METAL FILM,5.62K OHM,1/8W,1%,1206   EA B     6.000000 EP   0   0.0   A     REF: R 15,17,21,23,28,33   RES,METAL FILM,56.2K OHM,1/8W,1%,1206   EA B     6.000000 EP   0   0.0   A     REF: R 15,17,21,23,28,33   RES,METAL FILM,56.2K OHM,1/8W,1%,1206   EA B     6.000000 EP   0   0.0   A     REF: R 19,20,25,26,30,36   RES,METAL FILM,75 OHM,1/8W,1%,1206   EA B     5.000000 EP   0   0.0   A     REF: R 3,11,12,13,14   REF: R 3,11,12,13,14   RES,METAL FILM,75K OHM,1/8W,1%,1206   EA B     1.000000 EP   0   0.0   A     REF: R 42   1.000000 EP   0   0.0                                                                                                    |            | REF: R 16.18.22.24.29.34.43                      |             |  |  |  |
| 13.00000 EP   0   0.0   A     13.00000 EP   0   0.0   A     REF: R 1,2,4,5,6,7,8,9,10,38,39,40,41   RES,METAL FILM,20K OHM,1/8W,1%,1206   EA B     2.000000 EP   0   0.0   A     REF: R 27,32   RES,METAL FILM,5.62K OHM,1/8W,1%,1206   EA B     6.000000 EP   0   0.0   A     REF: R 15,17,21,23,28,33   RES,METAL FILM,56.2K OHM,1/8W,1%,1206   EA B     6.000000 EP   0   0.0   A     REF: R 15,17,21,23,28,33   RES,METAL FILM,56.2K OHM,1/8W,1%,1206   EA B     6.000000 EP   0   0.0   A     REF: R 19,20,25,26,30,36   REF: R 19,20,25,26,30,36   EA B     063-7500-0   RES,METAL FILM,75 OHM,1/8W,1%,1206   EA B     5.000000 EP   0   0.0   A     REF: R 3,11,12,13,14   RES,METAL FILM,75K OHM,1/8W,1%,1206   EA B     1.000000 EP   0   0.0   A     REF: R 42   0   0.0   A                                                                                                    | 063-1501-0 | RES METAL FILM 150 OHM 1/8W 1%                   | .1206 EA B  |  |  |  |
| REF: R 1,2,4,5,6,7,8,9,10,38,39,40,41     063-2003-0   RES,METAL FILM,20K OHM,1/8W,1%,1206   EA B     2.000000 EP   0   0,0   A     REF: R 27,32   RES,METAL FILM,5.62K OHM,1/8W,1%,1206   EA B     6.000000 EP   0   0.0   A     REF: R 15,17,21,23,28,33   RES,METAL FILM,56.2K OHM,1/8W,1%,1206   EA B     6.000000 EP   0   0.0   A     REF: R 15,17,21,23,28,33   RES,METAL FILM,56.2K OHM,1/8W,1%,1206   EA B     6.000000 EP   0   0.0   A     REF: R 19,20,25,26,30,36   REF: R 19,20,25,26,30,36   EA B     063-7500-0   RES,METAL FILM,75 OHM,1/8W,1%,1206   EA B     5.000000 EP   0   0.0   A     REF: R 3,11,12,13,14   REF: R 3,11,12,13,14   EA B     063-7503-0   RES,METAL FILM,75K OHM,1/8W,1%,1206   EA B     1.000000 EP   0   0.0   A     REF: R 42   8   1.00000 EP   0   0.0                                                                                                    |            | 13.000000 EP 0 0 0.0                             | A           |  |  |  |
| 063-2003-0   RES,METAL FILM,20K OHM,1/8W,1%,1206   EA B     2.000000 EP   0   0.0   A     REF: R 27,32   RES,METAL FILM,5.62K OHM,1/8W,1%,1206   EA B     6.000000 EP   0   0.0   A     REF: R 15,17,21,23,28,33   RES,METAL FILM,56.2K OHM,1/8W,1%,1206   EA B     6.000000 EP   0   0.0   A     REF: R 15,17,21,23,28,33   RES,METAL FILM,56.2K OHM,1/8W,1%,1206   EA B     6.000000 EP   0   0.0   A     REF: R 19,20,25,26,30,36   RES,METAL FILM,75 OHM,1/8W,1%,1206   EA B     5.000000 EP   0   0.0   A     REF: R 3,11,12,13,14   REF: R 3,11,12,13,14   RES,METAL FILM,75K OHM,1/8W,1%,1206   EA B     1.000000 EP   0   0.0   A     REF: R 42   1.00000 EP   0   0.0                                                                                                    |            | REF R 1 2 4 5 6 7 8 9 10 38 39 40 41             |             |  |  |  |
| 2.000000 EP   0   0,0   A     REF: R 27,32   RES,METAL FILM,5.62K OHM,1/8W,1%,1206   EA B     6.000000 EP   0   0.0   A     REF: R 15,17,21,23,28,33   RES,METAL FILM,56.2K OHM,1/8W,1%,1206   EA B     6.000000 EP   0   0.0   A     REF: R 15,17,21,23,28,33   RES,METAL FILM,56.2K OHM,1/8W,1%,1206   EA B     6.000000 EP   0   0.0   A     REF: R 19,20,25,26,30,36   RES,METAL FILM,75 OHM,1/8W,1%,1206   EA B     5.000000 EP   0   0.0   A     REF: R 3,11,12,13,14   RES,METAL FILM,75K OHM,1/8W,1%,1206   EA B     1.000000 EP   0   0.0   A     REF: R 3,11,12,13,14   RES,METAL FILM,75K OHM,1/8W,1%,1206   EA B     1.000000 EP   0   0.0   A                                                                                                    | 063-2003-0 | RES.METAL FILM.20K OHM.1/8W.1%                   | .1206 EA B  |  |  |  |
| REF: R 27,32     063-5622-0   RES,METAL FILM,5.62K OHM,1/8W,1%,1206   EA B     6.000000 EP   0   0.0   A     REF: R 15,17,21,23,28,33   RES,METAL FILM,56.2K OHM,1/8W,1%,1206   EA B     6.000000 EP   0   0.0   A     REF: R 19,20,25,26,30,36   RES,METAL FILM,75 OHM,1/8W,1%,1206   EA B     5.000000 EP   0   0.0   A     REF: R 19,20,25,26,30,36   RES,METAL FILM,75 OHM,1/8W,1%,1206   EA B     5.000000 EP   0   0.0   A     REF: R 3,11,12,13,14   RES,METAL FILM,75K OHM,1/8W,1%,1206   EA B     1.000000 EP   0   0.0   A     REF: R 42   8   1.00000   1.00                                                                                                    |            | 2.000000 EP 0 0 0.0                              | A           |  |  |  |
| 063-5622-0   RES,METAL FILM,5.62K OHM,1/8W,1%,1206   EA B     6.000000 EP   0   0.0   A     REF: R 15,17,21,23,28,33   RES,METAL FILM,56.2K OHM,1/8W,1%,1206   EA B     6.000000 EP   0   0.0   A     REF: R 19,20,25,26,30,36   RES,METAL FILM,75 OHM,1/8W,1%,1206   EA B     063-7500-0   RES,METAL FILM,75 OHM,1/8W,1%,1206   EA B     5.000000 EP   0   0.0   A     REF: R 3,11,12,13,14   RES,METAL FILM,75K OHM,1/8W,1%,1206   EA B     1.000000 EP   0   0.0   A     REF: R 3,11,12,13,14   RES,METAL FILM,75K OHM,1/8W,1%,1206   EA B     1.000000 EP   0   0.0   A     REF: R 42   1.000000 EP   0   0.0                                                                                                    |            | REF: R 27.32                                     |             |  |  |  |
| 6.000000 EP   0   0.0   A     6.000000 EP   0   0.0   A     REF: R 15,17,21,23,28,33   RES,METAL FILM,56.2K OHM,1/8W,1%,1206   EA B     6.000000 EP   0   0.0   A     REF: R 19,20,25,26,30,36   RES,METAL FILM,75 OHM,1/8W,1%,1206   EA B     5.000000 EP   0   0.0   A     REF: R 3,11,12,13,14   RES,METAL FILM,75K OHM,1/8W,1%,1206   EA B     1.000000 EP   0   0.0   A     REF: R 3,11,12,13,14   RES,METAL FILM,75K OHM,1/8W,1%,1206   EA B     1.000000 EP   0   0.0   A     REF: R 42   1.00   0.0   A                                                                                                    | 063-5622-0 | RES.METAL FILM 5.62K OHM 1/8W 1                  | %.1206 EA B |  |  |  |
| REF: R 15,17,21,23,28,33     063-5623-0     RES,METAL FILM,56.2K OHM,1/8W,1%,1206     EA B     6.000000 EP   0     063-7500-0     RES,METAL FILM,75 OHM,1/8W,1%,1206     EA B     5.000000 EP   0     063-7500-0     RES,METAL FILM,75 OHM,1/8W,1%,1206     EA B     5.000000 EP   0     00 0.0   A     REF: R 3,11,12,13,14     063-7503-0   RES,METAL FILM,75K OHM,1/8W,1%,1206     EA B     1.000000 EP   0     0 0.0   A     REF: R 42                                                                                                    |            | 6 00000 EP 0 0 0 0                               | Α           |  |  |  |
| 063-5623-0   RES,METAL FILM,56.2K OHM,1/8W,1%,1206   EA B     6.000000 EP   0   0.0   A     REF: R 19,20,25,26,30,36   RES,METAL FILM,75 OHM,1/8W,1%,1206   EA B     063-7500-0   RES,METAL FILM,75 OHM,1/8W,1%,1206   EA B     5.000000 EP   0   0.0   A     REF: R 3,11,12,13,14   RES,METAL FILM,75K OHM,1/8W,1%,1206   EA B     1.000000 EP   0   0.0   A     REF: R 3,11,12,13,14   RES,METAL FILM,75K OHM,1/8W,1%,1206   EA B     1.000000 EP   0   0.0   A     REF: R 42   1.000000 EP   0   0.0                                                                                                    |            | REF: R 15.17.21.23.28.33                         | •           |  |  |  |
| 6.000000 EP   0   0.0   A     6.000000 EP   0   0.0   A     REF: R 19,20,25,26,30,36   RES,METAL FILM,75 OHM,1/8W,1%,1206   EA B     5.000000 EP   0   0.0   A     REF: R 3,11,12,13,14   RES,METAL FILM,75K OHM,1/8W,1%,1206   EA B     1.000000 EP   0   0.0   A     REF: R 3,11,12,13,14   RES,METAL FILM,75K OHM,1/8W,1%,1206   EA B     1.000000 EP   0   0.0   A     REF: R 42   1.000000 EP   0   0.0                                                                                                    | 063-5623-0 | RES.METAL FILM.56.2K OHM.1/8W.1                  | %.1206 EA B |  |  |  |
| REF: R 19,20,25,26,30,36     063-7500-0     RES,METAL FILM,75 OHM,1/8W,1%,1206     EA B     5.000000 EP   0     063-7503-0     RES,METAL FILM,75K OHM,1/8W,1%,1206     EA B     1.000000 EP   0     00   0     RES,METAL FILM,75K OHM,1/8W,1%,1206     EA B     1.000000 EP   0     0.0   A     REF: R 42                                                                                                    |            | 6.000000 EP 0 0 0.0                              | A           |  |  |  |
| 063-7500-0     RES,METAL FILM,75 OHM,1/8W,1%,1206     EA B       5.000000 EP     0     0.0     A       REF: R 3,11,12,13,14     RES,METAL FILM,75K OHM,1/8W,1%,1206     EA B       1.000000 EP     0     0.0     A       RES,METAL FILM,75K OHM,1/8W,1%,1206     EA B     A       REF: R 42     0     0     0.0                                                                                                    |            | REF: R 19.20.25.26.30.36                         |             |  |  |  |
| 5.000000 EP   0   0.0   A     REF: R 3,11,12,13,14   RES,METAL FILM,75K OHM,1/8W,1%,1206   EA B     1.000000 EP   0   0.0   A     REF: R 42   REF: R 42   0.0   0.0                                                                                                    | 063-7500-0 | RES.METAL FILM.75 OHM.1/8W.1%.                   | 1206 EA B   |  |  |  |
| 063-7503-0     REF: R 3,11,12,13,14       RES,METAL FILM,75K OHM,1/8W,1%,1206     EA B       1.000000     EP     0     0.0     A       REF: R 42     REF: R 42     REF: R 42     REF: R 42                                                                                                    |            | 5.000000 EP 0 0 0.0                              | A           |  |  |  |
| 063-7503-0 RES,METAL FILM,75K OHM,1/8W,1%,1206 EA B<br>1.000000 EP 0 0 0.0 A<br>REF: R 42                                                                                                    |            | REF: R 3,11,12.13.14                             |             |  |  |  |
| 1.000000 EP 0 0 0.0 A<br>REF: R 42                                                                                                    | 063-7503-0 | RES,METAL FILM.75K OHM.1/8W.1%                   | 5,1206 EA B |  |  |  |
| REF: R 42                                                                                                    |            | 1.000000 EP 0 0 0.0                              | A           |  |  |  |
|                                                                                                    |            | REF: R 42                                        |             |  |  |  |
| 081-0011-0        | INDUCTOR,AX,HIQ,820UH       | EA B      |
|-------------------|-----------------------------|-----------|
| ,                 | 1.000000 EP 0 0 0.0         | А         |
| · .               | REF: ECO # 970262           |           |
| 085-0106-0        | FERRITE,SMT,3216            | EA B      |
|                   | 1.000000 EP 0 0 0.0         | А         |
|                   | REF: L 4                    |           |
| 085-0106-1        | FERRITE,SMT,4532            | EA B      |
|                   | 5.000000 EP 0 0 0.0         | A         |
|                   | REF: L 5,6,7,8,9            |           |
| 085-0336-0        | INDUCTOR, SMT, 33 UH, 1206  | EA B      |
| •                 | 1.000000 EP 0 0 0.0         | А         |
| 092-0020-0        | JACK.RCAX4.H.PC.GOLD        | EA B      |
|                   | 1.000000 EP 0 0 0.0         | A         |
| 093-0010-0        | HDR.,1X5.HORIZ.POL.LOCK RAI | MP EA B   |
| · · · · · · · · · | 1.000000 EP 0 0 0.0         | A         |
|                   | REF: P 3                    |           |
| 093-0019-0        | HDR.,1X2X8.VERT.SHROUDED    | EA B      |
|                   | 1,000000 FP 0 0,00          | A         |
|                   | REF: P 4                    |           |
| 093-0039-0        | HDR. 1X2X5 VERT.MALE SHROU  | JDED EA B |
|                   | 1.000000 EP 0 0 0.0         | Α         |
|                   | REF: P 1                    |           |
| 093-0041-0        | HDR. 1X2X10.VERT.MALE       | EA B      |
|                   | 1.000000 EP 0 0 0.0         | A         |
|                   | REF. P 5                    |           |
| 094-0073-0        | SKT.PLCC.SMTX32.RECT        | EA B      |
|                   | 1.000000 EP 0 0.00          | A         |
|                   | REF: U 1                    |           |
| 095-0500-0        | WIRE.14GA.BLACK.600V        | FT B      |
|                   | 0.167000 EP 0 0 0.00        | A         |
| 100-0104-0        | BRACKET 25X 25 KEYSTONE #   | 621 EA B  |
|                   | 1.000000 EP 0 0 0.0         | Α         |
| 111-0041-0        | BOLT.4-40.1/4.PHP.CAD       | EA B      |
|                   | 1,00000 FP 0 0,000          | Δ         |
| 153-0105-0        | LABEL.BLANK9"X.25"          | EAB       |
|                   | 1.000000 EP 0 0 0 0         | Α         |
| HA145-0013-0      | SIG 2.0 DSP RAW PCB REV 01  | EA B      |
|                   | 1.000000 EP 0 0 0.001       | A .       |
|                   |                             |           |

### **47 COMPONENTS PRINTED**

**1 ASSEMBLIES PRINTED** 

109 Page 3

### 20FPNL

harman/kardon

.

ASM: HA206-0016-0

SIG 2.0 BUTTON LOGO PANEL BOARD ASSY EA M

| Gallien Part Number |                 |          |      | Descripti       | ion             |                     |
|---------------------|-----------------|----------|------|-----------------|-----------------|---------------------|
| 010-0002-0          | 2N3904 TRANS,   | ,NPN     |      | •               | ΕΑ Β            |                     |
|                     | 1.000000 EP     | 0 C      | )    | 0.0             | А               |                     |
| 040 4000 0          | REF: Q 201      |          |      | <b>•</b> • •    |                 | _                   |
| 010-1000-0          | 2N3906 PNP 40   | V 100MA  | A 10 | 0-92            | EA              | В                   |
|                     | 2.000000 EP     | 0 0      | )    | 0.0 0           | A               |                     |
|                     | REF: Q 202,501  |          |      |                 |                 |                     |
| 025-0003-0          | IR RECEIVER,3   | 8KHZ,W/  | /CL  | IP,TF <b>MT</b> | 5380            | EA B                |
|                     | 1.000000 EP     | 0 0      | )    | 0.0             | А               |                     |
|                     | REF: U 501      |          |      |                 |                 |                     |
| 025-0024-0          | LED,AMBER,T1,   | ,580NM   |      |                 | EA B            |                     |
|                     | 1.000000 EP     | 0 0      | )    | 0.0             | А               |                     |
|                     | REF: D 201      |          |      |                 |                 |                     |
| 025-0030-0          | LED,BLUE,T1,.1  | 90,470N  | М,   | SMALL           | EA              | В                   |
|                     | 9.000000 EP     | 0 0      | )    | 0.0             | A               |                     |
|                     | REF: D 202,203, | 204,205, | ,20  | 6,207,208       | 3,              |                     |
|                     | REF: 209,210    |          |      |                 |                 |                     |
| 030-2104-0          | CAP,CER,AX,10   | 4,10%,5  | 0V   | ,X7R            | EA              | В                   |
|                     | 3.000000 EP     | 0 0      | )    | 0.0 AI          | A               |                     |
|                     | REF: C 502,504, | 506      |      |                 |                 |                     |
| 031-1476-0          | CAP,ELEC,RAD    | ,476,20% | 6,2  | 5V              | EA E            | 3                   |
|                     | 2.000000 EP     | 0 0      | )    | 0.0             | А               |                     |
|                     | REF: C 501,503  |          |      |                 |                 |                     |
| 038-0336-0          | CAP,ELEC,AXIA   | L TR,336 | 6,2  | 0%,25V          | EA              | .В.                 |
|                     | 1.000000 EP     | 0 0      | )    | 0.0 AI          | А               |                     |
|                     | REF: C 505      |          |      |                 |                 |                     |
| 050-1003-0          | RES,CARBON F    | ILM,10K  | O    | HM,1/8W,        | 5%              | EA B                |
|                     | 8.000000 EP     | 0 0      | )    | 0.0 AI          | A               |                     |
|                     | REF: R 501,203, | 204,205, | ,20  | 7,208,209       | Э,              |                     |
| 050 4504 0          | REF: 210        |          | ~.   |                 |                 |                     |
| 0-1001-0            | RES,CARBON F    | ILM,150  | OF   | HM,1/8W,        | 5%              | EA B                |
|                     | 1.000000 EP     | 0.0      | )    | 0.0 AI          | A               |                     |
| 050 2004 0          | REF: R 206      |          | ~    |                 |                 |                     |
| 050-3001-0          | RES,CARBON F    | ILM,300  | OF   | HM,1/8W,        | 5%              | EA B                |
|                     | 1.000000 EP     | 0 0      | )    | 0.0             | A               |                     |
| 050 6901 0          |                 |          | ~    | 11.4.101.14     | <b>F</b> 0/     | <b>F</b> A <b>B</b> |
| 000-0001-0          | A DODOOD ED     | 1LM,680  | Or   | ∃IVI,1/8W,      | 5%              | EA B                |
|                     | 1.000000 EP     | 0 0      | 1    | 0.0 AI          | А               |                     |
| 059 1002 0          |                 |          |      |                 |                 |                     |
| 030-1003-0          | 1 000000 ED     |          |      | 0 0 0           | EAB             |                     |
|                     | 1.000000 EP     | 0 0      |      | 0.0 0           | А               |                     |
| 081 0004 0          | REF: R 201      |          |      |                 |                 |                     |
| 001-0004-0          | 1000010R,1000   |          |      | E               | A B             |                     |
|                     | 2.000000 EP     | 0 0      |      | 0.0             | A               |                     |
| 000 0007 0          | REF: L 001,002  | A 050V F |      |                 | г <del></del> л | <b>D</b>            |
| 090-0007-0          | 1 000000 FD     | A,250V,F | -Ρ,  | PCB             | , EA            | В                   |
|                     |                 | 0 0      |      | 0.0             | А               |                     |
| 090-0040-0          |                 |          | ÷.   | 2104            |                 | P                   |
|                     |                 |          | L L  | _2101           | ⊢ <i>∠</i>      | КВ                  |
| · · · ·             |                 | U U      |      |                 | A               |                     |
|                     | REF. SVV 201,20 | 2,203,20 | 14,2 | 205,206,2       | U/ .            |                     |

| Signature 2.0 Processor/ Lunei |
|--------------------------------|
|--------------------------------|

20FPNL

|              | REF: SW 201 (STANDBY BOARD)            |
|--------------|----------------------------------------|
| 090-1001-0   | ENCODER, ROTARY, VPCMNT, 24 POS EA B   |
|              | 1.000000 EP 0 0 0.0 A                  |
|              | REF: SW 301                            |
| 092-0066-0   | FASTON,M,PC,.250" EA B                 |
|              | 2.000000 EP 0 0 0.0 A                  |
| . •          | REF: P 101,102                         |
| 093-0010-0   | HDR, 1X5, HORIZ, POL, LOCK RAMP EA B   |
|              | 1.000000 EP 0 0 0.0 A                  |
|              | REF: P 202                             |
| 093-0044-0   | HDR,2MMX3,HORIZ,MALE,LOCK EA B         |
|              | 4.000000 EP 0 0 0.0 A                  |
|              | REF: P 201,203,204,301                 |
| 093-2000-0   | HDR,.1X2X10,VERT,MALE,SHROUDED EA B    |
|              | 1.000000 EP 0 0 0.0 A                  |
|              | REF: P 501                             |
| 093-2001-0   | HDR,2MMX11,POL,SHROUDED, EA B          |
|              | 1.000000 EP 0 0 0.0 A                  |
| ,<br>,       | REF: P 201 (BUTTON LOGO BOARD)         |
| 094-0002-0   | SKT,STRIP,TST,2X7,HORIZ EA B           |
|              | 1.000000 EP 0 0 0.0 A                  |
|              | REF: P 502                             |
| 100-0121-0   | SPACER,LED,NYLON,0.250"X0.187" EA B    |
|              | 10.000000 EP 0 0 0.0 A                 |
|              | REF: D 201,202,203,204,205,206,207,    |
|              | REF: 208,209,210                       |
| 153-0105-0   | LABEL,BLANK,.9"X.25" EA B              |
|              | 1.000000 EP 0 0 0.0 A                  |
| HA145-0016-A | SIG 2.0 BUTTON LOGO PANEL RAW PCB EA B |
|              | 1.000000 EP 0 0 0.000 A                |
|              | REF: the panel consists of 5 boards:   |
|              | REF: HA145-0005-0 Pwr switch board     |
| •            | REF: HA145-0007-0 VFD/IR board         |
|              | REF: HA145-0008-0 Standby board        |
|              | REF: HA145-0009-0 Button logo board    |
|              | REF: HA145-0010-0 Rotary ecoder board  |
|              |                                        |

**26 COMPONENTS PRINTED** 

1 ASSEMBLIES PRINTED

 $Downloaded \ from \ \underline{www.Manualslib.com} \ manuals \ search \ engine$ 

Page 2

20MAIN

| ASM: HA302-1020-A   | SIG 2.0 230V                            |
|---------------------|-----------------------------------------|
| Gallien Part Number | Description                             |
| 014-0031-0          | M7815 +15V REG 1A TO-220                |
|                     | 1 00000 FP 0 0 0 0 0                    |
|                     | REF: U 204                              |
| 014-0071-0          | LM7805CT 5V REG 1A TO-220               |
|                     | 3.000000 EP 0 0 0.0 0                   |
|                     | REF: U 201,202,203                      |
| 014-1001-0          | VOLTAGE REGULATOR, TO-220 IN, -5V, 7905 |
|                     | 1.000000 EP 0 0 0.0                     |
|                     | REF: U 208                              |
| 014-1032-0          | LM7915 -15V REG 1A TO-220               |
|                     | 1.000000 EP 0 0 0.00                    |
| -                   | REF: U 206                              |
| 025-1000-0          |                                         |
| 090 0022 2          |                                         |
| 080-0032-2          | 1 000000 EP 0 0 0 0 0 0 0               |
| 080-0033-2          | TRANSFORMER SIG 2 0 36V@1 14 230V       |
| 000-0000-2          | 1 000000 EP 0 0 0 0 0 02                |
| 091-0032-0          | FUSE.5MM.400MA.250V.SLB.SEMKO/VDE       |
|                     | 1.000000 EP 0 0 0.0                     |
| 091-0039-0          | FUSE,5MM,315MA,250V,SLB,UL/CSA/SEMKO    |
|                     | 1.000000 EP 0 0 0.0                     |
|                     | REF: F 102                              |
| 093-0003-1          | HDR, 1X2X7, HORIZ, MALE                 |
|                     | 1.000000 EP 0 0 0.0                     |
|                     | REF: VFD HEADER                         |
| 093-0066-0          | SHUNT .1",TIN,2 POS,                    |
| 004 0040 0          |                                         |
| 094-0019-0          |                                         |
| 095-0007-0          | CORD 2X 75MM 2 54/250V ELAT 8ET EXP     |
| 000-0001-0          | 1 00000 FP 0 0 0 0                      |
| 095-0500-0          | WIRE 14GA BLACK 600V                    |
|                     | 0.700000 EP 0 0 0.00                    |
| 096-0000-0          | AAA ALKALINE BATTERY                    |
|                     | 2.000000 EP 0 0 0.0                     |
| 100-0007-0          | SIG 2.0, WINDOW                         |
|                     | 1.000000 EP 0 0 0.0                     |
| 100-0011-0          | STRAIN RELIEF, SPT-2, UL, CSA           |
|                     | 1.000000 EP 0 0 0.0                     |
| 100-0033-0          | CABLE TIE - PLT 1M-M,SMALL              |
| 400.0404.0          |                                         |
| 100-0121-0          | SPACER, LED, NYLON, U.250"XU. 187"      |
| 100-0126-0          |                                         |
| 100-0129-0          | 2 000000 FP 0 0 0 0                     |
| 101-0002-0          | FOOT BLACK ANODIZED/RUBBER GASKET       |
|                     | 4.000000 EP 0 0 0.0                     |
| 102-0000-0          | BUTTON, LARGE, CIT 7.0                  |
|                     | 1.000000 EP 0 0 0.0                     |

20MAIN

harman/kardon

| 102-0001-0                            | BUTTON, SMALL, CIT 7.0                 |
|---------------------------------------|----------------------------------------|
|                                       | 7.000000 EP 0 0 0.0                    |
| 102-0002-0                            | KNOB,2',ALUM CAP,BLACK,UNMARKED        |
|                                       | 1.000000 EP 0 0 0.0                    |
| 102-0003-0                            | BUTTON CAP, LOUDNESS, H/K              |
|                                       | 1.000000 EP 0 0 0.0                    |
| 105-0001-0                            | INSULATOR TAPE, 1"X7MIL ADHESIVE BACK  |
|                                       | 0.500000 EP 0 0 0.0 0                  |
| 111-0051-0                            | BOLT,4-40,5/16,PHP,CAD                 |
|                                       | 2.000000 EP 0 0 0.00                   |
| 111-0061-0                            | BOLT,4-40,3/8,PHP,CAD                  |
|                                       | 1.000000 EP 0 0 0.00                   |
| 111-1040-1                            | BOLT,4-40,1/4UFHP,BZ,UNDERCUT FLAT     |
|                                       | 3.000000 EP 0 0 0.0                    |
| 111-2041-0                            | BOLT,4-40,1/4,PHP,INT STAR WSHR,ZINC   |
| · · ·                                 | 4.000000 EP 0 0 0.00                   |
| 111-2080-0                            | BOLT,4-40,1/4,ZINC                     |
|                                       | 2.000000 EP 0 0 0.00                   |
| 111-3080-0                            | SCREW,4AB,1/2,PHP,B.Z.                 |
|                                       | 13.000000 EP 0 0 0.00                  |
| 111-6001-0                            | NUT,4-40,KEP SMALL                     |
|                                       | 1.000000 EP 0 0 0.00                   |
| 111-7011-0                            | WASHER,#4,SPLIT                        |
|                                       | 2.000000 EP 0 .0 0.0 0                 |
| 111-8061-0                            | TR-BOLT,4-40,3/8,PHP,CAD               |
|                                       | 6.000000 EP 0 0 0.00                   |
| 111-8101-0                            | TR-BOLT,4-40,5/8,PHP,CAD               |
|                                       | 6.000000 EP 0 0 0.00                   |
| 112-0040-0                            | BOLT,6-32,1/4,PHP,ZINC                 |
|                                       | 32.000000 EP 0 0 0.0                   |
| 112-0081-0                            | BOLT,6-32,1/2,PHP,CAD                  |
|                                       | 4.000000 EP 0 0 0.00                   |
| 112-6001-0                            | NUT,6-32,KEP LARGE,CAD                 |
|                                       | 6.000000 EP 0 0 0.00                   |
| 112-6015-0                            | STANDOFF,6-32X22/16,NYLON              |
|                                       | 3.000000 EP 0 0 0.0                    |
| 112-8040-0                            | TR-BOLT,6-32,1/4,PHP,B.Z.              |
|                                       | 24.000000 EP 0 0 0.0 PP                |
| 112-8041-0                            | TR-BOLT,6-32,1/4",PHP,ZINC             |
|                                       | 1.000000 EP 0 0 0.0                    |
| 119-6000-0                            | NUT,M9X.75MM,PANEL ZNC                 |
|                                       | 1.000000 EP 0 0 0.0                    |
| 119-7000-0                            | WASHER,M9,ZNC,FLAT                     |
|                                       | 1.000000 EP 0 0 0.0                    |
| 150-0023-0                            | BAG,POLY 10 X 16 1 1/2 MILL            |
| · · · · · · · · · · · · · · · · · · · | 2.000000 EP 0 0 0.00                   |
| 150-0099-0                            | BAG,POLY 24"X24"X2MIL ANTISTATIC       |
|                                       | 1.000000 EP 0 0 0.00                   |
| 153-0000-0                            |                                        |
|                                       | 1.000000 EP 0 0 0.0                    |
| 153-0100-2                            | SAFTEY LABEL (RISK OF FIRE), ENGL/FREN |
|                                       |                                        |
| 153-0101-0                            | LABEL.SERIAL #.SIGNATURE 2.0           |

153-0103-0 153-0104-0 160-0005-0 HA080-0001-0 HA130-0000-0 HA132-0017-0 HA132-0018-3 HA132-0019-0 HA132-0020-A HA132-0021-A HA132-0022-6 HA132-0023-0 HA132-0024-1 HA132-0025-0 HA150-0002-A HA151-0003-A HA151-0005-0 HA151-0006-0 HA153-0100-0 HA153-0101-0 HA153-0103-0 HA153-0105-0 HA160-0007-A HA202-0000-0 HA202-0001-0 HA202-0002-0

1.000000 EP 0 0 0.0 LABEL, CE, PRODUCT 1.000000 EP 0 0 0.0 LABEL, CE, OUTER PACKING 1.000000 EP 0 0.0 GROUNDING SAFETY SHEET 1.000000 EP 0 0 0.0 0 XFORMER, FM MATCHING, 230V SIG 2.0 1.000000 EP 0 0 0.0 OVERLAY, SIG 2.0 REMOTE CONTROL OVERLAY 1.000000 EP 0 0.0 0 SIG 2.0, HEAT SINK 1.000000 EP 0 0 0.0 00 SIG 2.0 CHASSIS 1.000000 EP 0 0 0.0 03 SIG 2.0, TOP COVER 1.000000 EP 0 0 0.0 00 SIG 2.0 FRONT PANEL 1.000000 EP 0 0 0.0 04 LOGO, SIGNATURE SERIES, ACRYLIC 1.000000 EP 0 0 0.0 SIG 2.0, SUBCHASSIS 1.000000 EP 0 0 0.0 06 SIG 2.0, VOLUME MOUNTING BRACKET 1.000000 EP 0 0 0.0 00 SIG 2.0 SHIELD TRANSFORMER 1.000000 EP 0 0 0.0 01 SIG 2.0, HOUSING TRANSFORMER 1.000000 EP 0 0 0.0 00 SIG 2.0 CARTON 1.000000 EP 0.0 0 0 SIG 2.0 FOAM PACK 1.000000 EP 0 0 0.0 SIG 2.0, PAD, LARGE 2.000000 EP 0 0 0.0 SIG 2.0, PAD, SMALL 2.000000 EP 0 0 0.0 LABEL, TRANSFORMER, SIG 2.0 2.000000 EP 0 0 0.0 LABEL, REAR CHASSIS 230V, SIG 2.0 1.000000 EP 0 0 0.0 LABEL, UPC, 230V, SIG 2.0 2.000000 EP 0 0 0.0 LABEL, FUSE RATING, SIG 2.0, 230V 1.000000 EP 0 0 0.0 A SIG 2.0/230V OWNER'S MANUAL 1.000000 EP 0 0 0.0 A WIRE ASSY,26GA, YEL, 17", 11PIN 1.000000 EP 0 0.0 00 0 WIRE ASSY,26GA,BLU,3",3PIN 2.000000 EP 0 0 0.0 00 WIRE ASSY,26GA,ORG,17",9PIN 1.000000 EP 0 0 0.0 00

20MAIN

HA202-0100-0 WIRE ASSY,22GA,GRN,5",5PIN 1.000000 EP 0 0 0.0 00 HA202-0101-0 WIRE ASSY,22GA,BLK,12",5PIN 1.000000 EP 0 0 0.0 00 HA202-0102-0 WIRE ASSY,22GA,BRN,12",5PIN 1.000000 EP 0 0 0.0 00 HA202-0103-0 WIRE ASSY,22GA,RED,15",5PIN 1.000000 EP 0 0 0.0 00 HA202-0104-0 WIRE ASSY,22GA, PUR, 18", 5PIN 1.000000 EP 0 0 0.0 00 HA202-0105-0 WIRE ASSY,22GA,GRY,7",8PIN 1.000000 EP 0 0.0 00 0 HA202-0106-0 WIRE ASSY, 18GA, BLK, 6" 1.000000 EP 0 0 0.0 01 HA202-0107-0 WIRE ASSY,22GA,BLK,10,SPEAKER 1.000000 EP 0 0.0 0 HA202-0300-0 WIRE ASSY,14GA,GRN,6" 1.000000 EP 0 0 0.0 01 HA202-0301-0 WIRE ASSY,16GA,RED,8" 2.000000 EP 0 0 0.0 00 HA202-0500-0 RIBBON ASSY,28GA,F-F,8",10PIN 1.000000 EP 0 0 0.0 00 HA202-0501-0 RIBBON ASSY,28GA,F-F,9",16PIN 1.000000 EP 0 0 0.0 00 HA202-0502-0 RIBBON ASSY,28GA,F-F,11",20PIN 2.000000 EP 0 0 0.0 00 HA202-0503-0 RIBBON ASSY,28GA,F-F,5",20PIN 1.000000 EP 0 0 0.0 00 HA202-0504-0 RIBBON ASSY,28GA,F-F,15",20PIN 1.000000 EP 0 0.0 00 0 HA205-2000-0 SIG 2.0 AM ANTENNA LOOP 1.000000 EP 0 0.0 HA205-2001-0 SIG 2.0 FM DIPOLE ANTENNA 1.000000 EP 0 0 0.0 HA206-0006-1 SIG 2.0 POWER SUPPLY BOARD ASSY REV 01 1.000000 EP 0 0.0 01 0 HA206-0011-2 SIG 2.0 VIDEO BOARD ASSY REV02 1.000000 EP 0 0.0 02 0 HA206-0012-0 SIG 2.0 CPU BOARD ASSY 1.000000 EP 0 0 0.0 00 HA206-0013-1 SIG 2.0 DSP BOARD ASSY REV 01 1.000000 EP 0 0 0.0 01 HA206-0014-A SIG 2.0 TUNER BOARD ASY EUR 1.000000 EP 0 0 0.0 A HA206-0015-3 SIG 2.0 AUDIO BOARD ASY, REV03 1.000000 EP 0 0.0 03 0 HA206-0016-0 SIG 2.0 BUTTON LOGO PANEL BOARD ASSY 1.000000 EP 0 0.0.00 REF: the board cosists of 5 parts REF: HA206-0005-0 Pwr Switch Assy REF: HA206-0007-0 VFD/IR Assy REF: HA206-0008-0 Standby Assy REF: HA206-0009-0 Button logo Assy

### HA304-0000-0

# REF: HA206-0010-0 Rotary Encoder SIG 2.0 REMOTE CONTROL IR 1.000000 EP 0 0.0

100 COMPONENTS PRINTED

,

· .

116 Page 5

| ASM: F | 1A206-0 | 0006-1 |
|--------|---------|--------|
|--------|---------|--------|

SIG 2.0 POWER SUPPLY BOARD ASSY REV 01 EA M

| Gallien Part Number |                             | Descrip                | tion         |
|---------------------|-----------------------------|------------------------|--------------|
| 010-0002-0          | 2N3904 TRANS,NPI            | N                      | EA B         |
|                     | 1.000000 EP 0<br>REF: Q 202 | 0 0.0                  | А            |
| 010-0012-0          | MPSA06 NPN 80V 5            | 500MA TO-92            | FAR          |
|                     | 1,00000 FP 0                |                        | Δ            |
|                     | REF: 0 101                  | 0 0.0 0                |              |
| 011-1117-0          |                             | A TO-220               |              |
|                     |                             | 0 00                   |              |
|                     | REE: 0 203                  | 0 0.0                  | ~            |
| 014-0003-0          |                             |                        |              |
|                     | 1 000000 EP 0               |                        |              |
|                     | REF: 11 205                 | 0 0.0                  |              |
| 014-1002-0          |                             |                        | -92-6\/ EA B |
| 014 1002 0          | 1 00000 FP 0                |                        | Δ            |
|                     | REF: U 207                  | 0.0                    | ~            |
| 020-1121-0          | DIODE RECT 3A 1N            | 15402                  | FA B         |
| 020 1121 0          | 8 00000 EP 0                |                        | Δ            |
|                     | REF: D 203 204 205          | 206 209 210 21         | 11           |
|                     | 'REF: 212                   | ,200,200,210,21        | · ·,         |
| 020-2107-0          | DIODE RECT 1A 1N            | 14003                  | FA B         |
|                     | 9 000000 FP 0               | 0 0 0                  | A            |
|                     | REF: D 101.202.207          | 208.213.214.21         | 15.          |
|                     | REF: 216.217                | ,,,,,,,,               |              |
| 022-0070-0          | MOV.RAD DISC.14             | MM-250V                | FAB          |
|                     | 1.000000 EP 0               | 0 0.0                  | Α            |
|                     | REF: MOV 101                | 0 010                  |              |
| 030-2104-0          | CAP.CER.AX.104.10           | 0%.50V.X7R             | EA B         |
|                     | 18.000000 EP 0              | 0 0.0 AI               | A            |
|                     | REF: C 101,102,201          | ,202,206,207,20        | )9           |
|                     | REF: 210,213,214,2          | 16,217,220,221,        | ,223         |
|                     | REF: 224,226,227            |                        |              |
| 031-1476-0          | CAP,ELEC,RAD,476            | <b>6,20%</b> ,25∨      | EA B         |
|                     | 7.000000 EP 0               | 0 0.0                  | А            |
|                     | REF: C 203,208,211          | ,215,222,228,22        | 29           |
| 031-2106-0          | CAP,ELEC,RAD,106            | 6, <b>-1</b> 0%+50%,50 | V EA B       |
|                     | 4.000000 EP 0               | 0 0.0 0                | А            |
|                     | REF: C 218,225,230          | ,231                   |              |
| 031-2338-0          | CAP,ELEC,RAD,338            | 3 <b>,20</b> %,35V     | EA B         |
|                     | 4.000000 EP 0               | 0 0.0                  | A ·          |
|                     | REF: C 204,205,212          | .,219                  |              |
| 032-7104-0          | CAP,PE,104,20%,25           | 50V                    | EA B         |
|                     | 2.000000 EP 0               | 0 0.0 0                | A            |
|                     | REF: C 232,233              |                        | · ·          |
| 050-0000-0          | RES, METAL WIRE,            | 0 OHM,1/8W             | EA B         |
|                     | 2.000000 EP 0               | 0 0.0 AI               | Ą            |
| 0.50 (000 -         | REF: R 104,105              |                        |              |
| 050-1003-0          | RES,CARBON FILM             | 1,10K OHM,1/8V         | V,5% EA B    |
|                     | 3.000000 EP 0               | 0 0.0 Al               | A            |
| 050 0000 0          | REF: R 102,203,205          |                        | ==- =        |
| 050-2002-0          | RES, CARBON FILM            | 1,2K OHM,1/8W          | ,5% EA B     |

| Signature 2.0 Proces | sor/Tuner      | :                  | 20PV  | /RSUP    |          |      |
|----------------------|----------------|--------------------|-------|----------|----------|------|
|                      | 2.000000 EP    | 0                  | 0     | 0.0      | А        |      |
| 053-8205-0           | RES CARBONI    | EU M 8             | R 2 M | ОНМ 1.   | 12111 5% | FA B |
| 000-0200-0           | 1.000000 EP    | 0                  | 0     | 0.0      | A        |      |
| •                    | REF: R 101     |                    |       |          |          |      |
| 057-3300-0           | RES,WIRE WO    | UND,3              | 33 OF | HM,10W   | ,5%      | EA B |
|                      | 2.000000 EP    | 0                  | 0     | 0.0      | А        |      |
|                      | REF: R 206,207 | <b>7</b> .         |       |          |          |      |
| 081-0005-0           | FERRITE BEAD   | ),AX, <sup>-</sup> | ГҮРЕ  | 39       | EA E     | 3    |
|                      | 2.000000 EP    | 0                  | 0     | 0.0      | А        | ·    |
|                      | REF: FB 101,10 | )2                 |       |          |          |      |
| 084-0003-0           | RELAY, PC NP   | SS TY              | 'PE 1 | ,5V      | EA E     | 3    |
|                      | 1.000000 EP    | 0                  | 0     | 0.0      | А        |      |
|                      | REF: K 101     |                    |       |          |          |      |
| 092-0024-0           | FASTON,M,PC,   | ,.187"             |       |          | EA B     | •    |
|                      | 1.000000 EP    | 0                  | 0     | 0.0      | А        |      |
|                      | REF: J 101     |                    |       |          |          |      |
| 092-0066-0           | FASTON,M,PC    | ,.250"             |       |          | EA B     | •    |
|                      | 8.000000 EP    | 0                  | 0     | 0.0      | А        |      |
|                      | REF: J 102,103 | ,104,1             | 05,10 | 06,107,2 | 201,     |      |
|                      | REF: 202       |                    |       |          |          |      |
| 093-0009-0           | HDR, 1X5, VER  | T,MAL              | E,LC  | CK       | EA       | B    |
|                      | 7.000000 EP    | 0                  | 0     | 0.0      | A        |      |
|                      | REF: P 101,102 | 2,103,1            | 104,1 | 05,201,2 | 202      |      |
| 094-0004-1           | FUSE CLIP, 5N  | IM PC              | MNT   | ,111-50  | )1 EA    | ٩В   |
|                      | 4.000000 EP    | 0                  | 0     | 0.0      | А        |      |
| 153-0105-0           | LABEL,BLANK,   | .9"X.2             | 5"    |          | EA B     |      |
|                      | 1.000000 EP    | 0                  | 0     | 0.0      | А        |      |
| HA145-0006-0         | SIG 2.0 POWE   | R SUF              | PLY   | BOARD    | ,REV 01  | EA B |
|                      | 1.000000 EP    | 0                  | 0     | 0.0 01   | A        |      |

harman/kardon

26 COMPONENTS PRINTED

1 ASSEMBLIES PRINTED

| ASM: HA206-0011-2   | SIG 2.0 VIDEO BOARD ASSY REV02 EA M         |
|---------------------|---------------------------------------------|
| Gallien Part Number | Description                                 |
| 001-1030-1          | TL072CP, LOW NOISE JFET OPAMP EA B          |
|                     | 2.000000 EP 0 0 0.0 A                       |
|                     | REF: U 502,602                              |
| 002-0053-0          | HC4053, ANALOG SWITCH TRPL, 2 TO 1 EA B     |
|                     | 4.000000 EP 0 0 0.0 A                       |
|                     | REF: U 401,402,503,701                      |
| 002-0054-0          | HC4052, ANALOG SWITCH DUAL 4 TO 1 EA B      |
|                     | 2.000000 EP 0 0 0.0 A                       |
|                     | REF: U 802,901                              |
| 002-0055-0          | HC4051, ANALOG SWITCH SNGL 8 TO 1 EA B      |
|                     | 2.000000 EP 0 0 0.0 A                       |
|                     | REF: U 301,302                              |
| 003-0581-0          | EL4581CS, VIDEO SYNC SEPARATOR EA B         |
|                     | 1.000000 EP 0 0 0.0 A                       |
|                     | REF: U 601                                  |
| 003-1075-0          | MB90075,OSD,S-VIDEO EA B                    |
|                     | 1.000000 EP 0 0 0.0 A                       |
|                     | REF: U 702                                  |
| 010-0002-0          | 2N3904 TRANS.NPN EA B                       |
| · · · · · ·         | 5.000000 EP 0 0 0.0 A                       |
|                     | REF: Q 601.603.701.702.703                  |
| 010-1000-0          | 2N3906 PNP 40V 100MA TO-92 EA B             |
|                     | 1.000000 EP 0 0 0.0 0 A                     |
|                     | REF: Q 602                                  |
| 010-1004-0          | OPAMP, DUAL VIDEO, MC14576 EA B             |
|                     | 5.000000 EP 0 0 0.0 A                       |
| •                   | REF: U 303,403,501,805,903                  |
| 020-1000-0          | 1N4148 ,RECT-FAST,200MA,100V,4NS,DO-35 EA B |
|                     | 1.000000 EP 0 0 0.0 AI A                    |
|                     | REF: D 701                                  |
| 024-0002-0          | CRYSTAL, 14.31818 MHZ, HC49S EA B           |
|                     | 1.000000 EP 0 0 0.0 A                       |
|                     | REF: X 702                                  |
| 024-0003-0          | CRYSTAL, 17.734475 MHZ, HC49S EA B          |
|                     | 1.000000 EP 0 0 0.0 A                       |
|                     | REF: X 701                                  |
| 030-2103-0          | CAP,CER,AX,103,10%,50V,X7R EA B             |
|                     | 2.000000 EP 0 0 0.0 Al A                    |
|                     | REF: C 502,503                              |
| 030-2104-1          | CAP,CER AX,104,50V,20%,Z5U EA B             |
| · .                 | 37.000000 EP 0 0 0.0 A                      |
|                     | REF: C 150,151,153,154,304,306,313,         |
|                     | REF: 315,401,402,405,506,508,511,512        |
|                     | REF: 602,603,604,605,606,701,702,704        |
|                     | REF: 705,706,713,811,813,815,816,818        |
|                     | REF: 901,906,908,910,501,509                |
| 030-2270-0          | CAP,CER AXIAL,27 PF,10%,50V,NPO EA B        |
|                     | 3.000000 EP 0 0 0.0 AI A                    |
|                     | REF: C 708,709,710                          |
| 030-4101-0          | CAP,CER AXIAL,101,5%,100 V,COG EA B         |
|                     | •                                           |

| Signature 2.0 F     | Processor/Tuner | 20                     | VIDEO            |                      |
|---------------------|-----------------|------------------------|------------------|----------------------|
|                     | 1.000000 EP     | 0 0                    | 0.0              | Å                    |
|                     | REF: C 712      |                        |                  |                      |
| 030-4471-0          | CAP,CER AXIAI   | _,471,5%               | ,100V,X7R        | 2                    |
|                     | 1.000000 EP     | 0 0                    | 0.0              | A                    |
|                     | REF: C 601      |                        |                  |                      |
| 031-0106-1          | CAP,ELEC,RAD    | ,106,20%               | ,25V,NP          |                      |
|                     | 4.000000 EP     | 0 0                    | 0.0              | А                    |
|                     | REF: C 302,407  | ,812,902               |                  |                      |
| 031-1227-0          | CAP,ELEC,RAD    | <b>,227,-1</b> 0%      | %+50%,25         | V                    |
|                     | 2.000000 EP     | 0 0                    | 0.0 0            | A                    |
|                     | REF: C 314,316  |                        | •                |                      |
| 031 <b>-</b> 2106-0 | CAP,ELEC,RAD    | ),106,-10°             | %+50%,50         | V                    |
| •                   | 1 5.000000 EP   | 0 0                    | 0.00             | А                    |
|                     | REF: C 301,303  | ,307,308,              | 309,312,40       | 03                   |
| ,                   | REF: 404,505,50 | 07,703,81              | 4,817,907        | <b>,9</b> 09         |
| 036-2105-0          | CAP,PE,RAD,10   | 05,5%,50               | V                | EA                   |
|                     | 3.000000 EP     | 0 0                    | 0.0              | А                    |
|                     | REF: C 504,510  | ,610                   |                  |                      |
| 050-0000-0          | RES,METAL WI    | RE,0 OH                | M,1/8W           |                      |
|                     | 4.000000 EP     | 0 0                    | 0.0 Al           | A                    |
|                     | REF: R 312,319  | ,320,902               |                  |                      |
| 050-0101-0          | RES,CARBON F    | FILM,10 C              | )HM,1/8W         | ,5%                  |
|                     | 1 2.000000 EP   | 0 0                    | 0.0 AI           | A                    |
| •                   | REF: R 308,311  | ,404,406,              | 502,504,50       | 06,                  |
|                     | REF: 507,819,82 | 22,916,91              | 7                |                      |
| 050-1001-0          | RES,CARBON I    | -ILM,100               | OHM,1/8V         | V,5%                 |
|                     | 1 5.000000 EP   | 0 0                    | IA 0.0           | A                    |
|                     | REF: R 101,102  | ,103,104,              | 307,313,3        | 14,                  |
| 050 0000 0          | REF: 318,510,5  | 11,704,81              | 7,820,907        | ,910<br>. 50/        |
| 050-2002-0          | RES,CARBON I    |                        | JHM,1/8W         | ,5%                  |
|                     | 1.000000 EP     | 0 0                    | 0.0              | A                    |
| 050 2702 0          |                 | = 11 NA O 74           |                  |                      |
| 000-2702-0          |                 | -ILIVI, Z. / P         |                  | ٥ <sup>7</sup> C, ۷۷ |
| ,                   | 1.000000 EF     | 0 0                    | 0.0 AI           | A                    |
| 050 3305 0          |                 | =11 M 2 2M             |                  | NN/ E0/              |
| 000-000-0           | 5 00000 ED      | n n n                  |                  | Λ.                   |
|                     | DEE: D 512 513  | 836 837                | 0.0              | A                    |
| 050-4701-0          | RES CARBONI     | -,030,037,<br>=ILM 470 |                  | N 5%                 |
| 030-4701-0          | 4 00000 EP      | 0 0                    |                  | ν, <b>5</b> 76       |
|                     | REE: R 606 705  |                        | 0.0 AI           | Л                    |
| 050-6801-0          | RES CARBON I    | FILM 680               | OHM 1/8V         | N 5%                 |
|                     | 1 000000 FP     | 0 0                    | Ο Ο ΔΙ           | ν,ο /0<br>Δ          |
|                     | RFF' R 601      | 5 0                    | 0.0. <i>F</i> AI | . A                  |
| 050-7500-0          | RES CARBON I    | FILM 75 C              | 2000 DHM 1/8W    | .5%                  |
|                     | 1 6.000000 EP   | 0 0                    | 0.0              | A                    |
|                     |                 | •                      |                  |                      |

060-1002-0

harman/kardon

EA B

EA B

EA B

EA B

В

EA B

EA B

EA B

EA B

EA B

EA B

EA B

EA B

EA B

EA B

А

Page 2 120

REF: R 301,302,303,304,305,306,309, REF: 401,402,407,409,412,413,823,825

RES,METAL FILM,1.00K,1/8W,1%

6.000000 EP 0 0.0 AI

REF: R 610,903,904,905,906 REF: + Harman ECO # 973232

REF: 913

| 060-1003-0      | RES,METAL FILM,10.0K OHM,1/8W,1% EA B<br>1 2.000000 EP 0 0 0.0 AI A<br>REF: R 310,403,405,501,503,508,609, |
|-----------------|----------------------------------------------------------------------------------------------------|
|                 | REF: 613,702,821,818,908                                                                                   |
| 060-1004-0      | RES,METAL FILM,100K,1/8W,1% EA B                                                                           |
|                 | 1.000000 EP 0 0 0.0 AI A                                                                                   |
| 1. C            | REF: R 605                                                                                                 |
| 060-1302-0      | RES,METAL FILM,1.3 KOHM,1/8W,1% EA B                                                                       |
|                 | 1.000000 EP 0 0 0.0 A                                                                                      |
|                 | REF: R 604                                                                                                 |
| 060-3322-0      | RES.METAL FILM. 3.32 K OHM.1/8W.1% EA B                                                                    |
| •               | 2.000000 EP 0 0 0.0 A                                                                                      |
|                 | REF: R 603.607                                                                                             |
| 060-4992-0      | RES,METAL FILM,4.99K OHM,1/8W,1% EA B                                                                      |
|                 | 2.000000 EP 0 0 0.0 Al A                                                                                   |
|                 | REF: R 505.509                                                                                             |
| 060-6804-0      | RES.METAL FILM.680K OHM 1/8W 1% FA B                                                                       |
|                 | 1.000000 EP 0 0 0.0 A                                                                                      |
|                 | REF: R 602                                                                                                 |
| 060-6812-0      | RES.METAL FILM.6.81K OHM.1/8W.1% FA B                                                                      |
|                 | 1 000000 EP 0 0 0 0 Al A                                                                                   |
|                 | RFF R 611                                                                                                  |
| 071-0010-0      | CAP VAR 10PE FA B                                                                                          |
|                 | 1000000 EP 0 0 0 0 A                                                                                       |
|                 | REF C 711                                                                                                  |
| 071-0030-0      | CAP VAR 30PF FA B                                                                                          |
| 011 0000 0      |                                                                                                    |
|                 | REF C 715                                                                                                  |
| 081-0005-0      | FERRITE BEAD AX TYPE39 EA B                                                                                |
|                 | $600000 EP 0 0 00 \Delta$                                                                                  |
| •               | REF: EB 301 401 402 803 804 901                                                                            |
| 081-0010-0      |                                                                                                    |
| 001 0010 0      |                                                                                                    |
|                 | REF 1 701                                                                                                  |
| ,<br>081-0103-0 | EMIEUTER RAD 103 EA B                                                                                      |
| 001-0100-0      |                                                                                                    |
|                 | REF. EII. 701 702 703                                                                                      |
| 092-0006-0      |                                                                                                    |
| 002-0000-0      | 2000000  EP 0 0 0 0 0  A                                                                                   |
|                 | REF P 401 402                                                                                              |
| 092-0007-2      |                                                                                                    |
| 032-0007-2      |                                                                                                    |
|                 |                                                                                                    |
| 003 0000 0      |                                                                                                    |
| 093-0009-0      | 1000000 ED 0 0 0 0 0 0 0 0 0                                                                               |
|                 |                                                                                                    |
| 002 0022 0      |                                                                                                    |
| 093-0022-0      |                                                                                                    |
|                 |                                                                                                    |
| 003-2000 0      |                                                                                                    |
| 000-2000-0      |                                                                                                    |
|                 |                                                                                                    |
| 100 0104 0      |                                                                                                    |
| 100-0104-0      | DRAURE 1, 23A, 23, REISIONE, #021 EAB                                                                      |

|              | 2.000000 EP 0 0 0.0   | А    |
|--------------|-----------------------|------|
| 111-0041-0   | BOLT,4-40,1/4,PHP,CAD | EA B |
|              | 2.000000 EP 0 0 0.00  | ) А  |
| HA145-0011-2 | SIG 2.0 VIDEO BOARD   | EA B |
|              | 1.000000 EP 0 0 0.0 0 | )2 A |

### **51 COMPONENTS PRINTED**

## **1 ASSEMBLIES PRINTED**

Downloaded from <u>www.Manualslib.com</u> manuals search engine